UNIVERSIDADE FEEVALE

ANGÉLICA LUÍSA NIENOW

FERRAMENTA DE AUTORIA PARA CONSTRUÇÃO DE OBJETOS DE APRENDIZAGEM PARA A ÁREA DA SAÚDE

> Novo Hamburgo 2010

## ANGÉLICA LUÍSA NIENOW

## FERRAMENTA DE AUTORIA PARA CONSTRUÇÃO DE OBJETOS DE APRENDIZAGEM PARA A ÁREA DA SAÚDE

Trabalho de conclusão de curso apresentado como requisito parcial à obtenção do grau de Bacharel em Sistemas de Informação pela Universidade Feevale

Orientadora: Marta Rosecler Bez Co-orientadora: Cecília Dias Flores

> Novo Hamburgo 2010

## ANGÉLICA LUÍSA NIENOW

Trabalho de Conclusão do Curso Sistemas de Informação, com título Ferramenta de autoria para construção de objetos de aprendizagem para a área da saúde, submetido ao corpo docente da Universidade Feevale, como requisito necessário para obtenção do Grau de Bacharel em Sistemas de Informação.

Aprovado por:

Professora Orientadora

Professora Co-orientadora

Professor (Banca examinadora)

Professor (Banca examinadora)

## AGRADECIMENTOS

Agradeço...

...aos meus pais, familiares e pessoas queridas por todos os ensinamentos e pelo incentivo durante esse ano de trabalho.

...ao meu namorado, por estar ao meu lado durante essa caminhada, me dando força para seguir em frente.

...aos professores da Feevale pelos conhecimentos recebidos ao longo desses anos.

...a professora Marta, pelo incentivo, apoio e orientação durante a realização desse trabalho.

...a todas as pessoas que de alguma forma contribuíram para a conclusão desse trabalho.

#### **RESUMO**

Com a mudança das diretrizes para o ensino da medicina no Brasil, os objetos de aprendizagem se tornaram importantes ferramentas pedagógico-didáticas, pois trazem a possibilidade da construção de novos modelos organizativos do currículo, que impulsionam a aprendizagem, fazendo com que alunos tenham atitudes mais interativas, interventivas e participativas. Para construir os objetos de aprendizagem podem ser utilizadas ferramentas de autoria. Ferramentas de autoria nada mais são do que ferramentas com as quais é possível criar, editar e importar vários tipos de mídias; desenvolver código de programação; organizar e editar elementos multimídia; incluir gráficos, desenhos, animações, sons e vídeos. O uso das ferramentas de autoria quase sempre exige conhecimentos avançados em informática, tornando-se um processo complicado para a grande maioria dos profissionais da saúde e do ensino. Em função disso, é proposta a análise e a modelagem de dados para o desenvolvimento de uma ferramenta de autoria que tenha uma interface simples e intuitiva. Para tanto, foi realizado um estudo bibliográfico sobre objetos de aprendizagem e padrões de metadados, além da análise das funcionalidades de ferramentas de autoria disponíveis atualmente e entrevistas com professores da área da saúde da Universidade Feevale e da Universidade Federal de Ciências da Saúde de Porto Alegre. Com a participação dos futuros usuários, professores da área da saúde, foi possível obter sugestões e críticas que ajudaram na modelagem das funcionalidades da ferramenta e na montagem dos protótipos de interface.

Palavras-chave: Objetos de aprendizagem. Ferramentas de autoria. Ensino na saúde.

### ABSTRACT

With the changing guidelines for the Brazil teaching medicine, the learning objects has become an important educational tool, as it brings the possibility of building new organizational models of curriculum, learning driving, causing students to have attitudes more interactive, participatory and interventive. To build learning objects, it can be used authoring tools. Authoring tools are nothing more than tools with which it's possible to create, edit and import many types of media, developing programming code, organize and edit multimedia elements, including graphics, drawings, animations, sounds and video. The use of authoring tools often requires advanced knowledge in informatics, becoming a complicated process for the vast majority of health and education professionals. As a result, we propose the analysis and the data modeling to develop an authoring tool that has a simple and intuitive interface. For this, a bibliographic study was realized on learning objects and metadata standards, along in add with analysis of the features of authoring tools currently available and interviews with teachers of health from Feevale University and Federal University of Health Sciences of Porto Alegre. With the participation of future users, health area teachers, it was possible to obtain suggestions and criticisms which helped in shaping the features of the tool and assembly of prototype interface.

Keywords: Learning objects. Authoring tool. Health education.

# LISTA DE FIGURAS

| Figura 1 – Modelo de objeto de aprendizagem                         | 23       |
|---------------------------------------------------------------------|----------|
| Figura 2 – Modelo conceitual de objetos de aprendizagem             | 24       |
| Figura 3 – Classificação de objetos de aprendizagem                 | 27       |
| Figura 4 – Qualidades de um objeto de aprendizagem                  | 31       |
| Figura 5 – Componentes de um LCMS                                   | 32       |
| Figura 6 – Projeto CESTA                                            | 34       |
| Figura 7 – RIVED                                                    | 35       |
| Figura 8 – LABVIRT                                                  | 36       |
| Figura 9 – MERLOT                                                   | 37       |
| Figura 10 – CAREO                                                   | 38       |
| Figura 11 – Portal do Professor - MEC                               | 39       |
| Figura 12 – Objetos de Aprendizagem PROADE III                      | 40       |
| Figura 13 – Telas dos objetos de aprendizagem                       | 40       |
| Figura 14 – OA Imunologia vista de forma animada                    | 41       |
| Figura 15 – Ambiente de educação à distância Parasitologia Dinâmica | 41       |
| Figura 16 – Estrutura do LOM                                        | 44       |
| Figura 17 – Co-laboratórios do ADL                                  | 49       |
| Figura 18 – Organização do SCORM                                    | 50       |
| Figura 19 – SCO - Sharable Content Object                           | 51       |
| Figura 20 – Estrutura de metadados do padrão OBAA                   | 55       |
| Figura 21 – Criação de OA utilizando o Ardora                       | 58       |
| Figura 22 – Objeto de aprendizagem criado com o Ardora              | 59       |
| Figura 23 – Tela do CourseLab                                       | 60       |
| Figura 24 – Módulo criado com o CourseLab                           | 61       |
| Figura 25 – Tela do eXe-Learning                                    | 62       |
| Figura 26 – Página de conteúdo criada no eXe-Learning               | 64       |
| Figura 27 – Tela inicial do Xerte                                   | 65       |
| Figura 28 – Objeto de aprendizagem criado com o Xerte               | 66       |
| Figura 29 – Mensagem de alerta do Ardora                            | 67       |
| Figura 30 – Diagramas da UML                                        | 73       |
| Figura 31 – Diagrama de Caso de Uso                                 | 74       |
| Figura 32 – Diagrama de Classes                                     | /5       |
| Figura 33 – Diagrama de Objetos                                     | 76       |
| Figura 34 – Diagrama de Atividade                                   | / /      |
| Figura 35 – Diagrama de Interação Geral                             | / /      |
| Figura 36 – Diagrama de Sequencia                                   | /8       |
| Figura $3/-$ Diagrama de Comunicação                                | /9       |
| Figura 38 – Diagrama de Maquina de Estados                          | 80       |
| Figura 39 – Diagrama de Pacotes                                     | 80       |
| Figura 40 – Diagrama de Componentes                                 | 81       |
| Figura 41 – Diagrama de Implantação                                 | ð2<br>00 |
| Figura 42 – Diagrama de Implantação de Componentes                  | 02<br>92 |
| Figure 44 — Diagrame de Estruture Composte                          | 03<br>02 |
| Figura 44 – Diagrama da asso da uso da forremento da sutorio.       | 03<br>20 |
| Figura 45 – Diagrama de classes de forremente de autoria            | 07.      |
| Figura 40 – Diagrama de atividados de forremente de autoria         |          |
| Figura 47 – Diagrama ud anviuaues ua terramenta ud autoria          | 70       |

| Figura 48 – Tela inicial da ferramenta de autoria                  |  |
|--------------------------------------------------------------------|--|
| Figura 49 – Interface da atividade Relacionar Imagens com Palavras |  |
| Figura 50 – Interface da atividade Relacionar Imagens com Imagens  |  |
| Figura 51 – Interface da atividade Editar Imagens                  |  |
| Figura 52 – Interface da atividade Ordenar Imagens                 |  |
| Figura 53 – Interface da atividade Inserir Quebra-cabeças          |  |
| Figura 54 – Interface de inserção de imagem                        |  |
| Figura 55 – Interface da atividade Questões de Verdadeiro ou Falso |  |
| Figura 56 – Interface da atividade Questões de Múltipla Escolha    |  |
| Figura 57 – Interface da atividade Questões Descritivas            |  |
| Figura 58 – Interface da atividade Questões de Relacionar Colunas  |  |
| Figura 59 – Interface da atividade Questões de Respostas Curtas    |  |
| Figura 60 – Interface da atividade Mapas Conceituais               |  |
| Figura 61 – Interface da atividade Estudos de Caso                 |  |
| Figura 62 – Interface da atividade Artigo Colaborativo             |  |
| Figura 63 – Interface da atividade Inserir Feeds                   |  |
| Figura 64 – Interface da atividade Inserir Sites da Web            |  |
| Figura 65 – Interface da atividade Inserir Apresentação de Slides  |  |
| Figura 66 – Interface da atividade Inserir Applet Java             |  |
| Figura 67 – Interface da atividade Inserir Leitura                 |  |
| Figura 68 – Interface da atividade Texto Livre                     |  |
| Figura Anexo 1 – Recursos em sala de aula                          |  |
| Figura Anexo 2 – Recursos utilizados na preparação das aulas       |  |
| Figura Anexo 3 – Tipo de objeto de aprendizagem                    |  |

# LISTA DE TABELAS

| Tabela 1 – Características dos objetos de aprendizagem                 | 26  |
|------------------------------------------------------------------------|-----|
| Tabela 2 – Grupos de trabalho do LTSC e suas responsabilidades         | 43  |
| Tabela 3 – Especificações desenvolvidas pelo IMS                       | 46  |
| Tabela 4 – Elementos do padrão Dublin Core                             |     |
| Tabela 5 – Tipos de atividades disponíveis no Ardora                   | 58  |
| Tabela 6 – Recursos disponíveis no Xerte                               | 65  |
| Tabela 7 – Avaliação das ferramentas de autoria                        | 67  |
| Tabela 8 – Tabela de diagramas da UML                                  | 73  |
| Tabela Anexo 1 - Conhecimento em informática                           | 210 |
| Tabela Anexo 2 – Computador em casa                                    | 210 |
| Tabela Anexo 3 – Conhece OA                                            | 211 |
| Tabela Anexo 4 – Utiliza OA                                            | 211 |
| Tabela Anexo 5 – Objetos de aprendizagem utilizados                    | 212 |
| Tabela Anexo 6 – Conhece Ferramenta de Autoria                         |     |
| Tabela Anexo 7 – Ferramenta de Autoria                                 |     |
| Tabela Anexo 8 - Ferramentas de Autoria utilizadas pelos entrevistados |     |
| Tabela Anexo 9 - Características ferramenta Feevale                    |     |
| Tabela Anexo 10 - Características ferramenta UFCSPA                    | 215 |
| Tabela Anexo 11 – Interesse em utilizar e testar a ferramenta          | 215 |
|                                                                        |     |

# LISTA DE QUADROS

| Quadro 1 – Mensagens do caso de uso Gerenciar Páginas                                  | 100  |
|----------------------------------------------------------------------------------------|------|
| Quadro 2 – Campos da interface do caso de uso Gerenciar Páginas                        | 101  |
| Quadro 3 – Fluxo principal de inserção do caso de uso Gerenciar Páginas                | 101  |
| Quadro 4 – Subfluxo Nomear Página do caso de uso Gerenciar Páginas                     | 101  |
| Quadro 5 – Subfluxo Editar Página do caso de uso Gerenciar Páginas                     | 102  |
| Quadro 6 – Fluxo principal de modificação do caso de uso Gerenciar Páginas             | 102  |
| Quadro 7 – Fluxo principal de exclusão do caso de uso Gerenciar Páginas                | 102  |
| Quadro 8 – Mensagens do caso de uso Gerenciar Atividades                               | 103  |
| Quadro 9 – Campo da interface do caso de uso Gerenciar Atividades                      | 104  |
| Quadro 10 – Fluxo principal de inserção do caso de uso Gerenciar Atividades            | 104  |
| Quadro 11 – Subfluxo Nomear Atividade do caso de uso Gerenciar Atividades              | 104  |
| Quadro 12 – Fluxo principal de modificação do caso de uso Gerenciar Atividade          | 105  |
| Quadro 13 – Fluxo principal de exclusão do caso de uso Gerenciar Atividades            | 105  |
| Quadro 14 – Mensagens do caso de uso Gerenciar Projetos                                | 106  |
| Quadro 15 – Campos da interface do caso de uso Salvar Projeto                          | 106  |
| Quadro 16 – Fluxo principal Salvar Projeto, do caso de uso Gerenciar Projetos          | 107  |
| Quadro 17 – Subfluxo Salvar como do caso de uso Gerenciar Projetos                     | 107  |
| Quadro 18 – Subfluxo Salvar do caso de uso Gerenciar Projetos                          | 107  |
| Quadro 19 – Fluxo principal Abrir Projeto, do caso de uso Gerenciar Projetos           | 107  |
| Quadro 20 - Fluxo principal Novo Projeto, do caso de uso Gerenciar Projetos            | 108  |
| Quadro 21 – Fluxo principal Fechar Projeto, do caso de uso Gerenciar Projetos          | 108  |
| Quadro 22 – Mensagens do caso de uso Exportar Objeto de Aprendizagem                   | 109  |
| Quadro 23 - Campos da interface do caso de uso Exportar Objeto de Aprendizagem         | 109  |
| Quadro 24 - Fluxo principal Exportar, do caso de uso Exportar Objeto de Aprendizagem   | 110  |
| Quadro 25 – Mensagens do caso de uso Relacionar Imagens com Palavras                   | 110  |
| Quadro 26 - Campos da interface do caso de uso Relacionar Imagens com Palavras         | 111  |
| Quadro 27 - Fluxo principal de inserção do caso de uso Relacionar Imagens com Palavras | 112  |
| Quadro 28 - Fluxo principal de modificação do caso de uso Relacionar Imagens com Pala  | vras |
|                                                                                        | 113  |
| Quadro 29 - Subfluxo Excluir Imagem do caso de uso Relacionar Imagens com Palavras     | 113  |
| Quadro 30 – Mensagens do caso de uso Relacionar Imagens com Imagens                    | 114  |
| Quadro 31 – Campos da interface do caso de uso Relacionar Imagens com Imagens          | 115  |
| Quadro 32 - Fluxo principal de inserção do caso de uso Relacionar Imagens com Imagens  | 116  |
| Quadro 33 - Fluxo principal de modificação do caso de uso Relacionar Imagens com Imag  | gens |
|                                                                                        | 117  |
| Quadro 34 – Subfluxo Excluir Imagem do caso de uso Relacionar Imagens com Imagens      | 117  |
| Quadro 35 – Mensagens do caso de uso Editar Imagens                                    | 118  |
| Quadro 36 – Campos da interface do caso de uso Editar Imagens                          | 119  |
| Quadro 37 – Fluxo principal de inserção do caso de uso Editar Imagens                  | 120  |
| Quadro 38 – Fluxo principal de modificação do caso de uso Editar Imagens               | 121  |
| Quadro 39 – Subfluxo Excluir Imagem do caso de uso Editar Imagens                      | 121  |
| Quadro 40 – Subfluxo Excluir Tarefa do caso de uso Editar Imagens                      | 121  |
| Quadro 41 – Mensagens do caso de uso Ordenar Imagens                                   | 122  |
| Quadro 42 – Campos da interface do caso de uso Ordenar Imagens                         | 123  |
| Quadro 43 – Fluxo principal de inserção do caso de uso Ordenar Imagens                 | 124  |
| Quadro 44 – Fluxo principal de modificação do caso de uso Ordenar Imagens              | 125  |
| Quadro 45 – Subfluxo Excluir Imagem do caso de uso Ordenar Imagens                     | 125  |

| Quadro 46 – Mensagens do caso de uso Inserir Quebra-cabeça                                                                                                    | .125            |  |                                                                  |
|----------------------------------------------------------------------------------------------------|-----------------|--|------------------------------------------------------------------|
| Quadro 47 – Campos da interface do caso de uso Inserir Quebra-cabeça                                                                                                    | .127            |  |                                                                  |
| Quadro 48 - Fluxo principal de inserção do caso de uso Inserir Quebra-cabeça                                                                                                | .127            |  |                                                                  |
| dro 49 – Fluxo principal de modificação do caso de uso Inserir Quebra-cabeça                                                                                                |                 |  |                                                                  |
| adro 50 – Subfluxo Excluir Imagem do caso de uso Inserir Quebra-cabeça                                                                                                    |                 |  |                                                                  |
|                                                                                                    |                 |  | Quadro 52 - Campos da interface do caso de uso Selecionar Imagem |
| adro 53 – Fluxo principal de inserção do caso de uso Selecionar Imagem                                                                                                    | .131            |  |                                                                  |
| Quadro 54 - Fluxo principal de modificação do caso de uso Selecionar Imagem                                                                                                 | .132            |  |                                                                  |
| Quadro 55 - Mensagens do caso de uso Criar Questões de Verdadeiro ou Falso                                                                                                  | .132            |  |                                                                  |
| Quadro 56 - Campos da interface do caso de uso Criar Questões de Verdadeiro ou Falso                                                                                        | .134            |  |                                                                  |
| Quadro 57 - Fluxo principal de inserção do caso de uso Criar Questões de Verdadeir                                                                                          | o ou            |  |                                                                  |
| Falso                                                                                                    | .134            |  |                                                                  |
| Quadro 58 – Fluxo principal de modificação do caso de uso Criar Questões de Verdadein                                                                                       | o ou            |  |                                                                  |
| Falso                                                                                                    | .135            |  |                                                                  |
| Quadro 59 – Subfluxo Inserir Sentença do caso de uso Criar Questões de Verdadeiro ou I                                                                                      | falso           |  |                                                                  |
| Ovedre 60 Subfluxe Medificer Sentence de sess de ves Orier Overtãos de Verdede'                                                                                             | . 133           |  |                                                                  |
| Falso                                                                                                    | o ou<br>.136    |  |                                                                  |
| Quadro 61 - Subfluxo Excluir Sentença do caso de uso Criar Questões de Verdadeir                                                                                            | o ou            |  |                                                                  |
| Falso                                                                                                    | .136            |  |                                                                  |
| Quadro 62 - Subfluxo Excluir Imagem do caso de uso Criar Questões de Verdadeiro ou I                                                                                        | Falso           |  |                                                                  |
|                                                                                                    | .136            |  |                                                                  |
| Quadro 63 - Mensagens do caso de uso Criar Questões de Múltipla Escolha                                                                                                    | .137            |  |                                                                  |
| Quadro 64 – Campos da interface do caso de uso Criar Questões de Múltipla Escolha                                                                                           | .138            |  |                                                                  |
| Quadro 65 – Fluxo principal de inserção do caso de uso Criar Questões de Múltipla Eso                                                                                       | colha           |  |                                                                  |
|                                                                                                    | .139            |  |                                                                  |
| Quadro 66 – Fluxo principal de modificação do caso de uso Criar Questões de Múl                                                                                             | ltipla          |  |                                                                  |
| Escolha                                                                                                    | .140            |  |                                                                  |
| Quadro 67 – Subfluxo Inserir Questão do caso de uso Criar Questões de Multipla Escolha                                                                                      | 140             |  |                                                                  |
| Quadro 68 – Subliuxo Modificar Questão do caso de uso Char Questões de Multipla Eso                                                                                         | 20111a<br>1 4 1 |  |                                                                  |
| Ouedro 60 Subfluxo Excluir Questão do esso de uso Crier Questãos de Múltiple Escolh                                                                                         | .141            |  |                                                                  |
| Quadro 09 – Subfluxo Excluir Questão do caso de uso Criar Questões de Multipla Escolh                                                                                       | a141            |  |                                                                  |
| Quadro 70 – Subfluxo Excluir iniageni do caso de uso Chai Questoes de Multipla Escolir<br>Quadro 71 – Subfluxo Insorir Altornativa da Respesta do asso do uso Criar Questão | $a_1 + 2$       |  |                                                                  |
| Múltiple Escolhe                                                                                                    | 142             |  |                                                                  |
| Ouadro 72 Subfluxo Modificar Alternativa de Resposta do caso de uso Criar Ouestão                                                                                           | . 142<br>20 de  |  |                                                                  |
| Múltinla Escolha                                                                                                    | 142             |  |                                                                  |
| Ouadro 73 – Subfluxo Excluir Alternativa de Resposta do caso de uso Criar Ouestõe                                                                                           | .172<br>Ng de   |  |                                                                  |
| Múltinla Escolha                                                                                                    | 143             |  |                                                                  |
| Ouadro 74 – Mensagens do caso de uso Criar Ouestões Descritivas                                                                                                    | 143             |  |                                                                  |
| Quadro 74 – Mensagens do caso de uso Criar Questões Descritivas                                                                                                    | 145             |  |                                                                  |
| Juadro 76 – Eluxo principal de inserção do caso de uso Criar Questões Descritivas                                                                                           |                 |  |                                                                  |
| Ouadro 77 – Fluxo principal de modificação do caso de uso Criar Ouestões Descritivas                                                                                        | .146            |  |                                                                  |
| Ouadro 78 – Subfluxo Inserir Ouestão do caso de uso Criar Ouestões Descritivas                                                                                              | .146            |  |                                                                  |
| Ouadro 79 – Subfluxo Modificar Ouestão do caso de uso Criar Ouestões Descritivas                                                                                            | .147            |  |                                                                  |
| Ouadro 80 – Subfluxo Excluir Ouestão do caso de uso Criar Ouestões Descritivas                                                                                              | .147            |  |                                                                  |
| Quadro 81 – Subfluxo Excluir Imagem do caso de uso Criar Ouestões Descritivas                                                                                               | .147            |  |                                                                  |
| Quadro 82 – Mensagens do caso de uso Criar Questões de Relacionar Colunas                                                                                                   |                 |  |                                                                  |
| Quadro 62 = Mensagens do caso de uso enar Questoes de Relacionar Columas                                                                                                    | .148            |  |                                                                  |
| Quadro 83 – Campos da interface do caso de uso Criar Questões de Relacionar Colunas                                                                                         | .148<br>.150    |  |                                                                  |

Quadro 84 – Fluxo principal de inserção do caso de uso Criar Questões de Relacionar Colunas Quadro 85 - Fluxo principal de modificação do caso de uso Criar Questões de Relacionar Quadro 86 - Subfluxo Inserir Relação do caso de uso Criar Questões de Relacionar Colunas Quadro 87 - Subfluxo Modificar Relação do caso de uso Criar Questões de Relacionar Quadro 88 – Subfluxo Excluir Relação do caso de uso Criar Questões de Relacionar Colunas 152 Quadro 89 – Subfluxo Excluir Imagem do caso de uso Criar Questões de Relacionar Colunas Quadro 91 – Campos da interface do caso de uso Criar Questões de Respostas Curtas...... 155 Quadro 92 – Fluxo principal de inserção do caso de uso Criar Questões de Respostas Curtas Quadro 93 - Fluxo principal de modificação do caso de uso Criar Questões de Respostas Quadro 94 – Subfluxo Inserir Frase do caso de uso Criar Questões de Respostas Curtas.....156 Quadro 95 – Subfluxo Modificar Frase do caso de uso Criar Questões de Respostas Curtas 157 Quadro 96 – Subfluxo Excluir Frase do caso de uso Criar Questões de Respostas Curtas....158 Quadro 97 - Subfluxo Inserir Palavra do caso de uso Criar Questões de Respostas Curtas . 158 Quadro 98 – Subfluxo Excluir Palavra do caso de uso Criar Questões de Respostas Curtas 158 Quadro 99 - Subfluxo Excluir Imagem do caso de uso Criar Questões de Respostas Curtas158 Quadro 101 - Campos da interface do caso de uso Criar Mapas Conceituais ......160 Quadro 103 – Fluxo principal de modificação do caso de uso Criar Mapas Conceituais..... 161 Quadro 104 – Subfluxo Inserir Texto para Mapa do caso de uso Criar Mapas Conceituais.. 162 Quadro 105 – Subfluxo Modificar Texto de Mapa do caso de uso Criar Mapas Conceituais162 Quadro 106 – Subfluxo Excluir Texto de Mapa do caso de uso Criar Mapas Conceituais ... 162 Quadro 109 - Campos da interface do caso de uso Criar Estudos de Caso ......165 Quadro 110 – Fluxo principal de inserção do caso de uso Criar Estudos de Caso ......165 Ouadro 112 – Subfluxo Inserir Estudo de Caso do caso de uso Criar Estudos de Caso ...... 166 Quadro 113 - Subfluxo Modificar Estudo de Caso do caso de uso Criar Estudos de Caso .. 167 Quadro 114 - Subfluxo Excluir Estudo de Caso do caso de uso Criar Estudos de Caso......167 Quadro 115 – Subfluxo Excluir Imagem do caso de uso Criar Estudos de Caso ......168 Quadro 118 – Fluxo principal de inserção do caso de uso Criar Artigos Colaborativos ...... 170 Quadro 119 - Fluxo principal de modificação do caso de uso Criar Artigos Colaborativos. 171 Quadro 120 - Subfluxo Inserir Artigo Colaborativo do caso de uso Criar Artigos Colaborativos......171 Quadro 121 - Subfluxo Modificar Artigo Colaborativo do caso de uso Criar Artigos Quadro 122 – Subfluxo Excluir Artigo Colaborativo do caso de uso Criar Artigos 

11

| Quadro 123 - Subfluxo Excluir Imagem do caso de uso Criar Artigos Colaborativos        | 173     |
|----------------------------------------------------------------------------------------|---------|
| Quadro 124 – Mensagens do caso de uso Inserir Feeds                                    | 173     |
| Quadro 125 – Campos da interface do caso de uso Inserir Feeds                          | 175     |
| Quadro 126 – Fluxo principal de inserção do caso de uso Inserir Feeds                  | 175     |
| Quadro 127 – Fluxo principal de modificação do caso de uso Inserir Feeds               | 176     |
| Quadro 128 – Subfluxo Inserir Feed do caso de uso Inserir Feeds                        | 176     |
| Ouadro 129 – Subfluxo Modificar Feed do caso de uso Inserir Feeds                      | 177     |
| Quadro 130 – Subfluxo Excluir Feed do caso de uso Inserir Feeds                        | 177     |
| Quadro 131 – Mensagens do caso de uso Inserir Sites da Web                             | 178     |
| Quadro 132 – Campos da interface do caso de uso Inserir Sites da Web                   | 179     |
| Quadro 133 – Fluxo principal de inserção do caso de uso Inserir Sites da Web           | 179     |
| Quadro 134 – Fluxo principal de modificação do caso de uso Inserir Sites da Web        | 180     |
| Quadro 135 – Subfluxo Inserir Site do caso de uso Inserir Sites da Web                 | 181     |
| Quadro 136 – Subfluxo Modificar Site do caso de uso Inserir Sites da Web               | 181     |
| Quadro 137 – Subfluxo Excluir site do caso de uso Inserir Sites da Web                 | 181     |
| Quadro 138 - Mensagens do caso de uso Inserir Apresentação de Slides                   | 182     |
| Quadro 139 - Campos da interface do caso de uso Inserir Apresentação de Slides         | 183     |
| Quadro 140 - Fluxo principal de inserção do caso de uso Inserir Apresentação de Slides | s 184   |
| Quadro 141 - Fluxo principal de modificação do caso de uso Inserir Apresentação de     | Slides  |
|                                                                                        | 185     |
| Quadro 142 - Subfluxo Inserir Apresentação de Slides do caso de uso Inserir Apresenta  | ição de |
| Slides                                                                                 | 185     |
| Quadro 143 - Subfluxo Modificar Apresentação de Slides do caso de uso                  | Inserir |
| Apresentação de Slides                                                                 | 186     |
| Quadro 144 – Subfluxo Excluir Apresentação de Slides do caso de uso Inserir Aprese     | entação |
| de <i>Slides</i>                                                                       | 187     |
| Quadro 145 – Mensagens do caso de uso Inserir Applet Java                              | 187     |
| Quadro 146 – Campos da interface do caso de uso Inserir Applet Java                    | 189     |
| Quadro 147 – Fluxo principal de inserção do caso de uso Inserir Applet Java            | 189     |
| Quadro 148 – Fluxo principal de modificação do caso de uso Inserir Applet Java         | 190     |
| Quadro 149 – Subfluxo Inserir Applet Java do caso de uso Inserir Applet Java           | 191     |
| Quadro 150 – Subfluxo Modificar Applet Java do caso de uso Inserir Applet Java         | 191     |
| Quadro 151 – Subfluxo Excluir Applet Java do caso de uso Inserir Applet Java           | 192     |
| Quadro 152 – Mensagens do caso de uso Inserir Leitura                                  | 192     |
| Quadro 153 – Campos da interface do caso de uso Inserir Leitura                        | 193     |
| Quadro 154 – Fluxo principal de inserção do caso de uso Inserir Leitura                | 194     |
| Quadro 155 – Fluxo principal de modificação do caso de uso Inserir Leitura             | 194     |
| Quadro 156 – Subfluxo Excluir Imagem do caso de uso Inserir Leitura                    | 195     |
| Quadro 157 – Mensagens do caso de uso Inserir Atividade de Texto Livre                 | 195     |
| Quadro 158 – Campos da interface do caso de uso Inserir Atividade de Texto Livre       | 197     |
| Quadro 159 - Fluxo principal de inserção do caso de uso Inserir Atividade de Texto Liv | vre 197 |
| Quadro 160 - Fluxo principal de modificação do caso de uso Inserir Atividade de Texto  | o Livre |
|                                                                                        | 198     |
| Quadro 161 – Subfluxo Inserir Tema do caso de uso Inserir Atividade de Texto Livre     | 198     |
| Quadro 162 – Subfluxo Modificar Tema do caso de uso Inserir Atividade de Texto Livr    | e199    |
| Quadro 163 – Subfluxo Excluir Tema do caso de uso Inserir Atividade de Texto Livre     | 199     |
| Quadro 164 Subfluyo Evoluir Imagom do caso do uso Insorir Atividado do Toyto Livr      | e 199   |

## LISTA DE ABREVIATURAS E SIGLAS

ADL Advanced Distributed Learning CAM Content Aggregation Model CAREO Campus Alberta Repository of Educational Object CedMA Computer Management Systems Association CESTA Coletânea de Entidades de Suporte ao uso de Tecnologia na Aprendizagem CINTED Centro Interdisciplinar de Novas Tecnologias na Educação DCMES Dublin Core Metadata Element Set DCMI Dublin Core Metadata Initiative DoD Departamento de Defesa Norte-americano HTML *HyperText Markup Language* IDC International Data Corporation IEEE Institute of Eletrical and Eletronics Engineers IMS IMS Global Learning Consortium, Inc. IMS-LD IMS Learning Design LABVIRT Laboratório Didático Virtual LCMS Learning Content Management System LEVi-Enf Laboratório de Ensino Virtual-Enfermagem LMS Learning Management System LOM Learning Object Metadata Learning Technology Standardization Committee LTSC MEC Ministério da Educação e Cultura Multimedia Educational Repository for Learning and on-line Teaching MERLOT OA Objeto de Aprendizagem OBAA Objetos de Aprendizagem Baseados em Agentes OMT **Object Modeling Technique** OOSE **Object-Oriented Software Engineering** OUNL Open University of the Netherlands PAPED Programa de Apoio a Pesquisa em Educação à Distância PROADE Projeto Objetos de Aprendizagem Digitais em Enfermagem RIVED Rede Internacional Virtual de Educação ROA Repositório de Objetos de Aprendizagem

| RTE Run Time Environment |
|--------------------------|
|--------------------------|

SCO Sharable Content Object

SCORM Sharable Content Object Reference Model

SEED Secretaria de Educação à Distância

SGC Sistema Gerenciador de Cursos

SN Sequencing & Navigation

UFCSPA Universidade Federal de Ciências da Saúde de Porto Alegre

UFRGS Universidade Federal do Rio Grande do Sul

UML Unified Modeling Language ou Linguagem de Modelagem Unificada

Una-Sus Universidade Aberta do Sistema Único de Saúde

XML Extensible Markup Language

WYSIWUG What You See Is What You Get

# SUMÁRIO

| INTRODUÇÃO                                                                            | .17       |
|---------------------------------------------------------------------------------------|-----------|
| 1 OBJETOS DE APRENDIZAGEM                                                             | .21       |
| 1.1 CARACTERÍSTICAS FUNDAMENTAIS                                                      | .25       |
| 1.2 CLASSIFICAÇÃO                                                                     | .27       |
| 1.3 QUALIDADES DE UM OBJETO DE APRENDIZAGEM                                           | .29       |
| 1.4 ARMAZENAMENTO DE OBJETOS DE APRENDIZAGEM                                          | .32       |
| 1.4.1 LCMS - Learning Content Management System                                       | .32       |
| 1.4.2 Repositório de Obietos de aprendizagem                                          | .33       |
| 1.4.3 CESTA - Coletânea de Entidades de Suporte ao uso de Tecnologia                  | na        |
| Aprendizagem                                                                          | .34       |
| 1.4.4 RIVED – Rede Interativa Virtual de Educação                                     | .34       |
| 1.4.5 LABVIRT – Laboratório Didático Virtual                                          | .36       |
| <b>1.4.6 MERLOT</b> – Multimedia Educational Repository for Learning and Online Teach | ing<br>36 |
| 1 4 7 CAREO – Campus Alberta Repository of Educational Objects                        | 37        |
| 1 4 8 Portal do Professor – MEC                                                       | 38        |
| 1.5 OBJETOS DE APRENDIZAGEM NO ENSINO DA SAÚDE                                        | .39       |
| 2 PADRÕES E ESPECIFICAÇÕES PARA OBJETOS DE APRENDIZAGEM                               | .42       |
| 2.1 METADADOS                                                                         | .42       |
| 2.2 IEEE – LTSC                                                                       | .43       |
| 2.2.1 LOM – Learning Object Metadata                                                  | .44       |
| 2.3 IMS                                                                               | .46       |
| 2.3.1 IMS Learning Design                                                             | .47       |
| 2.4 ADL                                                                               | .48       |
| 2.5.1 SCORM - Sharable Content Object Reference Model                                 | .49       |
| 2.6 DCMI                                                                              | .51       |
| 2.6.1 Dublin Core Simples                                                             | .52       |
| 2.6.2 Dublin Core Qualificado                                                         | .53       |
| 2.7 OBAA                                                                              | .53       |
| 3 FERRAMENTAS DE AUTORIA                                                              | .56       |
| 3.1 ARDORA                                                                            | .57       |
| 3.2 COURSELAB                                                                         | . 59      |
| 3.3 EXE-LEARNING                                                                      | .62       |
| 3.4 XERTE                                                                             | .64       |
| 3.5 AVALIAÇÃO DAS FERRAMENTAS DE AUTORIA                                              | .66       |
| 4 MODELAGEM DE DADOS – ESTUDO TEÓRICO                                                 | .71       |
| 4.1 UML                                                                               | .72       |
| 4.1.1 Diagrama de Caso de Uso                                                         | .74       |
| 4.1.2 Diagrama de Classes                                                             | .75       |
| 4.1.3 Diagrama de Objetos                                                             | .75       |
| 4.1.4 Diagrama de Atividade                                                           | .76       |
| 4.1.5 Diagrama de Interação Geral                                                     | .77       |
| 4.1.6 Diagrama de Sequência                                                           | .78       |
| 4.1.7 Diagrama de Comunicação                                                         | .79       |

| 4.1.8 Diagrama de Máquina de Estados                 | 79    |
|------------------------------------------------------|-------|
| 4.1.9 Diagrama de Pacotes                            | 80    |
| 4.1.10 Diagrama de Componentes                       | 81    |
| 4.1.11 Diagrama de Implantação                       | 81    |
| 4.1.12 Diagrama de Tempo                             | 82    |
| 4.1.13 Diagrama de Estrutura Composta                | 83    |
| 5 LEVANTAMENTO E ANÁLISE DE REOUISITOS DA FERRAMENTA | DE    |
| AUTORIA                                              | 84    |
| 5.1 CARACTERÍSTICAS DOS USUÁRIOS                     | 84    |
| 5.2 FUNCIONALIDADES DA FERRAMENTA DE AUTORIA         | 85    |
| 5.3 REQUISITOS                                       | 87    |
| 5.3.1 Requisitos funcionais                          | 88    |
| 5.3.2 Requisitos não-funcionais                      | 95    |
| 5.4 CASOS DE USO                                     | 96    |
| 5.4.1 Casos de uso estendidos                        | 99    |
| CONSIDERAÇÕES FINAIS                                 | . 200 |
| REFERÊNCIAS BIBLIOGRÁFICAS                           | . 202 |
| APÊNDICES                                            | .207  |

## INTRODUÇÃO

As novas diretrizes curriculares para os cursos de graduação em medicina no Brasil, aprovadas em 2001 pelo Conselho Nacional de Educação, citam "a utilização de metodologias de ensino que favoreçam a participação mais ativa do aluno na construção do conhecimento" (CNE, 2001). Diante desse contexto, os educadores necessitam de alternativas pedagógicas para auxiliar esse processo de construção do conhecimento de forma mais eficiente.

De acordo com Valente (2002), a informática pode ser um recurso auxiliar para a melhoria do processo de ensino e aprendizagem, no qual o foco da educação passa a ser o aluno, construtor de novos conhecimentos, em um ambiente construcionista, contextualizado e significativo. Este é definido por Schülnzen (2000) como um ambiente favorável, que desperta o interesse do aluno e o motiva a explorar, a pesquisar, a descrever, a refletir, a depurar as suas ideias.

Entre os materiais educativos que procuram atender a essa nova necessidade estão os objetos de aprendizagem, definidos por Wiley (2000) como quaisquer recursos digitais, que podem ser reutilizados para assistir à aprendizagem e que podem ser distribuídos pela rede, sob demanda, independentemente do tamanho. O autor também cita que os objetos de aprendizagem são elementos digitais de um novo tipo de instrução, podendo ser reusados em diferentes contextos pedagógicos e por várias pessoas. Muzio e Mundell (2001) utilizam o termo "objeto de aprendizagem" como um granular e reutilizável pedaço de informação independente de mídia. Segundo esse autor, os objetos de aprendizagem podem ser definidos como objetos de comunicação utilizados para propósitos instrucionais, indo desde mapas e gráficos até demonstrações em vídeo e simulações interativas. Para Pimenta e Baptista (2004, p.102), objetos de aprendizagem se constituem em "unidades de pequena dimensão, desenhadas e desenvolvidas de forma a fomentar a sua reutilização, eventualmente em mais do que um curso ou em contextos diferenciados, e passíveis de combinação e/ou articulação com outros objetos de aprendizagem, de modo a formar unidades mais complexas e extensas".

Para garantir a reutilização dos objetos de aprendizagem, são utilizados alguns padrões de metadados na construção dos mesmos, o que permite o armazenamento em repositórios de objetos. Esses padrões facilitam a recuperação, reutilização e combinação de diferentes objetos, promovendo a interoperabilidade. Alguns dos padrões mais importantes desenvolvidos e utilizados ao redor do mundo são o LTSC<sup>1</sup>, o IMS<sup>2</sup>, o ADL<sup>3</sup>, o LOM<sup>4</sup>, o

<sup>&</sup>lt;sup>1</sup> Learning Technology Standardization Committee

SCORM<sup>5</sup> e o OBAA<sup>6</sup>. Conforme Behar e Gaspar (2007), os metadados descrevem e estruturam a informação registrada sob diferentes suportes documentais, facilitando a localização e descrição deste objeto.

Em termos de padrões brasileiros, foi aprovado pelos Ministérios da Educação e Cultura, da Saúde e das Comunicações, em julho de 2009, o OBAA, padrão adotado para armazenamento e transmissão de objetos de aprendizagem em múltiplas plataformas: web, TV digital e computação móvel.

Neste trabalho será utilizado o SCORM com os demais padrões, porém é importante destacar que o mesmo encapsula os metadados gerados pelos outros padrões citados.

A construção dos objetos de aprendizagem pode se dar através de ferramentas de autoria, também conhecidas como ferramentas de autor, ferramentas aliadas, sistemas de criação de conteúdo ou sistemas de autoria. Ferramentas de autoria são definidas por Maia (2002) como "recursos amigáveis para que leigos ou não programadores, possam desenvolver com rapidez, amigabilidade e onde quer que estejam, independente de tempo, lugar ou situação física, um determinado conteúdo ou programa".

Conforme Falkembach, Geller e Silveira (2006), as ferramentas de autoria oferecem um ambiente integrado para a combinação do conteúdo e das funções do software desenvolvido. Essas ferramentas fornecem a estrutura necessária para a organização e edição dos elementos de um software multimídia, incluindo gráficos, desenhos, animações, sons e vídeos. São utilizadas para o desenvolvimento da interface do software, visando estimular a interatividade, agrupando os elementos da multimídia num projeto coeso. As ferramentas de autoria mais elaboradas são os sistemas de autoria. Estes sistemas permitem, além de criar, editar e importar vários tipos de mídias, o desenvolvimento de código de programação, para responder a entradas do usuário.

Para Maia (2002), a utilização de ferramentas de autoria no desenvolvimento do curso à distância é justificada pelas seguintes razões: tempo para a produção, a disseminação da cultura de *e-Learning* na instituição entre a área acadêmica, o custo de produção, a liberdade de criar e gerenciar o conteúdo do ponto de vista do professor, de forma que o novo

<sup>&</sup>lt;sup>2</sup> IMS Global Learning Consortium, Inc.

<sup>&</sup>lt;sup>3</sup> Advanced Distributed Learning Initiative

<sup>&</sup>lt;sup>4</sup> Learning Object Metadata

<sup>&</sup>lt;sup>5</sup> Sharable Content Object Reference Model

<sup>&</sup>lt;sup>6</sup> Objetos de Aprendizagem Baseados em Agentes

paradigma educacional seja a tríade: professor, conteúdo e alunos, focado no desenvolvimento, gerenciamento e construção de conhecimentos.

O que pode ser observado nas ferramentas de autoria existentes é a necessidade de conhecimentos avançados em informática por parte do usuário. A maioria dos professores não apresenta esse conhecimento avançado e, muitas vezes, precisa de ajuda de programadores para utilizá-las. A solução encontrada para esse problema foi o estudo para o desenvolvimento de uma ferramenta de autoria, que permita a qualquer professor, com pouco conhecimento em informática, desenvolver e disponibilizar variados tipos de objetos de aprendizagem.

Dessa forma, com base no conhecimento adquirido durante o curso de Sistemas de Informação, principalmente nas disciplinas de Análise de Sistemas, Engenharia de Software e Interface Homem Máquina, é proposta a modelagem de dados de uma ferramenta de autoria para a área da saúde. A modelagem de dados será feita com base em técnicas de Engenharia de Software, onde o princípio da facilidade de uso da ferramenta será o principal ponto observado. O princípio da facilidade foi escolhido por se tratar do desenvolvimento de uma ferramenta que será utilizada por professores que, na maioria das vezes, não possuem conhecimentos específicos de informática. Para incentivar o uso da ferramenta, é importante que a mesma possua uma interface auto-explicativa, portanto, fácil de ser utilizada.

Nesta seção foram descritos os objetivos e os fatos que motivaram a construção do presente trabalho. A seguir é apresentada uma breve abordagem sobre o que será tratado em cada um dos capítulos.

O primeiro capítulo aborda o tema objetos de aprendizagem, passando pelos seguintes assuntos: surgimento do termo "objeto de aprendizagem" e o seu uso na educação, conceito, estrutura, características fundamentais, classificação, qualidades e repositórios de objetos de aprendizagem. Nesse capítulo também são apresentados exemplos de objetos de aprendizagem utilizados no ensino na área da saúde.

No segundo capítulo são definidos metadados e abordados os principais padrões e especificações para objetos de aprendizagem.

No terceiro capítulo são apresentadas algumas definições para ferramentas de autoria, além do estudo e da avaliação de algumas ferramentas, que servirão de base para o desenvolvimento deste projeto.

No quarto capítulo é abordada a importância da modelagem de dados, a utilização da UML para realizar essa modelagem e a função de cada diagrama que é utilizado nesse processo. O quinto capítulo consiste no levantamento e na análise de requisitos da ferramenta de autoria proposta. Para essa modelagem foram utilizados os dados adquiridos com um questionário aplicado aos professores da área da saúde da Feevale e da Universidade Federal de Ciências da Saúde de Porto Alegre - UFCSPA, além dos resultados da análise de ferramentas de autoria já existentes e as suas funcionalidades.

#### **1 OBJETOS DE APRENDIZAGEM**

Conforme Tarouco, Fabre e Tamusiunas (2003), os computadores começaram a ser utilizados no contexto educacional a partir do rompimento com o paradigma tradicional e surgimento da participação e experimentação do sujeito na construção do seu próprio conhecimento, através de suas interações. Dessa forma, a capacidade do professor e o conteúdo dos livros constituem uma condição necessária, mas não suficiente para garantir a aprendizagem. É aí que a informática propõe a construção de conhecimentos e habilidades de diferentes modos e perspectivas no mundo atual.

O uso da tecnologia como um agente de mudança na práxis educacional trouxe inúmeros desafios, entre eles está a implementação de técnicas que possibilitem formas de projetar, desenvolver e distribuir material educacional para todos os que quiserem aprender. Os objetos de aprendizagem tem se mostrado uma forma robusta, prática e econômica para atender a interação professor, aluno e tecnologia, devido ao seu potencial de reusabilidade, generalidade, adaptabilidade e escalabilidade.

O conceito de objeto de aprendizagem surgiu nos anos 90, associado à evolução do *e-Learning* e ao aparecimento de plataformas de gestão do processo de ensino e aprendizagem virtuais, tipo *Learning Management Systems* (LMS) e ao crescente número de cursos on-line baseados nessas plataformas. Conforme Polsani (2003), em 1994, Wayne Hodgins introduziu o termo *Learning Object* (objeto de aprendizagem) ao batizar um grupo da *Computer Management Systems Association* – CedMA como "*Learning Architectures, APIs and Learnig Objects*". Em 2000, o termo passou a ser designado como uma tecnologia educativa pelo LTSC, um organismo do IEEE, quando ocorreu a constituição do grupo de trabalho WG12 para o desenvolvimento do *Standart Learning Objects Metadata*. Logo em seguida, passou a ser adotado como uma representação do conceito de reutilização de e-conteúdos educativos (Polsani, 2003). Outro fator que, segundo Dutra, Tarouco e Konrath (2005), originou os objetos de aprendizagem, foi a necessidade de padronização, desenvolvimento e visualização de conteúdos, para torná-los mais portáveis e reutilizáveis.

Para o IEEE, um objeto de aprendizagem é definido como "qualquer entidade, digital ou não, que pode ser utilizada e reutilizada durante o processo de aprendizagem, que utilize tecnologia. Tais objetos podem ter conteúdo hipermídia, conteúdo instrucional, outros objetos de aprendizagem e software de apoio" (IEEE, 2002).

Gama (2007) escreveu que: "esses objetos são elementos de uma nova metodologia de ensino e aprendizagem baseada no uso do computador e da Internet, fundamentados na

orientação a objetos, valorizando sua criação e reusabilidade para diversos contextos" (GAMA, 2007, p. 8).

Para Sosteric e Hessemeier (2002), objetos de aprendizagem são arquivos digitais (imagens, filmes...) que podem ser utilizados para fins pedagógicos e que possuam, internamente ou através de associação, sugestões sobre o contexto apropriado para a sua utilização. Eles também são definidos como:

Qualquer recurso, suplementar ao processo de aprendizagem, que pode ser reusado para apoiar a aprendizagem. O termo objeto educacional (*learning object*) geralmente aplica-se a materiais educacionais projetados e construídos em pequenos conjuntos com vista a maximizar as situações de aprendizagem onde o recurso pode ser utilizado. (...) A ideia básica é a de que os objetos sejam blocos com os quais será construído o contexto de aprendizagem (TAROUCO; FABRE; TAMUSIUNAS, 2003, p.2).

Além das definições anteriores, também são usadas algumas metáforas para definir a ideia básica dos objetos de aprendizagem. Entre elas está a metáfora do Lego, um jogo infantil composto de peças semelhantes, com as quais se pode montar diferentes conjuntos, formando objetos. Da mesma forma que o Lego, os objetos de aprendizagem são peças ou blocos de informações, usados para montar cursos em ambientes de aprendizagem. Porém, a analogia termina aqui, pois o Lego pode ser combinado com qualquer outra peça, montado de qualquer maneira, sendo tão simples que mesmo crianças são capazes de utilizá-las, o que nem sempre ocorre com os objetos de aprendizagem (WILEY, 2001).

No entanto, a produção de um curso usando esses objetos não é tão fácil como um jogo de montar e nem pode ser produzido por pessoas que não tenham noções básicas de pedagogia. Por isso, Wiley (2001) recomenda a utilização da metáfora do átomo. O átomo, da mesma forma que uma peça do Lego, pode ser combinado com outro átomo, mas eles só podem ser agregados em certas estruturas, prescritas por sua própria estrutura interna. Isso quer dizer que as pessoas que forem combinar objetos devem conhecer os diferentes modelos pedagógicos educacionais, a fim de produzirem um curso, combinando diversos objetos, que seja eficaz e apropriado do ponto de vista de aprendizagem.

Ao definir um objeto de aprendizagem como "uma parte (pedaço) de educação composto por conteúdo e avaliações baseadas em um objetivo de aprendizagem específico e que possui metadados descritivos envolvidos em torno dele", o *International Data Corporation* – IDC (2001) propõe um modelo de objeto de aprendizagem composto por quatro estruturas principais, representadas na Figura 1, cujos elementos são descritos em seguida:

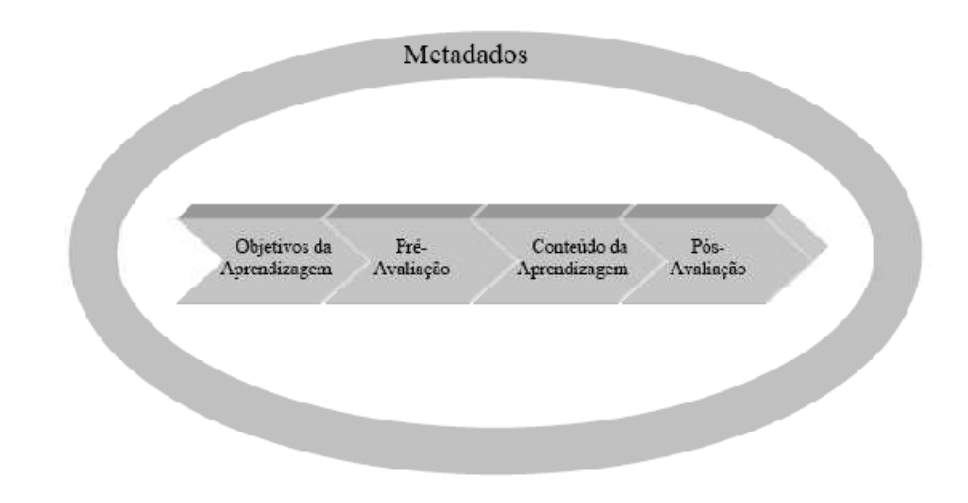

Figura 1 – Modelo de objeto de aprendizagem Fonte: (IDC, 2001)

**Objetivos da Aprendizagem:** o objeto é montado de forma a auxiliar os aprendizes, para que consigam atingir objetivos educacionais específicos. O grau de especificidade destes objetivos será o principal determinante da frequência em que este objeto será visto.

Avaliação: antes de trabalhar com o conteúdo, os usuários podem se submeter a uma pré-avaliação, para determinar se possuem o conhecimento necessário para completar a atividade de aprendizagem. Com o resultado da pré-avaliação, o caminho a ser percorrido no curso pode ser personalizado para mostrar quais objetivos já estão dominados e onde o aprendiz deve concentrar seus esforços. Após o trabalho com o conteúdo, os usuários podem ser submetidos a um teste, isto é, uma pós-avaliação, para identificar se alcançaram ou não os objetivos propostos pelo objeto de aprendizagem.

**Conteúdo da Aprendizagem:** o conteúdo é essencialmente o material utilizado para apresentar a matéria abordada. Pode incluir: texto, gráficos, áudio, simulações, formulários de interação, entre outros. O conteúdo não está associado a nenhuma forma específica de arquivo, e pode ser criado com qualquer ferramenta de autoria.

**Metadados:** são utilizados para descrever o que compõe o conteúdo de um objeto de aprendizagem. Os objetos são catalogados utilizando campos específicos para determinados assuntos, para facilitar a indexação, e a posterior localização e reutilização. Os metadados incluem informações sobre o conteúdo educacional, como: em quanto tempo o material deve ser completado, em qual idioma está escrito e quais conhecimentos são pré-requisitos para se trabalhar com o objeto.

Essa estrutura diferencia os objetos de aprendizagem de outras tecnologias aplicadas à educação e possibilita a produção de conhecimento (SINGH, 2001).

Segundo o *The Masie Center's e-Learning Consortium* (2003), os objetos de aprendizagem podem ser vistos como sendo parte de um modelo conceitual baseado em uma hierarquia de conteúdos granulares. A Figura 2 ilustra esse modelo e os cinco níveis que a compõem são descritos em seguida.

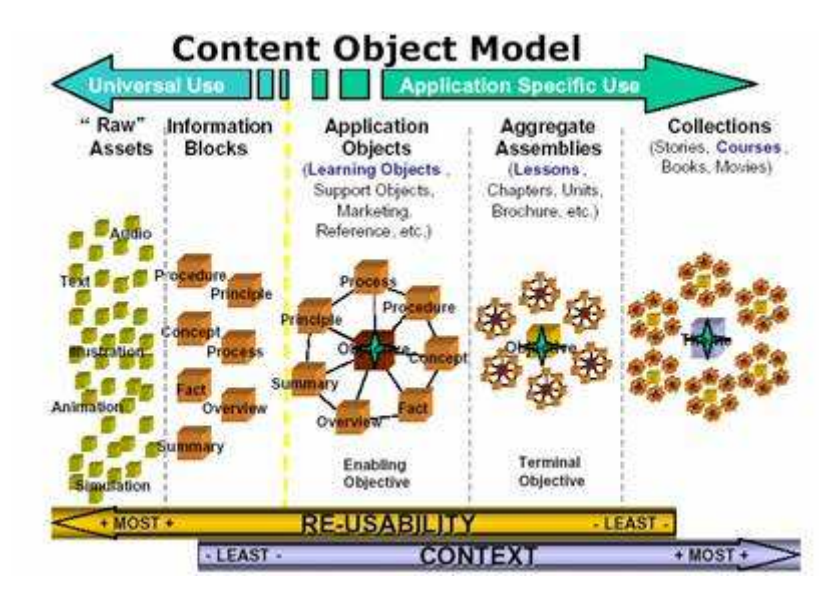

Figura 2 – Modelo conceitual de objetos de aprendizagem Fonte: *The Masie Center's e-Learning Consortium* (2003)

**Primeiro nível:** é composto por recursos brutos. Ele representa dados elementares que podem ser armazenados, como: figuras, vídeos, áudios, textos, simulações, entre outros. Esses recursos são de uso universal e apresentam alto grau de reusabilidade.

Segundo nível: formado pelo agrupamento dos recursos brutos do primeiro nível. Os blocos de informações são segmentos de informação reutilizável baseados no modelo de blocos de informação do Dr. Robert Horn. (*The Masie Center's e-Learning Consortiun*, 2003).

**Terceiro nível:** é composto pelo agrupamento dos blocos de informação em torno de um objetivo. É chamado de Objetos de Aplicação e configura os objetos de aprendizagem reutilizáveis. Nesse nível tanto os recursos brutos, quanto os blocos de informações são utilizados para formar os objetos de aprendizagem com um padrão de metadados, para transmitir uma idéia associada a um objetivo de aprendizado.

**Quarto nível:** os objetos do terceiro nível são utilizados para formar lições, capítulos, unidades mais complexas: aulas.

Quinto nível: com as lições, os capítulos e as unidades do quarto nível podem ser formados cursos, com um alto nível de contextualização, perdendo a sua propriedade de reutilização.

#### 1.1 CARACTERÍSTICAS FUNDAMENTAIS

Para que esses blocos de informações possam ser considerados objetos de aprendizagem, e inseridos em um determinado ambiente de aprendizagem, precisam apresentar determinadas características, citadas por Mendes, Souza e Caregnato (2004):

**Reusabilidade:** o objeto deve poder ser reutilizado diversas vezes em diversos ambientes de aprendizagem.

Adaptabilidade: o objeto deve ser adaptável a qualquer ambiente de ensino.

Granularidade: para facilitar a reusabilidade do objeto, o conteúdo deve estar particionado.

Acessibilidade: o objeto deve estar acessível, via Internet, para que possa ser acessado e utilizado em diversos locais.

**Durabilidade:** o objeto deve apresentar a possibilidade de continuar sendo utilizado, independente de mudanças de tecnologia.

**Interoperabilidade:** o objeto deve ser executável, ou deve operar em diferentes hardwares, sistemas operacionais e browsers.

**Metadados:** o objeto deve possuir metadados para descrever as suas propriedades. Exemplos: título, autor, data, assunto, etc.

Longmire (2001) identifica características complementares às citadas anteriormente, conforme segue:

**Flexibilidade:** os objetos devem ser construídos de forma flexível, apresentando início, meio e fim, para que possam ser reutilizados sem manutenção.

**Facilidade para atualização:** os elementos utilizados na construção do objeto devem estar armazenados e organizados no editor, para que possíveis alterações sejam simples.

**Customização:** a mesma característica que proporciona a flexibilidade, também proporciona a customização dos objetos. Partindo do princípio que os objetos de aprendizagem são independentes, os mesmos podem ser utilizados em diversos cursos, sendo que cada entidade educacional pode usá-los e arranjá-los da forma que mais convier.

**Interoperabilidade:** objetos desenvolvidos para um ambiente ou plataforma, devem poder ser utilizados em outros ambientes, sem a necessidade de modificações ou adequações.

Aumento do valor de um conhecimento: um objeto que é reutilizado, em diferentes especializações, passa por aperfeiçoamentos, aumentando o valor do seu conhecimento.

**Indexação e procura:** objetos de aprendizagem devem ser padronizados, para que possam ser indexados, facilitando a sua procura e articulação com conteúdos programáticos. A padronização facilita a procura de objetos com as mesmas características, em qualquer banco ou repositório.

**Durabilidade:** garante que um objeto poderá ser reutilizado, mesmo que ocorra mudança de tecnologia do ambiente ao qual está acoplado, sem reprojeto ou recodificação.

Acessibilidade: objetos devem estar acessíveis em locais remotos, para que possam ser acessados e utilizados de qualquer lugar.

A Tabela 1 relaciona as características descritas anteriormente, conforme cada um dos autores.

| Características dos objetos de aprendizagem | Características dos objetos de aprendizagem |
|---------------------------------------------|---------------------------------------------|
| conforme Mendes, Souza e Caregnato (2004)   | conforme Longmire (2001)                    |
| Reusabilidade                               | Flexibilidade                               |
| Adaptabilidade                              | Facilidade para atualização                 |
| Granularidade                               | Customização                                |
| Acessibilidade                              | Interoperabilidade                          |
| Durabilidade                                | Aumento do valor de um conhecimento         |
| Interoperabilidade                          | Indexação e procura                         |
| Metadados                                   | Durabilidade                                |
|                                             | Acessibilidade                              |

#### Tabela 1 – Características dos objetos de aprendizagem

Fonte: elaborada pela autora

#### 1.2 CLASSIFICAÇÃO

Para Gama (2007) apud González (2005), os objetos de aprendizagem para uso pedagógico podem ser classificados em objetos de instrução, de colaboração, de prática e de avaliação. A Figura 3 mostra essa classificação de forma esquematizada. As características de cada classificação são descritas em seguida.

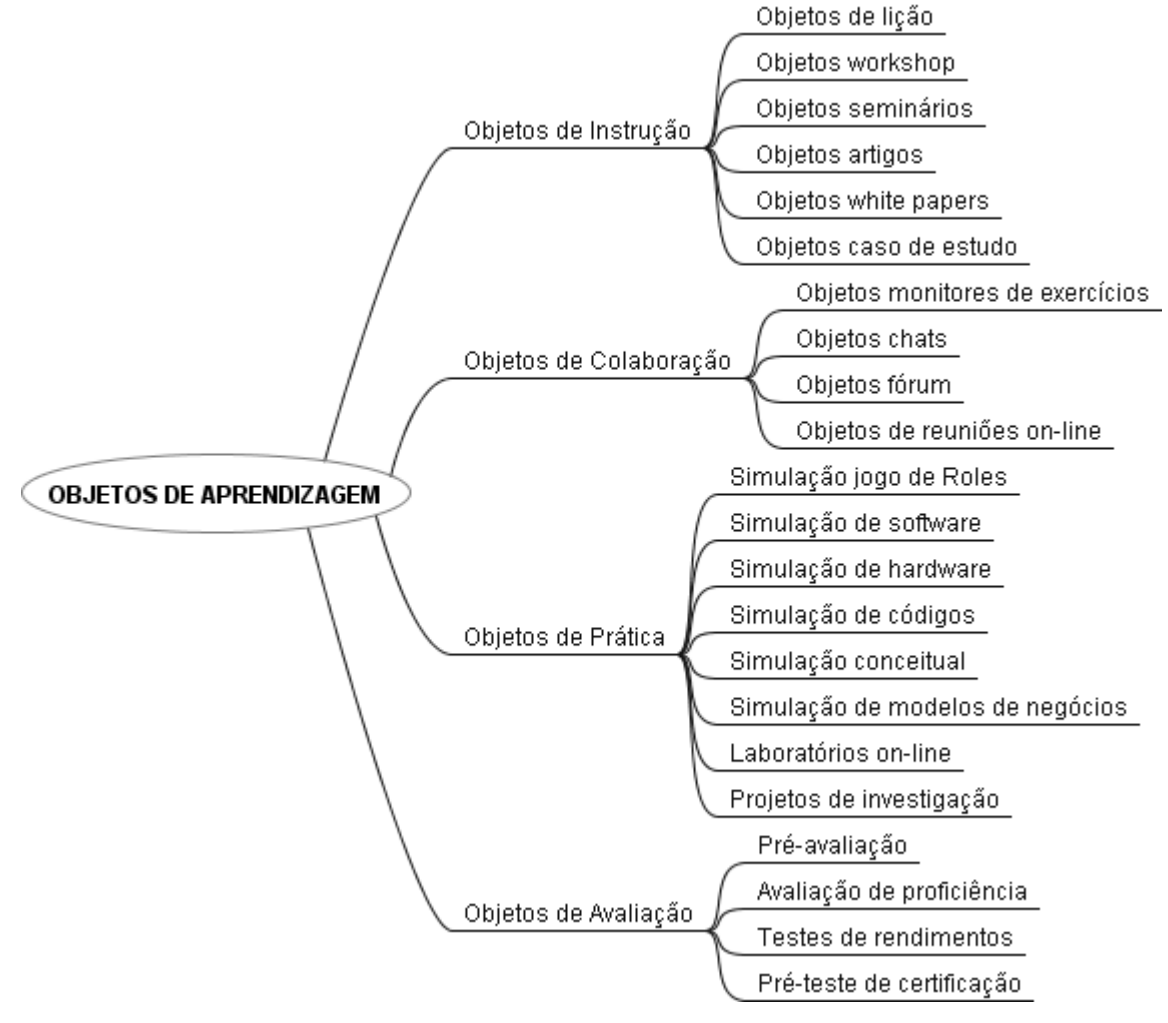

Figura 3 – Classificação de objetos de aprendizagem Fonte: elaborada pela autora

**Objetos de Instrução:** são destinados ao apoio da aprendizagem e divididos em seis tipos distintos:

*a) Objetos de lição:* combinam textos, imagens, filmes, vídeos, perguntas e exercícios para criar uma aprendizagem interativa.

*b) Objetos workshop:* são eventos de aprendizagem que podem incluir apresentações, vídeo-conferência e ferramentas de colaboração em geral.

c) Objetos seminários: são seminários com uma comunicação síncrona com os aprendizes, com o uso de áudio, vídeo, intercâmbio de mensagens, etc.

d) Objetos artigos: correspondem a material de estudo, gráficos, tabelas, etc.

e) Objetos white papers: são objetos baseados em textos que detalham tópicos completos.

*f) Objetos caso de estudo:* são objetos baseados em textos, que correspondem à análise em profundidade de uma implementação de um produto de software, experiências pedagógicas, etc.

**Objetos de Colaboração:** são objetos para a comunicação em ambientes de aprendizagem colaborativa. Dividem-se em quatro tipos:

*a) Objetos monitores de exercícios:* são objetos onde se produz intercambio entre aprendizes e monitor guia.

*b) Objetos chats:* são objetos que permitem aos aprendizes compartilhar experiências e conhecimentos. São intercâmbios de mensagens síncronas.

c) Objetos fórum: são objetos que permitem intercâmbio de mensagens assíncronas.

*d) Objetos de reuniões on-line:* são tipos de objetos em que se podem compartilhar desde documentos até computadores para trabalho em grupo.

**Objetos de Prática:** são objetos destinados a auto-aprendizagem, com uma alta interação, onde se distinguem oito tipos:

*a) Simulação Jogo de Roles:* permite ao aprendiz construir e provar seu próprio conhecimento e habilidades interatuando com a simulação de situações reais. Trabalha com ambientes virtuais.

*b) Simulação de software:* permite aos estudantes praticar tarefas completas com o uso de ambientes gráficos.

*c) Simulação de hardware:* o uso de objetos de simulação de hardware permite aos aprendizes obter conhecimentos de determinadas tarefas.

*d) Simulação de códigos:* esse tipo de objeto permite que o aprendiz aprenda técnicas completas da codificação de software.

e) Simulação conceitual: ajudam os aprendizes a relacionar conceitos através de exercícios práticos.

*f) Simulação de modelos de negócios:* são objetos que permitem ao aprendiz controlar e manipular um conjunto de variáveis em uma companhia virtual, para aprender a administrar uma situação real.

*g)* Laboratórios on-line: esse tipo de objeto de aprendizagem apresenta tópicos relativos a tecnologias de informação.

*h) Projetos de investigação:* são objetos associados a atividades completas, que impulsionam os aprendizes através de exercícios com áreas bem específicas.

**Objetos de Avaliação:** são objetos que tem a função de conhecer o nível de conhecimentos de um aprendiz. Divide-se em quatro tipos:

*a) Pré-avaliação:* são objetos que tem a função de verificar os conhecimentos dos aprendizes antes do processo de aprendizagem.

*b)* Avaliação de proficiência: são objetos que servem para medir se o aprendiz assimilou determinados conhecimentos específicos, para poder seguir adiante.

*c) Testes de rendimentos:* esse tipo de objeto possibilita medir a habilidade de um aprendiz em uma tarefa específica. Normalmente é utilizado em conjunto com objetos de simulação.

*d) Pré-teste de certificação:* geralmente utilizado no final de um programa orientado a certificação, nas modalidades estudo e certificação. No estudo é maximizada a aprendizagem, entregando ao aprendiz uma lista dos erros cometidos. A certificação é similar a um exame final.

#### 1.3 QUALIDADES DE UM OBJETO DE APRENDIZAGEM

A qualidade de um software está diretamente relacionada com a satisfação das necessidades dos seus usuários. Para avaliar a qualidade de um objeto de aprendizagem, é preciso definir o que avaliar e quando avaliar. Isso significa que é preciso avaliar um determinado objeto durante o seu processo de construção e quando o mesmo estiver pronto. Conforme Gama (2007), os aspectos relevantes a serem analisados são:

a) Manutenibilidade: se refere ao esforço necessário para localizar e corrigir um erro em um programa (no caso, num objeto de aprendizagem).

**b)** Usabilidade: é o esforço requerido para aprender, operar, preparar as entradas e interpretar os resultados de um programa, objeto de aprendizagem.

c) Portabilidade: facilidade do software em operar em vários ambientes.

d) **Reusabilidade:** o programa, ou objeto de aprendizagem, pode ser utilizado em outra aplicação.

e) Interoperabilidade: refere-se ao esforço requerido para juntar um sistema com o outro, ou então para interligar dois ou mais objetos de aprendizagem.

Rocha, Maldonado e Weber (2001) consideram as seguintes características importantes para avaliar objetos de aprendizagem:

a) Características pedagógicas: conjunto de atributos que evidenciam a convivência e a viabilidade de utilização de software em situações educacionais. Inclui as seguintes sub-características:

*1. Ambiente educacional:* identifica o ambiente e o modelo de aprendizagem que ele privilegia;

2. Pertinência ao programa curricular: adequado ao contexto do conteúdo;

*3. Aspectos didáticos:* facilidade de uso, motivacional, conteúdos claros e corretos, carga informacional e tratamento de erros.

**b)** Características ergonômicas: conjunto de atributos que evidenciam a usabilidade do software. Inclui as seguintes sub-características:

1. Facilidade de aprendizagem e de memorização: avalia se o software apresenta meios que facilitem a aprendizagem e a memorização do usuário;

2. *Condução:* avalia os meios disponíveis para conduzir o usuário na interação, com o computador como, por exemplo, presteza, localização, legibilidade e *feedback* imediato;

3. Afetividade: avalia se existe relação afetuosa com o usuário;

4. *Consistência:* avalia se a concepção da interface é considerada idêntica em contextos idênticos e diferentes em contextos distintos;

5. Significado dos códigos e denominações: avalia a adequação entre o objeto e sua referência;

6. Gestão de erros: avalia os mecanismos que permitem evitar ou reduzir a ocorrência de erros e, quando eles ocorrem, verifica os mecanismos que favorecem a sua correção.

c) Adaptabilidade: conjunto de atributos que evidenciam a capacidade do software se adaptar às necessidades e preferências do usuário e ao ambiente educacional selecionado. Inclui as seguintes sub-características:

1. Personalização: avalia a facilidade de uma personalização;

2. Adequação ao ambiente: avalia se o software é adequado ao modelo e aos objetivos educacionais pretendidos.

d) **Documentação:** conjunto de atributos que evidenciam se a documentação para a instalação e uso do software está completa. Inclui as seguintes sub-características:

1. Mecanismo de ajuda: avalia se existe ajuda;

2. Documentação do usuário: avalia a facilidade de uso do sistema.

e) **Portabilidade:** conjunto de atributos que evidenciam a adequação do software aos equipamentos do laboratório de informática. Inclui as sub-características:

*1. Adequação tecnológica:* avalia a compatibilidade das tecnologias de software e hardware utilizadas com a do mercado;

2. Adequação aos recursos da instituição educacional: avalia a compatibilidade de software e hardware usados na instituição.

 f) Retorno de investimento: conjunto de atributos que avalia o investimento na aquisição do software. Inclui a sub-característica:

*1. Preço e taxa de retorno:* avalia se o preço é compatível com suas características e se a taxa de retorno da utilização do software é compatível com o investimento.

A Figura 4 mostra de forma esquematizada cada uma das qualidades descritas anteriormente.

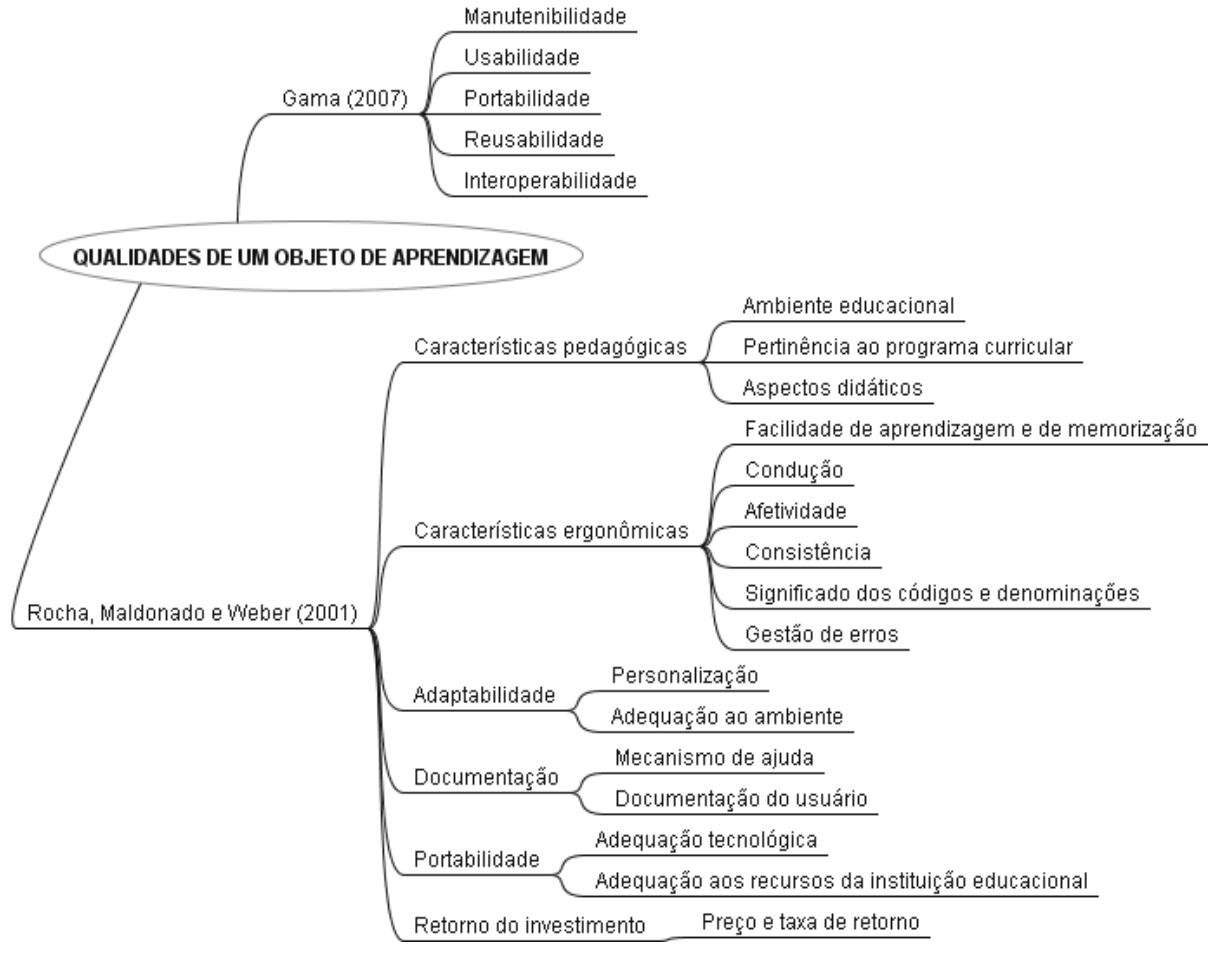

Figura 4 – Qualidades de um objeto de aprendizagem Fonte: elaborada pela autora

#### 1.4 ARMAZENAMENTO DE OBJETOS DE APRENDIZAGEM

Os objetos de aprendizagem e os seus metadados podem ser armazenados em repositórios de objetos de aprendizagem ou LCMS - Sistema Gerenciador de Conteúdos de Aprendizagem. Esse armazenamento facilitará a sua busca e reutilização por outras pessoas. Os LCMS e os repositórios de objetos de aprendizagem são descritos a seguir.

#### **1.4.1 LCMS - Learning Content Management System**

Um LCMS – Sistema Gerenciador de Conteúdos de Aprendizagem - é definido pelo IDC (2001) como um sistema utilizado para criar, armazenar, construir e oferecer conteúdo de *e-learning* personalizado no formato de objetos de aprendizagem.

Para Lima e Capitão (2003), um LCMS tem como finalidade a gestão de conteúdos de aprendizagem, de forma que uma instituição de ensino possa conceber, armazenar e reutilizar objetos de aprendizagem em vários cursos e em diferentes formatos.

Um LCMS é formado por quatro componentes (IDC, 2001), conforme está representado na figura abaixo e descrito em seguida.

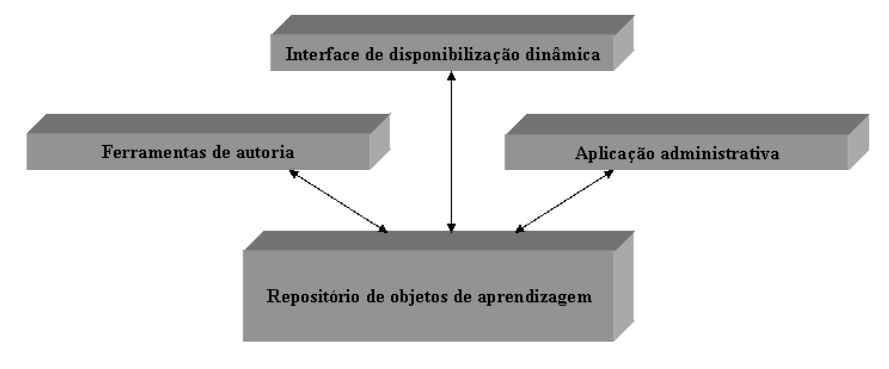

Figura 5 – Componentes de um LCMS Fonte: adaptada pela autora (IDC, 2001)

**Repositório de objetos de aprendizagem:** é um banco de dados central que armazena e gerencia objetos de aprendizagem criados por vários autores.

**Ferramentas de autoria:** composto pelas aplicações utilizadas para criar objetos de aprendizagem reutilizáveis, que serão descritas com maiores detalhes no terceiro capítulo do presente trabalho.

Interface de disponibilização dinâmica: essa interface é utilizada para disponibilizar objetos de aprendizagem baseados nos perfis de aprendiz, pré-testes ou

consultas. Também fornece monitoramento do usuário, links para fontes relacionadas de informação e suporta vários tipos de avaliação com os comentários do usuário.

**Aplicação administrativa:** permite administrar registros de estudantes, oferecer cursos a partir de um catálogo, rastrear e acompanhar o progresso dos alunos.

#### 1.4.2 Repositório de Objetos de aprendizagem

Um repositório de objetos de aprendizagem (ROA) é definido por Rossetto e Moraes (2007) como um local, normalmente integrado a um sistema de aprendizagem, onde ficam organizados e armazenados os objetos de aprendizagem, de forma organizada, para que a sua busca seja fácil, permitindo a reutilização dos mesmos. Os repositórios armazenam os objetos e também os seus metadados (informações sobre os objetos). Os autores ainda citam que o uso de repositórios é uma tendência internacional de construção de repositórios interoperáveis de OA, que "permitirá o desenvolvimento de sistemas de aprendizagem adaptativos, capazes de montar conteúdos sob demanda para prover aos estudantes situações de aprendizagem e apoio em qualquer momento e a partir de qualquer lugar" (ROSSETTO; MORAES, 2007, p.1).

Nesses repositórios se encontram objetos de aprendizagem de diferentes conteúdos, níveis, qualidade e formatos. De maneira geral, os repositórios possuem catálogos por assunto e uma descrição sobre os objetos. Cada objeto possui um guia para os usuários, no qual constam informações sobre a utilização do mesmo.

Os repositórios facilitam a atualização e a busca de novos objetos de aprendizagem. São exemplos de repositórios: CESTA<sup>7</sup>, RIVED<sup>8</sup>, LABVIRT<sup>9</sup>, MERLOT<sup>10</sup>, CAREO<sup>11</sup>, Portal do Professor – MEC<sup>12</sup>, entre outros.

<sup>&</sup>lt;sup>7</sup>CESTA – Coletânea de Entidades de Suporte ao uso de Tecnologia na Aprendizagem. <www.cinted.ufrgs.br/CESTA/>

<sup>&</sup>lt;sup>8</sup>RIVED – Rede Interativa Virtual de Educação. <rived.mec.gov.br/site\_objeto\_lis.php>

<sup>&</sup>lt;sup>9</sup>LABVIRT – Laboratório Didático Virtual. <www.labvirt.fe.usp.br/indice.asp>

<sup>&</sup>lt;sup>10</sup>MERLOT – Multimedia Educational Repository for Learning and Online Teaching. <www.merlot.org/merlot/index.htm>

<sup>&</sup>lt;sup>11</sup>CAREO – Campus Alberta Repository of Educational Objects. <www.ucalgary.ca/commons/careo/>

<sup>&</sup>lt;sup>12</sup>Portal do Professor – MEC. cportaldoprofessor.mec.gov.br/index.html>

# 1.4.3 CESTA - Coletânea de Entidades de Suporte ao uso de Tecnologia na Aprendizagem

O projeto foi idealizado para sistematizar e organizar os objetos educacionais desenvolvidos pela equipe da Pós-Graduação em Informática na Educação e do CINTED - Centro Interdisciplinar de Novas Tecnologias na Educação da UFRGS, para cursos de capacitação em Gerência de Redes, Videoconferência e na Pós-Graduação Lato-sensu em Informática na Educação (CESTA, 2009). Todos esses cursos são desenvolvidos na modalidade à distância ou semipresencial e os materiais didáticos de apoio foram projetados e construídos para apoiar as atividades de aprendizagem. Entre os materiais estão vídeos sincronizados com material de apresentação, demonstrações e/ou simulações, entre outros. Os materiais desenvolvidos estão organizados e armazenados de forma que possam ser acessados pela web e recuperados quando necessário. Os objetos armazenados no CESTA apresentam informações gerais e técnicas, requisitos técnicos para funcionalidade, duração, ciclo de vida, características pedagógicas e educacionais, propriedade intelectual e localização.

A Figura 6 apresenta a tela inicial do repositório CESTA.

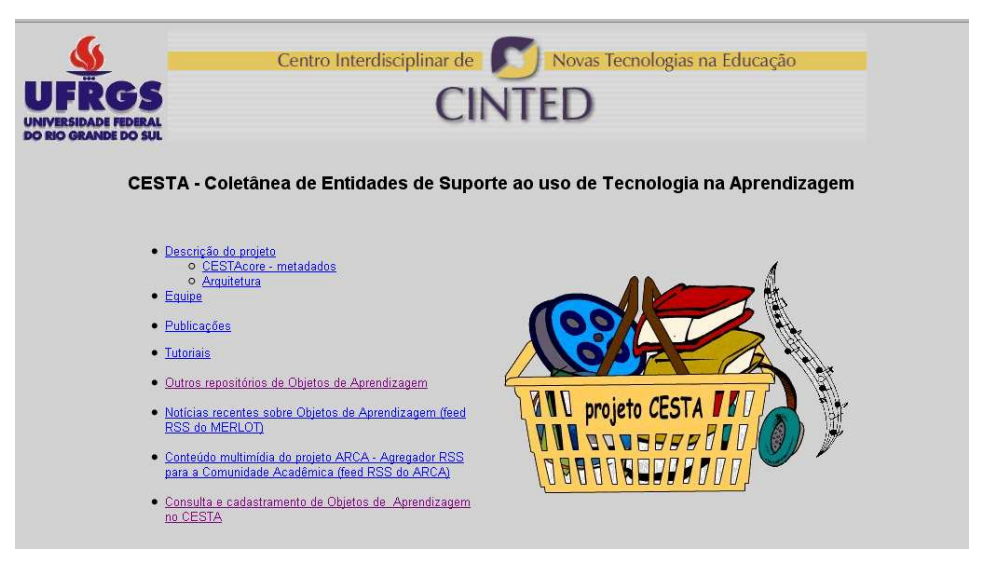

Figura 6 – Projeto CESTA Fonte: www.cinted.ufrgs.br/CESTA

#### 1.4.4 RIVED – Rede Interativa Virtual de Educação

O RIVED é um programa da Secretaria de Educação a Distância – SEED, com o objetivo de produzir conteúdos pedagógicos digitais na forma de objetos de aprendizagem.

Trata-se de um projeto piloto de cooperação latino-americano, que se propõe a utilizar o potencial das tecnologias da informação e das comunicações, combinando os aspectos de um aprendizado efetivo com as tecnologias adequadas. O RIVED armazena diversos objetos de aprendizagem nas áreas do ensino de Ciências e Matemática, para o ensino médio, a fim de permitir a reutilização dos mesmos. Até o ano de 2003, foi responsável pela produção de 120 objetos de aprendizagem para o Ensino Médio. Após esse ano, a SEED transferiu o processo de produção dos objetos para as universidades, ação que recebeu o nome de Fábrica Virtual. Dessa forma, passaram a ser desenvolvidos objetos de aprendizagem para diversas áreas e para diversos níveis de ensino. Também estão disponíveis conteúdos premiados pelo PAPED (Programa de Apoio a Pesquisa em Educação à Distância) e pelo Concurso RIVED, que é direcionado a alunos da educação básica e profissionalizante (RIVED, 2009).

Todos os conteúdos disponibilizados são de acesso gratuito e podem ser acessados pelo mecanismo de busca disponibilizado no site. Cada OA possui um guia com sugestões de uso, mas fica ao critério de cada professor utilizar o conteúdo como um todo ou selecionar apenas algumas atividades.

A Figura 7 mostra a tela de pesquisa de objetos de aprendizagem do repositório RIVED.

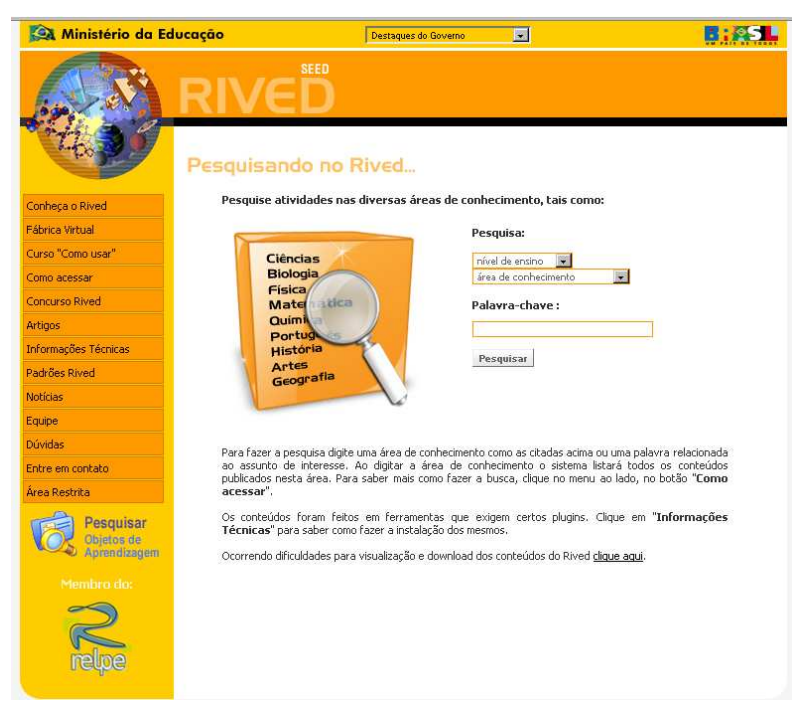

Figura 7 – RIVED Fonte: rived.mec.gov.br/site\_objeto\_lis.php
#### 1.4.5 LABVIRT – Laboratório Didático Virtual

O LABVIRT é uma iniciativa da Universidade de São Paulo - USP, atualmente coordenado pela Faculdade de Educação. O LABVIRT está dividido em duas seções: física e química. Ao acessar qualquer uma das duas, são encontradas simulações feitas pela equipe do LABVIRT a partir de roteiros de alunos de ensino médio das escolas da rede pública; links para simulações e sites interessantes encontrados na Internet; exemplos de projetos na seção "projetos educacionais" e respostas de especialistas para questões enviadas através do site.

A Figura 8 apresenta a tela com objetos de aprendizagem de Física do LABVIRT.

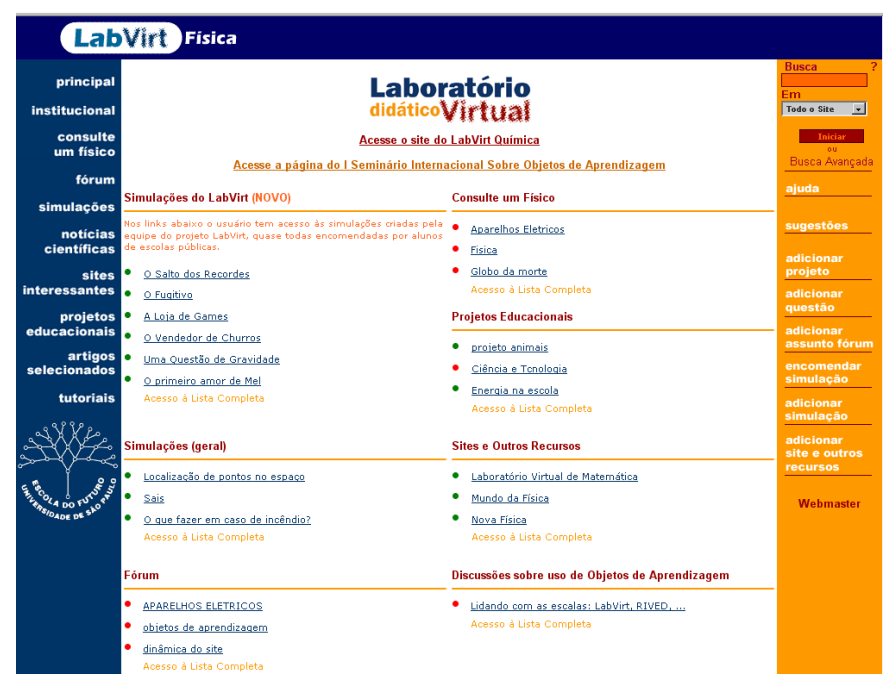

Figura 8 – LABVIRT Fonte: www.labvirt.fe.usp.br/indice.asp

# 1.4.6 MERLOT – Multimedia Educational Repository for Learning and Online Teaching

O MERLOT, cuja tela inicial é apresentada na Figura 9, é um dos repositórios de maior acesso no mundo. Conforme Rossetto e Moraes (2007), o projeto começou com algumas universidades do estado da Califórnia (Estados Unidos) e cresceu incorporando outras grandes universidades norte-americanas. São 74.563 membros, compostos na sua maioria por professores universitários e 21.268 materiais, abrangendo áreas como ciências exatas, tecnológicas, artes, saúde, entre outras (MERLOT, 2009).

Além de armazenar objetos de aprendizagem, também disponibiliza projetos, artigos e outras atividades. Os membros podem fazer comentários sobre os materiais e classificá-los de um a cinco, onde cinco é a maior nota. Toda vez que um usuário acessa determinado material, é feito um questionamento sobre a utilização do mesmo em sala de aula, permitindo trocas de experiências entre os usuários do repositório.

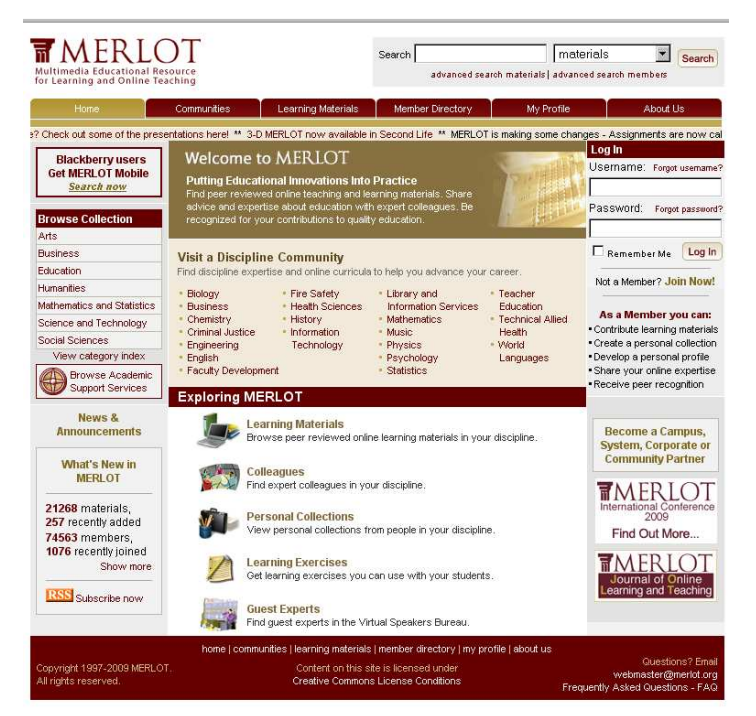

Figura 9 – MERLOT Fonte: www.merlot.org/merlot/index.htm

## 1.4.7 CAREO – Campus Alberta Repository of Educational Objects

O CAREO é um repositório on-line de objetos de ensino e também uma comunidade que cria e oferece suporte a esses objetos. Os objetos dentro desse repositório são projetados para serem disponibilizados livremente aos educadores. O projeto está sendo desenvolvido na Universidade de Alberta e Calgary no Canadá (CAREO, 2009).

A tela inicial do repositório CAREO é apresentada na Figura 10.

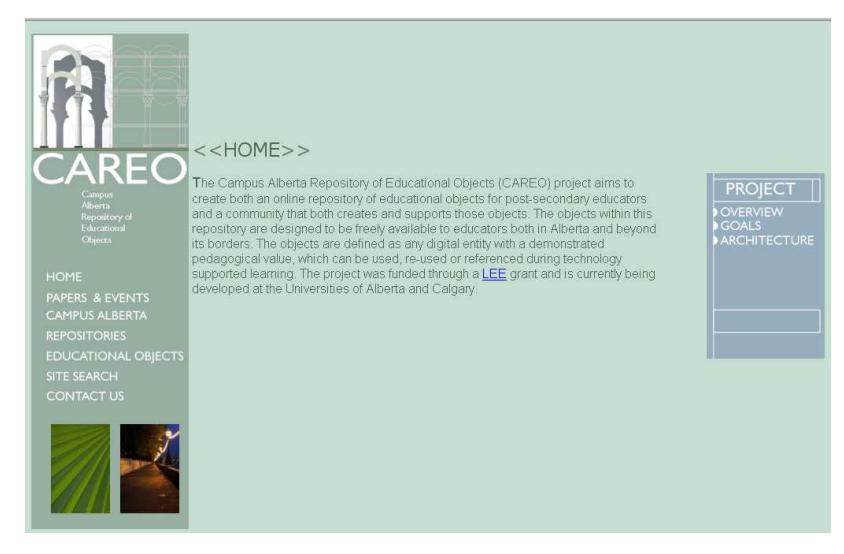

Figura 10 – CAREO Fonte: www.ucalgary.ca/commons/careo

#### 1.4.8 Portal do Professor - MEC

O Portal do Professor disponibiliza uma série de recursos tecnológicos, incluindo sugestões de aulas de acordo com o currículo de cada disciplina e recursos como vídeos, fotos, mapas, áudio e textos, que tornam o conteúdo mais dinâmico e interessante para o aluno. O professor poderá preparar suas aulas, além de ficar informado sobre cursos de capacitação oferecidos em municípios e estados (MEC, 2009).

O portal traz seis itens: espaço da aula, jornal do professor, recursos educacionais, cursos e materiais, interação e colaboração e links.

O espaço da aula apresenta sugestões e orientações de aulas que podem ser comentadas e classificadas. Os professores podem criar aulas e deixá-las no banco para acesso e edição posteriores e consultar aulas criadas por outros professores.

O item recursos educacionais coloca a multimídia ao alcance do professor. Os recursos são de acesso livre de senha e podem ser baixados no computador ou copiados em CD-ROM, pendrive e, ainda, comentados e classificados. Neste item, o professor também pode participar de chats nas disciplinas de artes, ciências, história, geografia, línguas, matemática e tecnologia; de fóruns; além de acessar notícias e fazer pesquisas sobre educação.

Em recursos educacionais, o professor encontrará seis recursos multimídia: áudio, vídeo, imagem, experimento, mapa, animação e simulação. A tela do Portal do Professor é representada na figura abaixo.

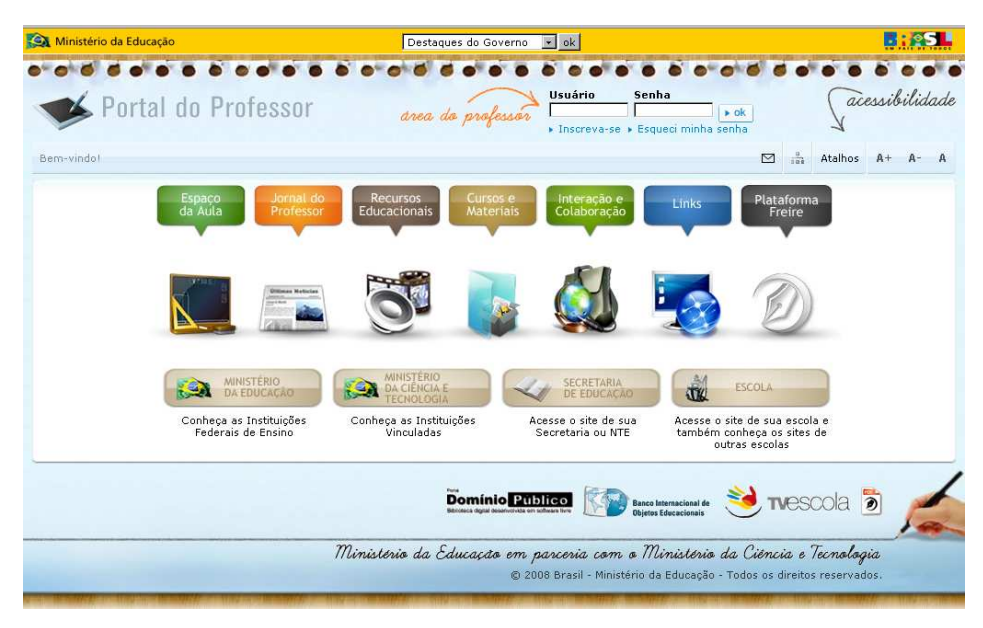

Figura 11 – Portal do Professor - MEC Fonte: portaldoprofessor.mec.gov.br/index.html

## 1.5 OBJETOS DE APRENDIZAGEM NO ENSINO DA SAÚDE

A utilização de objetos de aprendizagem no ensino da saúde se tornou mais importante a partir do momento em que foram aprovadas as novas diretrizes curriculares para os cursos de graduação em medicina no Brasil, em 2001, pelo Conselho Nacional de Educação. Essas diretrizes citam "a utilização de metodologias de ensino que favoreçam a participação mais ativa do aluno na construção do conhecimento" (CNE, 2001).

Além disso, em 2008, o Ministério da Educação e o Ministério da Saúde criaram a Universidade Aberta do Sistema Único de Saúde - Una-Sus, visando o aperfeiçoamento dos profissionais que atuam nessa área (OLIVEIRA, 2008). Dessa forma, cresce a necessidade de desenvolvimento de tecnologias educacionais específicas para a saúde, para que possam ser utilizadas nos ambientes virtuais de aprendizagem da Una-Sus.

Um exemplo de desenvolvimento de objetos de aprendizagem para área de saúde é o PROADE III. Conforme Neutzling et al. (2008), o Projeto Objetos de Aprendizagem Digitais em Enfermagem, Versão III, surgiu da necessidade de criar objetos educacionais para enfermagem, que contemplem a área da saúde da mulher e que sejam adequados à realidade brasileira. Esse projeto dá continuidade aos materiais digitais desenvolvidos pelo Laboratório de Ensino Virtual-Enfermagem (LEVi-Enf), servindo de apoio ao ensino de Enfermagem presencial.

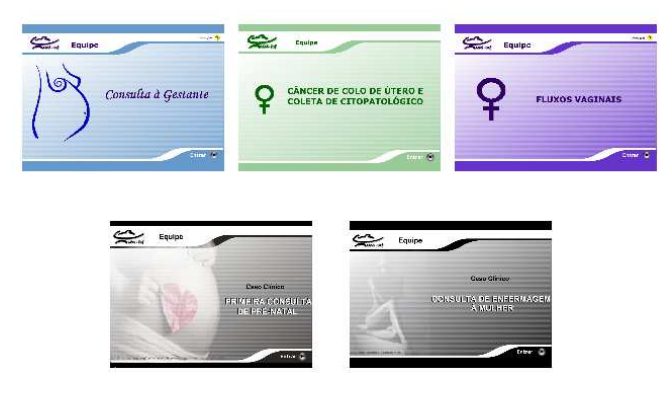

Figura 12 – Objetos de Aprendizagem PROADE III Fonte: (CESTA, 2009)

No repositório CESTA são encontrados cinco objetos de aprendizagem desenvolvidos pelo PROADE III, referentes à saúde da mulher: Consulta à Gestante, Câncer de Colo de Útero e Coleta de Citopatológico, Fluxos Vaginais, Primeira Consulta de Pré-Natal, Consulta de Enfermagem à Mulher. Esses objetos são formados por hipertextos, vídeos e animações, abordando temas sobre as fases da gestação, atendimento a gestantes, saúde da mulher, entre outros. A Figura 12 apresentou a tela inicial desses objetos.

Na Universidade Feevale, em disciplinas da área da saúde, são utilizados objetos de aprendizagem como alternativa para o ensino de parasitologia. Conforme Vasseur (2009), os objetos de aprendizagem abordam os parasitas do trato intestinal: *Áscaris lumbricóides* e *Trichuris trichiura*, dois dos parasitas de maior ocorrência e amplamente estudados na área de Parasitologia. Os quatro objetos de aprendizagem estão focados no ensino das formas de contaminação, características e ciclo de vida dos parasitas e estão representados na figura a seguir.

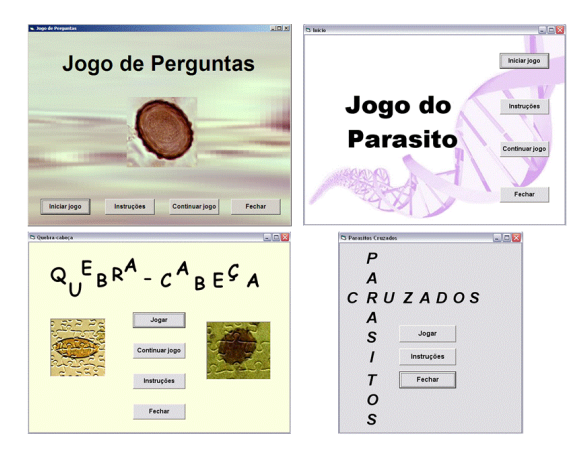

Figura 13 – Telas dos objetos de aprendizagem Fonte: (VASSEUR, 2009)

Outro objeto de aprendizagem voltado para o ensino da saúde encontrado no CESTA é "Imunologia vista de forma animada". O objetivo desse objeto, composto por uma série de

animações, é facilitar o entendimento do funcionamento do sistema imunológico, associandoo ao contexto da vida do ser humano (CESTA, 2009). A figura a seguir ilustra o objeto descrito.

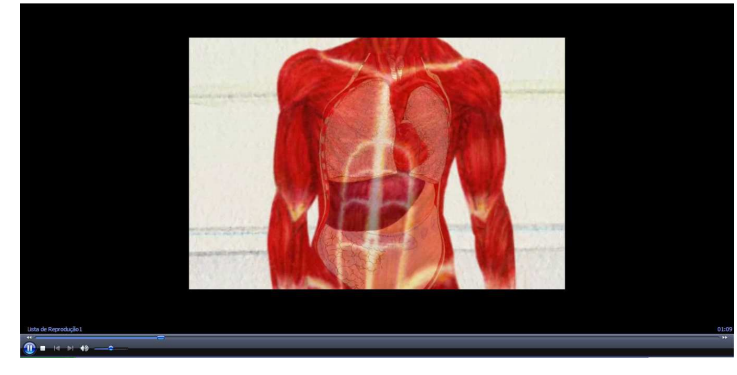

Figura 14 – OA Imunologia vista de forma animada Fonte: (CESTA, 2009)

A UFRGS conta com o ambiente de educação à distância Parasitologia Dinâmica. Esse ambiente é baseado em textos e figuras, desenvolvido pelo setor de Parasitologia, com o apoio da Secretaria de Educação à Distância da UFRGS. O ambiente é um recurso auxiliar de aprendizagem para estudantes da área biológica. Nesse ambiente são encontradas diversas figuras, que ilustram parasitas e descrições sobre os mesmos (UFRGS, 2009). A figura a seguir ilustra a página do ambiente virtual sobre o parasita *Aschelminthes*.

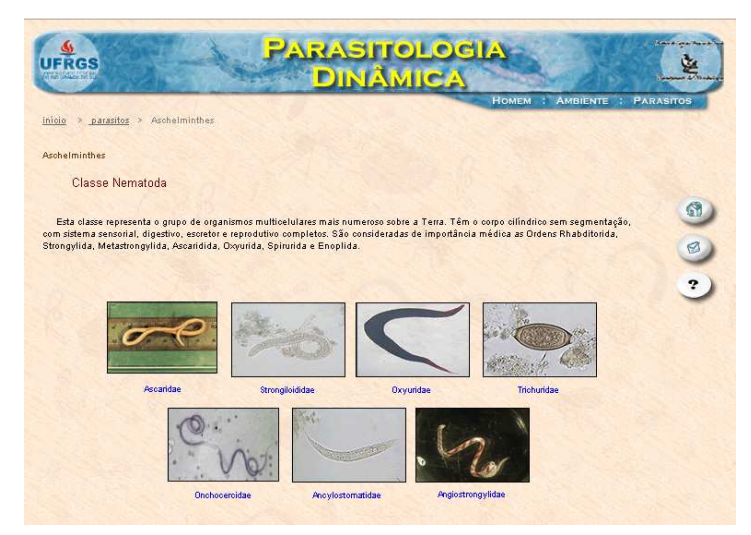

Figura 15 – Ambiente de educação à distância Parasitologia Dinâmica Fonte: (UFRGS, 2009)

No próximo capítulo serão definidos metadados e abordados os principais padrões e especificações para objetos de aprendizagem. Os padrões de metadados garantem a reutilização desses objetos, o que permite o armazenamento em repositórios de objetos. Além disso, esses padrões facilitam a recuperação, reutilização e combinação de diferentes recursos educacionais, promovendo a interoperabilidade.

# 2 PADRÕES E ESPECIFICAÇÕES PARA OBJETOS DE APRENDIZAGEM

O desenvolvimento de objetos de aprendizagem deve prever a possibilidade de reutilização, de organização e de classificação de metadados, armazenados em um sistema de gerenciamento de conteúdos ou de aprendizagem. Para que isso seja possível, são utilizados os metadados, descritos na próxima seção.

## 2.1 METADADOS

Conforme Wiley (2001), metadados são dados sobre dados. Um conjunto de informações que descrevem um recurso através de uma estrutura padronizada de descrição da informação, para facilitar a recuperação e o acesso aos objetos de aprendizagem.

De-Marchi e Costa (2003) comparam os metadados a um catálogo de biblioteca, afirmando que "eles fornecem informações sobre um determinado recurso, promovendo a interoperabilidade, identificação, compartilhamento, integração, utilização, reutilização, gerenciamento e recuperação dos mesmos de maneira mais eficiente" (De-MARCHI; COSTA, 2003, p.2-3). Ainda, conforme esses autores, esses dados são descritivos e trazem informações sobre o título, o autor, a data, a publicação, as palavras-chaves, a descrição, a localização do recurso, entre outros.

Os metadados de objetos de aprendizagem são utilizados para catalogar as principais informações associadas a ele. Para Silva (2004), os metadados são como etiquetas identificadoras do conteúdo de um objeto de aprendizagem, que descrevem como, onde e por quem foram desenvolvidos, para qual segmento são destinados, seu tamanho, aplicação e outras informações relevantes.

O metadado de um objeto educacional descreve características relevantes que são utilizadas para sua catalogação em repositórios de objetos educacionais reusáveis que posteriormente podem ser recuperados através de sistemas de busca ou utilizados através de um *learning management systems* (LMS) para compor unidades de aprendizagem, as quais, por sua vez, vão ser utilizadas em cursos (TAROUCO; FABRE; TAMUSIUNAS, 2003, p.2).

Os metadados podem ser classificados em objetivos ou subjetivos (HODGINS, 2002):

**Metadados objetivos:** são gerados automaticamente, descrevem atributos físicos, data, autor, requisitos operacionais, custos, número de identificação, proprietário, etc.

Metadados subjetivos: consistem em atributos variados e são determinados pela pessoa ou grupo que cria o metadado, são definições que dependem do conhecimento, contexto, perspectiva ou opinião.

Os objetos costumam ser armazenados em repositórios. Entretanto, para que eles possam ser localizados nesses repositórios e reutilizados em diversos ambientes de aprendizagem, é necessário que eles e seu conteúdo sejam descritos de uma forma padronizada, que permita o intercâmbio de informações. Para isso são necessários padrões comuns que possibilitem o intercâmbio entre sistemas de aprendizagem na web e que facilitem o compartilhamento de recursos (VICARI et al., 2009).

Várias organizações procuram criar padrões para metadados educacionais. Entre eles estão: o LOM (Learning Objects Metadata) do Learning Technology Standart Commitee do Institute of Electrical and Eletronic Engineers (IEEE/LTSC), o SCORM da Advanced Distributed Learning (ADL), o IMS – Metadata do Instructional Management System (IMS) Global Consortium, a especificação da Dublin Core Metadata Initiative e o padrão de metadados OBAA.

#### 2.2 IEEE - LTSC

O Institute of Electrical and Eletronics Engineers – IEEE é uma organização técnica responsável pelo desenvolvimento de padrões em variadas áreas: informática, eletricidade, telecomunicações, tecnologia para biomedicina, etc. São mais de 380.000 membros espalhados por cerca de 150 países (IEEE, 2009).

O LTSC (The Learning Technology Standards Committe) é, dentre os diversos comitês de padronização e grupos de trabalho que compõem o IEEE, o responsável pelo desenvolvimento de padrões técnicos, recomendações práticas e guias para a tecnologia educacional (LTSC 2009). O LTSC é formado por cinco grupos de trabalho, representados na Tabela 2, responsáveis diretos pelo desenvolvimento dos padrões propostos pelo comitê.

| GRUPO | RESPONSABILIDADES                                               |
|-------|-----------------------------------------------------------------|
| WG4   | DREL - Digital Rights Expression Language                       |
| WG11  | CMI - Computer Managed Instruction                              |
| WG12  | LOM - Learning Object Metadata                                  |
| WG13  | Resource Aggregation Model for Learning, Education and Training |
| WG20  | Competency Data Standards                                       |

Tabela 2 – Grupos de trabalho do LTSC e suas responsabilidades

Fonte: (LTSC, 2009)

#### 2.2.1 LOM – Learning Object Metadata

O LOM é um padrão proposto pela norma IEEE 1484.12.1 *Standard for Learning Object Metadata*, desenvolvido pelo LTSC-IEEE e utilizado como base para alguns padrões de *e-learning*, como o IMS e o ADL SCORM (ROHDE, 2004), que serão abordados nas próximas seções.

O LOM possui um esquema conceitual de dados que, conforme o IEEE (2002), define a estrutura da instância de metadados de um objeto de aprendizagem. Uma instância de um metadado descreve as principais características do objeto de aprendizagem ao qual se aplica e é composta por nove categorias. Essas categorias possuem uma hierarquia de nós intermediários e folhas. A estrutura do LOM com suas categorias, nós intermediários e folhas pode ser observada na figura a seguir.

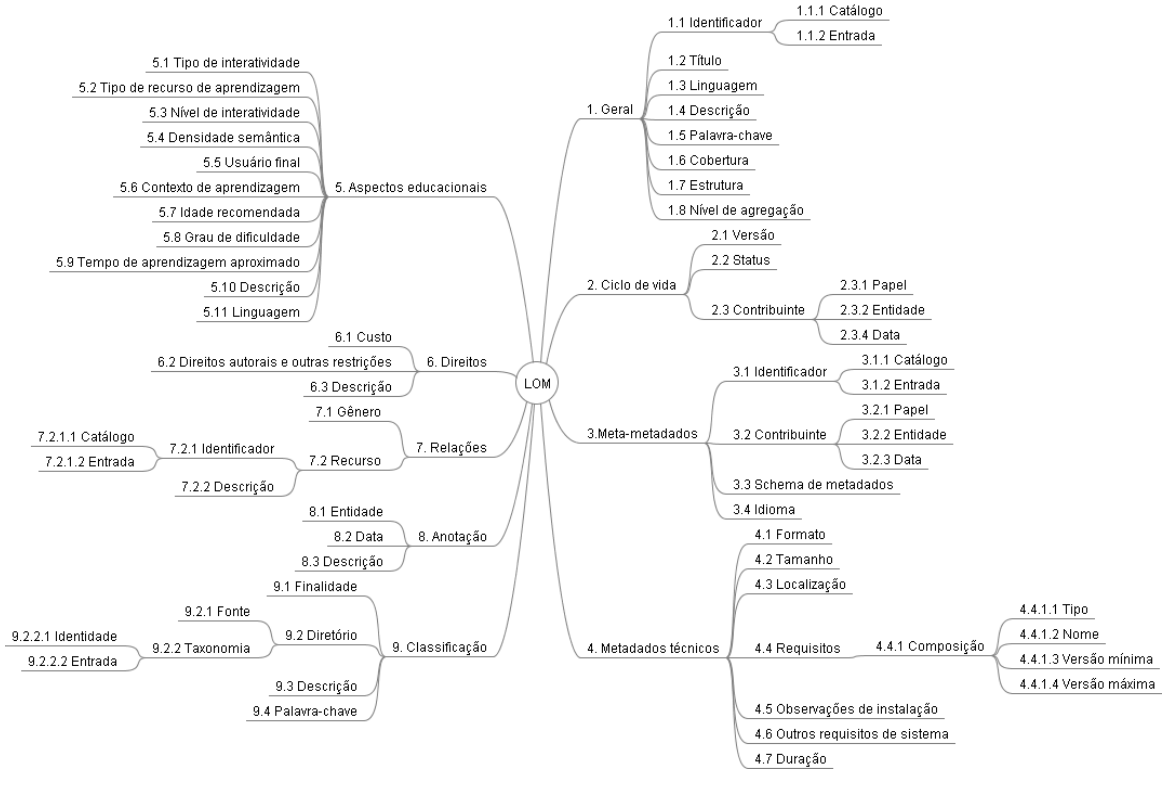

Figura 16 – Estrutura do LOM Fonte: adaptada pela autora (ROHDE, 2004)

Cada uma dessas categorias define informações importantes a respeito do objeto de aprendizagem. Kratz et al. (2007), descrevem as nove categorias da seguinte forma:

**Características gerais:** são as informações gerais, que descrevem um objeto de aprendizagem como um todo.

**Ciclo de vida:** são as características relacionadas com a história e com o estado corrente do objeto.

Meta-metadados: agregam informações sobre a instância de metadados.

Metadados técnicos: agrupam as características e requisitos técnicos do objeto.

Aspectos Educacionais: possuem as características pedagógicas e educacionais do objeto. Rohde (2004) cita os nós intermediários dessa categoria com suas possíveis classificações:

- a) Tipo de interatividade requerida ao aluno: ativa, expositiva, mista;
- b) Tipo de recurso de aprendizagem: figura, gráfico, índice, texto narrativo, diagrama, tabela, simulação, definição de problema, experiência, questionário, auto-avaliação, exame;
- c) Nível de interatividade: muito pequeno, pequeno, médio, elevado, muito elevado;
- d) Densidade semântica: muito pequena, pequena, média, elevada, muito elevada;
- e) Usuário final: professor, criador, aluno, gestor;
- f) Contexto de aprendizagem: escola, ensino superior, treinamento;
- g) Idade recomendada;
- h) Grau de dificuldade: muito fácil, fácil, médio, difícil, muito difícil;
- i) Tempo de aprendizagem aproximado;
- j) Descrição;
- k) Idioma.

Direitos: referem-se à propriedade intelectual e às condições de uso do objeto.

Relações: são os relacionamentos entre objetos de aprendizagem.

Anotação: agrupa os elementos que contém comentários sobre o uso educacional do objeto.

**Classificação:** agrupa os elementos que descrevem o objeto com relação a um sistema de classificação específico.

O LOM tem como objetivo facilitar a busca, avaliação, aquisição e utilização de objetos de aprendizagem. Esse padrão facilita o compartilhamento e o intercâmbio de objetos de aprendizagem, através da formação de catálogos e repositórios de objetos (ROHDE, 2004).

A estrutura de metadados proposta pelo LOM define a utilização da linguagem XML, um formato de dados universal para descrever a estrutura e o conteúdo de documentos web.

O Instructional Management Systems (IMS) Global Learning Consortium, Inc. surgiu em 1997 como um projeto dentro do US National Learning Infrastructure Initiative. Essa instituição desenvolve e promove a adoção de especificações técnicas abertas para a interoperabilidade da tecnologia instrucional. O IMS é uma organização sem fins lucrativos composta por membros de vários setores do *e*-learning: companhias de hardware, instituições educacionais, editoras, agências governamentais, entre outros. Entre os membros e afiliados estão: Microsoft, Apple, Oracle, Sun, Cisco, MIT, UK Open University, University of Cambridge, etc (IMS, 2009).

Os objetivos do IMS são (IMS, 2009):

a) definir técnicas padrões para a interoperabilidade de aplicações e serviços em aprendizagem;

b) suportar a incorporação de especificações IMS em produtos e serviços;

c) a adoção de especificações que possibilitem o trabalho conjunto de ambientes de aprendizagem e ensino distribuídos e de conteúdo.

As especificações desenvolvidas pelo IMS definem orientações para desenvolvedores de produtos e serviços relacionados à aprendizagem. A tabela a seguir cita as principais especificações desenvolvidas por esse instituto e as respectivas funções.

| ESPECIFICAÇÃO             | FUNÇÃO                                                               |
|---------------------------|----------------------------------------------------------------------|
| Meta-Data v1.2.1          | Atributos para descrever recursos de aprendizagem.                   |
| Enterprise v1.1           | Formatos para a troca de informações sobre estudantes e cursos entre |
|                           | componentes de um sistema.                                           |
| Content Packaging v1.1.3  | Instruções para empacotar e trocar conteúdo instrucional.            |
| Question and Test         | Formatos para a construção e troca de informações sobre avaliações.  |
| Interoperability v1.2     |                                                                      |
| Learner Information       | Informações sobre potencialidades, experiências e privilégios dos    |
| Package v1.0              | aprendizes.                                                          |
| Reusable Definition of    | Estrutura para comunicação das realizações do aprendiz utilizando    |
| Competency or Educational | definições de objetivos educacionais.                                |
| Objective v1.0            |                                                                      |
| Simple Sequencing v1.0    | Especifica como os OAs são ordenados e apresentados ao estudante.    |
| Digital Repositories      | Integra a aprendizagem on-line com recursos da informação.           |
| Interoperability v1.0     |                                                                      |
| Learning Design v1.0      | Definições para descrever a aprendizagem e o design instrucional.    |
| Accessibility for Learner | Adiciona características ao Learner Information Package,             |
| Information Package v1.0  | especificando a inclusão de dados sobre várias necessidades dos      |
|                           | alunos, condições de uso, estilos, habilidades, preferências e       |
|                           | tecnologias.                                                         |

Tabela 3 - Especificações desenvolvidas pelo IMS

Fonte: (IMS, 2009)

#### 2.3.1 IMS Learning Design

O IMS *Learning Desing* (IMS-LD) "é uma linguagem de modelagem para definição de objetos de aprendizagem especificada pela IMS com base no EML (*Educational Modelling Language*)" (DUTRA; TAROUCO; KONRATH, 2005, p. 3).

O EML é um sistema de notação desenvolvido pela Universidade Aberta da Holanda (OUNL - *Open University of the Netherlands*). Seu projeto de pesquisa foi iniciado em 1998, com o objetivo de construir uma notação semântica para representar unidades de estudo, a serem utilizadas em *e-Learning*, na OUNL (KOPER, 2001). Dessa forma, o projeto originou a *Educational Modelling Language* (EML, 2000). A EML é um conjunto de elementos que podem ser utilizados para descrever unidades de estudo. A EML foi submetida à análise do IMS, amplamente discutida, retrabalhada e transformada em um padrão oficial do IMS em 2003.

Conforme Dutra, Tarouco e Konrath (2005), o IMS-LD difere de outras especificações mais voltadas ao conteúdo, como o SCORM, pois parte do princípio de que, no processo de ensino e aprendizagem, existem outras relações além da existente entre um único aprendiz com o conteúdo. Para o *Learning Desing* existem ainda as relações do aprendiz com o grupo de aprendizes, com as pessoas que dão suporte e com os recursos de aprendizagem.

Os autores Koper e Olivier (2004) falam sobre as idéias e princípios que guiam a prática educacional segundo o IMS-LD. Elas podem ser representadas através de um design que, por sua vez, pode ser explicitado através de elementos de representação. O design de uma unidade de estudo é guiado por modelos pedagógicos, que podem ser definidos como um conjunto de regras. Esse conjunto indica como estudantes podem atingir objetivos educacionais, em determinado contexto ou domínio de conhecimento, da maneira mais efetiva. Dessa forma, o IMS-LD representa o processo de ensino e de aprendizagem, especificando sob quais condições determinadas atividades devem ser realizadas por alunos e professores para que determinados objetivos educacionais sejam atingidos (KOPER; OLIVIER, 2004).

Conforme Vicari (2009), uma pessoa assume determinado papel em uma unidade de estudo. Nesse papel, ela deve desempenhar atividades específicas (de aprendizagem ou de suporte) dentro de um ambiente, gerando resultados verificáveis. O ambiente pode conter objetos de aprendizagem e serviços (ferramentas para comunicação, edição de documentos, rastreamento, etc.) utilizados durante a execução das atividades.

A seguir é apresentado um resumo das características do IMS-LD, conforme Vicari (2009).

a) Objetivo: disponibilizar um framework que possa descrever e projetar qualquer processo de ensino e aprendizagem em um modelo formal;

b) Amplitude;

c) Integração das atividades dos alunos, professores e tutores;

d) Integração de recursos e serviços utilizados durante a aprendizagem;

e) Suporta os modelos de aprendizagem com um único aprendiz ou com muitos aprendizes;

f) Suporta aulas on-line e aulas mistas: on-line e presencial;

g) Focado mais no processo do que no conteúdo;

h) Serviu como base no processo de padronização do Learning Design;

i) Os processos de aprendizagem são modelados na "linguagem" Learning Design;

j) A especificação permite utilizar diferentes abordagens pedagógicas.

Segundo a IMS (2009), o processo de ensino e aprendizagem existe quando há atividades de aprendizagem realizadas pelos aprendizes com objetivos de aprendizagem definidos. Dessa forma, o IMS-LD é um framework que descreve esse processo de uma forma geral, baseado principalmente em uma "Unidade de Aprendizagem".

Em uma "Unidade de Aprendizagem" do IMS LD, pessoas agem em diferentes papéis no processo de ensino e aprendizagem. Nestes papéis, elas trabalham com determinados resultados, exercendo atividades estruturadas de aprendizagem ou de suporte a aprendizagem dentro de um ambiente. Este ambiente consiste em objetos e serviços de aprendizagem que serão utilizados durante o encaminhamento das atividades com vista a alcançar determinados objetivos de aprendizagem (VICARI, 2009, p.44).

Dessa forma, nas unidades de aprendizagem, os objetos de aprendizagem ficam separados dos serviços do modelo educacional utilizado. Isso resulta em um documento XML, que coordena as interações entre estudantes, professores e materiais educativos através da Web (VICARI, 2009).

2.4 ADL

O Advanced Distributed Learning – ADL foi fundado em novembro de 1997 por iniciativa do Departamento de Defesa Norte-Americano (DoD) em parceria com indústrias, universidades e agências federais. O objetivo é estabelecer um novo ambiente para a

distribuição da aprendizagem, que permita a interoperabilidade entre ferramentas de aprendizagem e conteúdo instrucional em escala global. A missão do ADL é prover acesso à educação e treinamento de alta qualidade, moldado as necessidades individuais dos aprendizes, com custos acessíveis, a qualquer tempo e qualquer lugar. (ADL, 2009).

O ADL é estruturado em uma rede de quatro co-laboratórios (ADL Co-Labs), responsáveis por características operacionais em diferentes áreas. Esses co-laboratórios atuam como catalisadores da cooperação realizada para pesquisa, implementação e avaliação das tecnologias e produtos desenvolvidos pelo ADL. A rede formada pelo ADL conta ainda com um laboratório no Reino Unido e outro no Canadá, e um centro de tecnologia (ADL Technology Center). A Figura 17 apresenta a estrutura de co-laboratórios adotada pelo ADL.

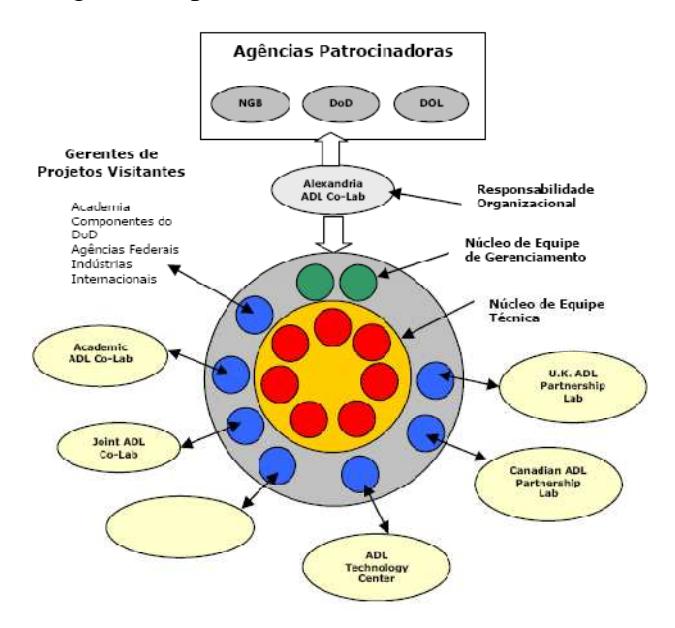

Figura 17 – Co-laboratórios do ADL Fonte: (ADL, 2009)

O ADL é o responsável pelo desenvolvimento do padrão SCORM – *Sharable Content Object Reference Model*, que será descrito na próxima subseção.

#### 2.5.1 SCORM - Sharable Content Object Reference Model

O modelo de referência SCORM foi desenvolvido visando a interoperabilidade de conteúdos educativos para ensino em computador e em ambientes virtuais de aprendizagem, através do desenvolvimento de uma base de entendimento e de referência que contenha conteúdos na forma de objetos de aprendizagem reutilizáveis (TORRÃO, 2007).

Rossetto e Moraes (2007) citam como principal objetivo do SCORM a independência de plataforma, que visa facilitar o processo de migração de cursos entre diferentes ambientes que sejam compatíveis com esse padrão.

O SCORM foi apresentado em 1999, pela ADL (*Advanced Distributed Learning*) e é organizado em quatro livros, que estão ilustrados na figura a seguir.

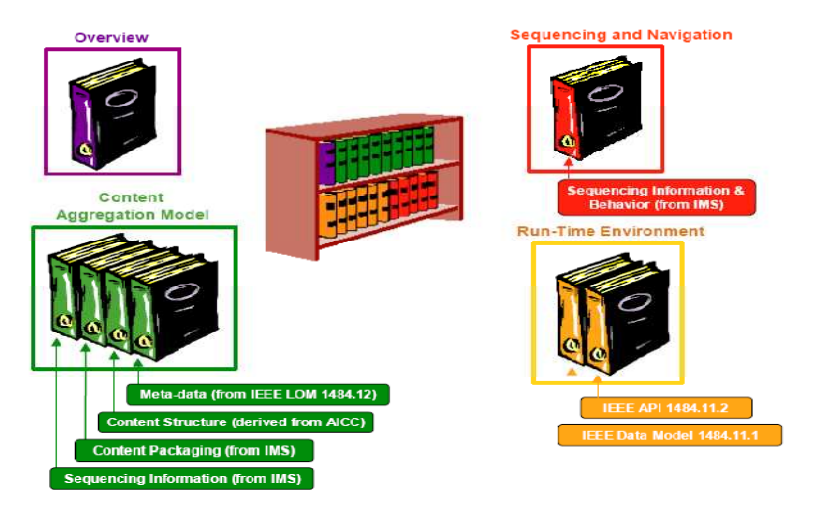

Figura 18 – Organização do SCORM Fonte: (ADL, 2009)

*Overview*: esse livro se refere às alterações e às introduções as versões mais recentes, além da forma como está organizado o modelo.

*Content Aggregation Model* (CAM): define o dicionário de metadados, o empacotamento de conteúdo, a estrutura de conteúdo e o XML dos metadados.

SCORM Run Time Environment (RTE): especifica os métodos para a comunicação entre o curso e o LMS (*Learning Management Systems*), minimizando assim os problemas decorrentes da migração de cursos entre diferentes LMS.

**SCORM Sequencing & Navigation** (SN): descreve os sequenciamentos dos conteúdos SCORM e como o LMS deve interpretar esses sequenciamentos.

Vicari (2009) afirma que a especificação SCORM visa atender os requisitos descritos a seguir:

**Reusabilidade:** os componentes devem poder ser utilizados em diferentes ferramentas de desenvolvimento e plataformas, além de poderem ser aplicáveis em múltiplos contextos.

**Durabilidade:** reconfigurações e reimplementações não devem ser necessárias em casos de mudanças tecnológicas ou de novas versões de software.

Acessibilidade: a localização e o acesso dos componentes instrucionais deve ser possível a partir de qualquer local.

**Interoperabilidade:** os componentes devem ser operáveis em diferentes hardwares, sistemas operacionais e *browsers*.

Os materiais educativos reutilizáveis definidos no SCORM são denominados SCO (*Sharable Content Object*). De acordo com a definição derivada do CAM, são equivalentes aos objetos de aprendizagem descritos no primeiro capítulo deste trabalho. A Figura 19 ilustra a estrutura de um SCO, segundo o modelo de referência SCORM.

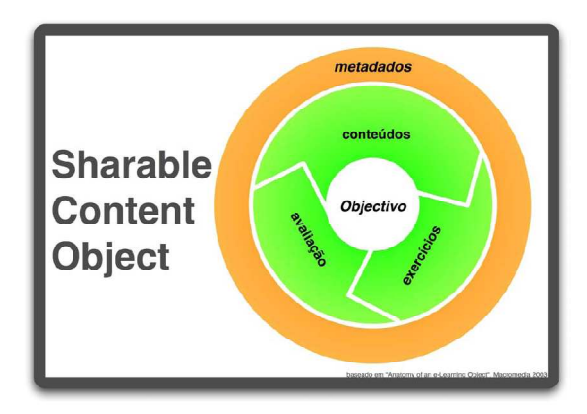

Figura 19 – SCO - Sharable Content Object Fonte: (TORRÃO, 2007)

Os conteúdos, exercícios e avaliações num SCO são denominados *assets*. Em cada SCO são encontrados vários tipos diferentes de recursos: textos, imagens, áudio, vídeos, gráficos, animações, testes ou exercícios de auto-avaliação, entre outros. Estes *assets* são agrupados conforme uma determinada estrutura e propósito educativo e, em seguida tem seus metadados definidos. Mais tarde, diferentes SCOs podem ser agrupados em lições ou cursos (TORÃO, 2007).

#### 2.6 DCMI

O *Dublin Core Metadata Initiative* (DCMI) é uma organização que promove a adoção de padrões de interoperabilidade de metadados e desenvolve vocabulários especializados para descrever fontes que tornem mais inteligentes sistemas de descobrimento de informações (DCMI, 2009).

O DCMI é assim denominado, pois teve origem em um *workshop*, na cidade de Dublin, Ohio, Estados Unidos, em 1995 (DCMI, 2009). Bibliotecários, investigadores, fornecedores de conteúdos e especialistas em informática se reuniram para desenvolver uma norma para a pesquisa de recursos.

Conforme o site do DCMI (2009), as atividades do DCMI incluem:

- a) Condução de grupos de trabalho, seminários e conferências globais, análise de padrões e esforços educacionais para promover a aceitação de práticas e padrões de metadados:
- b) Ferramentas, serviços e infra-estrutura para prover suporte ao gerenciamento e manutenção de metadados DCMI em diversos idiomas;
- c) Atividades educacionais e gerenciamento de comunidades, incluindo o desenvolvimento e distribuição de material educacional e recursos de treinamento, consultoria e coordenação de atividades em conjunto com outras comunidades de desenvolvimento de metadados.

O Dublin Core é um padrão de descrição de metadados, que visa descrever objetos digitais, tais como: vídeos, sons, imagens, textos e sites. Esse padrão possui dois níveis: Simples e Qualificado, que serão descritos em seguida.

#### 2.6.1 Dublin Core Simples

O Dublin Core Metadata Element Set - DCMES, também conhecido por Dublin Core Simples, inclui os elementos, que estão representados na Tabela 4 (DCMI, 2009). Cada elemento é opcional e pode ser repetido tantas vezes quantas forem necessárias.

| CATEGORIA                      | DESCRIÇÃO                                                         |  |  |
|--------------------------------|-------------------------------------------------------------------|--|--|
| Тіро                           | Natureza do conteúdo do recurso.                                  |  |  |
| Formato                        | Manifestação física ou digital de um recurso.                     |  |  |
| Identificador                  | Referência a um recurso dentro de um dado contexto. Normalmente   |  |  |
|                                | inclui o localizador uniforme de recursos (URL), Identificador de |  |  |
|                                | Objetos Digitais (DOI) e o Número Internacional Normalizado de    |  |  |
|                                | Livros (ISBN).                                                    |  |  |
| Fonte                          | Referência do recurso do qual deriva o recurso atual.             |  |  |
| Idioma                         | Idioma do conteúdo de um recurso.                                 |  |  |
| Relação                        | Referência a um recurso relacionado.                              |  |  |
| Cobertura                      | Alcance do conteúdo de um recurso.                                |  |  |
| Direitos                       | Informações sobre os direitos legais do recurso.                  |  |  |
| Fonte: adaptada pela autora (D | <sup>°</sup> ML 2009)                                             |  |  |

Tabela 4 - Elementos do padrão Dublin Core

Fonte: adaptada pela autora (DCMI, 2009)

#### 2.6.2 Dublin Core Qualificado

O nível Qualificado do *Dublin Core* é uma extensão do DCMES (nível simples). Os seus três elementos adicionais (audiência, proveniência e detentor de direitos) foram criados pelos grupos de trabalho do DCMI, com a intenção de fazer um melhor refinamento e facilitar a pesquisa de recursos (DCMI, 2009).

Além do refinamento de elementos, o *Dublin Core* Qualificado inclui um conjunto de esquemas de codificação, desenhados para ajudar a interpretação dos valores de metadados. Estes esquemas incluem: vocabulário controlado, notações formais e regras de análise sintática. Mesmo que um esquema de codificação não possa ser compreendido por uma aplicação, ele deve ser compreensível para a leitura humana (DCMI, 2009). Um valor expressado por um esquema de codificação pode, por exemplo, ser um termo selecionado de um vocabulário controlado (um conjunto de títulos ou de assuntos), ou uma expressão formatada de acordo com um padrão formal ("2009-11-17" pode ser uma expressão padrão para data).

# 2.7 **OBAA**

O Projeto Objetos de Aprendizagem Baseados em Agentes (OBAA) foi desenvolvido pela UFRGS em parceria com outras universidades brasileiras, para lidar com questões de interoperabilidade de conteúdos digitais.

O objetivo principal do OBAA é atender a necessidade de uma especificação padronizada para os requisitos técnicos e funcionais de uma plataforma de produção, edição e distribuição de conteúdos digitais interativos, em particular objetos de aprendizagem. Essa especificação será utilizada em aplicações de educação à distância, visando à interoperabilidade do conteúdo em ambientes web e televisão digital terrestre. O projeto leva em conta os requisitos de dispositivos móveis e de acessibilidade.

O resultado final do projeto de pesquisa do OBAA foi a definição de padrões, requisitos, especificações e arquiteturas que darão suporte ao gerenciamento, transmissão, armazenamento, procura, edição e consumo de objetos de aprendizagem. O principal diferencial é que os objetos de aprendizagem devem ser distribuídos e consumidos de forma

integrada nas plataformas web, nos dispositivos móveis e na televisão digital (VICARI et al., 2009).

O padrão OBAA foi desenvolvimento a partir de padrões internacionalmente reconhecidos nas três áreas de abrangência do projeto: internet, televisão e celulares. Para a descrição de conteúdos educacionais foram utilizados os padrões LOM e IMS. Para a televisão, foram utilizados como base padrões adotados para catalogação de arquivos multimídia e de TV digital, o TV-Anytime e o MPEG-7, além das características do Sistema Brasileiro de TV Digital (SBTVD), incluindo formatos de áudio e vídeo (ABNT-NBR 15602-1 e 15602-2), Tabelas SI/PSI (ABNT-NBR 15602-3, 15603), funcionalidades do *middleware* (ABNT-NBR 15606) e do receptor (ABNT-NBR 15604). Para os celulares, foram utilizadas informações sobre as capacidades dos dispositivos móveis homologados no Brasil (VICARI et al., 2009).

Conforme a mesma autora, o padrão OBAA é uma ampliação ao padrão LOM. Em função disso, o conjunto completo de metadados do OBAA é formado por todas as categorias do LOM, representadas anteriormente na Figura 16, com mais alguns metadados complementando as categorias técnica e educacional; além de duas categorias novas: acessibilidade e segmentação. A figura, na próxima página, representa a estrutura do OBAA; os complementos ao LOM estão representados em vermelho.

Os padrões de metadados vistos nesse capítulo são utilizados pelas ferramentas de autoria na construção de metadados dos objetos de aprendizagem. Estes permitem que os objetos sejam armazenados em repositórios e facilitam a recuperação, reutilização e combinação de diferentes objetos. Várias ferramentas de autoria disponíveis no mercado são compatíveis com mais de um padrão, e estas serão apresentadas no próximo capítulo.

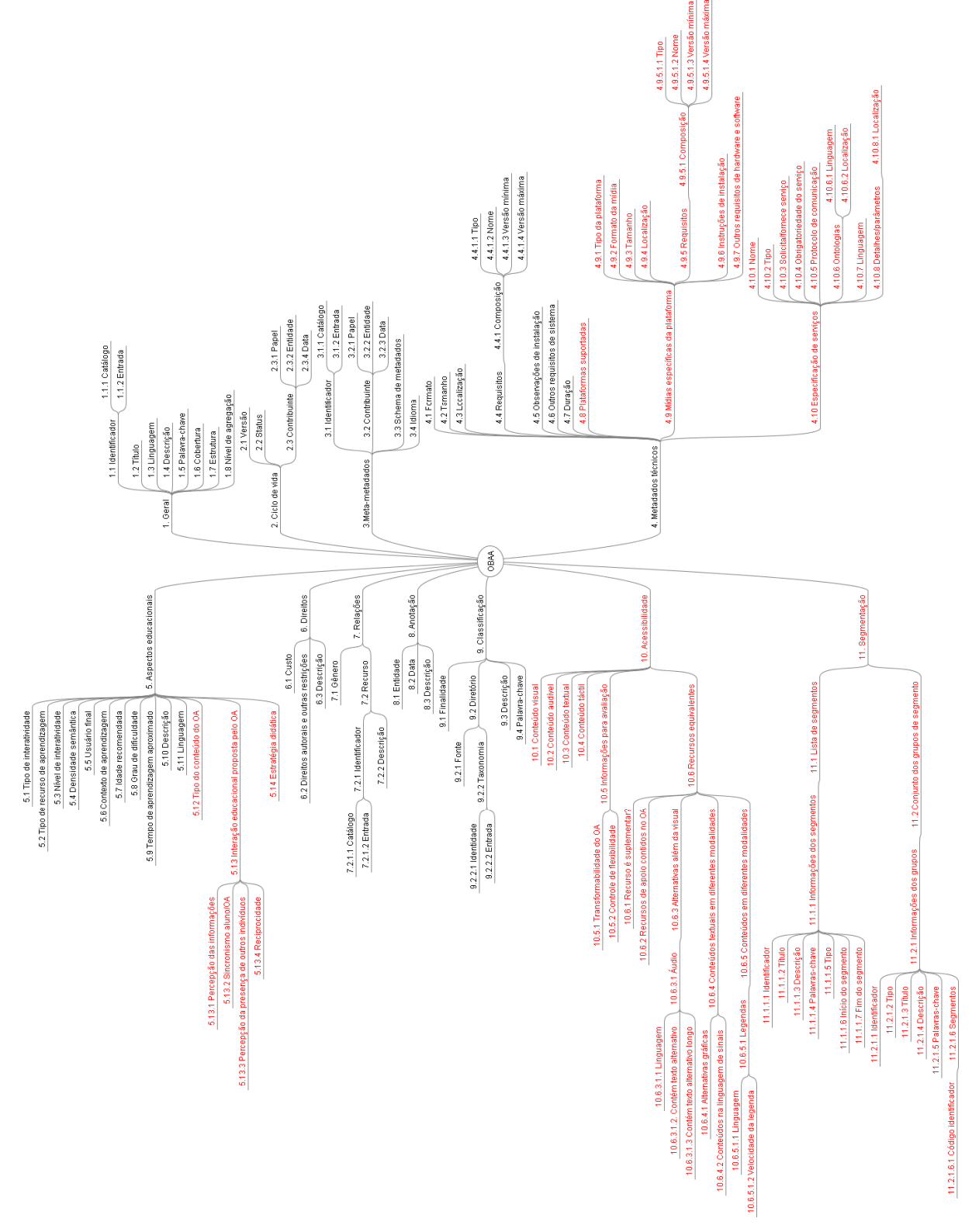

Figura 20 – Estrutura de metadados do padrão OBAA Fonte: adaptada pela autora (VICARI, 2009)

# **3 FERRAMENTAS DE AUTORIA**

Uma das etapas mais complexas para os educadores é a construção dos objetos de aprendizagem. Essa construção ocorre através de ferramentas de autoria, que também são conhecidas como ferramentas de autor, ferramentas aliadas, sistemas de criação de conteúdo, sistemas de autoria ou editores de objetos de aprendizagem.

Os editores de objetos de aprendizagem oferecem ambientes para a criação de conteúdos digitais padronizados. Seu objetivo principal é oferecer o maior número de recursos possíveis, em uma única ferramenta, para facilitar essa tarefa. Recursos como a conversão e junção de arquivos de áudio, vídeo e texto são exemplos de algumas capacidades disponíveis nesses aplicativos (VICARI et al., 2009). Assim como nos objetos de aprendizagem, existem diversas definições para ferramentas de autoria, conforme segue.

Para o W3C (2009), ferramenta de autoria é qualquer aplicativo, parte de um aplicativo, ou coleção de aplicativos com as quais o autor interage para criar, modificar ou montar conteúdo web, que será utilizado por outras pessoas.

Ferramentas de autoria são definidas por Maia (2002) como "recursos amigáveis para que leigos ou não programadores, possam desenvolver com rapidez, amigabilidade e onde quer que estejam, independente de tempo, lugar ou situação física, um determinado conteúdo ou programa".

O dicionário on-line Webopedia (2009), relaciona o termo ferramenta de autoria a aplicativos que auxiliam na geração de documentos hipertexto ou aplicações multimídia. Em geral, essas ferramentas permitem a criação de aplicações através do agrupamento de diferentes objetos como: texto, imagens e áudio.

Conforme Falkembach, Geller e Silveira (2006), as ferramentas de autoria oferecem um ambiente integrado para a combinação do conteúdo e das funções do software desenvolvido. Essas ferramentas fornecem a estrutura necessária para a organização e edição dos elementos de um software multimídia, incluindo gráficos, desenhos, animações, sons e vídeos. São utilizadas para o desenvolvimento da interface do software, visando estimular a interatividade, agrupando os elementos da multimídia num projeto coeso. As ferramentas de autoria mais elaboradas são os sistemas de autoria. Estes sistemas permitem, além de criar, editar e importar vários tipos de mídias, o desenvolvimento de código de programação, para responder a entradas do usuário.

Outra característica observada nas ferramentas de autoria pesquisadas é a geração de objetos em conformidade com padrões de metadados. Essa característica facilita o

compartilhamento, descoberta e reutilização dos objetos de aprendizagem criados. Alguns desses editores apresentam recursos simples que atendem apenas uma ou outra característica citada anteriormente, outras auxiliam o projetista na criação, empacotamento e publicação do objeto de aprendizagem, oferecendo grande quantidade de recursos e a possibilidade de conformidade com diversos padrões existentes e já descritos no capítulo anterior.

Esse capítulo apresenta um estudo sobre algumas ferramentas de autoria consideradas relevantes durante a pesquisa para o desenvolvimento do presente estudo. O objetivo desse estudo é servir de base para a modelagem de dados da ferramenta de autoria proposta.

Com a comparação e classificação das ferramentas pesquisadas e testadas, será possível identificar quais delas melhor atendem as necessidades de criação de objetos de aprendizagem na área da saúde e utilizá-las como base para a modelagem de dados. Dessa forma, os recursos já desenvolvidos poderão ser aproveitados e melhorados. Além disso, novas funcionalidades específicas para o desenvolvimento de objetos de aprendizagem na área da saúde poderão ser criadas.

## 3.1 ARDORA

O Ardora<sup>13</sup> é um software livre, que permite a criação de diversos tipos de atividades educativas, como: quebra-cabeças, associações entre figuras e textos, exercícios com textos, sons e imagens, palavras cruzadas, entre outras. O conteúdo de todas as atividades pode ser textual e/ou gráfico, bem como podem incorporar diversos sons, imagens, animações ou vídeos.

A interface da ferramenta é extremamente simples e permite a criação de atividades para todos os níveis de ensino, desde a educação infantil até o ensino superior. Atividades como colorir, quebra-cabeças, completar palavras com sílabas e letras podem ser utilizadas na criação de objetos de aprendizagem para as séries iniciais. Outras atividades mais complexas, com textos, vídeos, associação de imagens, podem ser utilizadas na construção de objetos mais complexos. A figura a seguir ilustra a tela de criação de um objeto de aprendizagem na ferramenta Ardora.

<sup>57</sup> 

<sup>&</sup>lt;sup>13</sup> Disponível em: <www. webardora.net>

| Jivo Utilidades Idioma Ajuda                                                |                                                                                                    |
|-----------------------------------------------------------------------------|----------------------------------------------------------------------------------------------------|
| 🕒 🛤 📬 🚳 🔏 🥐                                                                 |                                                                                                    |
| inel com imagem                                                             |                                                                                                    |
| near elementos em uma imagem                                                |                                                                                                    |
| - Atividade 2 · Opções de execução 3 · Página Web SCORM                     |                                                                                                    |
| Escolha a imagem                                                            |                                                                                                    |
| Documents and Settings\usuario\Meus documentos\ANGÉLICA\FEEVALE\TCC\Ferrame |                                                                                                    |
| Duplo-clique na imagem para definir os pontos 🔄                             |                                                                                                    |
| Y Palavra                                                                   |                                                                                                    |
|                                                                             |                                                                                                    |
|                                                                             |                                                                                                    |
|                                                                             |                                                                                                    |
|                                                                             |                                                                                                    |
|                                                                             | Palabra                                                                                                    |
|                                                                             | Digite a palavra                                                                                                 |
|                                                                             |                                                                                                    |
|                                                                             |                                                                                                    |
|                                                                             |                                                                                                    |
|                                                                             | and the second second second second second second second second second second second second second second second |
|                                                                             |                                                                                                    |
| Escolha o modo de solução da atividade                                      |                                                                                                    |
| Cores dos pontos:                                                           |                                                                                                    |
| Amarelo 💌 📕 Azul 💌                                                          |                                                                                                    |
| Mada da rasshaña                                                            |                                                                                                    |
| <ul> <li>Selecionar palavra</li> </ul>                                      |                                                                                                    |
| C Escrever palavra (por cima do ponto)                                      |                                                                                                    |
| C. Excession and some for discussion of the second second                   |                                                                                                    |

Figura 21 – Criação de OA utilizando o Ardora Fonte: elaborada pela autora

O Ardora permite criar pacotes de atividades, com diversos objetos de aprendizagem, que serão executados em uma sequência determinada pelo autor. Além disso, o software é compatível com o SCORM, o que permite a integração das atividades em ambientes como o Moodle. A tabela a seguir relaciona os tipos de atividades que podem ser construídos com essa ferramenta de autoria.

| Atividades com imagens | Álbum, Painel com imagens, Quebra-cabeças, Colorir com legenda                                                                        |  |  |  |
|------------------------|----------------------------------------------------------------------------------------------------|--|--|--|
| Jogos de palavras      | Caça-palavras, Palavras-cruzadas, Forca, Damero                                                                                       |  |  |  |
| Atividades com sons    | Distinguir sons, Auto-ditados                                                                                                    |  |  |  |
| Relacionar             | Palavras, Frases, Imagem – frase, Imagem – imagem, Jogo da<br>memória                                                                 |  |  |  |
| Completar              | Palavras com sílabas, Textos com palavras – arrastando, Textos com palavras – selecionando, Textos com palavras – escrevendo, Tabelas |  |  |  |
| Classificar            | Palavras, Imagens                                                                                                    |  |  |  |
| Ordenar                | Frases, Parágrafos, Imagens, Colunas                                                                                                  |  |  |  |
| Selecionar             | Palavras de um parágrafo, Palavra para corrigir, Pontos de uma imagem, Imagens                                                        |  |  |  |
| Teste                  | Perguntas                                                                                                    |  |  |  |
| Esquemas               | Esquemas com conceitos                                                                                                    |  |  |  |
| Unidades de medida     | Contar moedas, Contar notas, Contar dinheiro, Relógios                                                                                |  |  |  |
| Cálculo                | Quebra-cabeça numérico, Cobra dos números, Palavras-cruzadas com números                                                              |  |  |  |
| Gráficos estáticos     | Linhas e barras, Circulares, Histograma                                                                                               |  |  |  |
| Geometria              | Geoplano, Simetrias, transações e rotações, Tangram                                                                                   |  |  |  |

Fonte: elaborada pela autora com base na ferramenta de autoria Ardora

A figura a seguir ilustra um objeto de aprendizagem de classificação de imagens criado com o Ardora.

Classifique as imagens.

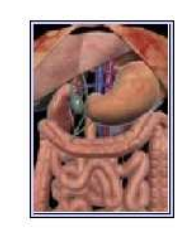

| Sistema respiratório | Sistema circulatório | Sistema digestivo |
|----------------------|----------------------|-------------------|
| Pulmões              | Veias e artérias     |                   |

Figura 22 – Objeto de aprendizagem criado com o Ardora Fonte: elaborada pela autora

## **3.2 COURSELAB**

O CourseLab<sup>14</sup> é uma ferramenta de autoria gratuita, capaz de exportar os seus conteúdos para o SCORM. O editor sistematiza o conteúdo produzido em um formato similar à visualização de *slides*.

Com essa ferramenta de autoria é possível criar um conjunto de módulos que podem ser utilizados com o Power Point, por exemplo, ou então disponibilizados em sistemas de gestão de aprendizagem.

O software dispõe de vários recursos prontos e suporte à construção de animações. Além de múltiplas formas de criação de conteúdo, a ferramenta também pode ser utilizada para a criação de atividades e questionários, que enviam os resultados do desempenho do estudante para um SGC (Sistema Gerenciador de Cursos) através da interface SCORM. A figura a seguir ilustra a tela inicial da ferramenta de autoria.

<sup>&</sup>lt;sup>14</sup> Disponível em: <www.courselab.com>

| 🔀 Testes - CourseLab - [Primeiro *]             |                               | _ 0 🔀             |
|-------------------------------------------------|-------------------------------|-------------------|
| Ele Edit View Insert Format Tools Module Window | Help                          | _ @ ×             |
|                                                 | 100% - 1 🖧 🖼 🐺 View Module    |                   |
|                                                 |                               |                   |
|                                                 |                               | Object Librar 💌 🗙 |
| Course 'Testes': 1                              |                               | Agents            |
| Primeiro                                        |                               |                   |
|                                                 | Insert Module Name            |                   |
| ar                                              |                               | Animated agent    |
|                                                 | Slide Name                    |                   |
|                                                 |                               | Taking Head       |
|                                                 |                               | [                 |
|                                                 |                               |                   |
|                                                 |                               |                   |
|                                                 |                               |                   |
|                                                 |                               |                   |
|                                                 |                               |                   |
|                                                 |                               |                   |
|                                                 |                               |                   |
|                                                 |                               |                   |
|                                                 |                               | Balloons          |
|                                                 |                               | Design            |
|                                                 |                               | External          |
|                                                 |                               | Form              |
|                                                 |                               | Lists             |
|                                                 |                               | Media             |
|                                                 |                               | Navigation        |
|                                                 |                               | Popup             |
|                                                 |                               | Questions         |
|                                                 | POSITION: 1 / 1 Sidename list | Simulations       |
|                                                 |                               | Textboyer         |
| 1 2 2                                           |                               | Title             |
|                                                 | Side 2 of 2                   | THUS              |
| · · · · · · · · · · · · · · · · · · ·           |                               |                   |

Figura 23 – Tela do CourseLab Fonte: elaborada pela autora

Um diferencial do CourseLab é a possibilidade de inserção de agentes em cada módulo ou objeto de aprendizagem criado. Esse agente tem opções que podem ser configuradas, de forma que ele tome ações pré-determinadas de acordo com a interação do estudante.

Além dos agentes, a ferramenta permite inserir diferentes objetos. Alguns deles são relacionados a seguir.

- a) **Auto-formas:** o usuário pode inserir figuras prontas, modificar as suas cores e tamanhos.
- b) Balões de texto: a ferramenta permite inserir balões de texto, que podem conter explicações, dicas, etc.
- c) Objetos externos: permite inserir links para arquivos com textos, planilhas, além de links diretos para sites na web.
- d) Formas: esse recurso permite inserir áreas de texto, botões de escolha, menus e botões com ações.
- e) Listas: permite inserir listagens em forma de tópicos.
- f) **Multimídia:** permite inserir sons, vídeos, animações e Applets Java<sup>15</sup>.

<sup>&</sup>lt;sup>15</sup> Applets Java são programas criados na linguagem de programação Java, que podem ser incluídos em conteúdo HTML, da mesma forma que se inserem vídeos ou imagens.

- g) Navegação: permite criar abas com ferramentas como calculadora, menus de ajuda, botões para avançar e voltar entre os módulos, opções de ligar e desligar sons, entre outros.
- h) Popup: torna possível a inserção de janelas popup, podendo o estudante fechálas durante a realização das atividades.
- Questões: com esse recurso é possível inserir questões com perguntas, múltipla escolha, ordenação de frases ou palavras, numeração de sequências de frases, entre outros.
- j) Testes: permite criar testes, com diversos tipos de questões. Se o criador do teste desejar, ele pode inserir o recurso de avaliar os resultados do teste em forma de gráfico.
- k) Caixas de texto: permite inserir caixas com textos explicativos nos módulos.
- Título: permite inserir botões que chamam o módulo (*slide*) inicial do conjunto de atividades. Através desses botões, o estudante pode voltar de forma rápida ao início das atividades.

A figura a seguir apresenta um módulo criado com a ferramenta através da utilização dos diferentes recursos por ela disponibilizados.

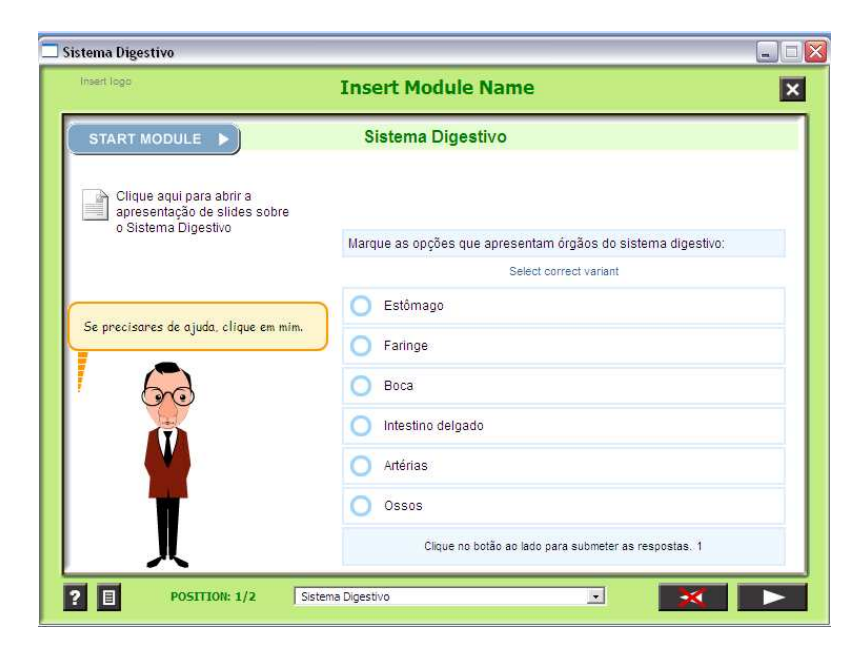

Figura 24 – Módulo criado com o CourseLab Fonte: elaborada pela autora

#### 3.3 EXE-LEARNING

O eXe-Learning<sup>16</sup> é uma ferramenta de autoria de código aberto, que pode ser instalada em computadores ou executada diretamente de dispositivos USB. A ferramenta é executada em um navegador web e permite que o autor visualize os resultados ainda durante a produção dos conteúdos. As produções são feitas diretamente sobre páginas HTML. O software exporta o conteúdo produzido para a plataforma SCORM. A figura a seguir apresenta a tela de construção de texto livre da ferramenta.

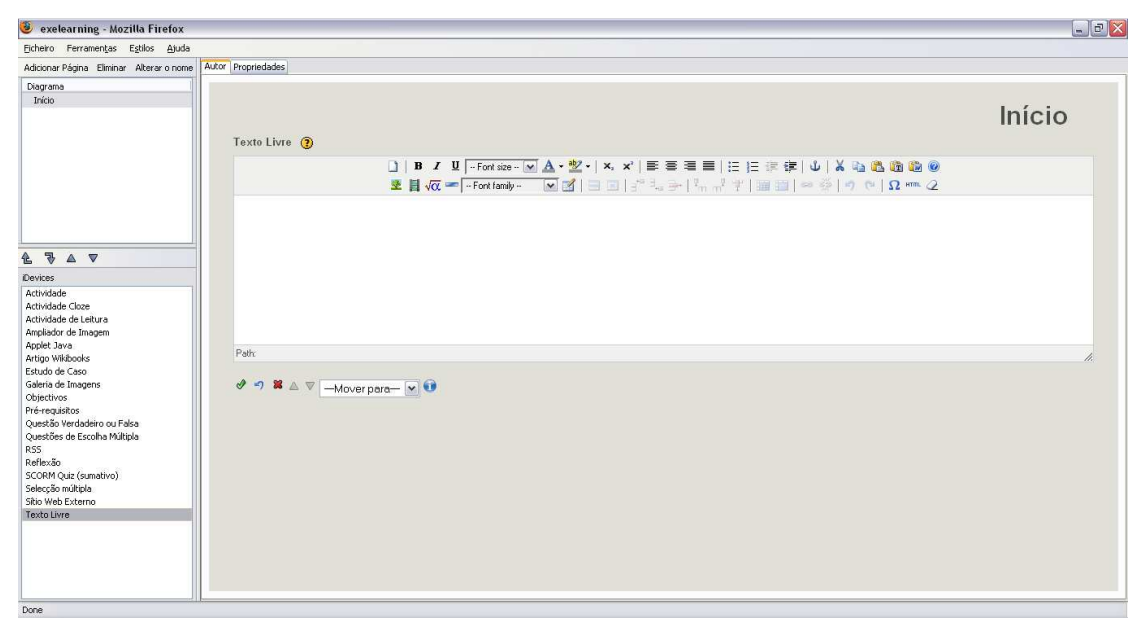

Figura 25 – Tela do eXe-Learning Fonte: elaborada pela autora

O eXe oferece várias possibilidades de enriquecer os conteúdos e permite criar atividades com diversos recursos. A ferramenta suporta filmes, animações, sons, arquivos em formato pdf, *applets Java, feeds*, vídeos do *Youtube*, *Wikibooks*, entre outros.

A ferramenta de autoria oferece suporte pedagógico através de *iDevices*. O "i" vem de *instructional*, dando à palavra o sentido de "ferramenta ou unidade instructional". A seguir são relacionados os *iDevices* diponíveis no eXe.

a) **Atividade:** permite criar atividades, como questionários, para serem completadas pelos estudantes.

<sup>&</sup>lt;sup>16</sup> Disponível em: <www.exelearning.org>

- b) Atividade lacuna: a ferramenta permite criar frases ou pequenos textos com lacunas, para que as mesmas sejam preenchidas pelos estudantes que utilizarão o objeto de aprendizagem.
- c) Atividade de leitura: permite disponibilizar materiais diversos para leitura, embasamento e orientação sobre o estudo a ser realizado na unidade de aprendizagem.
- d) Ampliador de imagem: permite que o aluno amplie uma imagem com o auxílio de uma lupa, de forma a ver seus detalhes.
- e) *Applet* Java: permite inserir *Applets* Java no conteúdo que está sendo desenvolvido.
- f) Artigo Wikibooks: permite localizar um determinado conteúdo na Wikipedia, carregá-lo no eXe e alterá-lo no editor próprio da ferramenta. Alterações feitas na ferramenta não são aplicadas ao texto original da Wikipedia. Também é possível criar a sua própria Wiki, sem carregar conteúdos contidos na Wikipedia.
- g) Estudo de caso: permite criar uma simulação de algum objetivo educacional. Podem ser criadas histórias com situações baseadas na realidade ou em fatos fictícios. Após a apresentação da simulação, o estudante é incentivado a desenvolver ações que completem ou resolvam a situação apresentada.
- h) Galeria de imagens: permite criar uma galeria com uma sequência de imagens relacionada à unidade didática que está sendo trabalhada ou a alguma das seções dessa unidade.
- i) Objetivos: esse *iDevice* pode ser utilizado em conjunto com os demais, pois ele informa os objetivos da atividade em questão.
- j) Pré-requisitos: da mesma forma que os objetivos, os pré-requisitos são utilizados com outros *iDevices* para descrever os pré-requisitos necessários para a realização da atividade.
- k) Questões de verdadeiro e falso: permite criar afirmações, que mais tarde, durante a realização da atividade, os alunos deverão avaliar a sua veracidade.
- Questões de múltipla escolha: permite a criação de questões de múltipla escolha, onde apenas uma das respostas está correta.
- m) RSS: permite adicionar *feeds* de notícias ou de blogs, para passar informações atualizadas sobre determinados temas aos alunos.
- n) Reflexão: permite criar atividades de reflexão, onde o aluno precisará conectar a teoria a prática para resolver o problema proposto.

- o) Quiz Scorm: permite a criação de questionários on-line de acordo com o padrão SCORM, com um enunciado e diversas possibilidades de resposta, onde apenas uma está correta.
- p) Seleção múltipla: permite criar questões de múltipla escolha, onde mais de uma resposta está correta.
- q) Site da web externo: permite visualizar um site da web dentro da unidade de aprendizagem.
- r) Texto livre: permite incluir textos com orientações diversas, com exemplos, etc.

O eXe também dispõe de um editor WYSIWUG (*What You See Is What You Get*), que pode ser utilizado em todos os *i-Devices*. Esse editor facilita a formatação dos textos e permite a inclusão de elementos multimídia. A figura a seguir ilustra uma página de conteúdo com casos clínicos, criada com a ferramenta de autoria eXe-Learning.

| Bytem       Permanentas       Egitos       Autor       Proprietadas         Addoorner Pagins       Ennirul: Alteriar control       Autor       Proprietadas         Dagrama       Estudio de Casoos Clínicos         Cólica intestinal<br>[Caso de E.W. Berridge (1870), Homosepathic Physician, Agosto 1881, p380.]       Strase queixiou de dor intensa, como se os intestinos livessem sido comprimidos juntos, iniciando no estômago, descendo para o abdômen; principalmente do lado esquerdo,<br>esso dor incliva aproximadamente ho 15 minapós a comida, e atinga seu ápice duas ho ados a comida. A dor era alividad aquando a paciente se dobrave para tento, e<br>especialmente quando se senteras na fereite do topo, lambém como comida, e utinga seu ápice duas ho ados a comida. A dor era alividad aquando a paciente se dobrave para tento, e<br>especialmente quando se senteras na fereite do topo, lambém como comida, e utinga seu ápice duas ho ados a comida. A dor era alividad aquando a paciente se dobrave para tento, e<br>especialmente quando se senteras na fereite do topo, lambém como comida, e utinga seu ápice duas ho ados a comida. A dor era alividad aquando a paciente se dobrave para tento, e<br>especialmente quando se senteras na fereite do topo, lambém como comida, e utinga seu ápice duas ho ados a comida. A dor era alividad aquando a paciente se dobrave para tento, e<br>especialmente quando se senteras na fereite do topo, lambém como comida, e utinga seu ápice duas ho ados a comida. A dor era alividad aquando a paciente se dobrave para tento, e<br>especialmente quando se senteras na fereite do topo, lambém como comida, e utinga seu ápice duas ho ados a comida. A dor era alividad aquando se acometar autimo utingo.                                                                                                    | ^ |          |
|----------------------------------------------------------------------------------------------------|---|----------|
| Adicover Pigna Bininer Alterer a room<br>Dag anno<br>Pirico                                                                                                    |   |          |
| Dag ana       Estudo de Casos Clínicos         Estudo de Casos Clínicos       Cólica intestinal         Cólica intestinal       [Caso de EW Berridge (1970), Homosepathic Physician, Agosto 1881, p380.]         Sta - se quéxou de dor intensa, como se os intestinos thessem sido comprindos juntos, iniciando no estómago, descendo para o abdômen, principalmente do lado esquerdo; essa dor iniciava aproximadamente 1h e 15 min. após a comida, e atingia seu ápice duas he após a comida. A dor era alividad quando a paciente se dobrava para frente, e especialmente quando se sentava na ferente do fogo, lambém com comiada, e eutropatino provan o tempo tíno ou em aposendo tíno, a dor se concentrava em torno e acima do umbigo. Itaso duro uma ido tetre paramase. Ela tamorum una sito tetreportino.                                                                                                    |   |          |
| Cólica intestinal<br>[Caso de E.W. Berridge (1970). Homoeopathic Physician, Agosto 1881, p380.]<br>Sra se queixou de dor intensa, como se os intestinos tivessem sido comprimidos juntos, iniciando no estórmago, descendo para o abdómen, principalmente do lado esquerdo;<br>essa dor inclava auroximadamente h to 15 min. após a comida, e atingía seu ápice duas hs após a comida. A dor era alviada quando a paciente se dotava para fente, e<br>especialmenta quando se sentava na fiente do fogo, também com comida, e educatino; piorava no tempo fito ou em aposento fito, a dor se concentrava em tomo e acima do umbigo.<br>Isos durou mais de têté semanas. Ela tomou rux asiometic com una Mixo temporário.                                                                                                    |   | 1 2 Sec. |
| Actividade Coor<br>Actividade de Ladura<br>Actividade de Ladura<br>Activ | 1 |          |
| Scher (uz (zumano)<br>Seleção múltiple Dores constritivas actima do umbigo<br>Silo Web Ziterno Sintomas abitorninais alivados por dobran-se em dois (curvan-se para fiente)                                                                                                    |   |          |
| Texto Livre Sintomas abdominais aliviados por calor                                                                                                    |   |          |
| Sintomas abdominais aliviados por eructações                                                                                                    |   |          |
| Sintomas abdominais aliviados por comer                                                                                                    |   |          |
| Sintomas abdominais pioram pelo frio                                                                                                    |   |          |
| Sintomas abdominais lado esquerdo                                                                                                    |   |          |

Figura 26 – Página de conteúdo criada no eXe-Learning Fonte: elaborada pela autora

## 3.4 XERTE

O Xerte<sup>17</sup> é uma ferramenta de autoria gratuita e de código aberto, desenvolvida pela Universidade de Nottingham, no Reino Unido. A ferramenta, cuja tela inicial pode ser vista na figura a seguir, permite a criação de objetos de aprendizagem de duas maneiras: inserindo elementos e recursos disponíveis em menus ou através de edição de código fonte.

<sup>&</sup>lt;sup>17</sup> Disponível em: <www.nottingham.ac.uk/xerte/xerte.htm>

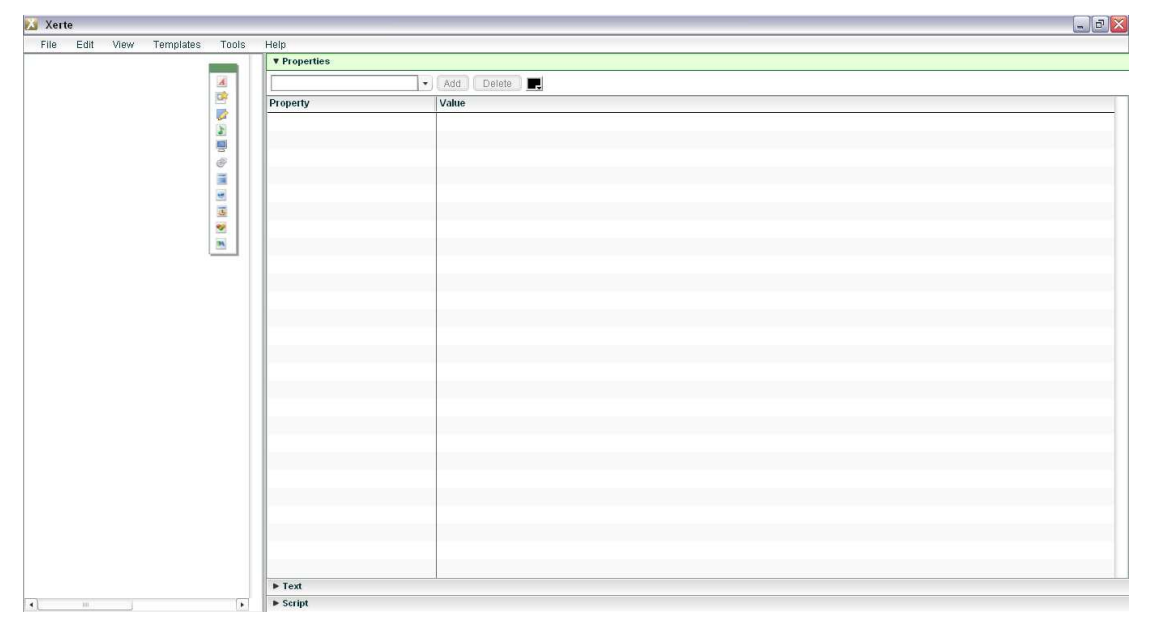

Figura 27 – Tela inicial do Xerte Fonte: elaborada pela autora

O Xerte disponibiliza vários recursos, que permitem a criação de conteúdos interativos em *Flash*. A ferramenta permite inserir diferentes tipos de páginas, que ficam relacionadas em um menu a esquerda durante a execução do objeto de aprendizagem. A tabela a seguir apresenta os principais recursos de cada categoria.

| Texto          | Página inicial, página com texto explicativo, página com orientações de como trabalhar com o objeto de aprendizagem e os pré-requisitos necessários para a realização da tarefa.                                                                             |
|----------------|----------------------------------------------------------------------------------------------------|
| Mídia          | Imagens, sons, desenhos (feitos pelo próprio usuário na ferramenta em uma tela semelhante ao Paint), vídeos, página com apresentação de <i>slides</i> , visualizador de imagens, animação em <i>Flash</i> .                                                  |
| Interatividade | Questões simuladas, questões de múltipla escolha, imagens com descrição de suas partes, linha do tempo (é possível criar um esquema com descrições de eventos e o estudante terá que relacionar datas ou outros eventos com essas descrições), <i>quiz</i> . |
| Diversos       | Mapas do Google, <i>slides</i> do <i>Flickr</i> , <i>feeds</i> de blogs e notícias, artigos da <i>Wikipedia</i> , vídeo e <i>feeds</i> do <i>Youtube</i> .                                                                                                   |

| Tabela 6 – R | lecursos dispo | níveis no | Xerte |
|--------------|----------------|-----------|-------|
|--------------|----------------|-----------|-------|

Fonte: elaborada autora com base na ferramenta de autoria Xerte

A figura a seguir apresenta a imagem da tela inicial de um objeto de aprendizagem criado com o Xerte. Para realizar as tarefas disponíveis em cada página, o estudante deve utilizar o menu localizado a esquerda da tela.

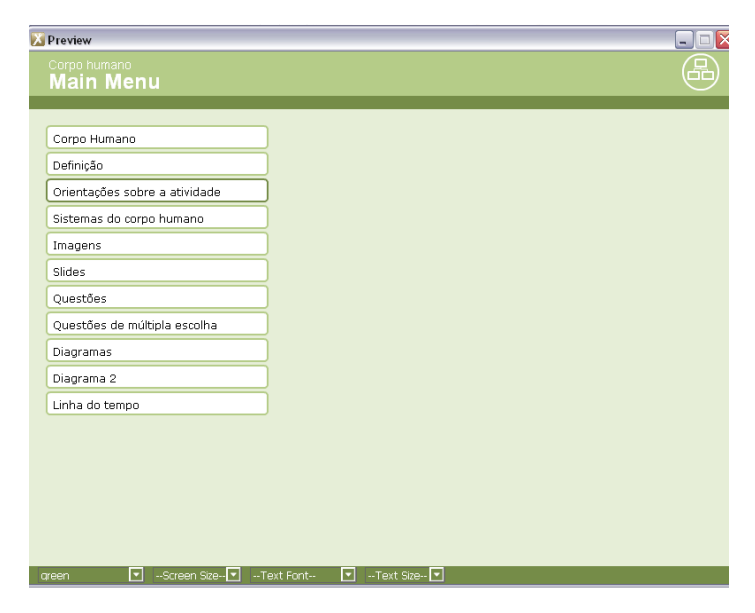

Figura 28 – Objeto de aprendizagem criado com o Xerte Fonte: elaborada pela autora

# 3.5 AVALIAÇÃO DAS FERRAMENTAS DE AUTORIA

Após pesquisar sobre cada uma das ferramentas descritas anteriormente e utilizá-las para a criação de recursos educacionais, foi elaborada uma tabela com o propósito de avaliar a facilidade, a simplicidade, a quantidade e a qualidade de recursos de cada uma das ferramentas.

O fator "Facilidade de uso" foi utilizado para avaliar se a ferramenta permite que o usuário realize todas as suas tarefas de forma fácil e intuitiva.

O fator "Simplicidade" foi utilizado para avaliar a interação do usuário com a ferramenta, se todos os recursos são de fácil utilização e se estão localizados em locais adequados e intuitivos da interface.

O fator "Quantidade de recursos disponíveis" foi utilizado para avaliar a quantidade de recursos disponibilizados pela ferramenta para criar diferentes tipos de recursos educacionais.

O fator "Qualidade dos recursos disponíveis" foi utilizado para avaliar a qualidade dos recursos disponíveis na ferramenta.

Para realizar a classificação, foi utilizada a escala de pontuação de um até cinco, sendo cada valor explicado a seguir:

**Um:** ruim, a ferramenta não atende ao mínimo exigido pelo usuário, é de difícil utilização, não existem mensagens de ajuda e de erro adequadas.

**Dois:** regular, a ferramenta não apresenta todos os recursos necessários para a criação de bons objetos de aprendizagem, o uso dos recursos existentes é complicado, as mensagens de erro e de ajuda não são satisfatórias.

**Três:** bom, a ferramenta apresenta vários recursos para a criação de objetos de aprendizagem, mas a sua utilização não atende totalmente as expectativas do usuário. Existem mensagens de erro e de ajuda em alguns momentos do processo de criação dos OA's.

**Quatro:** muito bom, a ferramenta apresenta diversos recursos, a sua utilização não é complicada, os recursos são de fácil localização na interface, existem mensagens de ajuda e erro em praticamente todos os níveis de construção dos objetos.

**Cinco:** excelente, a ferramenta apresenta diversos recursos, a utilização é simples, é possível integrar diferentes elementos (textos, imagens, vídeos, sons, etc.), os recursos são de fácil localização na interface, existem mensagens de erro e de ajuda adequadas.

| EATOD                                 | FERRAMENTAS DE AUTORIA |           |              |       |
|---------------------------------------|------------------------|-----------|--------------|-------|
| FAIOK                                 | Ardora                 | CourseLab | eXe-Learning | Xerte |
| Facilidade de uso                     | 4                      | 2         | 4            | 3     |
| Simplicidade                          | 4                      | 2         | 4            | 3     |
| Quantidade de<br>recursos disponíveis | 3                      | 4         | 5            | 4     |
| Qualidade dos<br>recursos disponíveis | 3                      | 4         | 5            | 3     |

Tabela 7 – Avaliação das ferramentas de autoria

Fonte: elaborada pela autora

A seguir são apresentadas mais observações sobre a utilização de algumas das ferramentas. Foram observadas situações de erro, mensagens de sistema, entre outras.

A ferramenta Ardora apresenta mensagens de alerta ao serem executadas certas ações, mas elas são o inverso do que a maioria dos usuários está acostumada. A imagem abaixo ilustra a mensagem apresentada ao tentar sair da edição de uma atividade que ainda não foi salva.

|                                                                                                    | Destacar letras erradas     Sim, está certo     parágrafo e definições são corretas     parágrafo está cert |
|----------------------------------------------------------------------------------------------------|----------------------------------------------------------------------------------------------------|
| Palavra Confirm Confirm A atividade não foi salva. Deseja abrir outra atividade sem salvar esta? Yes No |                                                                                                    |
|                                                                                                    |                                                                                                    |

Figura 29 – Mensagem de alerta do Ardora Fonte: elaborada pela autora

O usual, em casos de mensagens de alerta, é perguntar se o usuário deseja salvar o conteúdo criado, sendo que a opção "Não" encerra sem salvar. No Ardora, a opção "Não" faz com que o usuário permaneça na edição do conteúdo e a opção "Sim" faz com que se encerre sem salvar.

A ferramenta Ardora permite pré-visualizar os objetos de aprendizagem que estão sendo criados, o que é extremamente importante para o usuário. Se um OA estiver sendo visualizado e, por algum motivo a ferramenta for encerrada, ocorre um erro, o editor fecha automaticamente e todo o trabalho é perdido.

A ferramenta CourseLab apresenta uma série de recursos muito bons para a criação de objetos de aprendizagem. O recurso que mais se destaca é a possibilidade de inserção de agentes, que interagem com os estudantes conforme as ações dos mesmos na realização das tarefas propostas em cada módulo de atividades. Esses agentes, se bem configurados pelo criador, podem ajudar os estudantes que estão interagindo com o objeto de aprendizagem, tornando a relação do aluno com o computador "menos fria". Outro recurso interessante encontrado no software é a possibilidade de inserção de abas com ferramentas (calculadora), menus de ajuda, botões de avançar e voltar entre módulos, ligar e desligar o som.

O CourseLab é de utilização complicada. Muitos recursos e propriedades de objetos são difíceis de serem encontrados ou de serem configurados. O fato dessas configurações estarem "escondidas", dificulta o trabalho do usuário e faz com que ele crie atividades simples ou menos complexas, sem utilizar todos os recursos que enriquecem as atividades. Outra dificuldade notada durante a utilização da ferramenta está na deleção dos módulos de um pacote de atividades. A ferramenta não permite apagar todos os módulos de uma atividade, ao menos um deles deve permanecer.

O eXe-Learning não permite que a ferramenta seja encerrada com o usual clique no botão fechar. Sempre que o usuário o faz, é exibida uma mensagem, solicitando que se utilize a opção "Arquivo - Fechar". Em algumas situações, dependendo do último *iDevice* utilizado, mesmo que o conteúdo esteja salvo e se utilize a opção "Arquivo - Fechar", a ferramenta não obedece ao comando, permanece em execução e não apresenta nenhuma mensagem de auxílio.

A ferramenta Xerte é diferente das demais ferramentas, pelo fato de permitir a criação de objetos de aprendizagem em *Flash*. O recurso que mais se destacou foi o visualizador de imagens, que permite aumentar, diminuir ou visualizar partes especificas de imagens. Quando uma imagem está ampliada, o visualizador permite "arrastar" a área de

visualização ampliada, de forma que o estudante possa ver as demais partes da imagem em tamanho maior.

Apesar do Xerte possuir diversos recursos, não é possível utilizar mais de um desses recursos em uma mesma página. Cada recurso cria uma nova página e permite a definição de alguns elementos pré-determinados. Em alguns casos seria interessante, por exemplo, utilizar o ampliador de imagens junto a um texto explicativo, ou então criar textos explicativos sobre vídeos. A possibilidade de edição de código fonte do objeto de aprendizagem é interessante, mas certamente é usada por um número muito pequeno de usuários. Criar e editar códigos fonte é extremamente complexo para a grande maioria dos usuários desse tipo de ferramenta. Os objetos de aprendizagem criados, quando compostos por várias páginas, por serem em *Flash*, demoram para carregar e a navegação entre as páginas também é lenta. Esse detalhe pode se tornar um problema grave no momento em que esse objeto for disponibilizado em um repositório de objetos de aprendizagem e acessado via web pelos estudantes.

Dentre as ferramentas avaliadas, o Ardora e o eXe-Learning se destacaram perante as demais, pois apresentam diversos recursos para trabalhar com textos e elementos multimídia. Outras duas características apresentadas pelas duas ferramentas, consideradas fundamentais, são a simplicidade e a facilidade de uso.

Entre os vários tipos de criação de atividades disponibilizados pelo Ardora, se destacam as categorias de relacionar e classificar. Ambas disponibilizam recursos para criar objetos de aprendizagem com imagens e textos. É possível criar objetos onde o estudante deverá relacionar imagens com outras imagens ou com textos, ou ainda onde será necessário classificar imagens em categorias. Um exemplo simples seriam imagens de diversos órgãos do corpo humano, onde o usuário final teria por objetivo classificar cada um deles em seu respectivo sistema (respiratório, digestivo, nervoso, etc.). Ou ainda diversas descrições, frases ou pequenos textos, onde seria necessário buscar a figura correspondente.

Dentre os *i-Devices* disponíveis na ferramenta eXe, para o uso na área da saúde e que podem ser implementados na ferramenta a ser modelada, destacam-se os seguintes:

**Estudo de caso:** apresentação de um caso clínico. Pode ser usado para apresentar um caso real, que permite aos alunos aplicar os seus próprios conhecimentos e experiências anteriores para solução. Ao projetar um estudo de caso, é possível destacar pontos educacionais vinculados ao caso e qual conteúdo o aluno deve conhecer para solucionar o caso. Permite aos alunos interagir com o material, individualmente ou em grupos, analisando diversos aspectos do caso, bem como *feedback* às soluções apresentadas.

**Questões de múltipla escolha:** podem ser utilizadas como uma ferramenta de teste para estimular a reflexão e discussão de alunos sobre temas, aos quais os estudantes se sintam pouco a vontade em responder. Nesse caso é importante levar em consideração as aprendizagens resultantes das questões do teste, habilidades testadas, entre outros.

**Reflexão como método de conectar teoria a prática**: tarefas de reflexão podem dar aos alunos a oportunidade de observar e refletir sobre suas observações antes de apresentá-las como parte de um trabalho acadêmico. Jornais da área, casos clínicos solucionados, prontuários fictícios, entre outras, são ferramentas úteis para coleta de dados de observação.

**Artigos Wiki:** permitem a uma comunidade colaborar no desenvolvimento de um conteúdo. Tendo como modelo a *Wikipedia*, bastante conhecida por profissionais de todas as áreas, os professores de medicina podem criar *wikis* de um conteúdo específico, fazendo com que o aluno exponha seu conhecimento ao grupo. As alterações realizadas no material podem passar pelo aval do professor, sendo este o responsável por corrigir detalhes específicos e incluir aspectos considerados relevantes ao conteúdo.

*Feeds* **RSS:** poderão ser utilizados para buscar notícias relacionadas com a saúde em sites e blogs específicos da área. Utilizando esses *feeds*, o professor poderá determinar as áreas específicas da saúde, sobre as quais os alunos deverão receber notícias ou artigos durante a utilização do objeto de aprendizagem.

# 4 MODELAGEM DE DADOS – ESTUDO TEÓRICO

A modelagem de dados é a parte inicial de todas as atividades que levam ao desenvolvimento e a implantação de um software ou sistema de qualidade. Durante o processo da modelagem são construídos modelos e diagramas para definir a estrutura e o comportamento adequado do programa ou sistema a ser desenvolvido. Esses modelos permitem compreender melhor o sistema ou software em elaboração.

Segundo Booch, Rumbaugh e Jacobson (2000), os modelos são uma simplificação da realidade. Eles fornecem uma cópia do projeto de um software ou sistema. Um bom modelo abrange os principais componentes do sistema e omite os componentes menores, que não são relevantes. Os modelos podem ser estruturais, destacando a organização do sistema, ou podem ser comportamentais, mostrando a dinâmica de funcionamento do sistema.

A modelagem de dados é fundamental para compreender melhor o sistema que está sendo desenvolvido. Conforme Booch, Rumbaugh e Jacobson (2000), com a modelagem de dados é possível alcançar quarto objetivos:

1) Visualizar o sistema como ele é ou deverá ser;

- 2) Especificar a estrutura ou o comportamento do sistema;
- 3) Criar um guia para a construção do sistema;
- 4) Documentar decisões tomadas.

Todo software ou sistema, por mais simples que seja, deve ser modelado antes do início de sua implementação, pois sistemas e softwares costumam "crescer", ficando complexos e abrangentes (GUEDES, 2008). Sistemas costumam ser dinâmicos e mudam constantemente devido a diversos fatores externos, como necessidades novas de clientes, mudanças na legislação, adoção de novas estratégias de mercado, entre outras.

Para fazer a modelagem de dados de um software ou sistema, é utilizada uma linguagem de modelagem de dados. As primeiras linguagens de modelagem orientadas a objetos foram criadas entre a metade da década de 1970 e o final da década de 1980, em função do surgimento de linguagens de programação orientadas a objetos e de aplicações cada vez mais complexas (BOOCH; RUMBAUGH; JACOBSON, 2000).

Conforme Medeiros (2004), diversos autores pesquisaram e escreveram sobre orientação a objetos e métodos. Entre as décadas de 70 e 80 existiam cerca de 10 métodos e, entre 1989 e 1994 chegaram a 50. A existência de tantos métodos gerava confusão entre os usuários, que tinham dificuldade em encontrar uma linguagem capaz de atender a todas as suas necessidades.
Na metade da década de 1990, Grady Booch (método de Booch), Ivar Jacobson (*Object Modeling Technique* - OMT) e James Rumbaugh (*Object-Oriented Software Engineering* - OOSE) começaram a trabalhar na união de seus métodos de modelagem orientados a objetos, que eram os mais populares entre os profissionais de desenvolvimento de software. Inicialmente foram unidos o método de Booch e o OMT, dando origem ao Método Unificado, versão 0.8. A partir de 1995, os autores incluíram o método OOSE e nomearam o método de UML (*Unified Modeling Language*), versão 0.9, que foi oficialmente lançado em 1996 (GUEDES, 2008; MEDEIROS, 2004).

4.1 UML

A UML "é uma linguagem para visualizar, especificar, construir e documentar os artefatos de um sistema complexo de software" (BOOCH; RUMBAUGH; JACOBSON, 2000, p. 428).

Conforme os mesmos autores, a UML é uma linguagem padrão para a elaboração da estrutura de projetos de software, podendo ser utilizada para a visualização, especificação, construção e documentação de artefatos que façam uso de sistemas complexos de software.

Guedes (2008) cita que a UML não é uma linguagem de programação, mas sim uma linguagem de modelagem que auxilia os engenheiros de software a definir as características, os requisitos, o comportamento, a estrutura lógica, a dinâmica dos processos e as necessidades físicas de equipamentos do software ou sistema a ser desenvolvido e implantado.

Conforme Medeiros (2004), a finalidade da UML é proporcionar um padrão para a arquitetura de projetos de sistemas, incluindo aspectos conceituais (regras de negócio e funções do sistema), além de itens concretos (classes, esquema de banco de dados e componentes reutilizáveis do software).

A UML é uma linguagem de modelagem de dados não proprietária. Atualmente é mantida pela *Object Management Group* (OMG), uma organização sem fins lucrativos, que promove o uso da tecnologia de orientação a objetos através da publicação de diretrizes e especificações (DEITEL, 2001, p. 84).

A UML é composta por vários diagramas. Cada um deles analisa o sistema, ou parte dele de uma determinada óptica. Conforme Guedes (2008), o objetivo desses diagramas é mostrar múltiplas visões do sistema, sendo que alguns deles enfocam o sistema de forma mais geral e outros oferecem uma visão mais detalhada, com um enfoque mais técnico sobre

determinadas características do sistema. Até a versão 1.X, a UML tinha 9 diagramas, número que aumentou para 13 com o lançamento da versão 2.0. A tabela a seguir relaciona de forma comparativa os diagramas das duas versões.

| UML 1.X     | UML 2.0                     |  |  |
|-------------|-----------------------------|--|--|
| Atividades  | Atividades                  |  |  |
| Caso de uso | Caso de uso                 |  |  |
| Classes     | Classes                     |  |  |
| Objetos     | Objetos                     |  |  |
| Sequência   | Sequência                   |  |  |
| Colaboração | Comunicação                 |  |  |
| Estado      | Estado                      |  |  |
|             | Pacotes                     |  |  |
| Componentes | Componentes                 |  |  |
| Implantação | Implantação                 |  |  |
|             | Interação – Visão Geral     |  |  |
|             | Timing                      |  |  |
|             | Composite Structure Diagram |  |  |

Tabela 8 – Tabela de diagramas da UML

Fonte: (MEDEIROS, 2004)

A imagem a seguir representa os diagramas da UML 2.0, que foram utilizados na elaboração deste trabalho. Esses diagramas estão divididos em estruturais e comportamentais, sendo que estes apresentam uma subdivisão, representada pelos diagramas de interação. Em seguida são descritos os treze diagramas da versão 2.0 da UML.

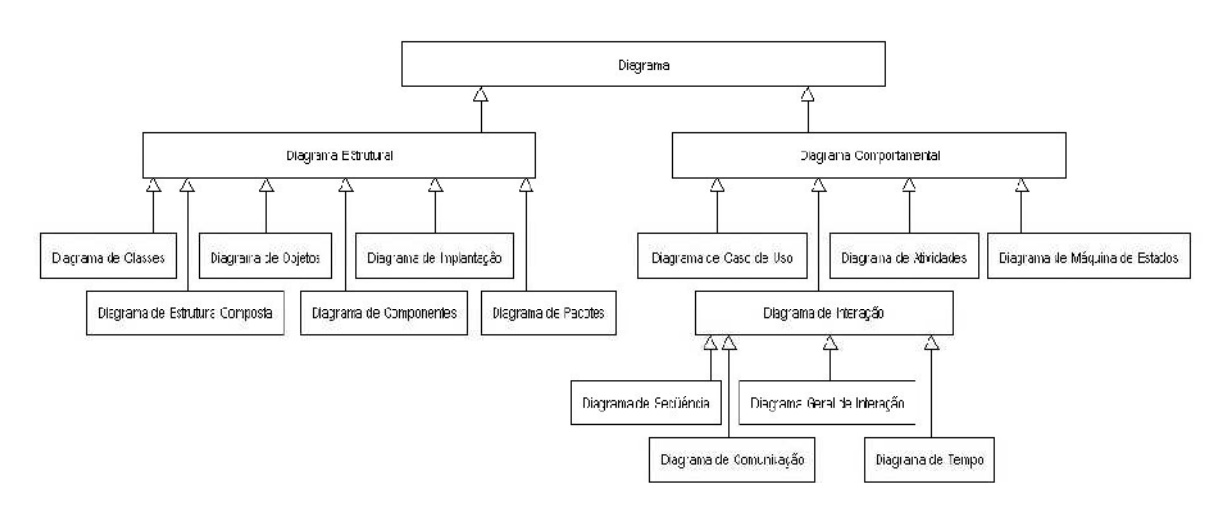

Figura 30 – Diagramas da UML Fonte: (GUEDES, 2008)

#### 4.1.1 Diagrama de Caso de Uso

O diagrama de caso de uso é o mais geral e informal da UML e costuma ser utilizado nas fases de levantamento de requisitos e análise de riscos do sistema, além de servir de base para todos os demais diagramas da modelagem de dados (GUEDES, 2008).

Segundo Booch, Rumbaugh e Jacobson (2000), o diagrama de caso de uso representa um conjunto de casos de uso e de atores, bem como seus relacionamentos e é importante para a organização e para a modelagem dos componentes de um sistema.

Conforme Medeiros (2004), o diagrama de caso de uso é a parte mais importante da construção de um sistema ou software, pois acompanha um software desde o início da modelagem até o fim do desenvolvimento, além de servir de ferramenta de consulta em casos de alterações de requisitos.

Para Guedes (2008), esse diagrama mostra uma visão geral do sistema através de uma linguagem simples e de fácil compreensão. Nele estão identificados os atores e os serviços do software. Os atores representam os usuários, outros sistemas, hardwares especiais, enfim, todos os que utilizarão o sistema de alguma forma. Já os serviços representam as opções que o sistema disponibilizará aos atores. A figura a seguir exemplifica um diagrama de caso de uso.

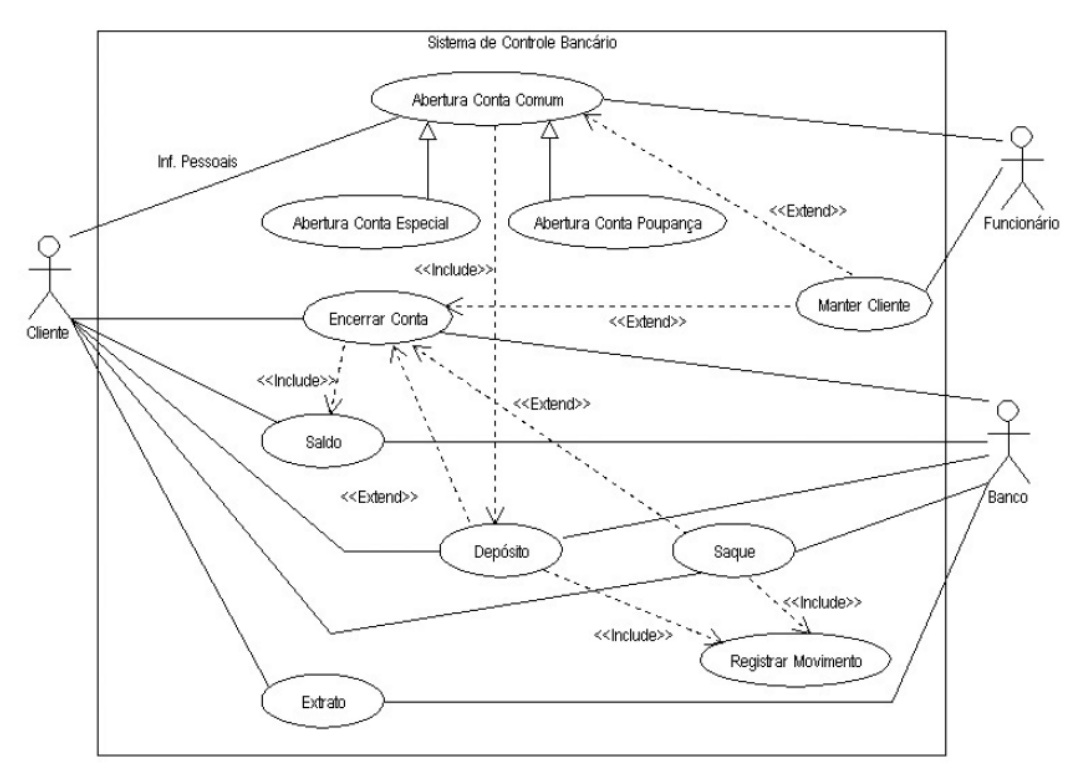

Figura 31 – Diagrama de Caso de Uso Fonte: (GUEDES, 2008)

#### 4.1.2 Diagrama de Classes

O diagrama de classes é o mais importante e utilizado da UML e serve de apoio para vários outros diagramas. Esse diagrama define a estrutura das classes utilizadas pelo sistema, determinando os atributos e os métodos de cada uma delas. Esse diagrama também representa a forma como as classes se relacionam e trocam informações entre si (GUEDES, 2008).

Conforme Booch, Rumbaugh e Jacobson (2000), esse diagrama mostra um conjunto de classes, interfaces, colaborações e seus relacionamentos. Além disso, os autores ainda afirmam que o diagrama de classes é importante para a visualização, especificação e documentação dos modelos estruturais do sistema.

Conforme os mesmos autores, os diagramas de classes são utilizados para fazer a modelagem da visão estática de um sistema. Essa perspectiva oferece suporte para os requisitos funcionais de um sistema – os serviços que o sistema deverá fornecer aos usuários finais. A figura a seguir representa um diagrama de classes.

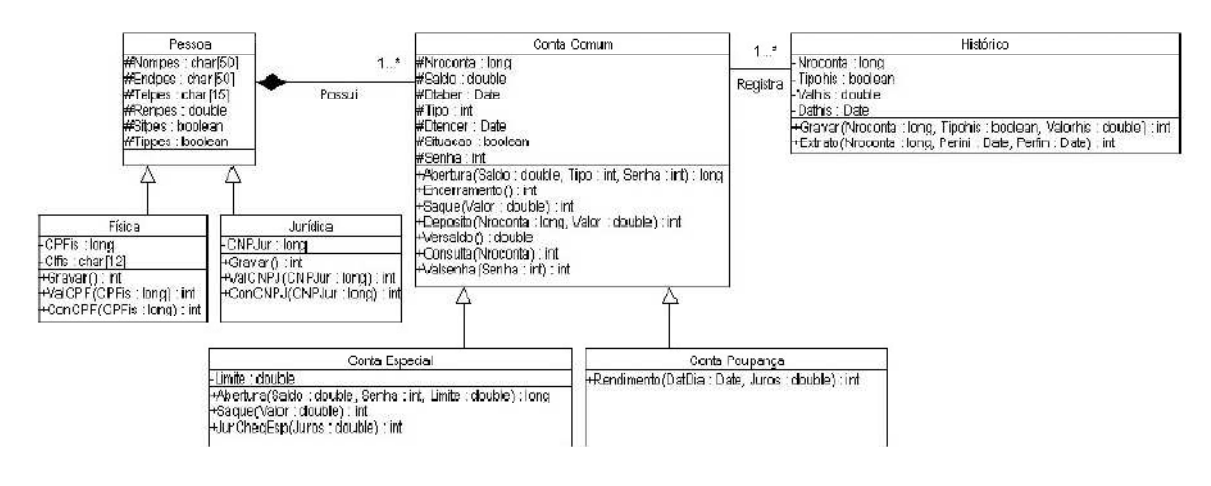

Figura 32 – Diagrama de Classes Fonte: (GUEDES, 2008)

### 4.1.3 Diagrama de Objetos

O diagrama de objetos é uma instância do diagrama de classes, pois cada classe mostra seu objeto em um determinado ponto de tempo (MEDEIROS, 2004).

Conforme Guedes (2008), esse diagrama é um complemento do diagrama de classes e bastante dependente deste, pois fornece uma visão dos valores armazenados pelos objetos do diagrama de classes em um determinado momento da execução de um processo do sistema. A figura a seguir representa esse diagrama.

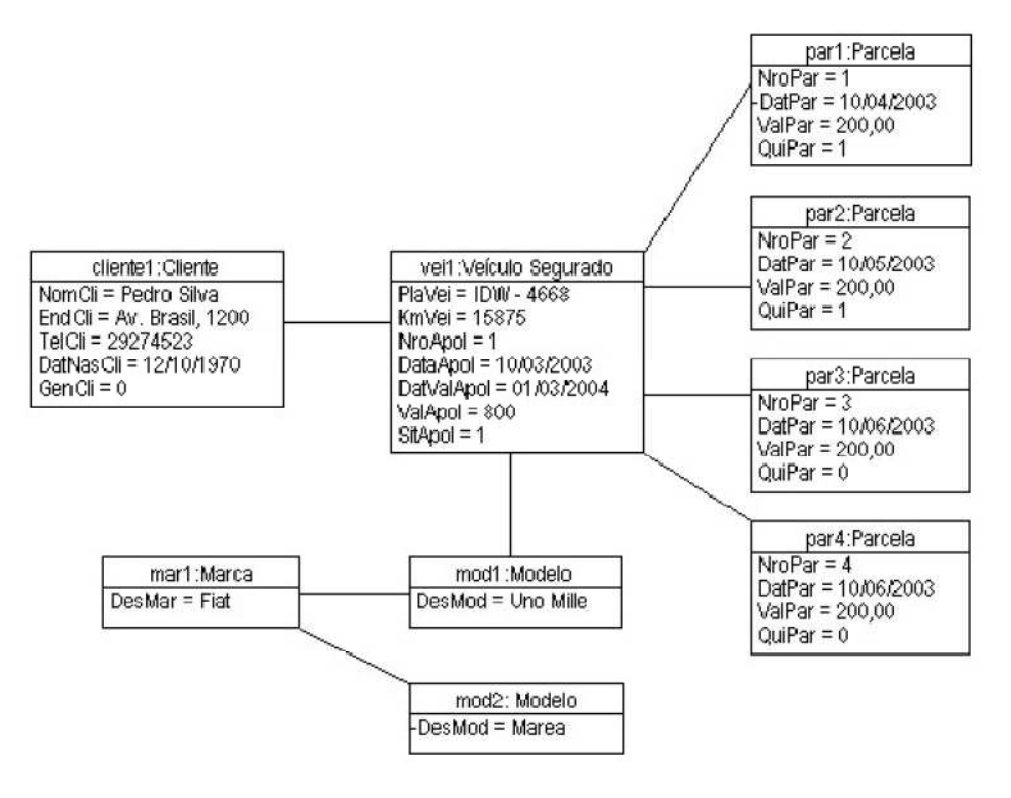

Figura 33 – Diagrama de Objetos Fonte: (GUEDES, 2008)

### 4.1.4 Diagrama de Atividade

"Um diagrama de atividade é essencialmente um gráfico de fluxo, mostrando o fluxo de controle de uma atividade para outra" (BOOCH; RUMBAUGH; JACOBSON, 2000, p. 255).

Conforme Guedes (2008), o diagrama de atividade é utilizado para demonstrar os passos a serem percorridos para a conclusão de determinada atividade.

Booch, Rumbaugh e Jacobson (2000), afirmam que os diagramas de atividades são utilizados para fazer a modelagem de aspectos dinâmicos do sistema. Esses diagramas podem ser utilizados de forma isolada, para visualizar, especificar, construir e documentar a dinâmica de um grupo de objetos, bem como para fazer a modelagem do fluxo de controle de uma operação. Os diagramas de atividades sempre dão ênfase ao fluxo de controle de uma atividade para a outra. A figura a seguir representa um exemplo de diagrama de atividades.

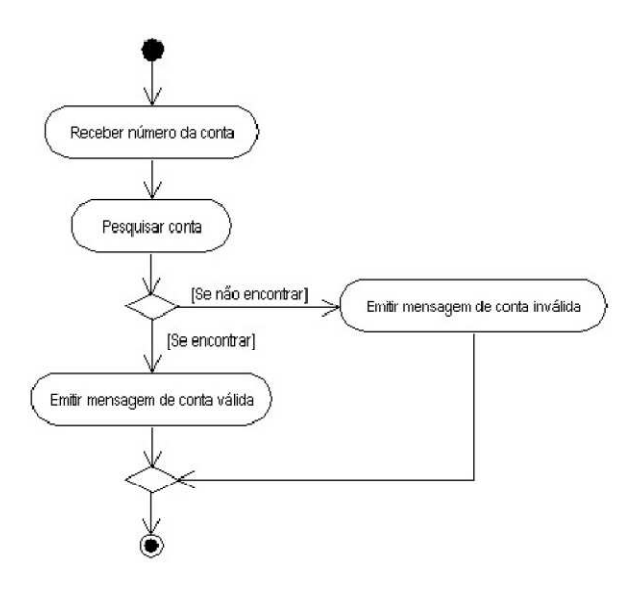

Figura 34 – Diagrama de Atividade Fonte: (GUEDES, 2008)

# 4.1.5 Diagrama de Interação Geral

O diagrama de interação geral passou a existir na UML 2.0 e é uma variação do diagrama de atividade, pois fornece uma visão geral de um sistema ou de um processo de negócio (GUEDES, 2008).

Conforme Medeiros (2004), esse diagrama é eficaz em reuniões ou em demonstrações complexas, onde é preciso mostrar uma visão completa dos passos que uma situação, classe ou objeto pode passar. A figura a seguir exemplifica o diagrama de interação geral.

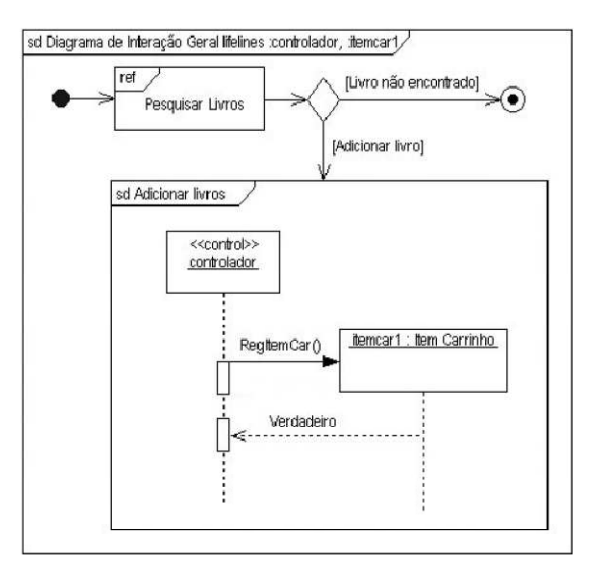

Figura 35 – Diagrama de Interação Geral Fonte: (GUEDES, 2008)

#### 4.1.6 Diagrama de Sequência

Conforme Medeiros (2004), o diagrama de sequência pode ser utilizado para mostrar a evolução de uma certa situação em determinado software, mostrar uma certa colaboração entre duas ou mais classes, além de poder ser utilizado para representar um caso de uso, desde a interação com o usuário até a finalização do processo.

O diagrama de sequência demonstra a ordem temporal em que mensagens são trocadas entre os objetos envolvidos em determinado processo. Além disso, identifica o evento gerador de determinado processo, bem como o ator responsável por esse evento, e determina como o processo deve se desenrolar e ser concluído por meio da chamada de métodos disparados por mensagens enviadas entre os objetos. (GUEDES, 2008). O um exemplo de diagrama de sequência pode ser visualizado na figura a seguir.

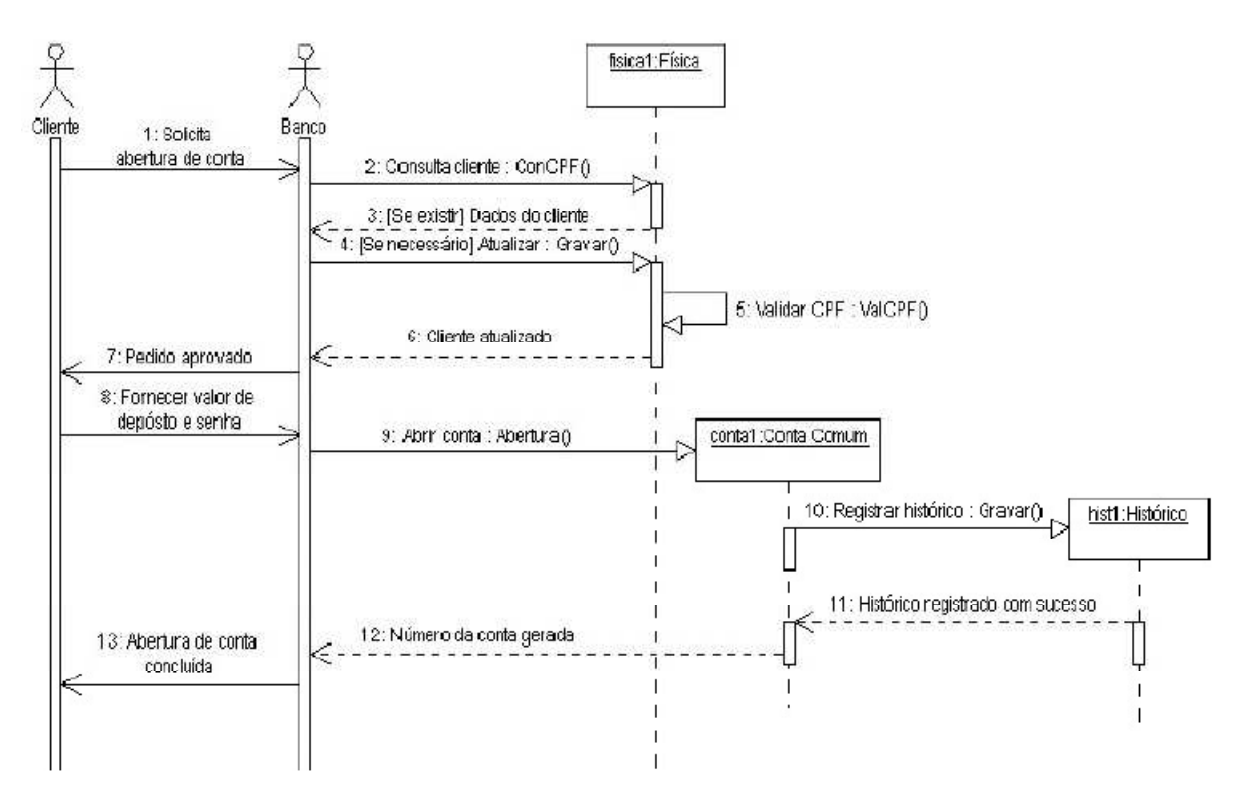

Figura 36 – Diagrama de Sequência Fonte: (GUEDES, 2008)

#### 4.1.7 Diagrama de Comunicação

O diagrama de comunicação apresenta a interação do usuário com o software em determinado ponto, além de representar a interação entre as classes, mostrando as mensagens que as mesmas enviam umas para as outras (MEDEIROS, 2004).

Segundo Guedes (2008), esse diagrama está associado ao diagrama de sequência, pois um complementa o outro. As informações mostradas no diagrama de comunicação são praticamente as mesmas apresentadas no de sequência, com a diferença de não dar enfoque a temporalidade do processo, mas sim a mostrar como os objetos estão vinculados e quais mensagens trocam entre si durante o processo.

Na UML 2.0 esse diagrama passou a ser chamado de diagrama de comunicação, até a versão anterior, era denominado de diagrama de colaboração (MEDEIROS, 2004). A figura a seguir apresenta um exemplo desse diagrama.

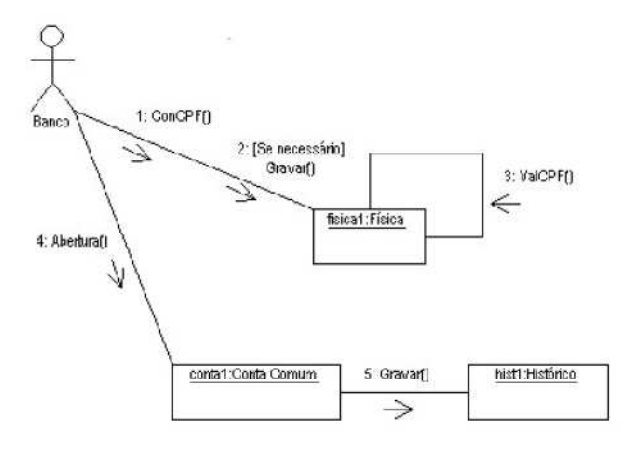

Figura 37 – Diagrama de Comunicação Fonte: (GUEDES, 2008)

#### 4.1.8 Diagrama de Máquina de Estados

Nas versões anteriores a UML 2.0, o diagrama de máquina de estados era chamado simplesmente de diagrama de estados. Esse diagrama representa as mudanças sofridas por um objeto dentro de um determinado processo, além de poder ser utilizado para representar os estados de um caso de uso ou os estados de um subsistema ou sistema completo (GUEDES, 2008).

Conforme Booch, Rumbaugh e Jacobson (2000), esse diagrama especifica as sequências de estados pelos quais um objeto passa durante o seu tempo de vida em resposta a

eventos. Esses diagramas são utilizados para fazer a modelagem de aspectos dinâmicos de um sistema ou software. A figura a seguir apresenta um exemplo de diagrama de máquina de estados.

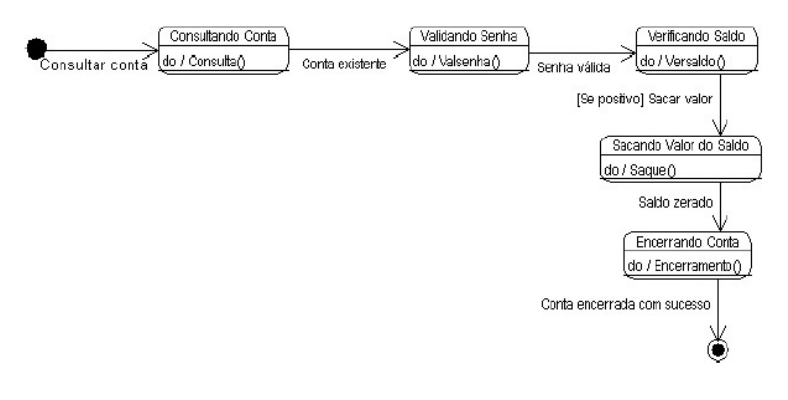

Figura 38 – Diagrama de Máquina de Estados Fonte: (GUEDES, 2008)

# 4.1.9 Diagrama de Pacotes

O diagrama de pacotes, conforme Guedes (2008), representa os subsistemas englobados por um sistema, de forma a determinar as partes que o compõem. Já Medeiros (2004), afirma que um diagrama de pacotes é um modelo que descreve como os elementos são organizados dentro de pacotes e as suas dependências. A figura a seguir ilustra esse diagrama.

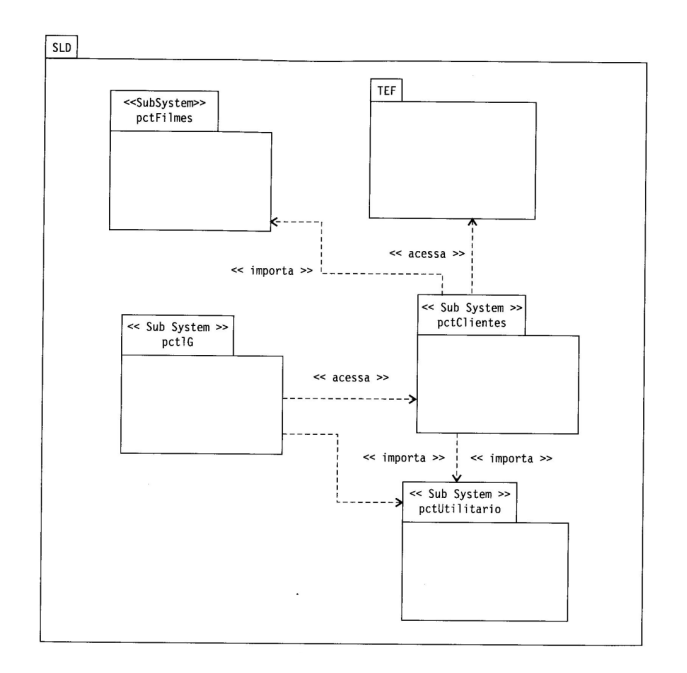

Figura 39 – Diagrama de Pacotes Fonte: (MEDEIROS, 2004)

#### 4.1.10 Diagrama de Componentes

O diagrama de componentes representa os componentes do sistema e determina como eles estarão estruturados e irão interagir para o bom funcionamento do sistema (GUEDES, 2008). Os componentes de um sistema são qualquer arquivo que contenha uma parte necessária para o funcionamento do sistema ou software: módulos de código-fonte, bibliotecas, formulários, arquivos de ajuda, módulos executáveis, entre outros (MEDEIROS, 2004).

Conforme Guedes (2008), esse diagrama está associado à linguagem de programação que será utilizada para desenvolver o sistema ou software modelado, pois ela determinará como os componentes irão interagir para que o sistema ou software funcione de forma adequada. A figura a seguir mostra um exemplo de diagrama de componentes.

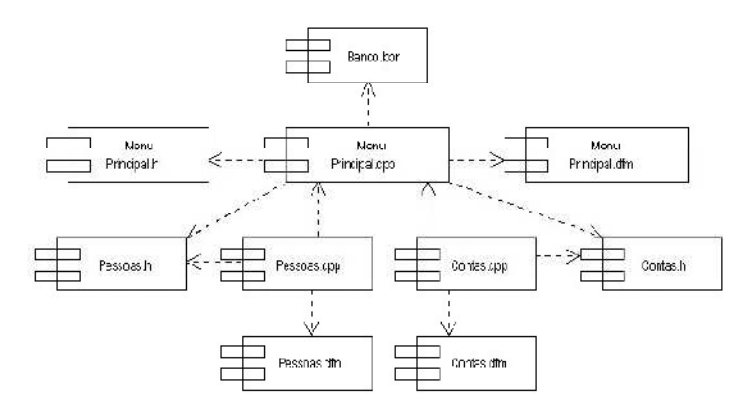

Figura 40 – Diagrama de Componentes Fonte: (GUEDES, 2008)

#### 4.1.11 Diagrama de Implantação

O diagrama de implantação é utilizado para modelar o "inter-relacionamento entre recursos de infra-estrutura, de rede ou artefatos de sistemas" (MEDEIROS, 2004, p. 207).

Segundo Guedes (2008), esse diagrama determina as necessidades de hardware do sistema, as características físicas como servidores, estações de trabalho, topologia de rede, protocolos de comunicação, entre outros aparatos físicos sobre o qual o sistema deverá ser executado. A figura a seguir exemplifica um diagrama de implantação.

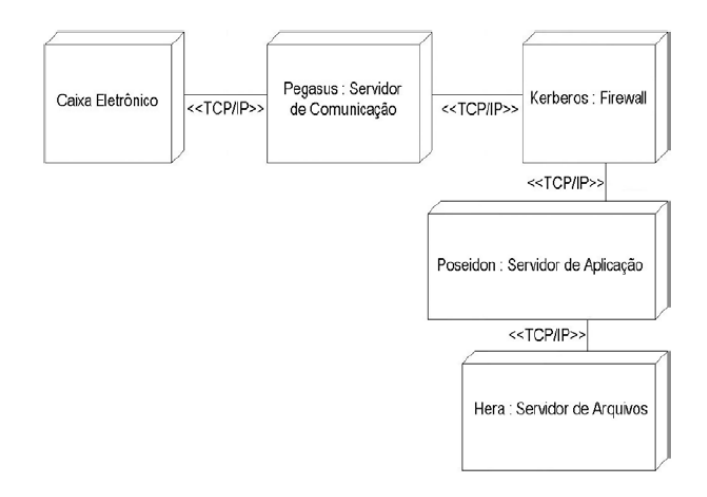

#### Figura 41 – Diagrama de Implantação Fonte: (GUEDES, 2008)

Os diagramas de componentes e de implantação estão associados, pois o diagrama de implantação "simula o software em funcionamento, distribuído em diversos nós de redes e utilizando todos os recursos e componentes necessários para esse funcionamento" (MEDEIROS, 2004, p. 210). A figura a seguir mostra essa associação.

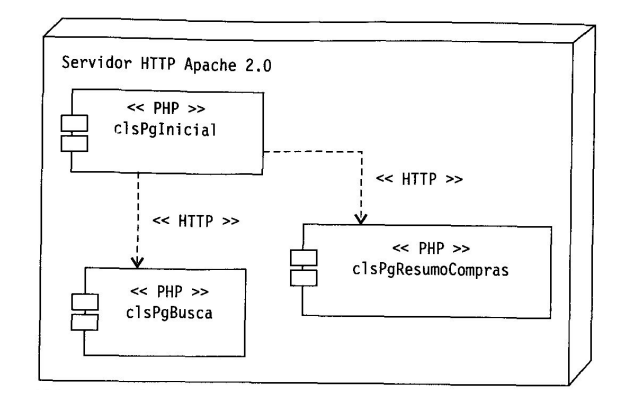

Figura 42 – Diagrama de Implantação de Componentes Fonte: (MEDEIROS, 2004)

# 4.1.12 Diagrama de Tempo

O diagrama de tempo descreve a mudança no estado ou condição de uma instância de uma classe ou seu papel durante um período de tempo. Costuma ser utilizado para demonstrar a mudança no estado de um objeto no tempo em resposta a eventos externos (GUEDES, 2008).

Conforme Medeiros (2004), esse diagrama é novo na versão 2.0 da UML e tem o propósito de mostrar a evolução da interação entre objetos em determinado ponto do tempo, ao longo de um eixo. A figura a seguir exemplifica esse diagrama.

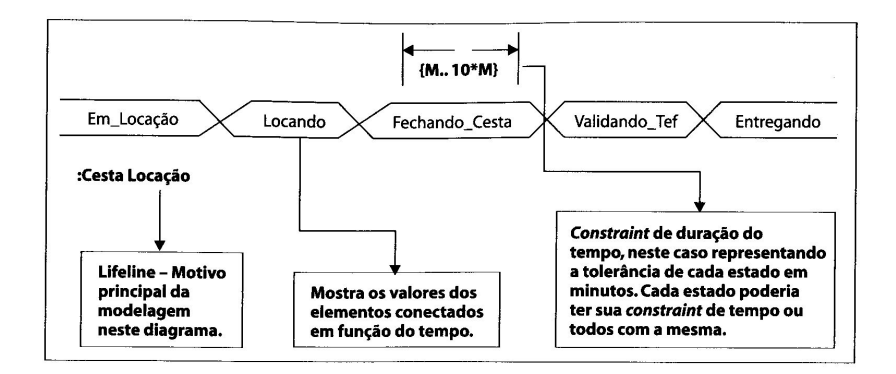

Figura 43 – Diagrama de Tempo Fonte: (MEDEIROS, 2004)

# 4.1.13 Diagrama de Estrutura Composta

O diagrama de estrutura composta também é novo na UML 2.0. Ele descreve a estrutura interna de classes ou componentes, detalhando as partes que os compõem, como elas se comunicam e colaboram entre si (GUEDES, 2008).

Conforme Medeiros (2004), o diagrama de estrutura composta mostra a colaboração que existe entre classes, objetos ou interfaces. A figura a seguir exemplifica um diagrama de estrutura composta.

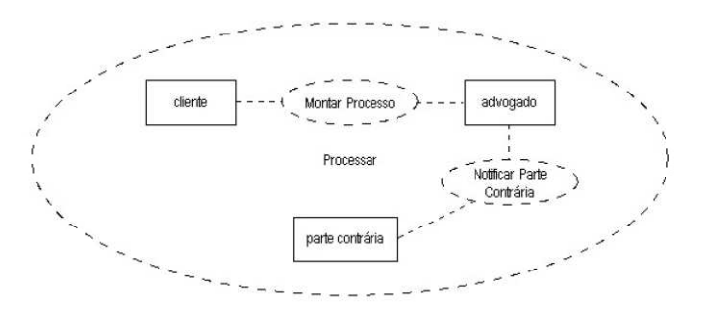

Figura 44 – Diagrama de Estrutura Composta Fonte: (GUEDES, 2008)

Descrita a importância da modelagem de softwares, a UML e cada um de seus diagramas, o próximo passo é a modelagem de dados da ferramenta de autoria proposta, que será apresentada no próximo capítulo.

# 5 LEVANTAMENTO E ANÁLISE DE REQUISITOS DA FERRAMENTA DE AUTORIA

A etapa de levantamento de requisitos busca compreender as necessidades dos usuários e quais funções o sistema a ser desenvolvido deve desempenhar. Os dados para elencar os requisitos são obtidos, na sua maioria, através de entrevistas aos usuários. Essas entrevistas servem para compreender o processo que será informatizado e quais os serviços que o sistema precisa oferecer (GUEDES, 2008).

Conforme Medeiros (2004), nessa etapa, é preciso obter todos os requisitos necessários para a construção dos casos de uso, pois todo o resto da modelagem estará baseado na documentação dos mesmos.

A fase de análise de requisitos se preocupa em analisar todas as necessidades apresentadas pelo usuário. Os engenheiros de software examinam os requisitos enunciados pelos clientes, de forma a verificar se estão bem especificados e se foram compreendidos de forma correta. Feito isso, são determinadas as necessidades reais do sistema ou software a ser modelado e desenvolvido (GUEDES, 2008).

Para auxiliar no levantamento de requisitos e a modelagem de dados, foi aplicado um questionário aos professores da área da saúde da Feevale e aos professores da Universidade Federal de Ciências da Saúde de Porto Alegre. O questionário, disponível no Anexo A, apresenta perguntas sobre conhecimentos em informática, utilização de recursos tecnológicos em sala de aula, objetos de aprendizagem e, por último, sobre a utilização de ferramentas de autoria. Com os resultados do mesmo foi possível definir o perfil dos usuários da ferramenta, o conhecimento acerca de objetos de aprendizagem e ferramentas de autoria, bem como, definir quais as funcionalidades mais utilizadas pelos professores.

# 5.1 CARACTERÍSTICAS DOS USUÁRIOS

A ferramenta de autoria será utilizada por professores, principalmente da área da saúde, para criar objetos de aprendizagem. Também poderá ser utilizada por outros usuários para criar objetos de aprendizagem relacionados ou não com a área da saúde.

Com base nos resultados do questionário, verificou-se que os futuros usuários da ferramenta tem conhecimentos básicos em informática e todos costumam utilizar recursos

como apresentação de *slides*, pesquisas na internet, editores de texto e vídeos em aula. Alguns dos entrevistados utilizam softwares específicos para a sua área de ensino, como "*Biomol*" e "*Dr. Speech Science*" e outros utilizam objetos de aprendizagem do projeto Cesta, da UFRGS. Em ambas as universidades, 18% dos entrevistados utiliza ferramentas de autoria para a construção de material didático para as aulas. Os resultados podem ser visualizados com mais detalhes no Anexo B deste trabalho.

# 5.2 FUNCIONALIDADES DA FERRAMENTA DE AUTORIA

Depois de estudar diversas ferramentas de autoria e de realizar as entrevistas com os usuários desse tipo de software, optou-se por modelar uma ferramenta que permita construir objetos de aprendizagem em formato semelhante ao de uma página web. Esse formato é ideal para a utilização dos objetos de aprendizagem em ambientes virtuais de aprendizagem, além de poder ser executado em um *browser*, facilitando o acesso a partir de qualquer dispositivo. Um mesmo objeto poderá ter diversas atividades, que serão realizadas na sequência desejada pelo aluno. O professor poderá criar atividades, inserir vídeos, imagens, jogos, apresentações de *slides* e textos. As atividades e os demais elementos estarão dispostos em um menu lateral, facilitando a navegação.

Com base nos resultados do questionário foi possível descobrir quais as funcionalidades das ferramentas de autoria já existentes que são mais utilizadas pelos professores. Elas estão descritas a seguir, juntamente com algumas funcionalidades presentes nas ferramentas de autoria estudadas no terceiro capítulo e consideradas importantes para a criação de objetos de aprendizagem.

**Relacionar imagens com palavras:** o usuário deve associar determinada figura com uma palavra ou uma frase e elencar diversas pistas acerca da associação. Quando o objeto de aprendizagem for executado, o aluno deverá, através das pistas, descobrir qual a palavra ou qual a frase associada a ela.

**Relacionar imagens com imagens**: o usuário deve selecionar diversas imagens, marcando quais fazem parte de um determinado grupo, como, por exemplo, todas as imagens que representam órgãos do sistema respiratório. Quando o objeto de aprendizagem for executado, o aluno deverá selecionar todas as imagens que fazem parte do grupo determinado pelo professor.

Editar imagens: o professor poderá elencar uma série de modificações que deverão ser feitas em uma determinada imagem. Por exemplo, pinte o fígado de vermelho, cole a imagem do coração no lugar correto, desenhe a artéria aorta, entre outras. Quando o objeto de aprendizagem for executado, o aluno deverá realizar todas as tarefas propostas para cada imagem.

**Ordenar imagens:** será possível criar uma ordem de imagens, para definir a sequência em que ocorre certo processo, por exemplo, a digestão. O professor poderá deixar explícito que se trata do sistema digestivo ou criar um texto com pistas sobre esse sistema, depois selecionará diversas figuras relacionadas ou não com o processo da digestão em certa sequência. Durante a execução do objeto de aprendizagem, o aluno deverá definir a sequência correta e ignorar eventuais imagens falsas, que não correspondem ao processo descrito pelo professor.

**Quebra-cabeças:** nessa opção o usuário poderá selecionar uma figura qualquer e informar a quantidade de peças nas quais a imagem deverá ser dividida, para que seja criado um quebra-cabeças. Também poderá ser definido um tempo limite para a execução da tarefa. Durante a execução da tarefa, o aluno deverá montar a figura respeitando o limite de tempo, caso tenha sido definido. O aluno poderá fazer tantas tentativas quantas forem necessárias até conseguir montar a imagem.

**Estudos de caso:** nessa atividade, o professor descreverá determinada situação problema, com possíveis cenários, atores e fatos. O estudo de caso também poderá conter imagens. O aluno, durante a execução do objeto de aprendizagem, deverá apresentar ações ou soluções que resolvam a situação apresentada.

**Questionários:** com essa funcionalidade será possível criar questões de verdadeiro ou falso, de múltipla escolha (onde uma ou várias alternativas podem estar corretas), descritivas, relação de colunas e respostas curtas. O professor poderá elencar dicas para cada uma das questões, visando auxiliar o aluno durante a execução do objeto de aprendizagem.

**Mapas conceituais:** o professor criará um pequeno texto sobre determinado tema e, se necessário, o início do mapa conceitual. O aluno que realizar a atividade criará um diagrama com relações entre palavras apresentadas no texto. Geralmente o nodo central do mapa é uma palavra geral sobre o assunto e os nodos mais extremos estão relacionados com áreas mais específicas do mesmo.

Artigos colaborativos: Com essa funcionalidade o professor poderá lançar um tema e, ao executar o objeto de aprendizagem, os alunos poderão escrever um texto sobre o mesmo de forma colaborativa, criando um resultado mútuo. *Feeds:* com a funcionalidade dos *feeds* o professor poderá selecionar sites ou blogs que tratam de assuntos relacionados ao objeto de aprendizagem que está sendo criado, para que atualizações dos mesmos sejam importadas para o OA. Durante a utilização do objeto, os alunos poderão ler os *feeds* propostos e utilizá-los como apoio para a realização das demais tarefas do objeto de aprendizagem.

Site da web: o professor poderá criar links para sites relacionados com o objeto de aprendizagem, para que os mesmos possam ser acessados pelos alunos durante a realização das tarefas.

**Apresentação de** *slides***:** com essa funcionalidade o professor poderá inserir apresentações de *slides* no objeto de aprendizagem. Dessa forma podem ser incluídas uma ou mais apresentações no OA, de modo a auxiliar os alunos na execução das tarefas.

*Applet* Java: essa funcionalidade permite inserir aplicativos como jogos, animações, vídeos, modelos 3D, entre outros, no objeto de aprendizagem.

**Leituras:** permite disponibilizar diversos textos que servirão como embasamento e orientação sobre o assunto do objeto de aprendizagem.

Atividades com texto livre: essa funcionalidade permite incluir textos livres com orientações diversas, exemplos, curiosidades, leituras.

As funcionalidades descritas anteriormente foram traduzidas para requisitos, os quais serão utilizados na descrição dos casos de uso estendidos, bem como guias para o futuro desenvolvimento do sistema.

#### **5.3 REQUISITOS**

"Requisito é uma condição ou capacidade que um software deve ter" (MEDEIROS, p. 43). Para Blaha e Rumbaugh (2006), os requisitos descrevem como um sistema deve se comportar partindo do ponto de vista dos usuários. Os autores Dennis e Wixom (2005) seguem a mesma linha, afirmando que um requisito é uma declaração do que o sistema deve ser ou quais as suas características.

A seguir são descritos os requisitos da ferramenta de autoria proposta. Os requisitos foram divididos em funcionais e não-funcionais e classificados como essenciais (imprescindíveis para o funcionamento do sistema) e desejáveis (não impedem o funcionamento do sistema).

### 5.3.1 Requisitos funcionais

Os requisitos funcionais se relacionam diretamente a um processo que o sistema deve executar ou às informações que precisa conter. Os requisitos influenciam de forma direta no processo de análise, pois definem as funções que o sistema precisa executar e o que ele deve fazer a cada interação do usuário (DENNIS, WIXOM; 2005).

A seguir são descritos os requisitos funcionais da ferramenta de autoria. Os mesmos foram elencados com base nas entrevistas citadas anteriormente, bem como com base no estudo das ferramentas descritas no capítulo quatro.

**REQF01 – Inserir página:** corresponde à inserção de novas páginas no objeto de aprendizagem. Todo objeto deve ter ao menos uma página, onde poderão ser criadas uma ou mais atividades. O usuário poderá definir um estilo de plano de fundo para a página e um título para a mesma. As páginas criadas ficarão dispostas em um quadro, na lateral esquerda da tela da ferramenta. Classificação: essencial.

**REQF02** – **Modificar página:** corresponde à modificação de páginas no objeto de aprendizagem. As páginas criadas anteriormente ficarão dispostas em um quadro, na lateral esquerda da tela da ferramenta. Para modificá-las, o usuário deve clicar sobre o nome da página desejada e fazer as edições desejadas. Classificação: essencial.

**REQF03 – Excluir página:** corresponde à exclusão de uma ou mais páginas do objeto de aprendizagem. Toda página criada poderá ser excluída, sendo que todas as atividades que constarem na mesma também serão eliminadas. Para fazer a exclusão, o usuário deverá utilizar o quadro de páginas citado no REQF01. Classificação: essencial.

**REQF04 – Inserir atividade:** corresponde à criação de uma nova atividade. O usuário poderá acessar as possibilidades de atividades através do menu "Inserir". Para que uma atividade possa ser inserida é preciso que exista ao menos uma página criada. O título de cada atividade criada aparecerá abaixo do título da sua página, no quadro citado no REQF01. Classificação: essencial.

**REQF05** – **Modificar atividade:** corresponde à modificação de atividades criadas em algum momento anterior. Para acessar uma atividade, o usuário deverá utilizar o quadro de páginas citado no REQF01. Classificação: essencial.

**REQF06 – Excluir atividade:** corresponde à exclusão de uma ou mais atividades criadas em algum momento anterior. Para fazer a exclusão, o usuário deverá utilizar o quadro de páginas citado no REQF01. Classificação: essencial.

**REQF07 – Salvar projeto:** corresponde à opção de salvar um projeto criado com a ferramenta de autoria. Esse projeto conterá todas as páginas e atividades inseridas pelo usuário e poderá ser editado posteriormente. Ao selecionar a opção "Salvar" ou "Salvar como", do menu "Arquivo", será aberta uma janela, na qual o usuário selecionará o local onde o projeto deverá ser salvo, além do nome do projeto. Essa janela deve ter um botão de procurar para selecionar o local, uma caixa de texto para nomear o arquivo, um botão para salvar e outro para cancelar. Classificação: essencial.

**REQF08** – **Abrir Projeto:** corresponde à opção de abrir um projeto criado com a ferramenta de autoria. Ao selecionar a opção "Abrir", do menu "Arquivo", será aberta uma janela, na qual o usuário selecionará o local onde o projeto se encontra e o nome do projeto a ser aberto. Essa janela deve ter um botão de procurar para selecionar o local, uma caixa de texto para nomear o arquivo, um botão para abrir e outro para cancelar. Classificação: essencial.

**REQF09** – **Novo Projeto:** corresponde à opção de criar um novo projeto. Ao selecionar a opção "Novo", do menu "Arquivo", será criado um novo projeto. Se houver algum projeto aberto, o sistema solicitará que o mesmo seja salvo e fechado. Classificação: essencial.

**REQF10 – Fechar Projeto:** corresponde à opção de fechar um projeto criado com a ferramenta de autoria. Essa ação estará disponível de três maneiras: o botão "Fechar", localizado no canto superior direito da interface, na opção "Fechar", do menu "Arquivo", ou na opção "Fechar Projeto", do menu "Arquivo". As duas primeiras formas de fechar o projeto também encerram a execução da ferramenta, fechando o sistema. A terceira fecha o projeto, mas mantém a ferramenta aberta, para que possam ser abertos ou criados novos projetos. Se o projeto não estiver salvo, o sistema questionará se o mesmo deve ser salvo ou não. Classificação: essencial.

**REQF11 – Exportar objeto de aprendizagem:** corresponde à opção de exportar um projeto criado anteriormente em formato HTML, SCORM e outros a serem analisados durante o desenvolvimento da ferramenta. Essa opção estará disponível no menu "Arquivo", "Exportar", onde será aberta uma janela, na qual o usuário selecionará o local de destino e o nome do arquivo. Essa janela deve ter um botão para selecionar o local, uma caixa de texto para nomear o arquivo, um botão para exportar e outro para cancelar. Classificação: essencial.

**REQF12 – Relacionar imagens com palavras:** corresponde à criação da atividade de relacionar imagens com palavras ou com frases. Nessa atividade deverão constar: campo de texto para título, campo de texto para descrição da atividade, botão para inserir imagens,

campo de texto para digitar uma palavra relacionada com a imagem, campo de texto para digitar uma mensagem parabenizando o aluno e outra para digitar uma mensagem que o estimule a tentar novamente, além de um botão de confirmação e um de cancelamento. Classificação: desejável.

**REQF13 – Relacionar imagens com imagens:** corresponde à criação da atividade de relacionar imagens com outras imagens. Nessa atividade deverão constar: campo de texto para título, campo de texto para descrição da atividade, botão para inserir as imagens principais e outro para inserir as imagens relacionadas, *listbox* para selecionar o código de associação das imagens, campo de texto para digitar uma mensagem parabenizando o aluno e outra para digitar uma mensagem que o estimule a tentar novamente, além de um botão de confirmação e um de cancelamento. Classificação: desejável.

**REQF14** – **Editar imagens:** corresponde à criação da atividade que permitirá elencar uma série de tarefas que deverão ser executadas com a edição de uma ou mais imagens. Nessa atividade deverão constar: campo de texto para título, campo de texto para descrição da atividade, botão para inserir imagem, campos de texto para elencar todas as tarefas que deverão ser realizadas durante a execução do objeto de aprendizagem, botão para inserir mais tarefas, campo de texto para digitar uma mensagem parabenizando o aluno e outra para digitar uma mensagem que o estimule a tentar novamente, além de um botão de confirmação e um de cancelamento. Classificação: desejável.

**REQF15** – **Ordenar imagens:** corresponde à criação da atividade de ordenar imagens em uma sequência definida pelo professor. Nessa atividade deverão constar: campo de texto para título, campo de texto para descrição da atividade, botão para inserir imagens, campo para informar a sequência da imagem, campo de texto para digitar uma mensagem parabenizando o aluno e outra para digitar uma mensagem que o estimule a tentar novamente, além de um botão de confirmação e um de cancelamento. Classificação: desejável.

**REQF16** – **Inserir quebra-cabeça:** corresponde à criação da atividade de quebracabeça. Nessa atividade deverão constar: campo de texto para título, campo de texto para descrição da atividade, botão para inserir imagens, campo para informar a quantidade de peças, um campo para informar o tempo em minutos que o aluno terá para executar a atividade, campo de texto para digitar uma mensagem parabenizando o aluno e outra para digitar uma mensagem que o estimule a tentar novamente, além de um botão de confirmação e um de cancelamento. Classificação: desejável.

**REQF17 – Selecionar Imagem:** corresponde à inserção de imagens nas atividades. As atividades que utilizarem imagens conterão um botão "Selecionar Imagem". Quando o ator clicar nesse botão, o sistema abrirá uma nova janela, onde aparecerá um campo para o endereço da imagem, um botão para buscar imagens salvas no computador, dois campos para definir altura e largura da imagem, um *checkbox* para manter ou não proporções da imagem, uma área onde aparecerá uma vista prévia da imagem, um botão de confirmação e um de cancelamento. Classificação: desejável.

**REQF18 – Questões de verdadeiro ou falso:** corresponde à criação de questões de verdadeiro ou falso. Deverão constar: um campo de texto para título, um botão para inserir imagens, um botão para inserir nova sentença, um campo de texto para digitar a sentença, *radio button* para informar se a resposta é verdadeira ou falsa, um botão para excluir e um para modificar uma sentença criada, campo de texto para digitar uma mensagem parabenizando o aluno e outra para digitar uma mensagem que o estimule a tentar novamente, além de um botão para confirmação e outro para cancelamento. Classificação: desejável.

**REQF19 – Questões de múltipla escolha:** corresponde à criação de questões de múltipla escolha. Deverão constar: um campo de texto para título, um botão para inserir imagens, um botão para inserir nova questão, um botão para inserir nova resposta, *checkbox* para marcar a(s) respostas(s) correta(s), um botão para excluir e um para modificar uma questão criada, um botão para excluir e um para modificar uma resposta criada, campo de texto para digitar uma mensagem parabenizando o aluno e outra para digitar uma mensagem que o estimule a tentar novamente, além de um botão para confirmação e outro para cancelamento. Classificação: desejável.

**REQF20** – **Questões descritivas:** corresponde à criação de questões descritivas. Deverão constar: um campo de texto para título, um campo de texto para digitar a questão, um botão para inserir imagens, um botão para inserir nova questão, campo para definir o tamanho do campo de texto que aparecerá para o aluno digitar a resposta durante a execução do objeto de aprendizagem, um botão para excluir e um para modificar uma questão criada, além de um botão para confirmação e outro para cancelamento. Classificação: desejável.

**REQF21 – Relacionar colunas:** corresponde à criação de questões de relacionar colunas. Deverão constar: um campo de texto para título, um campo de texto para a descrição da atividade, um botão para inserir imagens, um botão para inserir nova relação, campo de texto para digitar a sentença da primeira coluna, campo para digitar a sentença da segunda coluna, um botão para excluir e outro para modificar relacionamentos criados, campo de texto para digitar uma mensagem parabenizando o aluno e outra para digitar uma mensagem que o estimule a tentar novamente, além de um botão para embaralhar as alternativas da segunda coluna, um para confirmação e outro para cancelamento. Classificação: desejável.

**REQF22** – **Questões de respostas curtas:** corresponde à criação de questões com respostas curtas. Deverão constar: um campo de texto para título, um campo de texto para digitar uma frase, um botão para inserir imagens, um botão para inserir nova frase, campo de texto para informar a palavra que será removida da frase, botão para inserir mais palavras, um botão para excluir e um para modificar uma frase criada, campo de texto para digitar uma mensagem parabenizando o aluno e outra para digitar uma mensagem que o estimule a tentar novamente, além de um botão para confirmação e outro para cancelamento. Classificação: desejável.

**REQF23** – **Mapas conceituas:** corresponde à criação de atividades onde o professor irá inserir um texto, que será utilizado pelo aluno durante a execução do objeto de aprendizagem para criar um mapa conceitual. Deverão constar: campo de texto para o título, um botão para inserir novo texto para mapa, um para modificar e outro para excluir textos inseridos, além de um botão para confirmação e outro para cancelamento. Quando o ator clicar no botão "Novo Mapa", será exibida uma tela com área de texto para inserir uma descrição ou um texto, do qual, durante a execução do objeto de aprendizagem, o aluno deverá retirar as palavras para criar o mapa conceitual. Nessa tela também haverá um botão para inserir imagens, além um botão para confirmar e outro para cancelar a criação do texto para o mapa conceitual. Classificação: desejável.

**REQF24** – **Estudos de caso:** corresponde à criação de atividades com estudos de caso. Nessa atividade deverão constar: campo de texto para título, um botão para inserir um novo estudo de caso, um botão para modificar e outro para excluir casos de uso inseridos, além de um botão de confirmação e um de cancelamento. Ao clicar no botão "Inserir Estudo de Caso", será aberta uma nova tela com uma área de texto para descrever o problema a ser resolvido pelo aluno, um botão para inserir imagens, uma área de texto para descrever a solução, campo para definir o tamanho do campo de texto que aparecerá para o aluno digitar a resposta durante a execução do objeto de aprendizagem, um botão para confirmação e outro para cancelamento do estudo de caso. Classificação: desejável.

**REQF25** – **Artigos colaborativos:** corresponde à inserção de artigos colaborativos no objeto de aprendizagem. Deverão constar: um campo de texto para título, um campo de texto para descrição, um botão para inserir artigo, um botão para excluir e um para modificar cada artigo inserido. Quando o ator clicar no botão "Inserir Artigo", o sistema apresentará uma tela onde haverá um campo para inserir o texto inicial do artigo, dois campos para definir altura e largura da área onde será editado o artigo durante a execução do objeto de aprendizagem, um *checkbox* para manter ou não proporções dessa área, três *radio buttons* 

para definir a área deverá estar no centro, na lateral direita ou na lateral esquerda da tela, além de um botão para confirmação e outro para cancelamento. Durante a execução do objeto de aprendizagem, o aluno terá uma interface com opções de edição do artigo sugerido pelo professor, de forma a alterar o texto inicial ou complementá-lo, tanto com frases como com imagens. Cada artigo poderá ser editado por todos os alunos que estiverem executando o OA no mesmo ambiente de aprendizagem. Classificação: desejável.

**REQF26 -** *Feeds*: corresponde à inserção de *feeds* de determinados sites no objeto de aprendizagem. Deverão constar: um campo de texto para título, um campo de texto para descrição, um botão para inserir *feed*, um botão para excluir e um para modificar cada *feed* inserido, campo de texto para informar o *link* do qual devem ser buscados os *feeds*, uma área de texto para exibir os *feeds* carregados a partir do endereço informado, um campo para informar a quantidade de notícias que será exibida durante a execução do OA (sempre exibirá as mais recentes), além de um botão para confirmação e outro para cancelamento. Classificação: desejável.

**REQF27** – **Sites da web:** corresponde à inserção de sites no objeto de aprendizagem. Deverão constar: um campo de texto para título, um campo de texto para descrição, um botão para inserir site, um botão para excluir e um para modificar cada site inserido, campo de texto para informar o *link* do site, além de um botão para confirmação e outro para cancelamento. Durante a execução do objeto de aprendizagem, quando um aluno clicar sobre o link de um site, o mesmo deverá ser aberto em outra aba ou janela do browser, de forma a não interromper a realização das atividades do OA. Classificação: desejável.

**REQF28** – **Apresentação de** *slides*: corresponde à inserção de apresentação de *slides* nos objetos de aprendizagem. Deverão constar: um campo de texto para título, um campo de texto para descrição, um botão para inserir apresentação, um botão para excluir e um para modificar cada apresentação inserida, além de um botão para confirmação e outro para cancelamento. Quando o ator clicar no botão "Inserir Apresentação", o sistema abrirá uma nova janela, onde aparecerá um campo para o endereço da apresentação, um botão para buscar apresentações salvas no computador, dois campos para definir altura e largura da área onde a apresentação será exibida no objeto de aprendizagem, um *checkbox* para manter ou não proporções dessa área, três *radio buttons* para definir se a apresentação será exibida no centro, lateral direita ou lateral esquerda da tela, uma área onde aparecerá uma vista prévia da apresentação, um botão de confirmação e um de cancelamento. Classificação: desejável.

**REQF29** – *Applet* Java: corresponde à inserção de *applets* Java nos objetos de aprendizagem. Deverão constar: um campo de texto para título, um campo de texto para

descrição, um botão para inserir *applet*, um botão para excluir e um para modificar cada *applet* inserido, além de um botão para confirmação e outro para cancelamento. Quando o ator clicar no botão "Inserir *Applet*", o sistema abrirá uma nova janela, onde aparecerá um campo para o endereço do *applet*, um botão para buscar *applets* salvos no computador, dois campos para definir altura e largura da área onde o *applet* será exibido no objeto de aprendizagem, um *checkbox* para manter ou não proporções dessa área, três *radio buttons* para definir se o *applet* será exibido no centro, lateral direita ou lateral esquerda da tela, uma área onde aparecerá uma vista prévia do *applet*, um botão de confirmação e um de cancelamento. Classificação: desejável.

**REQF30 – Leitura:** corresponde à inserção de leituras no objeto de aprendizagem. Deverão constar uma área de texto para inserir a leitura (digitar ou colar - se o texto for colado e tiver formatações prévias ou imagens, o sistema deverá manter as mesmas), um botão para confirmação e outro para cancelamento. Classificação: desejável.

**REQF31** – **Atividade de texto livre:** corresponde à inserção de atividades de texto livre, onde o professor definirá um tema sobre o qual o aluno deve dissertar. Deverão constar: um campo de texto para título, uma área de texto para o tema, um botão para inserir imagens, um campo de texto para informar a quantidade de caracteres que a dissertação poderá ter (o sistema usará essa informação para definir o tamanho da área de texto que irá aparecer para o aluno durante a execução do objeto de aprendizagem), além de um botão para confirmação e outro para cancelamento. Classificação: desejável.

**REQF32** – **Formatar atividades:** corresponde à formatação das atividades que serão criadas pelo ator. Todos os campos de texto poderão ser formatados pelos usuários, utilizando as ferramentas da barra de formatação. Entre os recursos estão: cor, tamanho e tipo da fonte, alinhamento dos textos, marcadores e numeração, recuos, espaçamento entre linhas, bordas, negrito, itálico, sublinhado, copiar, recortar e colar. Além disso, poderá ser formatada a cor de fundo da atividade, utilizando o botão "Preenchimento". Classificação: desejável.

**REQF33 – Calcular percentual de acerto:** corresponde a uma verificação que será feita durante a resolução das atividades pelos alunos. Se a atividade permitir, se esta for concluída, o sistema deverá verificar o percentual de acertos. Classificação: desejável.

#### 5.3.2 Requisitos não-funcionais

Os requisitos não-funcionais estão relacionados às propriedades comportamentais que o sistema deve ter, como usabilidade e simplicidade. Esses requisitos influenciam de forma indireta no processo da análise, pois são utilizados para tomar decisões sobre a interface, sobre o hardware que executará o software e a arquitetura do sistema (DENNIS, WIXOM, 2005). A seguir estão relacionados os requisitos não-funcionais da ferramenta proposta.

**REQNF01:** a ferramenta deverá ser compatível com todos os tipos de navegadores existentes, de forma que ela possa ser acessada de qualquer sistema operacional: Windows, Linux, Macintosh, entre outros, além de sistemas operacionais de dispositivos móveis como palms, smartphones, iPhones, entre outros.

**REQNF02:** os tempos de resposta e processamento das interações com a ferramenta deverão corresponder com os recursos de máquina disponíveis e, em condições normais de funcionamento, não poderão ultrapassar cinco segundos.

**REQNF03:** a ferramenta deverá operar em vários idiomas, incluindo português (Brasil e Portugal), inglês, espanhol, e, conforme forem surgindo necessidades, novos idiomas poderão ser adicionados.

**REQNF04:** a ferramenta deverá ter interfaces simples e intuitivas, que permitam ao usuário entender o funcionamento do software. O usuário deverá perceber que o software é amigável e que ele pode ser utilizado na criação de diversas atividades de uma forma fácil e prática.

**REQNF05:** a ferramenta deverá estar em conformidade com os padrões de usabilidade e acessibilidade, para que o usuário possa operá-la e controlá-la de forma prática e segura.

**REQNF06:** a ferramenta deverá ser confiável, falhas e mau funcionamento do software não poderão ocorrer. Caso ocorram falhas ou problemas, o sistema deverá ser capaz de restabelecer seu funcionamento, de forma a não perder os dados em edição pelo usuário.

**REQNF07:** a ferramenta deverá ter opções de ajuda interativa, de forma que o usuário tenha onde buscar recursos em casos de dúvidas.

Como visto no capítulo anterior, existem vários diagramas que podem ser utilizados na modelagem de dados. Por uma questão de espaço, neste trabalho, serão apresentados somente o diagrama de caso de uso, o diagrama de classes e o diagrama de atividades.

#### 5.4 CASOS DE USO

O diagrama de caso de uso ilustra as atividades do sistema, detalhando as opções que o mesmo disponibilizará, bem como os atores que irão acessá-las. Os atores podem ser os próprios usuários, sistemas que irão interagir com o sistema ou entidades externas como um banco de dados (MEDEIROS, 2004).

O diagrama de caso de uso apresentado na figura a seguir demonstra as funcionalidades da ferramenta de autoria. O ator representa dois usuários que irão interagir de forma simultânea. Um deles é o usuário externo que utilizará a ferramenta para criar objetos de aprendizagem e o outro é o próprio sistema, ambos interagindo com todos os casos de uso.

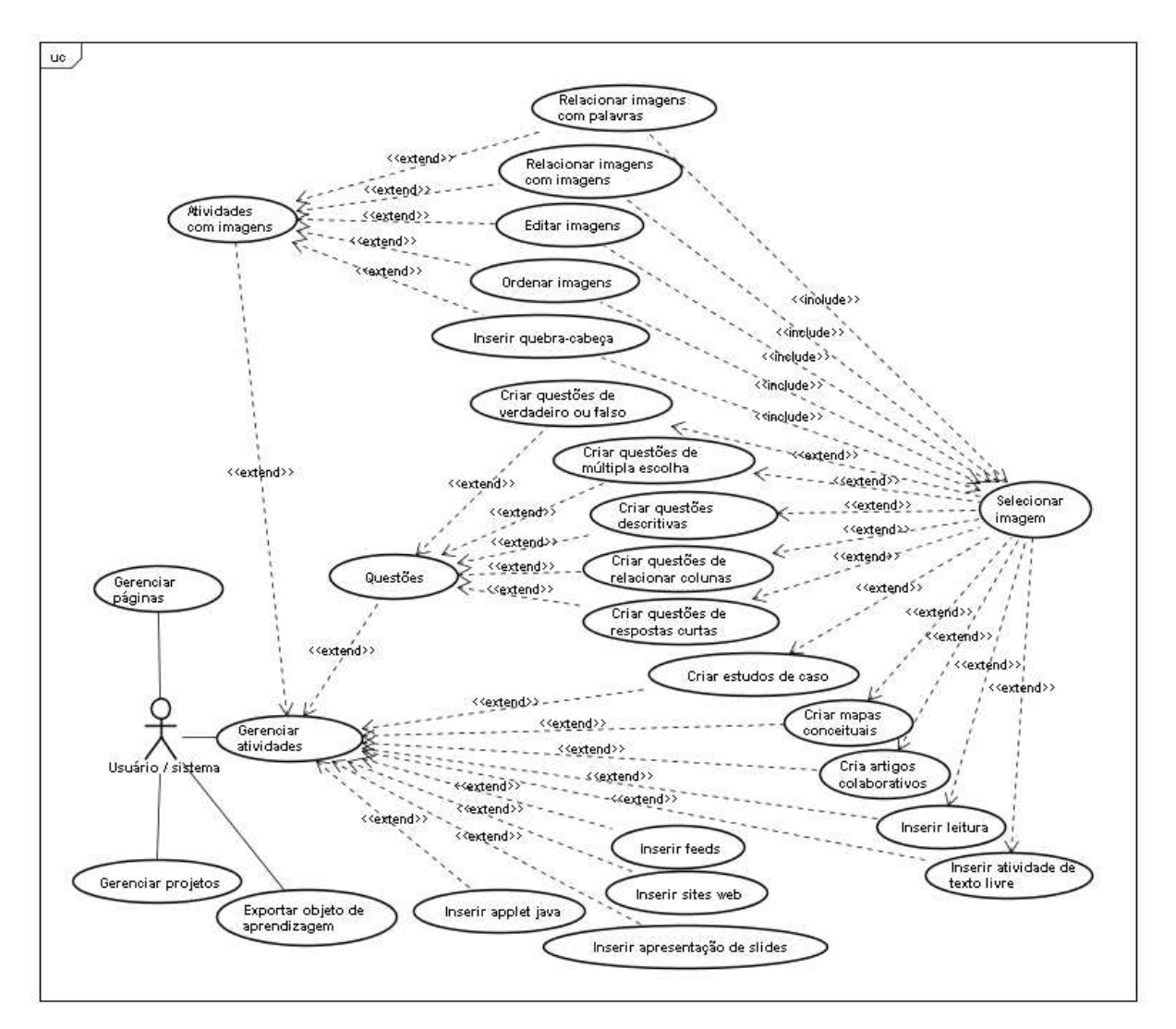

Figura 45 – Diagrama de caso de uso da ferramenta de autoria Fonte: elaborada pela autora

O diagrama de classes apresentado na figura a seguir demonstra como as classes da ferramenta de autoria proposta estão organizadas, bem como é definida a sua estrutura lógica e as suas interações e relacionamentos.

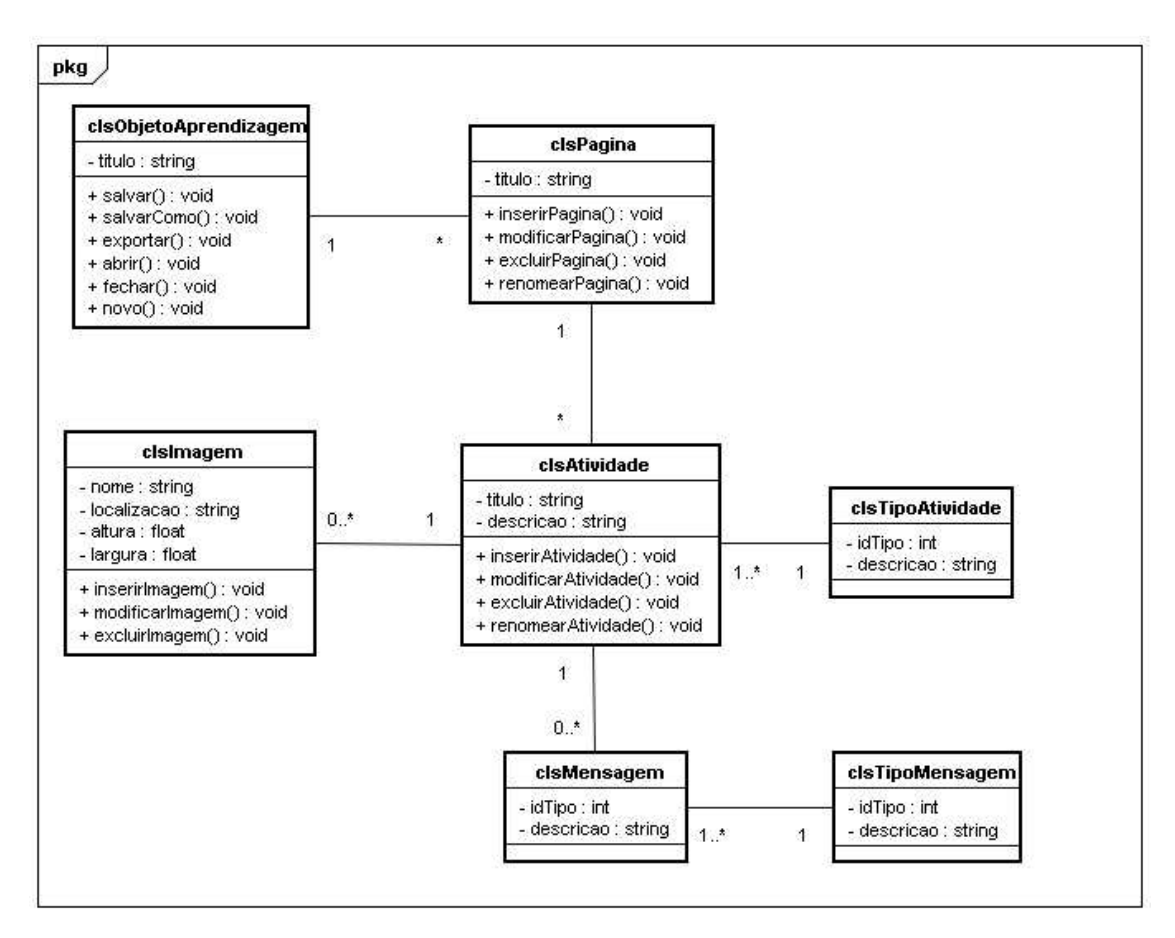

Figura 46 – Diagrama de classes da ferramenta de autoria Fonte: elaborada pela autora

O diagrama de atividades apresentado na figura a seguir mostra os passos a serem percorridos pelo usuário para a criação de um objeto de aprendizagem, bem como as respostas do sistema a cada ação do mesmo.

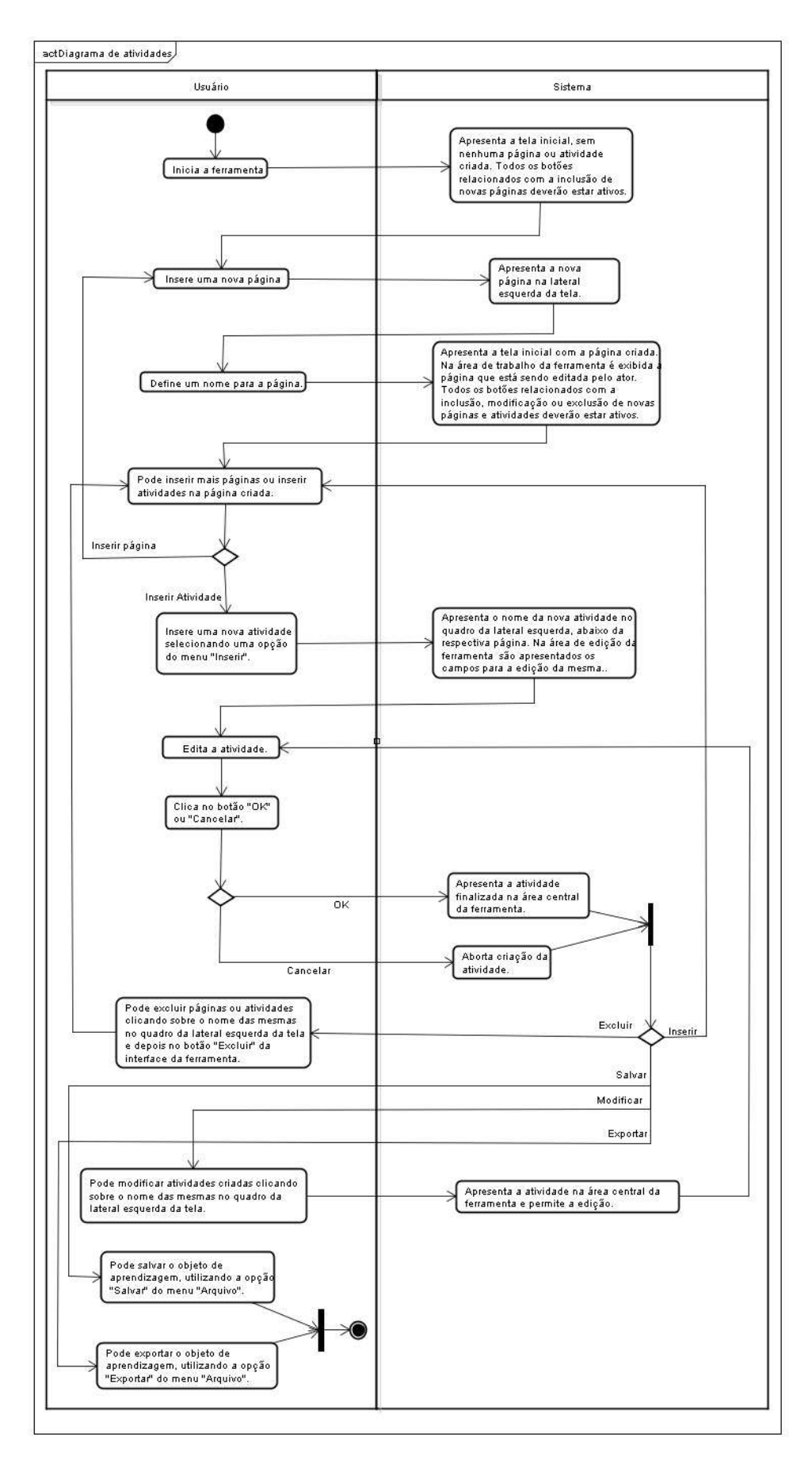

Figura 47 – Diagrama de atividades da ferramenta de autoria Fonte: elaborada pela autora

Antes de começar a descrever os casos de uso estendidos, é apresentado o protótipo da tela inicial da ferramenta de autoria. Nessa tela constam os menus "Arquivo", "Editar", "Inserir" e "Ajuda". Abaixo da barra de menus estará a barra de ferramentas com ícones para as opções mais importantes dos menus (abrir, novo, salvar, além de ferramentas como copiar, recortar e colar, copiar formatação, desfazer e refazer, correção ortográfica e ajuda). A barra de formatação aparecerá na sequência. Nela estarão disponíveis ferramentas para formatação de fundos, imagens e textos. A área de trabalho será composta por um quadro na lateral esquerda, onde ficará um menu com as páginas e as atividades criadas pelo usuário, além de uma área central, onde serão editadas as páginas e as atividades.

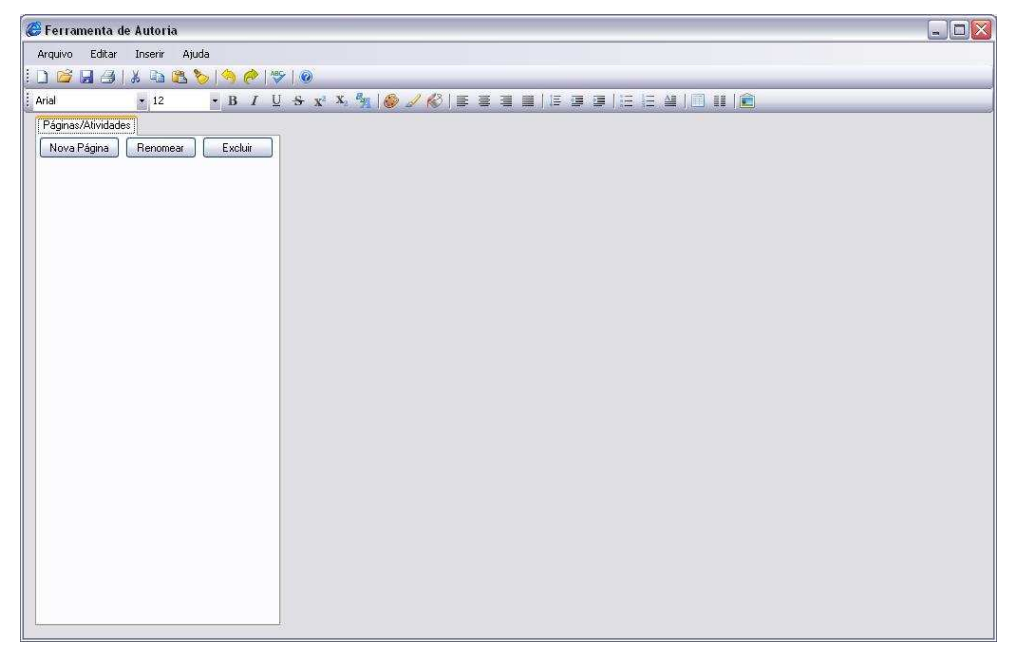

Figura 48 – Tela inicial da ferramenta de autoria Fonte: elaborada pela autora

# 5.4.1 Casos de uso estendidos

A seguir são descritos os casos de uso da ferramenta de autoria proposta. Em cada um dos casos são definidos os atores, os requisitos funcionais e não-funcionais relacionados, as mensagens do sistema, fluxo principal, subfluxos, campos, botões, tratamento de exceções, além dos protótipos de interfaces e os diagramas de atividade e de sequência.

Nome do caso de uso: Gerenciar Páginas

**Resumo:** esse caso de uso descreve o processo de inserção, modificação e exclusão de uma página no objeto de aprendizagem.

Atores: usuário, sistema.

**Requisitos funcionais** 

**REQF01:** Inserir página

**REQF02:** Modificar página

**REQF03:** Excluir página

**Pré-condições:** ter acessado a ferramenta de autoria e selecionada a opção de criar um novo projeto ou ter selecionado um projeto existente para ser modificado.

Pós-condições: o usuário pode inserir uma ou mais atividades na página criada.

| CÓDIGO                                                | MENSAGEM                                                                          |  |
|-------------------------------------------------------|-----------------------------------------------------------------------------------|--|
| MSG01                                                 | Informe um nome para a página. (botão OK)                                         |  |
| MSG02                                                 | Já existe uma página com este nome. (botão OK)                                    |  |
| MSG03                                                 | O título e o fundo da página possuem a mesma cor. Não será possível ler o título. |  |
|                                                       | Continuar? (botão SIM e botão NÃO)                                                |  |
| MSG04                                                 | Confirma exclusão da página? (botão SIM e botão NÃO)                              |  |
| MSG05                                                 | Confirma exclusão da página e de todas as suas atividades? (botão SIM e botão     |  |
|                                                       | NÃO)                                                                              |  |
| Quadro 1 – Mensagens do caso de uso Gerenciar Páginas |                                                                                   |  |

#### Mensagens do sistema

# Fonte: elaborado pela autora

#### Regras de negócio

**RN01:** O sistema deverá verificar se o campo obrigatório nome da página está preenchido. Caso não esteja, deverá ser emitida a MSG01.

**RN02:** O sistema deverá verificar se o nome de página informado pelo ator já existe no projeto. Em caso afirmativo, deverá ser emitida a MSG02.

**RN03:** O sistema deverá verificar se o ator definiu uma mesma cor para o título e para o fundo da página. Caso isso ocorra, deverá ser emitida a MSG03. Se o ator responder que sim, o sistema prossegue no fluxo, caso contrário, a cor não é alterada.

#### **Regras de interface**

**RI01:** O sistema apresenta a tela inicial, sem nenhuma página ou atividade criada. Todos os botões relacionados com a inclusão de novas páginas deverão estar ativos.

**RI02:** O sistema apresenta a tela inicial com as páginas e/ou atividades criadas. Todos os botões relacionados com a inclusão, modificação ou exclusão de novas páginas deverão estar ativos. **RI03:** O sistema apresenta a tela inicial com as páginas e/ou atividades criadas. Na área de trabalho da ferramenta é exibida a página que está sendo editada pelo ator. Todos os botões relacionados com a inclusão, modificação ou exclusão de novas páginas deverão estar ativos.

#### **Campos:**

| Campo          | Descrição         | Controle | Tipo dado | Tamanho | Obrigatório |
|----------------|-------------------|----------|-----------|---------|-------------|
| Nome da página | Nome da página.   | TextBox  | String    | 20      | Sim         |
| Título         | Título da página. | TextBox  | String    | 50      | Não         |

Quadro 2 – Campos da interface do caso de uso Gerenciar Páginas Fonte: elaborado pela autora

# Fluxo de eventos

# Inserir – Fluxo principal

| Ator                                         | Sistema                                           |  |  |
|----------------------------------------------|---------------------------------------------------|--|--|
|                                              | 01. A tela será exibida conforme RI01.            |  |  |
| 02. Seleciona a opção "Nova página", do menu |                                                   |  |  |
| "Inserir".                                   |                                                   |  |  |
|                                              | 03. Cria a nova página no quadro da lateral       |  |  |
|                                              | esquerda e apresenta tela conforme RI02.          |  |  |
|                                              | 04. Executa o subfluxo nomear página.             |  |  |
|                                              | 05. Cria a nova página na área central, executa o |  |  |
|                                              | subfluxo editar página.                           |  |  |
|                                              | 06. Exibe a tela conforme o RI03.                 |  |  |

Quadro 3 – Fluxo principal de inserção do caso de uso Gerenciar Páginas Fonte: elaborado pela autora

# Inserir - Subfluxo Nomear Página

| Ator                                           | Sistema                                                                                             |  |  |
|------------------------------------------------|----------------------------------------------------------------------------------------------------|--|--|
|                                                | 01. Abre uma nova janela, com um campo para o                                                       |  |  |
|                                                | nome da página e um botão de confirmação.                                                           |  |  |
|                                                | 02. Ao abrir a janela, será sugerido um nome                                                        |  |  |
|                                                | padrão, composto pela palavra página e pelo                                                         |  |  |
|                                                | número da página. O nome sugerido para a                                                            |  |  |
|                                                | primeira página, por exemplo, será "Pagina01".                                                      |  |  |
| 03. O ator pode digitar um novo nome para a    |                                                                                                    |  |  |
| página ou utilizar o nome sugerido e clicar no |                                                                                                    |  |  |
| botão "Confirmar".                             |                                                                                                    |  |  |
|                                                | 04. O sistema executa a RN01 e RN02.                                                                |  |  |
|                                                | 05. Fecha a janela, exibe a tela como descrito em RI03 e volta para o passo cinco do fluxo inserir. |  |  |

#### Quadro 4 – Subfluxo Nomear Página do caso de uso Gerenciar Páginas Fonte: elaborado pela autora

# Inserir - Subfluxo Editar Página

|--|

|                                                 | 01. Exibe uma caixa de texto central para que o usuário informe um título. O título é um campo oncional |
|-------------------------------------------------|----------------------------------------------------------------------------------------------------|
| 02. Se desejar, poderá informar um título e     | operonar.                                                                                               |
| formatá-lo. Para fazer a formatação poderão ser |                                                                                                    |
| utilizados os ícones da barra de formatação.    |                                                                                                    |
| 03. Se desejar, poderá definir uma cor de plano |                                                                                                    |
| de fundo para a página, utilizando o botão de   |                                                                                                    |
| preenchimento de fundo da barra de formatação.  |                                                                                                    |
|                                                 | 04. Sistema executa a RN03 e exibe a tela como                                                          |
|                                                 | descrito em RI03.                                                                                       |
|                                                 |                                                                                                    |

| Quadro 5 – Subfluxo Editar Página do caso de uso Gerenciar Páginas |  |  |  |  |
|--------------------------------------------------------------------|--|--|--|--|
| Fonte: elaborado pela autora                                       |  |  |  |  |

# Modificar – Fluxo principal

| Ator                                             | Sistema                                                                                   |  |  |  |
|--------------------------------------------------|-------------------------------------------------------------------------------------------|--|--|--|
| 01. Clica duas vezes no nome da página que       |                                                                                           |  |  |  |
| deseja alterar.                                  |                                                                                           |  |  |  |
|                                                  | 02. Apresenta a página a ser alterada na área central da ferramenta conforme <b>B</b> 103 |  |  |  |
| 02 Se dession alteren a name de négine alies     | central da ferramenta, comornie Klos.                                                     |  |  |  |
| 05. Se desejar alterar o nome da pagina, ciica   |                                                                                           |  |  |  |
| com o botão direito do mouse sobre o nome da     |                                                                                           |  |  |  |
| mesma e seleciona a opção "Renomear", ou clica   |                                                                                           |  |  |  |
| com o botão esquerdo do mouse sobre o nome da    |                                                                                           |  |  |  |
| página e tecla "F2" no teclado ou clica no botão |                                                                                           |  |  |  |
| "Renomear" na interface da ferramenta.           |                                                                                           |  |  |  |
|                                                  | 04. Executa o subfluxo nomear página, descrito                                            |  |  |  |
|                                                  | anteriormente.                                                                            |  |  |  |
| 05. Se desejar alterar a formatação da página,   |                                                                                           |  |  |  |
| clica na área da página que deseja alterar.      |                                                                                           |  |  |  |
|                                                  | 06. Executa o subfluxo editar página, descrito                                            |  |  |  |
|                                                  | anteriormente.                                                                            |  |  |  |
|                                                  | 07. Exibe a tela conforme o RI03.                                                         |  |  |  |
|                                                  |                                                                                           |  |  |  |

Quadro 6 – Fluxo principal de modificação do caso de uso Gerenciar Páginas Fonte: elaborado pela autora

# Excluir – Fluxo principal

| Ator                                             | Sistema                                           |
|--------------------------------------------------|---------------------------------------------------|
| 01. Clica sobre o nome da página que deseja      |                                                   |
| excluir e, em seguida, clica no botão "Excluir", |                                                   |
| localizado na interface da ferramenta.           |                                                   |
|                                                  | 02. Quando não houver atividades criadas,         |
|                                                  | apresenta a MSG04, caso contrário, apresenta a    |
|                                                  | MSG05.                                            |
| 03. Responde a pergunta clicando em um dos       |                                                   |
| botões exibidos pela mensagem.                   |                                                   |
|                                                  | 04. Se o ator respondeu que sim, exclui a página, |
|                                                  | senão aborta a exclusão. Exibe a tela conforme    |
|                                                  | RI03.                                             |

Quadro 7 – Fluxo principal de exclusão do caso de uso Gerenciar Páginas Fonte: elaborado pela autora Nome do caso de uso: Gerenciar Atividades

**Descrição:** esse caso de uso descreve o processo de inserção, modificação e exclusão de uma atividade no objeto de aprendizagem.

Atores: usuário, sistema.

**Requisitos funcionais:** 

**REQF04:** Inserir atividade

**REQF05:** Modificar atividade

**REQF06:** Excluir atividade

**Pré-condições:** estar no modo de edição de uma página. Essa página pode ser uma página nova, sem atividade nenhuma ou uma página que está sendo editada e que já contém outras atividades.

**Pós-condições:** o ator poderá inserir mais atividades ou mais páginas, bem como salvar o projeto para voltar a trabalhar nele em outro momento ou poderá exportar a atividade como objeto de aprendizagem.

# Mensagens do sistema

| CÓDIGO | MENSAGEM                                                       |
|--------|----------------------------------------------------------------|
| MSG01  | Informe um nome para a atividade. (botão OK)                   |
| MSG02  | Já existe uma atividade com este nome nessa página. (botão OK) |
| MSG03  | Confirma exclusão da atividade? (botão SIM e botão NÃO)        |
|        | Quadro 8 – Mensagens do caso de uso Gerenciar Atividades       |

Fonte: elaborado pela autora

#### Regras de negócio

**RN01:** O sistema deverá verificar se o campo obrigatório nome da atividade está preenchido. Caso não esteja, deverá ser emitida a MSG01.

**RN02:** O sistema deverá verificar se o nome de atividade informado pelo ator já existe na página em edição. Em caso afirmativo, deverá ser emitida a MSG02.

#### **Regras de interface**

**RI01:** O sistema apresenta a tela inicial, com uma ou mais páginas criadas, também pode haver atividades nessas páginas. Todos os botões relacionados com a inclusão, modificação ou exclusão de páginas e atividades deverão estar ativos.

**RI02:** O sistema apresenta a tela inicial com as páginas e/ou atividades criadas. Na área de trabalho da ferramenta é exibida a página com a atividade que está sendo editada pelo

ator. Todos os botões relacionados com a inclusão, modificação ou exclusão de páginas e atividades deverão estar ativos.

# **Campos:**

| Campo             | Descrição          | Controle | Tipo dado | Tamanho | Obrigatório |
|-------------------|--------------------|----------|-----------|---------|-------------|
| Nome da atividade | Nome da atividade. | TextBox  | String    | 20      | Sim         |

Quadro 9 – Campo da interface do caso de uso Gerenciar Atividades Fonte: elaborado pela autora

# Fluxo de eventos

# Inserir – Fluxo principal

| Sistema                                         |
|-------------------------------------------------|
|                                                 |
|                                                 |
| 02. A tela será exibida conforme RI01.          |
|                                                 |
|                                                 |
| 04. Cria a nova atividade no quadro da lateral  |
| esquerda abaixo de sua respectiva página.       |
| 05. Executa o subfluxo nomear atividade.        |
| 06. Cria a nova atividade na área central, onde |
| está sendo exibida a página em edição.          |
| 07. Exibe a tela conforme o RI02.               |
|                                                 |

Quadro 10 – Fluxo principal de inserção do caso de uso Gerenciar Atividades Fonte: elaborado pela autora

# Inserir – Subfluxo Nomear Atividade

| Ator                                              | Sistema                                           |
|---------------------------------------------------|---------------------------------------------------|
|                                                   | 01. Abre uma nova janela, com um campo para o     |
|                                                   | nome da atividade e um botão de confirmação.      |
|                                                   | 02. Ao abrir a janela, será sugerido um nome      |
|                                                   | padrão, composto pela palavra atividade e pelo    |
|                                                   | número da atividade dessa página. O nome          |
|                                                   | sugerido para a primeira atividade, por exemplo,  |
|                                                   | será "Atividade01".                               |
| 03. O ator pode digitar um novo nome para a       |                                                   |
| atividade ou utilizar o nome sugerido e clicar no |                                                   |
| botão "Confirmar".                                |                                                   |
|                                                   | 04. O sistema executa a RN01 e RN02.              |
|                                                   | 05. Fecha a janela, exibe a tela como descrito em |
|                                                   | RI02 e volta para o passo seis do fluxo inserir.  |

#### Quadro 11 – Subfluxo Nomear Atividade do caso de uso Gerenciar Atividades Fonte: elaborado pela autora

# Modificar – Fluxo principal

| Ator                                          | Sistema |
|-----------------------------------------------|---------|
| 01. Clica duas vezes no nome da atividade que |         |

| deseja alterar.                                                                                                    |                                                                                        |
|----------------------------------------------------------------------------------------------------|----------------------------------------------------------------------------------------|
|                                                                                                    | 02. Apresenta a atividade a ser alterada na área central da ferramenta, conforme RI02. |
| 03. Se desejar alterar o nome da atividade, clica<br>com o botão direito do mouse sobre o mesmo e<br>selecionar a opção "Renomear" ou clica com o<br>botão esquerdo do mouse sobre o nome da<br>atividade e tecla "F2" no teclado. |                                                                                        |
|                                                                                                    | 04. Executa o subfluxo nomear atividade, descrito anteriormente.                       |
| 05. Se o ator desejar alterar a atividade<br>propriamente dita, serão executados os fluxos de<br>cada tipo de atividade, descritos nas próximas<br>seções.                                                                         |                                                                                        |
|                                                                                                    | 06. Exibe a tela conforme o RI02.                                                      |

| Quadro 12 – Fluxo principal de modific | ação do caso de uso Gerenciar Atividade |
|----------------------------------------|-----------------------------------------|
| Fonte: elabora                         | ado pela autora                         |

# **Excluir – Fluxo principal**

| Ator                                           | Sistema                                          |
|------------------------------------------------|--------------------------------------------------|
| 01. Clica com o botão direito do mouse sobre o |                                                  |
| nome da atividade que deseja excluir.          |                                                  |
|                                                | 02. Apresenta um menu de opções.                 |
| 03. Seleciona a opção "Excluir".               |                                                  |
|                                                | 04. Exibe a MSG03.                               |
| 05. Responde a pergunta clicando em um dos     |                                                  |
| botões exibidos pela mensagem.                 |                                                  |
|                                                | 06. Se o ator respondeu que sim, exclui a        |
|                                                | atividade, senão aborta a exclusão. Exibe a tela |
|                                                | conforme RI02.                                   |

#### Quadro 13 – Fluxo principal de exclusão do caso de uso Gerenciar Atividades Fonte: elaborado pela autora

# Nome do caso de uso: Gerenciar Projetos

**Descrição:** esse caso de uso descreve os processos de salvar e abrir projetos criados com a ferramenta de autoria.

Atores: usuário, sistema.

**Requisitos funcionais:** 

**REQF07:** Salvar projeto

**REQF08:** Abrir projeto

**REQF09:** Novo projeto

**REQF10:** Fechar projeto

**Pré-condições:** para poder salvar o ator deve ter criado ao menos uma página ou ter feito alguma modificação em algum projeto existente. Para poder abrir um projeto, o ator deve ter algum projeto salvo em alguma pasta do computador ou dispositivo móvel.

**Pós-condições:** o ator poderá editar o projeto, bem como poderá exportá-lo para algum dos formatos disponibilizados pela ferramenta.

| CÓDIGO                                                    | MENSAGEM                                                |
|-----------------------------------------------------------|---------------------------------------------------------|
| MSG01                                                     | Informe um nome para o projeto. (botão OK)              |
| MSG02                                                     | Nome do projeto contém caracteres inválidos. (botão OK) |
| MSG03                                                     | Já existe uma página com este nome. (botão OK)          |
| MSG04                                                     | Erro ao abrir projeto. (botão OK)                       |
| Ourdue 14 Mense come de corre de mon Commission Presistes |                                                         |

#### Mensagens do sistema

#### Quadro 14 – Mensagens do caso de uso Gerenciar Projetos Fonte: elaborado pela autora

# Regras de negócio

**RN01:** O sistema deverá verificar se o campo obrigatório nome do projeto está preenchido. Caso não esteja, deverá ser emitida a MSG01.

**RN02:** O sistema deverá verificar se o nome do projeto contém algum caractere inválido (# % & \* :  $<> ? / \{ | \}$ ). Em caso afirmativo, deverá emitir a MSG02.

**RN03:** O sistema deverá verificar se o nome do projeto informado pelo usuário já existe na pasta selecionada. Em caso afirmativo, deverá ser emitida a MSG03.

#### **Regras de interface**

**Campos:** 

**RI01:** O sistema apresenta a tela inicial, com uma ou mais páginas criadas, também pode haver atividades nessas páginas. Todos os botões relacionados com a inclusão, modificação ou exclusão de páginas e atividades deverão estar ativos.

**RI02:** O sistema apresenta a tela inicial, sem nenhuma página ou atividade criada. Todos os botões relacionados com a inclusão, modificação ou exclusão de páginas deverão estar ativos.

**RI03:** O sistema apresenta a tela inicial da ferramenta, apenas os menus estão habilitados, para que o ator possa criar um novo projeto ou então fechar a ferramenta.

| Campo                                                         | Descrição        | Controle | Tipo dado | Tamanho | Obrigatório |
|---------------------------------------------------------------|------------------|----------|-----------|---------|-------------|
| Nome do projeto                                               | Nome do projeto. | TextBox  | String    | 20      | Sim         |
| Quadro 15 – Campos da interface do caso de uso Salvar Projeto |                  |          |           |         |             |
| Fonte: elaborado pela autora                                  |                  |          |           |         |             |

Fluxo de eventos Salvar Projeto – Fluxo principal

| Ator                                        | Sistema                                            |
|---------------------------------------------|----------------------------------------------------|
| 01. Acessa o menu "Arquivo" e seleciona uma |                                                    |
| das opções: "Salvar" ou "Salvar como".      |                                                    |
|                                             | 02. Conforme a opção selecionada pelo ator,        |
|                                             | executa o subfluxo Salvar ou Salvar como. Se for   |
|                                             | a primeira vez que o ator está salvando o projeto, |
|                                             | independente da opção selecionada, é executado     |
|                                             | o subfluxo Salvar como.                            |
|                                             | 03. Exibe a tela conforme RI01.                    |

Quadro 16 – Fluxo principal Salvar Projeto, do caso de uso Gerenciar Projetos Fonte: elaborado pela autora

# Salvar Projeto – Subfluxo Salvar como

| Ator                              | Sistema                                            |
|-----------------------------------|----------------------------------------------------|
|                                   | 01. Abre uma janela para que sejam informados a    |
|                                   | pasta de destino e o nome do arquivo.              |
| 02. Seleciona a pasta de destino. |                                                    |
| 03. Informa o nome do arquivo.    |                                                    |
|                                   | 04. O sistema executa as regras RN01, RN02 e RN03. |
|                                   | 05. Retorna ao passo 3 do fluxo principal.         |

#### Quadro 17 – Subfluxo Salvar como do caso de uso Gerenciar Projetos Fonte: elaborado pela autora

# Salvar Projeto – Subfluxo Salvar

| Ator | Sistema                                        |  |  |
|------|------------------------------------------------|--|--|
|      | 01. Salva o projeto, atualizando a versão      |  |  |
|      | armazenada em um momento anterior.             |  |  |
|      | 02. Retorno para o passo 3 do fluxo principal. |  |  |

#### Quadro 18 – Subfluxo Salvar do caso de uso Gerenciar Projetos Fonte: elaborado pela autora

# **Abrir Projeto – Fluxo principal**

| Ator                                                                         | Sistema                                           |  |
|------------------------------------------------------------------------------|---------------------------------------------------|--|
| 01. Acessa o menu "Arquivo" e seleciona a                                    |                                                   |  |
| opção "Abrir".                                                               |                                                   |  |
|                                                                              | 02. Abre uma janela para que sejam selecionados   |  |
|                                                                              | a pasta de origem e o nome do arquivo a ser       |  |
|                                                                              | aberto.                                           |  |
| 03. Seleciona a pasta de origem e o nome do                                  |                                                   |  |
| arquivo do projeto. Em seguida clica no botão                                |                                                   |  |
| "Abrir".                                                                     |                                                   |  |
|                                                                              | 04. Se não conseguir abrir o projeto, apresenta a |  |
|                                                                              | MSG04 e volta para o passo dois, senão exibe a    |  |
|                                                                              | tela conforme RI01.                               |  |
| Quadro 19 — Fluxo principal Abrir Projeto, do caso de uso Cerenciar Projetos |                                                   |  |

Quadro 19 – Fluxo principal Abrir Projeto, do caso de uso Gerenciar Projetos Fonte: elaborado pela autora
| Ator                                      | Sistema                                          |
|-------------------------------------------|--------------------------------------------------|
| 01. Acessa o menu "Arquivo" e seleciona a |                                                  |
| opção "Novo".                             |                                                  |
|                                           | 02. Verifica se existe algum projeto aberto. Se  |
|                                           | existir, solicita que seja salvo pelo subfluxo   |
|                                           | Salvar Projeto e fecha o mesmo.                  |
|                                           | 03. Cria um novo projeto e exibe a tela conforme |
|                                           | RI02.                                            |

## Novo Projeto – Fluxo principal

Quadro 20 – Fluxo principal Novo Projeto, do caso de uso Gerenciar Projetos Fonte: elaborado pela autora

### Fechar Projeto – Fluxo principal

| Sistema                                          |
|--------------------------------------------------|
|                                                  |
|                                                  |
|                                                  |
|                                                  |
|                                                  |
|                                                  |
|                                                  |
|                                                  |
| 02. Verifica se o projeto em edição foi salvo    |
| antes do comando de fechar. Em caso negativo,    |
| executa o fluxo Salvar (já foi salvo, mas existe |
| uma alteração pendente) ou Salvar Como (ainda    |
| não foi salvo).                                  |
| Se o ator selecionou a primeira ou a segunda     |
| opção, fecha o projeto em edição e também a      |
| ferramenta de autoria.                           |
| Se o ator selecionou a terceira opção, fecha     |
| apenas o projeto e exibe a tela conforme RI03.   |
|                                                  |

Quadro 21 – Fluxo principal Fechar Projeto, do caso de uso Gerenciar Projetos Fonte: elaborado pela autora

Nome do caso de uso: Exportar Objeto de Aprendizagem

Descrição: esse caso de uso descreve o processo de exportar um objeto de aprendizagem.

Atores: usuário, sistema.

### **Requisito funcional:**

REQF11: Exportar objeto de aprendizagem

Pré-condições: ter criado ao menos uma página com uma ou mais atividades.

**Pós-condições:** ao exportar um objeto de aprendizagem, o usuário poderá disponibilizá-lo em repositórios de OA's, em ambientes de educação à distância ou na web (sites, blogs).

# Mensagens do sistema

| CÓDIGO | MENSAGEM                                                                |
|--------|-------------------------------------------------------------------------|
| MSG01  | Informe um nome para o objeto de aprendizagem. (botão OK)               |
| MSG02  | Nome do objeto de aprendizagem contém caracteres inválidos. (botão OK)  |
| MSG03  | Já existe um objeto de aprendizagem com este nome. (botão OK)           |
| MSG04  | Não existe nenhuma página com atividades para ser exportada. (botão OK) |
| Q      | uadro 22 – Mensagens do caso de uso Exportar Objeto de Aprendizagem     |
|        |                                                                         |

Fonte: elaborado pela autora

#### Regras de negócio

**RN01:** O sistema deverá verificar se o campo obrigatório nome do objeto de aprendizagem está preenchido. Caso não esteja, deverá ser emitida a MSG01.

**RN02:** O sistema deverá verificar se o nome do objeto de aprendizagem contém algum caractere inválido (# % & \* : <> ? /  $\{ | \}$ ). Em caso afirmativo, deverá emitir a MSG02

**RN03:** O sistema deverá verificar se o nome do objeto de aprendizagem informado pelo usuário já existe na pasta selecionada. Em caso afirmativo, deverá ser emitida a MSG03.

### **Regra de interface**

**RI01:** O sistema apresenta a tela inicial, com uma ou mais páginas criadas, com suas atividades. Todos os botões relacionados com a inclusão, modificação ou exclusão de páginas e atividades deverão estar ativos.

| Campo                          | Descrição                      | Controle | Tipo<br>dado | Tamanho | Obrigatório |
|--------------------------------|--------------------------------|----------|--------------|---------|-------------|
| Nome do objeto de aprendizagem | Nome do objeto de aprendizagem | TextBox  | String       | 20      | Sim         |

#### **Campos:**

Quadro 23 – Campos da interface do caso de uso Exportar Objeto de Aprendizagem Fonte: elaborado pela autora

### Fluxo de eventos

### **Exportar – Fluxo principal**

| Ator                                            | Sistema                                         |
|-------------------------------------------------|-------------------------------------------------|
| 01. Acessa o menu "Arquivo", seleciona a opção  |                                                 |
| "Exportar" e, por último, o formato para qual o |                                                 |
| objeto deverá ser exportado.                    |                                                 |
|                                                 | 02. Verifica se existe ao menos uma página com  |
|                                                 | atividades criadas. Senão, exibe a MSG04.       |
|                                                 | 03. Abre uma janela para que sejam informados a |
|                                                 | pasta de destino e o nome do objeto de          |
|                                                 | aprendizagem.                                   |
| 04. Seleciona a pasta de destino.               |                                                 |

| 05. Informa o nome do objeto de aprendizagem. |                                              |
|-----------------------------------------------|----------------------------------------------|
|                                               | 06. O sistema executa as regras RN01, RN02 e |
|                                               | RN03.                                        |
|                                               | 07. Exporta o objeto e exibe a tela conforme |
|                                               | RI01.                                        |

Quadro 24 – Fluxo principal Exportar, do caso de uso Exportar Objeto de Aprendizagem Fonte: elaborado pela autora

Nome do caso de uso: Relacionar Imagens com Palavras

**Descrição:** tem como objetivo criar atividades onde seja possível relacionar imagens com palavras.

Atores: usuário, sistema.

**Requisitos funcionais:** 

**REQF12:** Relacionar imagens com palavras

**REQF17:** Selecionar Imagem

**REQF32:** Formatar Atividade

**Pré-condições:** estar no modo de edição de uma página, ter passado pelo caso de uso Gerenciar Atividades e ter selecionado a opção "Relacionar Imagens com Palavras".

**Pós-condições:** o ator poderá inserir mais atividades ou mais páginas, bem como poderá salvar o projeto para voltar a trabalhar nele em outro momento ou poderá exportar a atividade como objeto de aprendizagem.

| CÓDIGO                                                            | MENSAGEM                                                    |
|-------------------------------------------------------------------|-------------------------------------------------------------|
| MSG01                                                             | Informe um título para a atividade. (botão OK)              |
| MSG02                                                             | Informe uma descrição para a atividade. (botão OK)          |
| MSG03                                                             | Informe uma palavra correspondente à imagem "x". (botão OK) |
| MSG04                                                             | Confirma exclusão da imagem? (botões SIM e NÃO)             |
| Quadra 25 Managana da assa da uga Dalagianan Imagana asm Dalayrag |                                                             |

### Mensagens do sistema

Quadro 25 – Mensagens do caso de uso Relacionar Imagens com Palavras Fonte: elaborado pela autora

### Regras de negócio

**RN01:** O sistema deverá verificar se o campo obrigatório título da atividade está preenchido. Caso não esteja, deverá ser emitida a MSG01.

**RN02:** O sistema deverá verificar se o campo obrigatório descrição da atividade está preenchido. Caso não esteja, deverá ser emitida a MSG02.

**RN03:** O sistema deverá verificar se existe uma palavra associada a cada imagem. Em caso negativo, deverá exibir a MSG03.

#### **Regras de interface**

**RI01:** O sistema apresenta a tela inicial, com uma ou mais páginas criadas, também pode haver atividades nessas páginas. Todos os botões relacionados com a inclusão, modificação ou exclusão de páginas e atividades deverão estar ativos.

**RI02:** O sistema apresenta a tela específica da atividade selecionada pelo ator, com todos os campos vazios.

**RI03:** O sistema apresenta a tela específica da atividade selecionada pelo ator, com os campos preenchidos pelo ator anteriormente.

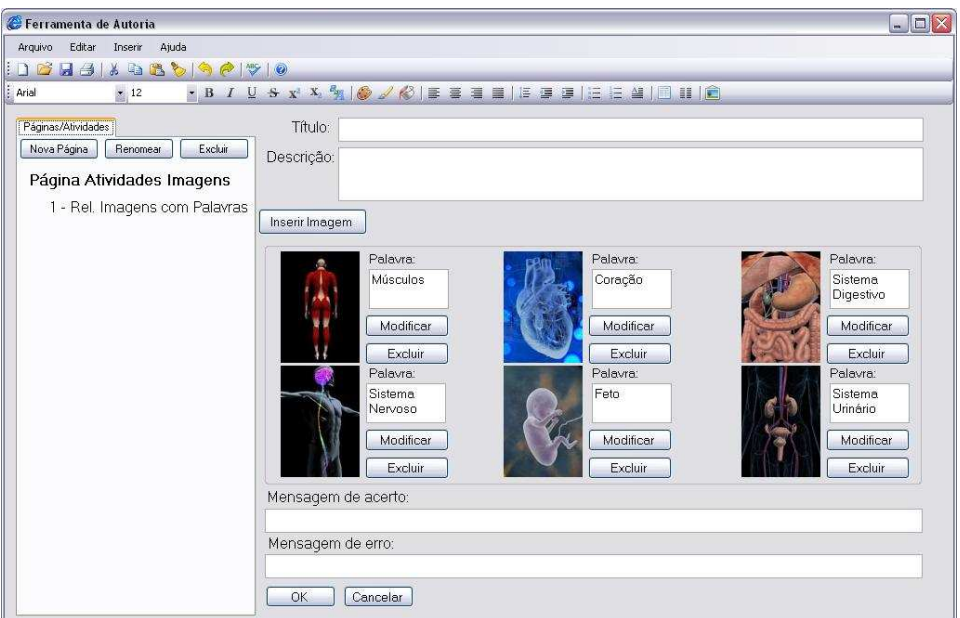

Protótipo de interface

**Campos:** 

Figura 49 – Interface da atividade Relacionar Imagens com Palavras Fonte: elaborada pela autora

| Campo                  | Descrição                                                                       | Controle | Tipo<br>dado | Tamanho | Obrigatório |
|------------------------|---------------------------------------------------------------------------------|----------|--------------|---------|-------------|
| Título da atividade    | Título da atividade.                                                            | TextBox  | String       | 20      | Sim         |
| Descrição da atividade | Descrição da atividade.                                                         | TextBox  | String       | 500     | Sim         |
| Palavra<br>associada   | Palavra relacionada com certa imagem.                                           | TextBox  | String       | 20      | Sim         |
| Mensagem<br>acerto     | Mensagem de acerto que será<br>exibida ao aluno que resolverá a<br>atividade.   | TextBox  | String       | 100     | Não         |
| Mensagem<br>erro       | Mensagem de estímulo que será<br>exibida ao aluno que resolverá a<br>atividade. | TextBox  | String       | 100     | Não         |

Quadro 26 – Campos da interface do caso de uso Relacionar Imagens com Palavras Fonte: elaborado pela autora

### Fluxo de eventos

# Inserir – Fluxo principal

| Ator                                                          | Sistema                                                                         |
|---------------------------------------------------------------|---------------------------------------------------------------------------------|
|                                                               | 01. Está exibindo a tela conforme RI02.                                         |
| 02. Define um título para a atividade.                        |                                                                                 |
| 03. Descreve a atividade.                                     |                                                                                 |
| 04. Clica no botão "Inserir Imagem".                          |                                                                                 |
|                                                               | 05. Executa o caso de uso Selecionar Imagem.                                    |
| 06. Informa uma palavra relacionada com a imagem selecionada. |                                                                                 |
|                                                               | 07. Executa a RN03. Se não houver palavra relacionada, volta ao passo anterior. |
| 08. Se o ator desejar inserir mais imagens, volta             |                                                                                 |
| ao passo quatro desse fluxo. O ator pode inserir              |                                                                                 |
| tantas imagens quantas desejar.                               |                                                                                 |
| 09. Digita uma mensagem de acerto que sera                    |                                                                                 |
| exibida ao aluno durante a execução do objeto de              |                                                                                 |
| 10 Digita uma mansagam da astímula que seré                   |                                                                                 |
| ro. Digita una mensagem de estimulo que sera                  |                                                                                 |
| aprendizagem.                                                 |                                                                                 |
| 11. O ator pode clicar no botão "OK" para                     |                                                                                 |
| concluir ou no botão "Cancelar" para sair da                  |                                                                                 |
| edição.                                                       |                                                                                 |
|                                                               | 12. Se o ator clicou no botão "OK", as regras                                   |
|                                                               | RN01 e RN02 serão aplicadas, existindo alguma                                   |
|                                                               | divergência, volta ao passo do fluxo, a fim de                                  |
|                                                               | corrigir a mesma. Caso contrário, conclui a                                     |
|                                                               | atividade e exibe a tela conforme RI01.                                         |
|                                                               | Se o ator clicou no botão "Cancelar", aborta a                                  |
|                                                               | criação da atividade e exibe a tela conforme<br>RI01.                           |

Quadro 27 – Fluxo principal de inserção do caso de uso Relacionar Imagens com Palavras Fonte: elaborado pela autora

| <b>Å</b> 4 og                                  | Statema                                            |
|------------------------------------------------|----------------------------------------------------|
| Ator                                           | Sistema                                            |
|                                                | 01. Está exibindo a tela conforme RI03.            |
| 02. Para alterar qualquer um dos campos de     |                                                    |
| texto, é preciso clicar no campo que deve ser  |                                                    |
| alterado e fazer a edição.                     |                                                    |
| 03. Se desejar inserir mais imagens, clica no  |                                                    |
| botão "Inserir Imagem".                        |                                                    |
|                                                | 04. Se o ator clicou no botão "Inserir Imagem",    |
|                                                | executa o caso de uso Selecionar Imagem.           |
| 05. Se o ator inseriu uma nova imagem, informa |                                                    |
| a palavra relacionada com a mesma.             |                                                    |
|                                                | 06. Se o ator passou pelos passos anteriores deste |
|                                                | fluxo, executa a RN03. Se não houver palavra       |
|                                                | relacionada, volta ao passo anterior.              |
| 07. Se desejar excluir alguma imagem, clica no |                                                    |
| botão "Excluir", ao lado da mesma.             |                                                    |
|                                                |                                                    |

# Modificar – Fluxo principal

|                                               | 08. Se o ator clicou no botão "Excluir", o sistema |
|-----------------------------------------------|----------------------------------------------------|
|                                               | executa o subfluxo Excluir Imagem.                 |
| 09. Se desejar modificar alguma imagem, clica |                                                    |
| no botão "Modificar", ao lado da mesma.       |                                                    |
|                                               | 10. Se o ator clicou no botão "Modificar", o       |
|                                               | sistema executa o caso de uso Selecionar           |
|                                               | Imagem.                                            |
| 11. O ator pode clicar no botão "OK" para     |                                                    |
| concluir ou no botão "Cancelar" para sair da  |                                                    |
| edição.                                       |                                                    |
|                                               | 12. Se o ator clicou no botão "OK", as regras      |
|                                               | RN01 e RN02 serão aplicadas, existindo alguma      |
|                                               | divergência, volta ao passo do fluxo, a fim de     |
|                                               | corrigir a mesma. Caso contrário, conclui a        |
|                                               | atividade e exibe a tela conforme RI01.            |
|                                               | Se o ator clicou no botão "Cancelar", aborta a     |
|                                               | modificação da atividade e exibe a tela conforme   |
|                                               | RI01.                                              |
| Quadro 28 Eluvo principal do modificação d    | a aga da uga Dalagianan Imagang agm Dalawag        |

Quadro 28 – Fluxo principal de modificação do caso de uso Relacionar Imagens com Palavras Fonte: elaborado pela autora

## Modificar – Subfluxo Excluir Imagem

| Ator                                        | Sistema                                           |
|---------------------------------------------|---------------------------------------------------|
|                                             | 01. Exibe a MSG04.                                |
| 02. Responde a pergunta feita pelo sistema. |                                                   |
|                                             | 03. Se o ator respondeu que sim, exclui a imagem  |
|                                             | e a palavra relacionada. Caso contrário, aborta a |
|                                             | exclusão.                                         |
|                                             | 04. Exibe a tela conforme RI03 e volta ao fluxo   |
|                                             | principal.                                        |

Quadro 29 – Subfluxo Excluir Imagem do caso de uso Relacionar Imagens com Palavras Fonte: elaborado pela autora

Nome do caso de uso: Relacionar Imagens com Imagens

Descrição: esse caso de uso descreve a criação de atividades onde é possível

relacionar imagens entre si. A mesma figura pode ter mais do que uma associação.

Atores: usuário, sistema.

#### **Requisitos funcionais:**

**REQF13:** Relacionar imagens com imagens

**REQF17:** Selecionar Imagem

**REQF32:** Formatar Atividade

Pré-condições: estar no modo de edição de uma página, ter passado pelo caso de uso

Gerenciar Atividades e ter selecionado a opção "Relacionar Imagens com Imagens".

**Pós-condições:** o ator poderá inserir mais atividades ou mais páginas, bem como poderá salvar o projeto para voltar a trabalhar nele em outro momento ou poderá exportar a atividade como objeto de aprendizagem.

| CÓDIGO                                                              | MENSAGEM                                                        |  |
|---------------------------------------------------------------------|-----------------------------------------------------------------|--|
| MSG01                                                               | Informe um título para a atividade. (botão OK)                  |  |
| MSG02                                                               | Informe um texto descritivo para a atividade. (botão OK)        |  |
| MSG03                                                               | Selecione uma imagem para associar com a imagem "x". (botão OK) |  |
| MSG04                                                               | Confirma exclusão da imagem? (botões SIM e NÃO)                 |  |
| Quadro 30 – Mensagens do caso de uso Relacionar Imagens com Imagens |                                                                 |  |
| Fonte: elaborado pela autora                                        |                                                                 |  |

### Mensagens do sistema

#### Regras de negócio

**RN01:** O sistema deverá verificar se o campo obrigatório título da atividade está preenchido. Caso não esteja, deverá ser emitida a MSG01.

**RN02:** O sistema deverá verificar se o campo obrigatório descrição da atividade está preenchido. Caso não esteja, deverá ser emitida a MSG02.

**RN03:** O sistema deverá verificar se existe uma imagem associada a cada imagem. Em caso negativo, deverá exibir a MSG03.

### **Regras de interface**

**RI01:** O sistema apresenta a tela inicial, com uma ou mais páginas criadas, também pode haver atividades nessas páginas. Todos os botões relacionados com a inclusão, modificação ou exclusão de páginas e atividades deverão estar ativos.

**RI02:** O sistema apresenta a tela específica da atividade selecionada pelo ator, com todos os campos vazios.

**RI03:** O sistema apresenta a tela específica da atividade selecionada pelo ator, com os campos preenchidos pelo ator anteriormente.

### Protótipo de interface

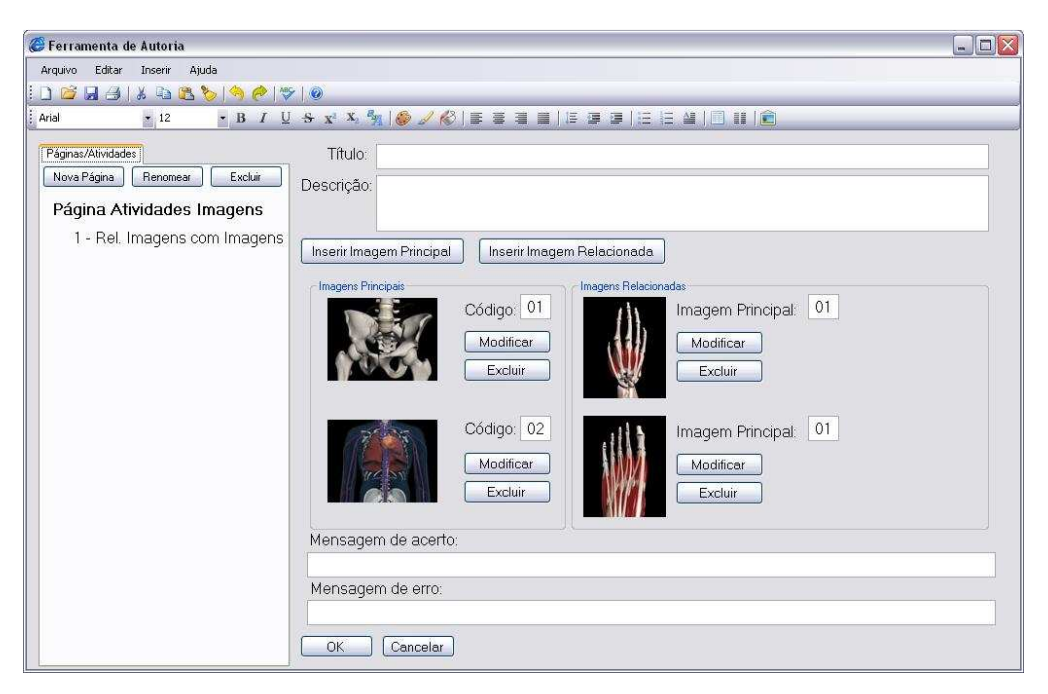

Figura 50 – Interface da atividade Relacionar Imagens com Imagens Fonte: elaborada pela autora

## **Campos:**

| Campo                                   | Descrição                           | Controle | Tipo<br>dado | Tamanho | Obrigatório |
|-----------------------------------------|-------------------------------------|----------|--------------|---------|-------------|
| Título da                               | Título da atividade.                | TextBox  | String       | 20      | Sim         |
| atividade                               |                                     |          |              |         |             |
| Descrição da                            | Descrição da atividade.             | TextBox  | String       | 500     | Sim         |
| atividade                               |                                     |          |              |         |             |
| Código                                  | Código da imagem principal. Será    | TextBox  | String       | 3       | Sim         |
| imagem                                  | definido de forma automática pelo   |          |              |         |             |
| principal                               | sistema.                            |          |              |         |             |
| Código                                  | Código da imagem principal          | ListBox  | String       | 3       | Sim         |
| imagem                                  | associada. Será definido pelo ator, |          |              |         |             |
| associada sempre que uma imagem for     |                                     |          |              |         |             |
|                                         | associada a outra.                  |          |              |         |             |
| Mensagem                                | Mensagem de acerto que será         | TextBox  | String       | 100     | Não         |
| acerto exibida ao aluno que resolverá a |                                     |          |              |         |             |
|                                         | atividade.                          |          |              |         |             |
| Mensagem                                | Mensagem de estímulo que será       | TextBox  | String       | 100     | Não         |
| erro                                    | exibida ao aluno que resolverá a    |          |              |         |             |
|                                         | atividade.                          |          |              |         |             |

Quadro 31 – Campos da interface do caso de uso Relacionar Imagens com Imagens Fonte: elaborado pela autora

### Fluxo de eventos

### **Inserir – Fluxo principal**

| Ator                                   | Sistema                                 |
|----------------------------------------|-----------------------------------------|
|                                        | 01. Está exibindo a tela conforme RI02. |
| 02. Define um título para a atividade. |                                         |
| 03. Descreve a atividade.              |                                         |

| 04. Clica no botão "Inserir Imagem Principal".    |                                                |
|---------------------------------------------------|------------------------------------------------|
|                                                   | 05. Executa o caso de uso Selecionar Imagem. O |
|                                                   | imagem principal inserida.                     |
| 06. Clica no botão "Inserir Imagem Associada".    |                                                |
| Podem ser associadas tantas imagens quantas o     |                                                |
| ator desejar.                                     |                                                |
|                                                   | 07. Executa o caso de uso Selecionar Imagem.   |
| 08. Seleciona o código da imagem principal.       |                                                |
|                                                   | 09. Executa a RN03. Se não houver imagem       |
|                                                   | associada, volta ao passo seis.                |
| 10. Se o ator desejar inserir mais imagens, volta |                                                |
| ao passo quatro desse fluxo. O ator pode clicar   |                                                |
| nesse botão tantas vezes quantas desejar.         |                                                |
| 11. Digita uma mensagem de acerto que será        |                                                |
| exibida ao aluno durante a execução do objeto de  |                                                |
| aprendizagem.                                     |                                                |
| 12. Digita uma mensagem de estímulo que será      |                                                |
| exibida ao aluno durante a execução do objeto de  |                                                |
| aprendizagem.                                     |                                                |
| 13. O ator pode clicar no botão "OK" para         |                                                |
| concluir ou no botão "Cancelar" para sair da      |                                                |
| edição.                                           |                                                |
|                                                   | 14. Se o ator clicou no botão "OK", as regras  |
|                                                   | RN01 e RN02 serão aplicadas, existindo alguma  |
|                                                   | divergencia, volta ao passo do fluxo, a fim de |
|                                                   | corrigir a mesma. Caso contrario, conclui a    |
|                                                   | atividade e exibe a tela conforme RIUI.        |
|                                                   | Se o ator clicou no botao "Cancelar", aborta a |
|                                                   | criação da atividade e exide a tela conforme   |
|                                                   |                                                |

Quadro 32 – Fluxo principal de inserção do caso de uso Relacionar Imagens com Imagens Fonte: elaborado pela autora

# Modificar – Fluxo principal

| Ator                                            | Sistema                                       |
|-------------------------------------------------|-----------------------------------------------|
|                                                 | 01. Está exibindo a tela conforme RI03.       |
| 02. Para alterar qualquer um dos campos de      |                                               |
| texto, é preciso clicar no campo que deve ser   |                                               |
| alterado e fazer a edição.                      |                                               |
| 03. Se desejar inserir mais imagens principais, |                                               |
| clica no botão "Inserir Imagem Principal".      |                                               |
|                                                 | 04. Se o ator clicou no botão "Inserir Imagem |
|                                                 | Principal", o sistema executa o caso de uso   |
|                                                 | Selecionar Imagem.                            |
| 05. Se desejar inserir mais imagens associadas, |                                               |
| deve clicar no botão "Inserir Imagem            |                                               |
| Associada".                                     |                                               |
|                                                 | 06. Se o ator clicou no botão "Inserir Imagem |
|                                                 | Associada", o sistema executa o caso de uso   |
|                                                 | Selecionar Imagem.                            |
| 07. Se desejar excluir alguma imagem, clica no  |                                               |
| botão "Excluir", ao lado da mesma.              |                                               |

|                                                                                                    | 08. Se o usuário clicou no botão "Excluir", o sistema executa o subfluxo Excluir Imagem.                                                                                                    |
|----------------------------------------------------------------------------------------------------|----------------------------------------------------------------------------------------------------|
| 09. Se desejar modificar alguma imagem, clica no botão "Modificar", ao lado da mesma.                                           |                                                                                                    |
|                                                                                                    | 10. Se o ator clicou no botão "Modificar", o sistema executa o caso de uso Selecionar Imagem.                                                                                                    |
| 11. Se desejar alterar a associação de alguma imagem, seleciona outro código no <i>listbox</i> abaixo de cada imagem associada. |                                                                                                    |
| 12. O ator pode clicar no botão "OK" para concluir ou no botão "Cancelar" para sair da edição.                                  |                                                                                                    |
|                                                                                                    | 13. Se o ator clicou no botão "OK", as regras<br>RN01 e RN02 serão aplicadas, existindo alguma<br>divergência, volta ao passo do fluxo, a fim de<br>corrigir a mesma. Caso contrário, conclui a<br>atividade e exibe a tela conforme RI01.<br>Se o ator clicou no botão "Cancelar", aborta a<br>modificação da atividade e exibe a tela conforme<br>RI01. |

Quadro 33 – Fluxo principal de modificação do caso de uso Relacionar Imagens com Imagens Fonte: elaborado pela autora

| Ator                                        | Sistema                                                                                                    |
|---------------------------------------------|----------------------------------------------------------------------------------------------------|
|                                             | 01. Exibe a MSG04.                                                                                                    |
| 02. Responde a pergunta feita pelo sistema. |                                                                                                    |
|                                             | <ul> <li>03. Se o ator respondeu sim e for uma imagem principal, exclui a imagem principal e todas as associadas com a mesma. Se for uma imagem associada, exclui a mesma.</li> <li>Se o ator respondeu que não, o sistema aborta a exclusão.</li> </ul> |
|                                             | 04. Exibe a tela conforme RI03 e volta ao fluxo                                                                                                    |
|                                             | principal.                                                                                                    |

# Modificar – Subfluxo Excluir Imagem

Quadro 34 – Subfluxo Excluir Imagem do caso de uso Relacionar Imagens com Imagens Fonte: elaborado pela autora

Nome do caso de uso: Editar Imagens

**Descrição:** esse caso de uso descreve a criação de atividades onde é possível selecionar uma imagem e elencar uma série de tarefas que deverão ser realizadas com a edição da mesma.

Atores: usuário, sistema.

**Requisitos funcionais:** 

**REQF14:** Editar imagens

**REQF17:** Selecionar Imagem

**REQF32:** Formatar Atividade

**Pré-condições:** estar no modo de edição de uma página, ter passado pelo caso de uso Gerenciar Atividades e ter selecionado a opção "Editar Imagens".

**Pós-condições:** o ator poderá inserir mais atividades ou mais páginas, bem como poderá salvar o projeto para voltar a trabalhar nele em outro momento ou poderá exportar a atividade como objeto de aprendizagem.

| CÓDIGO | MENSAGEM                                                 |
|--------|----------------------------------------------------------|
| MSG01  | Informe um título para a atividade. (botão OK)           |
| MSG02  | Informe um texto descritivo para a atividade. (botão OK) |
| MSG03  | Selecione uma imagem. (botão OK)                         |
| MSG04  | Crie ao menos uma tarefa. (botão OK)                     |
| MSG05  | Confirma exclusão da imagem? (botões SIM e NÃO)          |
| MSG06  | Confirma exclusão da tarefa? (botões SIM e NÃO)          |

Mensagens do sistema

Quadro 35 – Mensagens do caso de uso Editar Imagens Fonte: elaborado pela autora

#### Regras de negócio

**RN01:** O sistema deverá verificar se o campo obrigatório título da atividade está preenchido. Caso não esteja, deverá ser emitida a MSG01.

**RN02:** O sistema deverá verificar se o campo obrigatório descrição da atividade está preenchido. Caso não esteja, deverá ser emitida a MSG02.

**RN03:** O sistema deverá verificar se existe uma imagem selecionada. Em caso negativo, deverá exibir a MSG03.

**RN04:** O sistema deverá verificar se existe ao menos uma tarefa criada. Em caso negativo, deverá exibir a MSG04.

#### **Regras de interface**

**RI01:** O sistema apresenta a tela inicial, com uma ou mais páginas criadas, também pode haver atividades nessas páginas. Todos os botões relacionados com a inclusão, modificação ou exclusão de páginas e atividades deverão estar ativos.

**RI02:** O sistema apresenta a tela específica da atividade selecionada pelo ator, com todos os campos vazios.

**RI03:** O sistema apresenta a tela específica da atividade selecionada pelo ator, com os campos preenchidos pelo ator anteriormente.

# Protótipo de interface

| Ferramenta de Autoria        |                               |                                           |           |
|------------------------------|-------------------------------|-------------------------------------------|-----------|
| Arquivo Editar Inserir Ajuda |                               |                                           |           |
| D 🖆 🖬 🕘   X 🖬 🕰 🏷   🦘 🥐   🤻  | 8                             |                                           |           |
| Arial • 12 • B I U           | [ + x' x, *   <b>0</b> ∠ K  ≣ |                                           |           |
| Páginas/Atividades           | Título:                       |                                           |           |
| Nova Página Renomear Excluir | Descrição:                    |                                           |           |
| Página Atividades Imagens    |                               |                                           |           |
| 1 - Editar Imagens           |                               |                                           |           |
|                              | Inserir Imagem Inserir Tar    | efa                                       |           |
|                              | Imagem                        | 1 - Nomeie os órgãos do sistema digestivo | Modificar |
|                              |                               |                                           | Excluir   |
|                              | - CONTRACTOR                  | 2 - Pinte o intestino grosso de vermelho  | Modificar |
|                              |                               | 2 Finte e intestino grosse de formente.   | Excluir   |
|                              | North L                       |                                           |           |
|                              | 111111                        |                                           |           |
|                              |                               |                                           |           |
|                              |                               |                                           |           |
|                              | Modificar Excluir             |                                           |           |
|                              | Mensagem de acerto:           |                                           |           |
|                              |                               |                                           |           |
|                              | Mensagem de erro:             |                                           |           |
|                              |                               |                                           |           |
|                              | OK Cancelar                   |                                           |           |

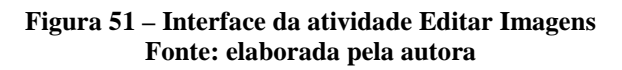

# **Campos:**

| Campo Descrição          |    | Controle                                                                        | Tipo<br>dado | Tamanho | Obrigatório |     |
|--------------------------|----|---------------------------------------------------------------------------------|--------------|---------|-------------|-----|
| Título d<br>atividade    | la | Título da atividade.                                                            | TextBox      | String  | 20          | Sim |
| Descrição d<br>atividade | la | Descrição da atividade.                                                         | TextBox      | String  | 500         | Sim |
| Tarefa                   |    | Tarefa que deverá ser executada com a imagem. Pode haver várias tarefas.        | TextBox      | String  | 300         | Sim |
| Mensagem<br>acerto       |    | Mensagem de acerto que será<br>exibida ao aluno que resolverá a<br>atividade.   | TextBox      | String  | 100         | Não |
| Mensagem<br>erro         |    | Mensagem de estímulo que será<br>exibida ao aluno que resolverá a<br>atividade. | TextBox      | String  | 100         | Não |

Quadro 36 – Campos da interface do caso de uso Editar Imagens Fonte: elaborado pela autora

### Fluxo de eventos

# Inserir – Fluxo principal

| Ator                                             | Sistema                                 |
|--------------------------------------------------|-----------------------------------------|
|                                                  | 01. Está exibindo a tela conforme RI02. |
| 02. Define um título para a atividade.           |                                         |
| 03. Descreve a atividade.                        |                                         |
| 04. Clica no botão "Inserir Imagem" para inserir |                                         |
| uma imagem.                                      |                                         |

|                                                     | 05. Executa o caso de uso Selecionar Imagem.      |
|-----------------------------------------------------|---------------------------------------------------|
| 06. Clica no botão "Inserir Tarefa" para inserir    |                                                   |
| uma tarefa a ser executada com a imagem.            |                                                   |
| Podem ser incluídas tantas tarefas quantas o ator   |                                                   |
| desejar.                                            |                                                   |
|                                                     | 07. Cria campo de texto para a tarefa.            |
| 08. Digita a tarefa.                                |                                                   |
| 09. Para inserir mais tarefas, volta ao passo seis. |                                                   |
| 10. Digita uma mensagem de acerto que será          |                                                   |
| exibida ao aluno durante a execução do objeto de    |                                                   |
| aprendizagem.                                       |                                                   |
| 11. Digita uma mensagem de estímulo que será        |                                                   |
| exibida ao aluno durante a execução do objeto de    |                                                   |
| aprendizagem.                                       |                                                   |
| 12. O ator pode clicar no botão "OK" para           |                                                   |
| concluir ou no botão "Cancelar" para sair da        |                                                   |
| edição.                                             |                                                   |
|                                                     | 13. Se o ator clicou no botão "OK", as regras     |
|                                                     | RN01, RN02, RN03 e RN04 serão aplicadas,          |
|                                                     | existindo alguma divergência, volta ao passo do   |
|                                                     | fluxo, a fim de corrigir a mesma. Caso contrário, |
|                                                     | conclui a atividade e exibe a tela conforme RI01. |
|                                                     | Se o ator clicou no botão "Cancelar", aborta a    |
|                                                     | criação da atividade e exibe a tela conforme      |
|                                                     | RI01.                                             |

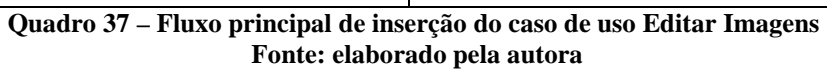

# Modificar – Fluxo principal

| Ator                                              | Sistema                                            |
|---------------------------------------------------|----------------------------------------------------|
|                                                   | 01. Está exibindo a tela conforme RI03.            |
| 02. Para alterar qualquer um dos campos de        |                                                    |
| texto, é preciso clicar no campo que deve ser     |                                                    |
| alterado e fazer a edição.                        |                                                    |
| 03. Se desejar inserir mais imagens, clica no     |                                                    |
| botão "Inserir Imagem".                           |                                                    |
|                                                   | 04. Se o ator clicou no botão "Inserir Imagem", o  |
|                                                   | sistema executa o caso de uso Selecionar           |
|                                                   | Imagem.                                            |
| 05. Para inserir tarefas, clica no botão "Inserir |                                                    |
| Tarefa" abaixo da imagem desejada.                |                                                    |
|                                                   | 06. Se o ator clicou no botão "Inserir Tarefa", o  |
|                                                   | sistema cria campo de texto para a tarefa.         |
| 07. Se o ator clicou no botão "Inserir Tarefa",   |                                                    |
| deve digitar a nova tarefa.                       |                                                    |
| 08. Se desejar excluir alguma imagem, clica no    |                                                    |
| botão "Excluir", ao lado da mesma.                |                                                    |
|                                                   | 08. Se o ator clicou no botão "Excluir", o sistema |
|                                                   | executa o subfluxo Excluir Imagem.                 |
| 09. Se desejar modificar alguma imagem, clica     |                                                    |
| no botão "Modificar", ao lado da mesma.           |                                                    |
|                                                   | 10. Se o ator clicou no botão "Modificar", o       |
|                                                   | sistema executa o caso de uso Selecionar           |

|                                                                          | Imagem.                                            |
|--------------------------------------------------------------------------|----------------------------------------------------|
| 10. Se desejar excluir alguma tarefa, clica no                           |                                                    |
| botão "Excluir", ao lado da mesma.                                       |                                                    |
|                                                                          | 11. Se o ator clicou no botão "Excluir", o sistema |
|                                                                          | executa o subfluxo Excluir Tarefa.                 |
| 12. O ator pode clicar no botão "OK" para                                |                                                    |
| concluir ou no botão "Cancelar" para sair da                             |                                                    |
| edição.                                                                  |                                                    |
|                                                                          | 13. Se o ator clicou no botão "OK", as regras      |
|                                                                          | RN01, RN02, RN03 e RN04 serão aplicadas,           |
|                                                                          | existindo alguma divergência, volta ao passo do    |
|                                                                          | fluxo, a fim de corrigir a mesma. Caso contrário,  |
|                                                                          | conclui a atividade e exibe a tela conforme RI01.  |
|                                                                          | Se o ator clicou no botão "Cancelar", aborta a     |
|                                                                          | modificação da atividade e exibe a tela conforme   |
|                                                                          | RI01.                                              |
| Quadro 38 – Fluxo principal de modificação do caso de uso Editar Imagens |                                                    |

# Fonte: elaborado pela autora

# Modificar – Subfluxo Excluir Imagem

| Ator                                        | Sistema                                         |
|---------------------------------------------|-------------------------------------------------|
|                                             | 01. Exibe a MSG05.                              |
| 02. Responde a pergunta feita pelo sistema. |                                                 |
|                                             | 03. Se o ator respondeu sim, exclui a imagem e  |
|                                             | todas as tarefas associadas com a mesma.        |
|                                             | Se o ator respondeu que não, o sistema aborta a |
|                                             | exclusão.                                       |
|                                             | 04. Exibe a tela conforme RI03 e volta ao fluxo |
|                                             | principal.                                      |
|                                             |                                                 |

Quadro 39 – Subfluxo Excluir Imagem do caso de uso Editar Imagens Fonte: elaborado pela autora

### Modificar – Subfluxo Excluir Tarefa

| Ator                                        | Sistema                                         |
|---------------------------------------------|-------------------------------------------------|
|                                             | 01. Exibe a MSG06.                              |
| 02. Responde a pergunta feita pelo sistema. |                                                 |
|                                             | 03. Se o ator respondeu sim, exclui a tarefa.   |
|                                             | Se o ator respondeu que não, o sistema aborta a |
|                                             | exclusão.                                       |
|                                             | 04. Exibe a tela conforme RI03 e volta ao fluxo |
|                                             | principal.                                      |

#### Quadro 40 – Subfluxo Excluir Tarefa do caso de uso Editar Imagens Fonte: elaborado pela autora

### Nome do caso de uso: Ordenar Imagens

Descrição: esse caso de uso descreve a criação de atividades onde é possível inserir

diversas imagens com uma determinada sequência definida pelo usuário.

Atores: usuário, sistema.

## **Requisitos funcionais:**

**REQF15:** Ordenar imagens

**REQF17:** Selecionar Imagem

**REQF32:** Formatar Atividade

**Pré-condições:** estar no modo de edição de uma página, ter passado pelo caso de uso Gerenciar Atividades e ter selecionado a opção "Ordenar Imagens".

**Pós-condições:** o ator poderá inserir mais atividades ou mais páginas, bem como poderá salvar o projeto para voltar a trabalhar nele em outro momento ou poderá exportar a atividade como objeto de aprendizagem.

| CÓDIGO                                               | MENSAGEM                                                 |
|------------------------------------------------------|----------------------------------------------------------|
| MSG01                                                | Informe um título para a atividade. (botão OK)           |
| MSG02                                                | Informe um texto descritivo para a atividade. (botão OK) |
| MSG03                                                | Insira ao menos duas imagens. (botão OK)                 |
| MSG04                                                | Verifique a sequência das imagens. (botão OK)            |
| MSG05                                                | Confirma exclusão da imagem? (botões SIM e NÃO)          |
| Quadro 41 – Mensagens do caso de uso Ordenar Imagens |                                                          |

#### Mensagens do sistema

Fonte: elaborado pela autora

#### Regras de negócio

**RN01:** O sistema deverá verificar se o campo obrigatório título da atividade está preenchido. Caso não esteja, deverá ser emitida a MSG01.

**RN02:** O sistema deverá verificar se o campo obrigatório descrição da atividade está preenchido. Caso não esteja, deverá ser emitida a MSG02.

**RN03:** O sistema deverá verificar se existem ao menos duas imagens selecionadas. Em caso negativo, deverá exibir a MSG03.

**RN04:** O sistema deverá verificar se existe uma sequência para cada imagem e se nenhuma sequência está repetida. Em caso negativo, deverá exibir a MSG04.

### **Regras de interface**

**RI01:** O sistema apresenta a tela inicial, com uma ou mais páginas criadas, também pode haver atividades nessas páginas. Todos os botões relacionados com a inclusão, modificação ou exclusão de páginas e atividades deverão estar ativos.

**RI02:** O sistema apresenta a tela específica da atividade selecionada pelo ator, com todos os campos vazios.

**RI03:** O sistema apresenta a tela específica da atividade selecionada pelo ator, com os campos preenchidos pelo ator anteriormente.

## Protótipo de interface

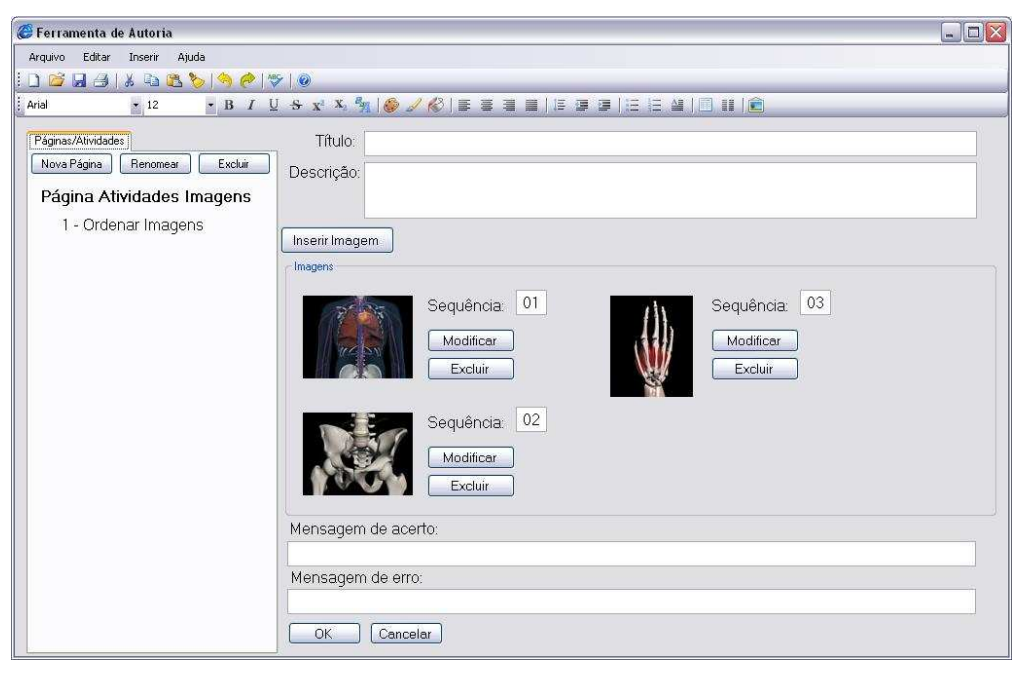

Figura 52 – Interface da atividade Ordenar Imagens Fonte: elaborada pela autora

| 0      |      |
|--------|------|
| ( 'am' | nnc  |
| Cam    | pus. |

| Campo                  | Descrição                                                                     | Controle | Tipo<br>dado | Tamanho | Obrigatório |
|------------------------|-------------------------------------------------------------------------------|----------|--------------|---------|-------------|
| Título da atividade    | Título da atividade.                                                          | TextBox  | String       | 20      | Sim         |
| Descrição da atividade | Descrição da atividade.                                                       | TextBox  | String       | 500     | Sim         |
| Sequência              | Sequência de cada imagem.                                                     | TextBox  | String       | 3       | Sim         |
| Mensagem<br>acerto     | Mensagem de acerto que será<br>exibida ao aluno que resolverá a<br>atividade. | TextBox  | String       | 100     | Não         |
| Mensagem               | Mensagem de estímulo que será                                                 | TextBox  | String       | 100     | Não         |
| erro                   | exibida ao aluno que resolverá a atividade.                                   |          |              |         |             |

Quadro 42 – Campos da interface do caso de uso Ordenar Imagens Fonte: elaborado pela autora

#### Fluxo de eventos

### Inserir – Fluxo principal

| Ator                                             | Sistema                                      |
|--------------------------------------------------|----------------------------------------------|
|                                                  | 01. Está exibindo a tela conforme RI02.      |
| 02. Define um título para a atividade.           |                                              |
| 03. Descreve a atividade.                        |                                              |
| 04. Clica no botão "Inserir Imagem" para inserir |                                              |
| uma imagem.                                      |                                              |
|                                                  | 05. Executa o caso de uso Selecionar Imagem. |

| 06. Define a sequência da imagem.                |                                                   |
|--------------------------------------------------|---------------------------------------------------|
| 07. Se desejar inserir mais imagens, volta ao    |                                                   |
| passo quatro desse fluxo.                        |                                                   |
| 08. Digita uma mensagem de acerto que será       |                                                   |
| exibida ao aluno durante a execução do objeto de |                                                   |
| aprendizagem.                                    |                                                   |
| 09. Digita uma mensagem de estímulo que será     |                                                   |
| exibida ao aluno durante a execução do objeto de |                                                   |
| aprendizagem.                                    |                                                   |
| 10. O ator pode clicar no botão "OK" para        |                                                   |
| concluir ou no botão "Cancelar" para sair da     |                                                   |
| edição.                                          |                                                   |
|                                                  | 11. Se o ator clicou no botão "OK", as regras     |
|                                                  | RN01, RN02, RN03 e RN04 serão aplicadas,          |
|                                                  | existindo alguma divergência, volta ao passo do   |
|                                                  | fluxo, a fim de corrigir a mesma. Caso contrário, |
|                                                  | conclui a atividade e exibe a tela conforme RI01. |
|                                                  | Se o ator clicou no botão "Cancelar", aborta a    |
|                                                  | criação da atividade e exibe a tela conforme      |
|                                                  | RI01.                                             |

Quadro 43 – Fluxo principal de inserção do caso de uso Ordenar Imagens Fonte: elaborado pela autora

# Modificar – Fluxo principal

| Ator                                           | Sistema                                            |
|------------------------------------------------|----------------------------------------------------|
|                                                | 01. Está exibindo a tela conforme RI03.            |
| 02. Para alterar qualquer um dos campos de     |                                                    |
| texto, é preciso clicar no campo que deve ser  |                                                    |
| alterado e fazer a edição.                     |                                                    |
| 03. Se desejar inserir mais imagens, clica no  |                                                    |
| botão "Inserir Imagem".                        |                                                    |
|                                                | 04. Se o ator clicou no botão "Inserir Imagem", o  |
|                                                | sistema executa o caso de uso Selecionar           |
|                                                | Imagem.                                            |
| 05. Se desejar excluir alguma imagem, clica no |                                                    |
| botão "Excluir", ao lado da mesma.             |                                                    |
|                                                | 06. Se o ator clicou no botão "Excluir", o sistema |
|                                                | executa o subfluxo Excluir Imagem.                 |
| 07. Se desejar modificar alguma imagem, clica  |                                                    |
| no botão "Modificar", ao lado da mesma.        |                                                    |
|                                                | 08. Se o ator clicou no botão "Modificar", o       |
|                                                | sistema executa o caso de uso Selecionar           |
|                                                | Imagem.                                            |
| 09. O ator pode clicar no botão "OK" para      |                                                    |
| concluir ou no botão "Cancelar" para sair da   |                                                    |
| edição.                                        |                                                    |
|                                                | 10. Se o ator clicou no botão "OK", as regras      |
|                                                | RN01, RN02, RN03 e RN04 serão aplicadas,           |
|                                                | existindo alguma divergência, volta ao passo do    |
|                                                | fluxo, a fim de corrigir a mesma. Caso contrário,  |
|                                                | conclui a atividade e exibe a tela conforme RI01.  |
|                                                | Se o ator clicou no botão "Cancelar", aborta a     |
|                                                | modificação da atividade e exibe a tela conforme   |

|                                       | RI01.                                 |
|---------------------------------------|---------------------------------------|
| Quadro 44 – Fluxo principal de modifi | icação do caso de uso Ordenar Imagens |
| Fonte: elaborado pela autora          |                                       |

### Modificar – Subfluxo Excluir Imagem

| Ator                                        | Sistema                                         |
|---------------------------------------------|-------------------------------------------------|
|                                             | 01. Exibe a MSG05.                              |
| 02. Responde a pergunta feita pelo sistema. |                                                 |
|                                             | 03. Se o ator respondeu sim, exclui a imagem.   |
|                                             | Se o ator respondeu que não, o sistema aborta a |
|                                             | exclusão.                                       |
|                                             | 04. Exibe a tela conforme RI03 e volta ao fluxo |
|                                             | principal.                                      |

Quadro 45 – Subfluxo Excluir Imagem do caso de uso Ordenar Imagens Fonte: elaborado pela autora

### Nome do caso de uso: Inserir Quebra-cabeças

**Descrição:** esse caso de uso descreve a criação de atividades onde é possível inserir uma imagem que será transformada em um quebra-cabeça.

Atores: usuário, sistema.

**Requisitos funcionais:** 

**REQF16:** Inserir quebra-cabeças

**REQF17:** Selecionar Imagem

**REQF32:** Formatar Atividade

**Pré-condições:** estar no modo de edição de uma página, ter passado pelo caso de uso Gerenciar Atividades e ter selecionado a opção "Quebra-cabeças".

**Pós-condições:** o ator poderá inserir mais atividades ou mais páginas, bem como poderá salvar o projeto para voltar a trabalhar nele em outro momento ou poderá exportar a atividade como objeto de aprendizagem.

| CÓDIGO                                                     | MENSAGEM                                                 |
|------------------------------------------------------------|----------------------------------------------------------|
| MSG01                                                      | Informe um título para a atividade. (botão OK)           |
| MSG02                                                      | Informe um texto descritivo para a atividade. (botão OK) |
| MSG03                                                      | Insira uma imagem. (botão OK)                            |
| MSG04                                                      | Informe a quantidade de peças. (botão OK)                |
| MSG05                                                      | Confirma exclusão da imagem? (botões SIM e NÃO)          |
| Ouadro 46 – Mensagens do caso de uso Inserir Ouebra-cabeca |                                                          |

#### Mensagens do sistema

Fonte: elaborado pela autora Regras de negócio

**RN01:** O sistema deverá verificar se o campo obrigatório título da atividade está preenchido. Caso não esteja, deverá ser emitida a MSG01.

**RN02:** O sistema deverá verificar se o campo obrigatório descrição da atividade está preenchido. Caso não esteja, deverá ser emitida a MSG02.

**RN03:** O sistema deverá verificar se foi selecionada uma imagem. Em caso negativo, deverá exibir a MSG03.

**RN04:** O sistema deverá verificar se foi definida uma quantidade de peças para o quebra-cabeça. Em caso negativo, deverá exibir a MSG04.

### **Regras de interface**

**RI01:** O sistema apresenta a tela inicial, com uma ou mais páginas criadas, também pode haver atividades nessas páginas. Todos os botões relacionados com a inclusão, modificação ou exclusão de páginas e atividades deverão estar ativos.

**RI02:** O sistema apresenta a tela específica da atividade selecionada pelo ator, com todos os campos vazios.

**RI03:** O sistema apresenta a tela específica da atividade selecionada pelo ator, com os campos preenchidos pelo ator anteriormente.

| 🧭 Ferramenta de Autoria                                                             |                                                                                                    |
|-------------------------------------------------------------------------------------|----------------------------------------------------------------------------------------------------|
| Arquivo Editar Inserir Ajuda                                                        |                                                                                                    |
| : D 🗃 🖬 🕘   X 🖻 跑 🏷   🥱 🥐   💝                                                       | ۶   @                                                                                                    |
| Arial - 12 - B I U                                                                  | <del>S</del> x' X 🐜   🏀 🥒 🚱   ≣ ≅ ≣   E 運 運   E ⊟ 塗   ⊡ 🔠   💼                                                                                |
| Páginaz/Alividades<br>Nova Página<br>Página Atividades Imagens<br>1 - Quebra-cabeça | Título:<br>Descrição:<br>Inserir Imagem<br>Peças: 20<br>Tempo (minutos): 20<br>Modificar Excluir<br>Mensagem de acerto:<br>Mensagem de erro: |
|                                                                                     |                                                                                                    |
| ·                                                                                   |                                                                                                    |

### Protótipo de interface

Figura 53 – Interface da atividade Inserir Quebra-cabeças Fonte: elaborada pela autora

**Campos:** 

| CampoDescriçãoControle1100<br>dadoTamanhoObrigatór | Campo |
|----------------------------------------------------|-------|
|----------------------------------------------------|-------|

| Título da atividade    | Título da atividade.                                                          | TextBox              | String  | 20  | Sim |
|------------------------|-------------------------------------------------------------------------------|----------------------|---------|-----|-----|
| Descrição da atividade | Descrição da atividade.                                                       | TextBox              | String  | 500 | Sim |
| Quantidade de peças    | Quantidade de peças do quebra-cabeça.                                         | ComboBox             | Integer | 3   | Sim |
| Tempo para<br>execução | Tempo em minutos para a montagem do quebra-cabeça.                            | TextBox<br>formatado | Time    | 5   | Não |
| Mensagem<br>acerto     | Mensagem de acerto que será<br>exibida ao aluno que resolverá<br>a atividade. | TextBox              | String  | 100 | Não |
| Mensagem<br>erro       | Mensagem de estímulo que será exibida ao aluno que resolverá a atividade.     | TextBox              | String  | 100 | Não |

Quadro 47 – Campos da interface do caso de uso Inserir Quebra-cabeça Fonte: elaborado pela autora

## Fluxo de eventos

# Inserir – Fluxo principal

| Ator                                             | Sistema                                           |
|--------------------------------------------------|---------------------------------------------------|
|                                                  | 01. Está exibindo a tela conforme RI02.           |
| 02. Define um título para a atividade.           |                                                   |
| 03. Descreve a atividade.                        |                                                   |
| 04. Clica no botão "Inserir Imagem" para inserir |                                                   |
| uma imagem.                                      |                                                   |
|                                                  | 05. Executa o caso de uso Selecionar Imagem.      |
| 06. Define a quantidade de peças.                |                                                   |
|                                                  | 07. Executa a RN04 para verificar se foi          |
|                                                  | informada a quantidade de peças.                  |
| 08. Pode definir um tempo limite para a execução |                                                   |
| da tarefa.                                       |                                                   |
| 09. Se desejar inserir mais imagens, volta ao    |                                                   |
| passo quatro do fluxo.                           |                                                   |
| 10. Digita uma mensagem de acerto que será       |                                                   |
| exibida ao aluno durante a execução do objeto de |                                                   |
| aprendizagem.                                    |                                                   |
| 11. Digita uma mensagem de estímulo que será     |                                                   |
| exibida ao aluno durante a execução do objeto de |                                                   |
| aprendizagem.                                    |                                                   |
| 12. O ator pode clicar no botão "OK" para        |                                                   |
| concluir ou no botão "Cancelar" para sair da     |                                                   |
| edição.                                          |                                                   |
|                                                  | 13. Se o ator clicou no botão "OK", as regras     |
|                                                  | RN01, RN02, RN03 e RN04 serão aplicadas,          |
|                                                  | existindo alguma divergência, volta ao passo do   |
|                                                  | fluxo, a fim de corrigir a mesma. Caso contrário, |
|                                                  | conclui a atividade e exibe a tela conforme RI01. |
|                                                  | Se o ator clicou no botão "Cancelar", aborta a    |
|                                                  | criação da atividade e exibe a tela conforme      |
|                                                  | RI01.                                             |

Quadro 48 – Fluxo principal de inserção do caso de uso Inserir Quebra-cabeça Fonte: elaborado pela autora

## **Modificar – Fluxo principal**

| Ator                                           | Sistema                                            |
|------------------------------------------------|----------------------------------------------------|
|                                                | 01. Está exibindo a tela conforme RI03.            |
| 02. Para alterar qualquer um dos campos de     |                                                    |
| texto, é preciso clicar no campo que deve ser  |                                                    |
| alterado e fazer a edição.                     |                                                    |
| 03. Se desejar inserir mais imagens, clica no  |                                                    |
| botão "Inserir Imagem".                        |                                                    |
|                                                | 04. Se o ator clicou no botão "Inserir Imagem", o  |
|                                                | sistema executa o caso de uso Selecionar           |
|                                                | Imagem.                                            |
| 05. Se desejar excluir alguma imagem, clica no |                                                    |
| botão "Excluir", ao lado da mesma.             |                                                    |
|                                                | 06. Se o ator clicou no botão "Excluir", o sistema |
|                                                | executa o subfluxo Excluir Imagem.                 |
| 07. Se desejar modificar alguma imagem, clica  |                                                    |
| no botão "Modificar", ao lado da mesma.        |                                                    |
|                                                | 08. Se o ator clicou no botão "Modificar", o       |
|                                                | sistema executa o caso de uso Selecionar           |
|                                                | Imagem.                                            |
| 09. O ator pode clicar no botão "OK" para      |                                                    |
| concluir ou no botão "Cancelar" para sair da   |                                                    |
| edição.                                        |                                                    |
|                                                | 10. Se o ator clicou no botão "OK", as regras      |
|                                                | RN01, RN02, RN03 e RN04 serão aplicadas,           |
|                                                | existindo alguma divergência, volta ao passo do    |
|                                                | fluxo, a fim de corrigir a mesma. Caso contrario,  |
|                                                | conclui a atividade e exibe a tela conforme RI01.  |
|                                                | Se o ator clicou no botão "Cancelar", aborta a     |
|                                                | modificação da atividade e exibe a tela conforme   |
|                                                | KIU1.                                              |

Quadro 49 – Fluxo principal de modificação do caso de uso Inserir Quebra-cabeça Fonte: elaborado pela autora

## Modificar – Subfluxo Excluir Imagem

| Ator                                        | Sistema                                         |
|---------------------------------------------|-------------------------------------------------|
|                                             | 01. Exibe a MSG05.                              |
| 02. Responde a pergunta feita pelo sistema. |                                                 |
|                                             | 03. Se o ator respondeu sim, exclui a imagem, a |
|                                             | quantidade de peças e o tempo de execução.      |
|                                             | Se o ator respondeu que não, o sistema aborta a |
|                                             | exclusão.                                       |
|                                             | 04. Exibe a tela conforme RI03 e volta ao fluxo |
|                                             | principal.                                      |

Quadro 50 – Subfluxo Excluir Imagem do caso de uso Inserir Quebra-cabeça Fonte: elaborado pela autora Nome do caso de uso: Selecionar Imagem

**Descrição:** esse caso de uso descreve a inserção de imagens durante a criação de atividades diversas.

Atores: usuário, sistema.

### **Requisito funcional:**

**REQF17:** Selecionar Imagem

**Pré-condições:** estar no modo de edição de uma atividade que tenha inserção de figuras.

**Pós-condições:** o ator poderá continuar a edição da atividade na qual a figura está sendo inserida.

| CÓDIGO                                               | MENSAGEM                                |
|------------------------------------------------------|-----------------------------------------|
| MSG01                                                | Selecione uma imagem. (botão OK)        |
| MSG02                                                | Informe a altura da imagem. (botão OK)  |
| MSG03                                                | Informe a largura da imagem. (botão OK) |
| Quadro 51 Mansagans da caso de uso Selecionar Imagam |                                         |

#### Mensagens do sistema

#### Quadro 51 – Mensagens do caso de uso Selecionar Imagem Fonte: elaborado pela autora

### Regras de negócio

**RN01:** O sistema deverá verificar se o campo obrigatório endereço da imagem está preenchido. Caso não esteja, deverá ser emitida a MSG01.

**RN02:** O sistema deverá verificar se o campo obrigatório altura da imagem é maior do que zero. Caso não seja, deverá ser emitida a MSG02.

**RN03:** O sistema deverá verificar se o campo obrigatório largura da imagem é maior do que zero. Caso não seja, deverá ser emitida a MSG03.

#### **Regras de interface**

**RI01:** O sistema apresenta a tela inicial, com uma ou mais páginas criadas, também pode haver atividades nessas páginas. Na parte esquerda da tela está a atividade em edição.

**RI02:** O sistema apresenta a tela específica de inserção da imagem com todos os campos vazios.

**RI03:** O sistema apresenta a tela específica de inserção da imagem com os campos preenchidos pelo ator anteriormente.

# Protótipo de interface

| C Selecionar Imagem                              |           |    |                                                                                      |                                                                                                    |
|--------------------------------------------------|-----------|----|--------------------------------------------------------------------------------------|----------------------------------------------------------------------------------------------------|
| Endereço Imagem:                                 | Procura   | ar | Abrir                                                                                | 2                                                                                                    |
| ✓ Manter proporções<br>Altura: cm<br>Largura: cm | Imagen    |    | Eganihar<br>Documentos<br>Pocentes<br>Desktop<br>Meus<br>documentos<br>Meu computado | e: Inspect TCC I Inspect TCC I Inspect TCC Inspection of the second second seco |
|                                                  |           |    | Meus locais de rede                                                                  | Nome do arquivo:                                                                                                    |
|                                                  | OK Cancel | ar |                                                                                      | -1                                                                                                    |

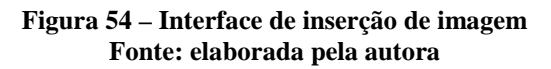

# Campos:

| Campo                | Descrição                                                                                   | Controle | Tipo<br>dado | Tamanho | Obrigatório |
|----------------------|---------------------------------------------------------------------------------------------|----------|--------------|---------|-------------|
| Endereço da          | Endereço da imagem.                                                                         | TextBox  | String       | 200     | Sim         |
| Altura da<br>imagem  | Altura da imagem. Virá preenchido com a altura da imagem original.                          | TextBox  | Real         | 5,2     | Sim         |
| Largura da<br>imagem | Largura da imagem. Virá<br>preenchido com a largura da<br>imagem original.                  | TextBox  | Integer      | 5,2     | Sim         |
| Manter<br>proporção  | Proporções da imagem devem ser<br>mantidas ou não ao fazer<br>mudanças de tamanho da mesma. | CheckBox | Bit          | 1       | Sim         |

Quadro 52 – Campos da interface do caso de uso Selecionar Imagem Fonte: elaborado pela autora

## Fluxo de eventos

# Inserir – Fluxo principal

| Ator                                             | Sistema                                         |
|--------------------------------------------------|-------------------------------------------------|
|                                                  | 01. Exibe a tela de inserção de imagem conforme |
|                                                  | RI02.                                           |
| 02. Clica no botão "Procurar Imagem".            |                                                 |
|                                                  | 03. Abre uma janela específica mostrando as     |
|                                                  | pastas e arquivos armazenados no computador     |
|                                                  | em uso ou em algum dispositivo removível.       |
| 04. Seleciona o local onde a imagem está salva e |                                                 |
| clica nesta.                                     |                                                 |
| 05. Clica no botão "OK" para confirmar ou no     |                                                 |
| botão "Cancelar" para abortar o processo.        |                                                 |
|                                                  | 06. Se o ator clicou em "OK", volta para a tela |
|                                                  | principal deste caso de uso, preenchendo o      |
|                                                  | campo endereço da imagem (RI03). Se o ator      |
|                                                  | clicou em cancelar, também volta para a tela    |

|                                                                 | principal deste caso de uso, mas o campo<br>endereço da imagem permanece vazio (RI02). |
|-----------------------------------------------------------------|----------------------------------------------------------------------------------------|
| 07. Seleciona ou não a opção de manter as proporções da imagem. |                                                                                        |
| 08. Pode alterar a altura e a largura da imagem.                |                                                                                        |
|                                                                 | 09. Se o ator selecionou a opção de manter                                             |
|                                                                 | proporções da imagem e alterar a altura ou a                                           |
|                                                                 | largura, o sistema calculará as proporções e irá                                       |
|                                                                 | preencher o outro campo automaticamente.                                               |
|                                                                 | 10. Se o ator clicou no botão "OK", as regras                                          |
|                                                                 | RN01, RN02 e RN03 serão aplicadas, existindo                                           |
|                                                                 | alguma divergência, volta ao passo do fluxo, a                                         |
|                                                                 | fim de corrigir a mesma. Caso contrário, conclui                                       |
|                                                                 | a inserção, exibindo a tela conforme RI01.                                             |
|                                                                 | Se o ator clicou no botão "Cancelar", aborta a                                         |
|                                                                 | inserção da imagem e exibe a tela conforme                                             |
|                                                                 | RI01.                                                                                  |

| Quadro 53 - Fluxo principal de inserção do caso de uso Selecionar Imagem |
|--------------------------------------------------------------------------|
| Fonte: elaborado pela autora                                             |

# Modificar – Fluxo principal

| Ator                                                                                                    | Sistema                                                                                                    |
|----------------------------------------------------------------------------------------------------|----------------------------------------------------------------------------------------------------|
|                                                                                                    | 01. Exibe a tela de inserção de imagem conforme RI03.                                                                                                    |
| 02. Se desejar alterar a imagem, clica no botão "Procurar Imagem".                                                         |                                                                                                    |
|                                                                                                    | 03. Se o ator clicou no botão "Procurar Imagem",<br>o sistema abre uma janela específica mostrando<br>as pastas e arquivos armazenados no computador<br>em uso ou em algum dispositivo removível.                                                                                                    |
| 04. Se clicou no botão "Procurar Imagem", o ator<br>deve selecionar o local onde a imagem está salva<br>e clicar na mesma. |                                                                                                    |
| 05. Clica no botão "OK" para confirmar ou no botão "Cancelar" para abortar o processo.                                     |                                                                                                    |
|                                                                                                    | 06. Se o ator clicou em "OK", volta para a tela principal deste caso de uso, preenchendo o campo endereço da imagem (RI03). Se o ator clicou em cancelar, também volta para a tela principal deste caso de uso, mas o campo endereço da imagem permanece com o endereço anterior.                         |
| 07. Pode selecionar ou não a opção de manter as proporções da imagem.                                                      |                                                                                                    |
| 08. Pode alterar a altura e a largura da imagem.                                                                           |                                                                                                    |
|                                                                                                    | <ul> <li>09. Se o ator selecionou a opção de manter proporções da imagem e alterar a altura ou a largura, o sistema calculará as proporções e irá preencher o outro campo automaticamente.</li> <li>10. Se o ator clicou no botão "OK", as regras RN01, RN02 e RN03 serão aplicadas, existindo</li> </ul> |
|                                                                                                    | alguma divergência, volta ao passo do fluxo, a fim de corrigir a mesma. Caso contrário, conclui                                                                                                    |

|  |  | a modificação, exibindo a tela conforme RI01.<br>Se o ator clicou no botão "Cancelar", aborta a<br>modificação da imagem e exibe a tela conforme<br>RI01. |
|--|--|----------------------------------------------------------------------------------------------------|
|--|--|----------------------------------------------------------------------------------------------------|

Quadro 54 – Fluxo principal de modificação do caso de uso Selecionar Imagem Fonte: elaborado pela autora

Nome do caso de uso: Criar Questões de Verdadeiro ou Falso

**Descrição:** esse caso de uso descreve a criação de atividades onde é possível inserir sentenças que deverão ser classificadas como verdadeiras ou falsas.

Atores: usuário, sistema.

**Requisitos funcionais:** 

**REQF17:** Selecionar Imagem

REQF18: Criar questões de verdadeiro ou falso

**REQF32:** Formatar Atividade

**Pré-condições:** estar no modo de edição de uma página, ter passado pelo caso de uso Gerenciar Atividades e ter selecionado a opção "Questões de verdadeiro ou falso".

**Pós-condições:** o ator poderá inserir mais atividades ou mais páginas, bem como poderá salvar o projeto para voltar a trabalhar nele em outro momento ou poderá exportar a atividade como objeto de aprendizagem.

| CÓDIGO         | MENSAGEM                                                                                                  |
|----------------|----------------------------------------------------------------------------------------------------|
| MSG01          | Informe um título para a atividade. (botão OK)                                                            |
| MSG02          | Crie ao menos uma sentença. (botão OK)                                                                    |
| MSG03          | Classifique a sentença como verdadeira ou falsa. (botão OK)                                               |
| MSG04          | Confirma exclusão da sentença? (botões SIM e NÃO)                                                         |
| MSG05          | Confirma exclusão da imagem? (botões SIM e NÃO)                                                           |
| MSG04<br>MSG05 | Confirma exclusão da sentença? (botões SIM e NÃO)         Confirma exclusão da imagem? (botões SIM e NÃO) |

#### Mensagens do sistema

Quadro 55 – Mensagens do caso de uso Criar Questões de Verdadeiro ou Falso Fonte: elaborado pela autora

### Regras de negócio

**RN01:** O sistema deverá verificar se o campo obrigatório título da atividade está preenchido. Caso não esteja, deverá ser emitida a MSG01.

**RN02:** O sistema deverá verificar se existe ao menos uma sentença criada. Em caso negativo deverá ser emitida a MSG02.

**RN03:** O sistema deverá verificar se a sentença foi classificada como verdadeira ou falsa. Em caso negativo, deverá exibir a MSG03.

### **Regras de interface**

**RI01:** O sistema apresenta a tela inicial, com uma ou mais páginas criadas, também pode haver atividades nessas páginas. Todos os botões relacionados com a inclusão, modificação ou exclusão de páginas e atividades deverão estar ativos.

**RI02:** O sistema apresenta a tela específica da atividade selecionada pelo ator, com todos os campos vazios.

**RI03:** O sistema apresenta a tela específica da atividade selecionada pelo ator, com os campos preenchidos pelo ator anteriormente.

| 🏉 Ferramenta de Autoria                                                                          |                                                                                                    |           |
|--------------------------------------------------------------------------------------------------|----------------------------------------------------------------------------------------------------|-----------|
| Arquivo Editar Inserir Ajuda                                                                     |                                                                                                    |           |
| 🗋 😂 🛃 🕹   🕹 🛍 🏝 🏷   🥱 🥙 🖤                                                                        | 0                                                                                                    |           |
| Arial • 12 • B I U -S                                                                            | + x × ½   🍪 🖉 🚳   E 🛎 🖬 🖬   E 🗃 🗿   E 🗄 🏜   🗖 💷   🖻                                                                                                    |           |
| Páginas/Atividades<br>Nova Página Renomear Excluir<br>Página Questões<br>1 - Verdadeiro ou Falso | Título: Inserir Sentença O sistema imunológico ou sistema imune é de grande eficiência no combate a microorganismos invasores. Mensagem de acerto: Mensagem de acerto: OK Cancelar Edda Sentença Sentença Inserir Imagem O Verdadeiro O Falso OK Cancelar | Modificar |

### Protótipo de interface

Figura 55 – Interface da atividade Questões de Verdadeiro ou Falso Fonte: elaborada pela autora

| Campo               | Descrição                                                                     | Controle        | Tipo<br>dado | Tamanho | Obrigatório |
|---------------------|-------------------------------------------------------------------------------|-----------------|--------------|---------|-------------|
| Título da atividade | Título da atividade.                                                          | TextBox         | String       | 20      | Sim         |
| Sentença            | Sentença.                                                                     | TextBox         | String       | 500     | Sim         |
| Verdadeiro          | Informação de sentença verdadeira.                                            | Radio<br>Button | Bit          | 1       | Sim         |
| Falso               | Informação de sentença falsa.                                                 | Radio<br>Button | Bit          | 1       | Sim         |
| Mensagem<br>acerto  | Mensagem de acerto que será<br>exibida ao aluno que resolverá a<br>atividade. | TextBox         | String       | 100     | Não         |
| Mensagem            | Mensagem de estímulo que será                                                 | TextBox         | String       | 100     | Não         |

### **Campos:**

| erro | exibida ao aluno que resolverá a |  |  |
|------|----------------------------------|--|--|
|      | atividade.                       |  |  |

Quadro 56 – Campos da interface do caso de uso Criar Questões de Verdadeiro ou Falso Fonte: elaborado pela autora

### Fluxo de eventos

## Inserir – Fluxo principal

| Ator                                             | Sistema                                        |
|--------------------------------------------------|------------------------------------------------|
|                                                  | 01. Está exibindo a tela conforme RI02         |
| 02. Informa um título para a atividade.          |                                                |
| 03. Se desejar incluir novas sentenças, clica no |                                                |
| botão "Inserir Sentença". Poderão ser incluídas  |                                                |
| tantas sentenças quantas o ator desejar.         |                                                |
|                                                  | 04. Executa o subfluxo Inserir Sentença.       |
| 05. Digita uma mensagem de acerto que será       |                                                |
| exibida ao aluno durante a execução do objeto de |                                                |
| aprendizagem.                                    |                                                |
| 06. Digita uma mensagem de estímulo que será     |                                                |
| exibida ao aluno durante a execução do objeto de |                                                |
| aprendizagem.                                    |                                                |
| 07. O ator pode clicar no botão "OK" para        |                                                |
| concluir ou no botão "Cancelar" para sair da     |                                                |
| edição.                                          |                                                |
|                                                  | 08. Se o ator clicou no botão "OK", as regras  |
|                                                  | RN01 e RN02 serão aplicadas, existindo alguma  |
|                                                  | divergência, volta ao passo do fluxo, a fim de |
|                                                  | corrigir a mesma. Caso contrário, conclui a    |
|                                                  | atividade e exibe a tela conforme RI01.        |
|                                                  | Se o ator clicou no botão "Cancelar", aborta a |
|                                                  | criação da atividade e exibe a tela conforme   |
|                                                  | RI01.                                          |

Quadro 57 – Fluxo principal de inserção do caso de uso Criar Questões de Verdadeiro ou Falso Fonte: elaborado pela autora

# Modificar – Fluxo principal

Г

| Ator                                            | Sistema                                           |
|-------------------------------------------------|---------------------------------------------------|
|                                                 | 01. Está exibindo a tela conforme RI03.           |
| 02. Para alterar qualquer um dos campos de      |                                                   |
| texto, é preciso clicar no campo que deve ser   |                                                   |
| alterado e fazer a edição.                      |                                                   |
| 03. Se desejar inserir mais sentenças, clica no |                                                   |
| botão "Inserir Sentença".                       |                                                   |
|                                                 | 04. Se o ator clicou no botão "Inserir Sentença", |
|                                                 | o sistema executa o subfluxo Inserir Sentença     |
| 05. Se desejar modificar alguma sentença criada |                                                   |
| anteriormente, clica no botão "Modificar",      |                                                   |
| localizado ao lado da sentença em questão.      |                                                   |
|                                                 | 06. Se o ator clicou no botão "Modificar", o      |
|                                                 | sistema executa o subfluxo Modificar Sentença.    |
| 07. Se desejar excluir alguma sentença criada   |                                                   |
| anteriormente, clica no botão "Excluir",        |                                                   |

| localizado ao lado da sentença em questão.   |                                                    |
|----------------------------------------------|----------------------------------------------------|
|                                              | 08. Se o ator clicou no botão "Excluir", o sistema |
|                                              | executa o subfluxo Excluir Sentença.               |
| 09. O ator pode clicar no botão "OK" para    |                                                    |
| concluir ou no botão "Cancelar" para sair da |                                                    |
| edição.                                      |                                                    |
|                                              | 10. Se o ator clicou no botão "OK", as regras      |
|                                              | RN01 e RN02 serão aplicadas, existindo alguma      |
|                                              | divergência, volta ao passo do fluxo, a fim de     |
|                                              | corrigir a mesma. Caso contrário, conclui a        |
|                                              | atividade e exibe a tela conforme RI01.            |
|                                              | Se o ator clicou no botão "Cancelar", aborta a     |
|                                              | modificação da atividade e exibe a tela conforme   |
|                                              | RI01.                                              |

Quadro 58 – Fluxo principal de modificação do caso de uso Criar Questões de Verdadeiro ou Falso Fonte: elaborado pela autora

# Inserir – Subfluxo Inserir Sentença

| Ator                                                                                       | Sistema                                           |  |
|--------------------------------------------------------------------------------------------|---------------------------------------------------|--|
|                                                                                            | 01. Cria os campos vazios para a sentença.        |  |
| 02. Digita a sentença. Pode ser incluída uma imagem clicando no botão "Inserir Imagem"     |                                                   |  |
|                                                                                            | 02 Sa a stor slisou na hotão "Inserir Imagam"     |  |
|                                                                                            | 05. Se o alor cheou no bolao misem magem,         |  |
|                                                                                            | executa o caso de uso Selecionar Imagem.          |  |
| 04. Define se a sentença é verdadeira ou falsa.                                            |                                                   |  |
| 05. O ator pode clicar no botão "OK" para                                                  |                                                   |  |
| concluir ou no botão "Cancelar" para sair da                                               |                                                   |  |
| edição.                                                                                    |                                                   |  |
|                                                                                            | 06. Se o ator clicou no botão "OK", a regra RN03  |  |
|                                                                                            | será aplicada, existindo alguma divergência,      |  |
|                                                                                            | volta ao passo do fluxo, a fim de corrigir a      |  |
|                                                                                            | mesma. Caso contrário, conclui a inserção e volta |  |
|                                                                                            | ao fluxo principal.                               |  |
|                                                                                            | Se o ator clicou no botão "Cancelar", aborta a    |  |
|                                                                                            | inserção da sentença e volta ao fluxo principal.  |  |
| Quadro 59 — Subfluvo Inserir Sentenca do caso de uso Criar Questões de Verdadeiro ou Falso |                                                   |  |

Quadro 59 – Subfluxo Inserir Sentença do caso de uso Criar Questões de Verdadeiro ou Falso Fonte: elaborado pela autora

# Modificar – Subfluxo Modificar Sentença

| Ator                                            | Sistema                                           |
|-------------------------------------------------|---------------------------------------------------|
|                                                 | 01. Mostra os campos preenchidos anteriormente    |
|                                                 | para a sentença.                                  |
| 02. Se desejar, o ator pode alterar a sentença. |                                                   |
| 03. Se desejar, pode incluir uma imagem,        |                                                   |
| clicando no botão "Inserir Imagem".             |                                                   |
|                                                 | 04. Se o ator clicou no botão "Inserir Imagem", o |
|                                                 | sistema executa o caso de uso Selecionar          |
|                                                 | Imagem.                                           |
| 05. Se desejar, pode alterar uma imagem,        |                                                   |
| clicando no botão "Modificar" ao lado da mesma. |                                                   |
|                                                 | 06. Se o ator clicou no botão "Modificar", o      |
|                                                 | sistema executa o caso de uso Selecionar          |

|                                                  | Imagem.                                            |
|--------------------------------------------------|----------------------------------------------------|
| 06. Se desejar, pode excluir uma imagem          |                                                    |
| inserida, clicando no botão "Excluir" ao lado da |                                                    |
| mesma.                                           |                                                    |
|                                                  | 07. Se o ator clicou no botão "Excluir", o sistema |
|                                                  | executa o subfluxo Excluir Imagem.                 |
| 08. Pode alterar a definição de verdadeiro ou    |                                                    |
| falso da sentença.                               |                                                    |
| 09. O ator pode clicar no botão "OK" para        |                                                    |
| concluir ou no botão "Cancelar" para sair da     |                                                    |
| edição.                                          |                                                    |
|                                                  | 10. Se o ator clicou no botão "OK", a regra RN03   |
|                                                  | será aplicada, existindo alguma divergência,       |
|                                                  | volta ao passo do fluxo, a fim de corrigir a       |
|                                                  | mesma. Caso contrário, conclui a modificação e     |
|                                                  | volta ao fluxo principal.                          |
|                                                  | Se o ator clicou no botão "Cancelar", aborta a     |
|                                                  | modificação da sentença e volta ao fluxo           |
|                                                  | principal.                                         |

Quadro 60 – Subfluxo Modificar Sentença do caso de uso Criar Questões de Verdadeiro ou Falso Fonte: elaborado pela autora

### Modificar – Subfluxo Excluir Sentença

| Sistema                                         |
|-------------------------------------------------|
| 01. Exibe a MSG04.                              |
|                                                 |
| 03. Se o ator respondeu Sim, exclui a sentença, |
| senão, aborta a operação.                       |
| 04. Volta ao fluxo principal.                   |
|                                                 |

Quadro 61 – Subfluxo Excluir Sentença do caso de uso Criar Questões de Verdadeiro ou Falso Fonte: elaborado pela autora

### Modificar – Subfluxo Excluir Imagem

| Ator                                        | Sistema                                         |
|---------------------------------------------|-------------------------------------------------|
|                                             | 01. Exibe a MSG05.                              |
| 02. Responde a pergunta feita pelo sistema. |                                                 |
|                                             | 03. Se o ator respondeu sim, exclui a imagem.   |
|                                             | Se o ator respondeu que não, o sistema aborta a |
|                                             | exclusão.                                       |
|                                             | 04. Exibe a tela conforme RI03 e volta ao fluxo |
|                                             | principal.                                      |

Quadro 62 – Subfluxo Excluir Imagem do caso de uso Criar Questões de Verdadeiro ou Falso Fonte: elaborado pela autora

Nome do caso de uso: Criar Questões de Múltipla Escolha

**Descrição:** esse caso de uso descreve a criação de atividades onde é possível criar questões com várias alternativas de respostas. Uma ou mais alternativas podem ser definidas como corretas pelo ator.

Atores: usuário, sistema.

**Requisitos funcionais:** 

**REQF17:** Selecionar Imagem

**REQF19:** Questões de múltipla escolha

**REQF32:** Formatar Atividade

**Pré-condições:** estar no modo de edição de uma página, ter passado pelo caso de uso Gerenciar Atividades e ter selecionado a opção "Questões de múltipla escolha".

**Pós-condições:** o ator poderá inserir mais atividades ou mais páginas, bem como poderá salvar o projeto para voltar a trabalhar nele em outro momento ou poderá exportar a atividade como objeto de aprendizagem.

| CÓDIGO                                                                  | MENSAGEM                                                   |
|-------------------------------------------------------------------------|------------------------------------------------------------|
| MSG01                                                                   | Informe um título para a atividade. (botão OK)             |
| MSG02                                                                   | Crie ao menos uma questão. (botão OK)                      |
| MSG03                                                                   | Crie ao menos duas opções de resposta. (botão OK)          |
| MSG04                                                                   | Classifique ao menos uma resposta como correta. (botão OK) |
| MSG05                                                                   | Confirma exclusão da questão? (botões SIM e NÃO)           |
| MSG06                                                                   | Confirma exclusão da imagem? (botões SIM e NÃO)            |
| MSG07                                                                   | Confirma exclusão da alternativa? (botões SIM e NÃO)       |
| Ouadro 63 – Mensagens do caso de uso Criar Questões de Múltipla Escolha |                                                            |

#### Mensagens do sistema

Quadro 63 – Mensagens do caso de uso Criar Questões de Múltipla Escolha Fonte: elaborado pela autora

#### Regras de negócio

**RN01:** O sistema deverá verificar se o campo obrigatório título da atividade está preenchido. Caso não esteja, deverá ser emitida a MSG01.

**RN02:** O sistema deverá verificar se existe ao menos uma questão criada. Em caso negativo deverá ser emitida a MSG02.

**RN03:** O sistema deverá verificar se existem ao menos duas opções de resposta para cada questão criada. Em caso negativo, deverá exibir a MSG03.

**RN04:** O sistema deverá verificar se ao menos uma opção de resposta foi classificada como correta. Em caso negativo, deverá exibir a MSG04.

#### **Regras de interface**

**RI01:** O sistema apresenta a tela inicial, com uma ou mais páginas criadas, também podem haver atividades nessas páginas. Todos os botões relacionados com a inclusão, modificação ou exclusão de páginas e atividades deverão estar ativos.

**RI02:** O sistema apresenta a tela específica da atividade selecionada pelo ator, com todos os campos vazios.

**RI03:** O sistema apresenta a tela específica da atividade selecionada pelo ator, com os campos preenchidos pelo ator anteriormente.

# Protótipo de interface

| 🏉 Ferramenta de Autoria                                                                       |                                                                                                    |
|-----------------------------------------------------------------------------------------------|----------------------------------------------------------------------------------------------------|
| Arquivo Editar Inserir Ajuda                                                                  |                                                                                                    |
| i D 🐸 🖬 🕘   X 🖻 跑 🏷   🥱 (🏷                                                                    | 0                                                                                                    |
| : Arial 🔹 12 🔹 B I 🖳 🗄                                                                        | + x* x, 🐂   🍪 🌽 🍪   E 🛎 🖬   E 🐺 🕸   E E 🏜   E 🖓   💼                                                                                                    |
| Páginas/Alividades<br>Nova Página Renomear Excluir<br>Página Questões<br>1 - Múltipla Escolha | Título:<br>Inserir<br>Questão<br>Questão 01                                                                                                    |
|                                                                                               | O sistema digestivo é composto por quais órgãos da lista abaixo relacionada?           Boce         Fainge         Figado           Estômago         Intestinos         Rim |
|                                                                                               | Mensagem de acerto:                                                                                                    |
|                                                                                               | Mensagem de erro:                                                                                                    |
|                                                                                               | OK Cancelar<br>Edtar Questão<br>Questão                                                                                                    |
|                                                                                               | Inserir<br>Imageri Alternativa<br>Alternativa 01                                                                                                    |
|                                                                                               | Atemativa 12                                                                                                    |
|                                                                                               | Correta Excluir                                                                                                    |
|                                                                                               | OK Cancelar                                                                                                    |

Figura 56 – Interface da atividade Questões de Múltipla Escolha Fonte: elaborada pela autora

### **Campos:**

| Campo     | Descrição                         | Controle | Tipo<br>dado | Tamanho | Obrigatório |
|-----------|-----------------------------------|----------|--------------|---------|-------------|
| Título da | Título da atividade.              | TextBox  | String       | 20      | Sim         |
| atividade |                                   |          |              |         |             |
| Questão   | Questão.                          | TextBox  | String       | 500     | Sim         |
| Resposta  | Opção de resposta para a questão. | TextBox  | String       | 200     | Sim         |
| _         | Haverá ao menos duas opções de    |          | _            |         |             |
|           | resposta para cada questão.       |          |              |         |             |
| Correto   | Informação de resposta correta.   | CheckBox | Bit          | 1       | Sim         |
| Mensagem  | Mensagem de acerto que será       | TextBox  | String       | 100     | Não         |
| acerto    | exibida ao aluno que resolverá a  |          | _            |         |             |
|           | atividade.                        |          |              |         |             |
| Mensagem  | Mensagem de estímulo que será     | TextBox  | String       | 100     | Não         |
| erro      | exibida ao aluno que resolverá a  |          | Ū            |         |             |
|           | atividade.                        |          |              |         |             |

Quadro 64 – Campos da interface do caso de uso Criar Questões de Múltipla Escolha Fonte: elaborado pela autora

# Fluxo de eventos

# Inserir – Fluxo principal

| Ator                                             | Sistema                                        |
|--------------------------------------------------|------------------------------------------------|
|                                                  | 01. Está exibindo a tela conforme RI02         |
| 02. Informa um título para a atividade.          |                                                |
| 03. Se desejar incluir novas questões, clica no  |                                                |
| botão "Inserir Questão". Poderão ser incluídas   |                                                |
| tantas questões quantas o ator desejar.          |                                                |
|                                                  | 04. Executa o subfluxo Inserir Questão.        |
| 05. Digita uma mensagem de acerto que será       |                                                |
| exibida ao aluno durante a execução do objeto de |                                                |
| aprendizagem.                                    |                                                |
| 06. Digita uma mensagem de estímulo que será     |                                                |
| exibida ao aluno durante a execução do objeto de |                                                |
| aprendizagem.                                    |                                                |
| 07. O ator pode clicar no botão "OK" para        |                                                |
| concluir ou no botão "Cancelar" para sair da     |                                                |
| edição.                                          |                                                |
|                                                  | 08. Se o ator clicou no botão "OK", as regras  |
|                                                  | RN01 e RN02 serão aplicadas, existindo alguma  |
|                                                  | divergência, volta ao passo do fluxo, a fim de |
|                                                  | corrigir a mesma. Caso contrário, conclui a    |
|                                                  | atividade e exibe a tela conforme RI01.        |
|                                                  | Se o ator clicou no botão "Cancelar", aborta a |
|                                                  | criação da atividade e exibe a tela conforme   |
|                                                  | RI01.                                          |

Quadro 65 – Fluxo principal de inserção do caso de uso Criar Questões de Múltipla Escolha Fonte: elaborado pela autora

# Modificar – Fluxo principal

| Ator                                           | Sistema                                            |
|------------------------------------------------|----------------------------------------------------|
|                                                | 01. Está exibindo a tela conforme RI03.            |
| 02. Para alterar qualquer um dos campos de     |                                                    |
| texto, é preciso clicar no campo que deve ser  |                                                    |
| alterado e fazer a edição.                     |                                                    |
| 03. Se desejar inserir mais questões, clica no |                                                    |
| botão "Inserir Questão".                       |                                                    |
|                                                | 04. Se o ator clicou no botão "Inserir Questão", o |
|                                                | sistema executa o subfluxo Inserir Questão         |
| 05. Se desejar modificar alguma questão criada |                                                    |
| anteriormente, clica no botão "Modificar",     |                                                    |
| localizado ao lado da questão desejada.        |                                                    |
|                                                | 06. Se o ator clicou no botão "Modificar", o       |
|                                                | sistema executa o subfluxo Modificar Questão.      |
| 07. Se desejar excluir alguma questão criada   |                                                    |
| anteriormente, clica no botão "Excluir",       |                                                    |
| localizado ao lado da questão desejada.        |                                                    |
|                                                | 08. Se o ator clicou no botão "Excluir", o sistema |
|                                                | executa o subfluxo Excluir Questão.                |
| 10. O ator pode clicar no botão "OK" para      |                                                    |
| concluir ou no botão "Cancelar" para sair da   |                                                    |
| edição.                                        |                                                    |

| 11. Se o ator clicou no botão "OK", as regras    |
|--------------------------------------------------|
| RN01 e RN02 serão aplicadas, existindo alguma    |
| divergência, volta ao passo do fluxo, a fim de   |
| corrigir a mesma. Caso contrário, conclui a      |
| atividade e exibe a tela conforme RI01.          |
| Se o ator clicou no botão "Cancelar", aborta a   |
| modificação da atividade e exibe a tela conforme |
| RI01.                                            |
|                                                  |

Quadro 66 – Fluxo principal de modificação do caso de uso Criar Questões de Múltipla Escolha Fonte: elaborado pela autora

# Inserir – Subfluxo Inserir Questão

| Ator                                                                                   | Sistema                                          |
|----------------------------------------------------------------------------------------|--------------------------------------------------|
|                                                                                        | 01. Cria os campos vazios para a questão.        |
| 02. Digita a questão. Pode ser incluída uma                                            |                                                  |
| imagem, clicando no botão "Inserir Imagem".                                            |                                                  |
|                                                                                        | 03. Se o ator clicou no botão "Inserir Imagem",  |
|                                                                                        | executa o caso de uso Selecionar Imagem.         |
| 04. Para inserir alternativas de respostas, clica no                                   |                                                  |
| botão "Inserir Alternativa".                                                           |                                                  |
|                                                                                        | 05. Executa o subfluxo Inserir Alternativa de    |
|                                                                                        | Resposta.                                        |
| 06. O ator pode clicar no botão "OK" para                                              |                                                  |
| concluir ou no botão "Cancelar" para sair da                                           |                                                  |
| edição.                                                                                |                                                  |
|                                                                                        | 07. Se o ator clicou no botão "OK", as regras    |
|                                                                                        | RN03 e RN04 serão aplicadas, existindo alguma    |
|                                                                                        | divergência, volta ao passo do fluxo, a fim de   |
|                                                                                        | corrigir a mesma. Caso contrário, conclui a      |
|                                                                                        | inserção e volta ao fluxo principal.             |
|                                                                                        | Se o ator clicou no botão "Cancelar", aborta a   |
|                                                                                        | inserção da sentença e volta ao fluxo principal. |
| Quadro 67 – Subfluxo Inserir Questão do caso de uso Criar Questões de Múltipla Escolha |                                                  |

Fonte: elaborado pela autora

# Modificar – Subfluxo Modificar Questão

| Ator                                            | Sistema                                           |
|-------------------------------------------------|---------------------------------------------------|
|                                                 | 01. Mostra os campos preenchidos anteriormente    |
|                                                 | para a questão.                                   |
| 02. Se desejar, o ator pode alterar a questão,  |                                                   |
| clicando na caixa de texto da mesma.            |                                                   |
| 03. Se desejar, pode incluir uma imagem,        |                                                   |
| clicando no botão "Inserir Imagem".             |                                                   |
|                                                 | 04. Se o ator clicou no botão "Inserir Imagem", o |
|                                                 | sistema executa o caso de uso Selecionar          |
|                                                 | Imagem.                                           |
| 05. Se desejar, pode alterar uma imagem,        |                                                   |
| clicando no botão "Modificar" ao lado da mesma. |                                                   |
|                                                 | 06. Se o ator clicou no botão "Modificar", o      |
|                                                 | sistema executa o caso de uso Selecionar          |
|                                                 | Imagem.                                           |
| 07. Se desejar, pode excluir uma imagem         |                                                   |

| inserida, clicando no botão "Excluir" ao lado da mesma.                                                            |                                                                                                    |
|----------------------------------------------------------------------------------------------------|----------------------------------------------------------------------------------------------------|
|                                                                                                    | 08. Se o ator clicou no botão "Excluir", o sistema executa o subfluxo Excluir Imagem.                                                                                                    |
| 09. Para inserir alternativas de respostas, clica no botão "Inserir Alternativa".                                  |                                                                                                    |
|                                                                                                    | 10. Se o ator clicou no botão "Inserir<br>Alternativa", o sistema executa o subfluxo Inserir<br>Alternativa de Resposta.                                                                                                    |
| 11. Para modificar alternativas criadas anteriormente, clica no botão "Modificar" ao lado da alternativa desejada. |                                                                                                    |
|                                                                                                    | 12. Se o ator clicou no botão "Modificar", o sistema executa o subfluxo Modificar Alternativa de Resposta.                                                                                                    |
| 13. Para excluir alternativas criadas anteriormente, clica no botão "Excluir" ao lado da alternativa desejada.     |                                                                                                    |
|                                                                                                    | 14. Se o ator clicou no botão "Excluir", o sistema executa o subfluxo Excluir Alternativa de Resposta.                                                                                                    |
| 15. O ator pode clicar no botão "OK" para concluir ou no botão "Cancelar" para sair da edição.                     |                                                                                                    |
|                                                                                                    | <ul> <li>16. Se o ator clicou no botão "OK", as regras<br/>RN03 e RN04 serão aplicadas, existindo alguma<br/>divergência, volta ao passo do fluxo, a fim de<br/>corrigir a mesma. Caso contrário, conclui a<br/>modificação e volta ao fluxo principal.</li> <li>Se o ator clicou no botão "Cancelar", aborta a<br/>modificação da questão e volta ao fluxo<br/>principal.</li> </ul> |

Quadro 68 – Subfluxo Modificar Questão do caso de uso Criar Questões de Múltipla Escolha Fonte: elaborado pela autora

# Inserir, modificar – Subfluxo Excluir Questão

| Sistema                                         |
|-------------------------------------------------|
| 01. Exibe a MSG05.                              |
|                                                 |
| 03. Se o ator respondeu Sim, exclui a questão,  |
| caso contrário, aborta a operação.              |
| 04. Exibe a tela conforme RI03 e volta ao fluxo |
| principal.                                      |
|                                                 |

Quadro 69 – Subfluxo Excluir Questão do caso de uso Criar Questões de Múltipla Escolha Fonte: elaborado pela autora

| Ator                                        | Sistema                                         |
|---------------------------------------------|-------------------------------------------------|
|                                             | 01. Exibe a MSG06.                              |
| 02. Responde a pergunta feita pelo sistema. |                                                 |
|                                             | 03. Se o ator respondeu sim, exclui a imagem.   |
|                                             | Se o ator respondeu que não, o sistema aborta a |

| exclusão.                                       |
|-------------------------------------------------|
| 04. Exibe a tela conforme RI03 e volta ao fluxo |
| principal.                                      |
|                                                 |

#### Quadro 70 – Subfluxo Excluir Imagem do caso de uso Criar Questões de Múltipla Escolha Fonte: elaborado pela autora

## Inserir, Modificar – Subfluxo Inserir Alternativa de Resposta

| Ator                                              | Sistema                                          |
|---------------------------------------------------|--------------------------------------------------|
|                                                   | 01. Cria os campos para a resposta abaixo da     |
|                                                   | questão desejada.                                |
| 02. Digita a alternativa de resposta. Se desejar, |                                                  |
| pode incluir uma imagem, clicando no botão        |                                                  |
| "Inserir Imagem".                                 |                                                  |
|                                                   | 03. Executa o caso de uso Selecionar Imagem.     |
| 03. Se a resposta for correta, marca o Check Box  |                                                  |
| abaixo da mesma.                                  |                                                  |
|                                                   | 04. Exibe a tela conforme RI03 e volta ao        |
|                                                   | subfluxo de inserção ou modificação de questões. |

Quadro 71 – Subfluxo Inserir Alternativa de Resposta do caso de uso Criar Questões de Múltipla Escolha Fonte: elaborado pela autora

### Modificar – Subfluxo Modificar Alternativa de Resposta

| Ator                                                                                             | Sistema                                            |
|--------------------------------------------------------------------------------------------------|----------------------------------------------------|
|                                                                                                  | 01. Mostra os campos preenchidos anteriormente     |
|                                                                                                  | para a alternativa.                                |
| 02. Para alterar a alternativa, clica no campo de                                                |                                                    |
| texto da mesma.                                                                                  |                                                    |
| 03. Se desejar, pode incluir uma imagem,                                                         |                                                    |
| clicando no botão "Inserir Imagem".                                                              |                                                    |
|                                                                                                  | 04. Se o ator clicou no botão "Inserir Imagem", o  |
|                                                                                                  | sistema executa o caso de uso Selecionar           |
|                                                                                                  | Imagem.                                            |
| 05. Se desejar, pode alterar uma imagem,                                                         |                                                    |
| clicando no botão "Modificar" ao lado da mesma.                                                  |                                                    |
|                                                                                                  | 06. Se o ator clicou no botão modificar, o sistema |
|                                                                                                  | executa o caso de uso Selecionar Imagem.           |
| 07. Se desejar, pode excluir uma imagem                                                          |                                                    |
| inserida, clicando no botão "Excluir" ao lado da                                                 |                                                    |
| mesma.                                                                                           |                                                    |
|                                                                                                  | 08. Se o ator clicou no botão "Excluir", o sistema |
|                                                                                                  | executa o subfluxo Excluir Imagem.                 |
| 09. Se desejar alterar o <i>status</i> da resposta, marca                                        |                                                    |
| ou desmarca o Check Box abaixo da mesma.                                                         |                                                    |
|                                                                                                  | 10. Exibe a tela conforme RI03 e volta ao          |
|                                                                                                  | subfluxo de inserção ou modificação de questões.   |
| Quadro 72 – Subfluxo Modificar Alternativa de Resposta do caso de uso Criar Questões de Múltipla |                                                    |

Escolha

Fonte: elaborado pela autora

## Modificar – Subfluxo Excluir Alternativa de Resposta

| Ator Sistema |
|--------------|
|--------------|

|                                             | 01. Exibe a MSG07.                                 |
|---------------------------------------------|----------------------------------------------------|
| 02. Responde a pergunta feita pelo sistema. |                                                    |
|                                             | 03. Se o ator respondeu sim, exclui a alternativa. |
|                                             | Se o ator respondeu que não, o sistema aborta a    |
|                                             | exclusão.                                          |
|                                             | 04. Exibe a tela conforme RI03 e volta ao fluxo.   |

Quadro 73 – Subfluxo Excluir Alternativa de Resposta do caso de uso Criar Questões de Múltipla Escolha Fonte: elaborado pela autora

### Nome do caso de uso: Criar Questões Descritivas

**Descrição:** esse caso de uso descreve a criação de atividades onde é possível criar questões que terão respostas descritivas.

Atores: usuário, sistema.

### **Requisitos funcionais:**

**REQF17:** Selecionar Imagem

**REQF20:** Questões descritivas

**REQF32:** Formatar Atividade

**Pré-condições:** estar no modo de edição de uma página, ter passado pelo caso de uso Gerenciar Atividades e ter selecionado a opção "Questões descritivas".

**Pós-condições:** o ator poderá inserir mais atividades ou mais páginas, bem como poderá salvar o projeto para voltar a trabalhar nele em outro momento ou poderá exportar a atividade como objeto de aprendizagem.

| CÓDIGO | MENSAGEM                                                   |
|--------|------------------------------------------------------------|
| MSG01  | Informe um título para a atividade. (botão OK)             |
| MSG02  | Insira ao menos uma questão. (botão OK)                    |
| MSG03  | Informe a resposta da questão. (botão OK)                  |
| MSG04  | Informe a quantidade de caracteres da resposta. (botão OK) |
| MSG05  | Confirma exclusão da questão? (botões SIM e NÃO)           |
| MSG06  | Confirma exclusão da imagem? (botões SIM e NÃO)            |

#### Mensagens do sistema

Quadro 74 – Mensagens do caso de uso Criar Questões Descritivas Fonte: elaborado pela autora

### Regras de negócio

**RN01:** O sistema deverá verificar se o campo obrigatório título da atividade está preenchido. Caso não esteja, deverá ser emitida a MSG01.

**RN02:** O sistema deverá verificar se existe ao menos uma questão criada. Em caso negativo, deverá ser emitida a MSG02.
**RN03:** O sistema deverá verificar se existe uma resposta para a questão. Em caso negativo, deverá exibir a MSG03.

**RN04:** O sistema deverá verificar se foi definida a quantidade de caracteres para o campo de resposta que será exibido ao aluno durante a execução do objeto de aprendizagem. Em caso negativo, deverá exibir a MSG04.

#### **Regras de interface**

**RI01:** O sistema apresenta a tela inicial, com uma ou mais páginas criadas, também podem haver atividades nessas páginas. Todos os botões relacionados com a inclusão, modificação ou exclusão de páginas e atividades deverão estar ativos.

**RI02:** O sistema apresenta a tela específica da atividade selecionada pelo ator, com todos os campos vazios.

**RI03:** O sistema apresenta a tela específica da atividade selecionada pelo ator, com os campos preenchidos pelo ator anteriormente.

#### Protótipo de interface

| 🍘 Ferramenta de Autoria                            |                                                                             |
|----------------------------------------------------|-----------------------------------------------------------------------------|
| Arquivo Editar Inserir Ajuda                       |                                                                             |
| i 🗅 🗃 🖬 🖶   X 🖻 🛍 🏷   🦘 🥐   🦻                      | r   @                                                                       |
| Arial • 12 • B I U                                 | - <del>S</del> x' X, 🔩   🗞 / 🖉   E E E E E   E E E E   E E E   E   E        |
| Páginas/Atividades<br>Nova Página Benomear Excluir | Título:                                                                     |
| Página Questões                                    | Inserir<br>Questão                                                          |
| 1 - Questões Descritivas                           | Ouer86 01<br>Descreva o funcionamento do sistema respiratório:<br>Modificar |
|                                                    | O sistema respiratório                                                      |
|                                                    | OK Cancelar                                                                 |
|                                                    | Catar Questão<br>Questão:                                                   |
|                                                    | Inserir<br>Imagem                                                           |
|                                                    | Resposta:                                                                   |
|                                                    | Caracteres Resposta:                                                        |
|                                                    | OK Cancelar                                                                 |

Figura 57 – Interface da atividade Questões Descritivas Fonte: elaborada pela autora

#### **Campos:**

| Campo               | Descrição            | Controle | Tipo<br>dado | Tamanho | Obrigatório |
|---------------------|----------------------|----------|--------------|---------|-------------|
| Título da atividade | Título da atividade. | TextBox  | String       | 20      | Sim         |

| Questão    | Questão.                          | TextBox | String | 500 | Sim |
|------------|-----------------------------------|---------|--------|-----|-----|
| Resposta   | Resposta da questão.              | TextBox | String | 500 | Sim |
| Caracteres | Quantidade de caracteres do campo | TextBox | String | 4   | Sim |
| resposta   | para resposta que será exibido ao |         |        |     |     |
|            | aluno.                            |         |        |     |     |

Quadro 75 – Campos da interface do caso de uso Criar Questões Descritivas Fonte: elaborado pela autora

### Fluxo de eventos

# Inserir – Fluxo principal

| Ator                                            | Sistema                                        |
|-------------------------------------------------|------------------------------------------------|
|                                                 | 01. Está exibindo a tela conforme RI02         |
| 02. Informa um título para a atividade.         |                                                |
| 03. Se desejar incluir novas questões, clica no |                                                |
| botão "Inserir Questão". Poderão ser incluídas  |                                                |
| tantas questões quantas o ator desejar.         |                                                |
|                                                 | 04. Executa o subfluxo Inserir Questão.        |
| 05. O ator pode clicar no botão "OK" para       |                                                |
| concluir ou no botão "Cancelar" para sair da    |                                                |
| edição.                                         |                                                |
|                                                 | 06. Se o ator clicou no botão "OK", as regras  |
|                                                 | RN01 e RN02 serão aplicadas, existindo alguma  |
|                                                 | divergência, volta ao passo do fluxo, a fim de |
|                                                 | corrigir a mesma. Caso contrário, conclui a    |
|                                                 | atividade e exibe a tela conforme RI01.        |
|                                                 | Se o ator clicou no botão "Cancelar", aborta a |
|                                                 | criação da atividade e exibe a tela conforme   |
|                                                 | RI01.                                          |

Quadro 76 – Fluxo principal de inserção do caso de uso Criar Questões Descritivas Fonte: elaborado pela autora

# Modificar – Fluxo principal

| Ator                                           | Sistema                                            |
|------------------------------------------------|----------------------------------------------------|
|                                                | 01. Está exibindo a tela conforme RI03.            |
| 02. Para alterar qualquer um dos campos de     |                                                    |
| texto, é preciso clicar no campo que deve ser  |                                                    |
| alterado e fazer a edição.                     |                                                    |
| 03. Se desejar inserir mais questões, clica no |                                                    |
| botão "Inserir Questão".                       |                                                    |
|                                                | 04. Se o ator clicou no botão "Inserir Questão", o |
|                                                | sistema executa o subfluxo Inserir Questão.        |
| 05. Se desejar modificar alguma questão criada |                                                    |
| anteriormente, clica no botão "Modificar",     |                                                    |
| localizado ao lado da questão desejada.        |                                                    |
|                                                | 06. Se o ator clicou no botão "Excluir", o sistema |
|                                                | executa o subfluxo Modificar Questão.              |
| 07. Se desejar excluir alguma questão criada   |                                                    |
| anteriormente, clica no botão "Excluir",       |                                                    |
| localizado ao lado da questão desejada.        |                                                    |
|                                                | 08. Se o ator clicou no botão "Excluir", o sistema |
|                                                | executa o subfluxo Excluir Questão.                |

| 11. Se o ator clicou no botão "OK", as regras<br>RN01 e RN02 serão aplicadas, existindo alguma<br>divergência, volta ao passo do fluxo, a fim de<br>corrigir a mesma. Caso contrário, conclui a<br>atividade e exibe a tela conforme RI01.<br>Se o ator clicou no botão "Cancelar", aborta a<br>modificação da atividade e exibe a tela conforme<br>RI01. | 10. O ator pode clicar no botão "OK" para concluir ou no botão "Cancelar" para sair da edição. |                                                                                                    |
|----------------------------------------------------------------------------------------------------|------------------------------------------------------------------------------------------------|----------------------------------------------------------------------------------------------------|
|                                                                                                    |                                                                                                | 11. Se o ator clicou no botão "OK", as regras<br>RN01 e RN02 serão aplicadas, existindo alguma<br>divergência, volta ao passo do fluxo, a fim de<br>corrigir a mesma. Caso contrário, conclui a<br>atividade e exibe a tela conforme RI01.<br>Se o ator clicou no botão "Cancelar", aborta a<br>modificação da atividade e exibe a tela conforme<br>RI01. |

Quadro 77 – Fluxo principal de modificação do caso de uso Criar Questões Descritivas Fonte: elaborado pela autora

# Inserir, modificar – Subfluxo Inserir Questão

| Ator                                              | Sistema                                          |
|---------------------------------------------------|--------------------------------------------------|
|                                                   | 01. Cria os campos vazios para a questão.        |
| 02. Digita a questão. Pode ser incluída uma       |                                                  |
| imagem, clicando no botão "Inserir Imagem".       |                                                  |
|                                                   | 03. Se o ator clicou no botão "Inserir Imagem",  |
|                                                   | executa o caso de uso Selecionar Imagem.         |
| 04. Digita a resposta. A resposta informada       |                                                  |
| poderá ser utilizada futuramente para correção da |                                                  |
| questão.                                          |                                                  |
|                                                   | 05. Conta a quantidade de caracteres da resposta |
|                                                   | e preenche o campo caracteres da resposta.       |
| 06. Pode alterar a quantidade de caracteres para  |                                                  |
| resposta.                                         |                                                  |
| 07. O ator pode clicar no botão "OK" para         |                                                  |
| concluir ou no botão "Cancelar" para sair da      |                                                  |
| edição.                                           |                                                  |
|                                                   | 08. Se o ator clicou no botão "OK", as regras    |
|                                                   | RN03 e RN04 serão aplicadas, existindo alguma    |
|                                                   | divergência, volta ao passo do fluxo, a fim de   |
|                                                   | corrigir a mesma. Caso contrário, conclui a      |
|                                                   | inserção e volta ao fluxo principal.             |
|                                                   | Se o ator clicou no botão "Cancelar", aborta a   |
|                                                   | inserção da questão e volta ao fluxo principal.  |

Quadro 78 – Subfluxo Inserir Questão do caso de uso Criar Questões Descritivas Fonte: elaborado pela autora

# Inserir, modificar – Subfluxo Modificar Questão

| Ator                                           | Sistema                                           |
|------------------------------------------------|---------------------------------------------------|
|                                                | 01. Mostra os campos preenchidos anteriormente    |
|                                                | para a questão.                                   |
| 02. Se desejar, o ator pode alterar a questão, |                                                   |
| clicando na caixa de texto da mesma.           |                                                   |
| 03. Se desejar, pode incluir uma imagem,       |                                                   |
| clicando no botão "Inserir Imagem".            |                                                   |
|                                                | 04. Se o ator clicou no botão "Inserir Imagem", o |
|                                                | sistema executa o caso de uso Selecionar          |
|                                                | Imagem.                                           |

| 05. Se desejar, pode alterar uma imagem, clicando no botão "Modificar" ao lado da mesma.                         |                                                                                                    |
|----------------------------------------------------------------------------------------------------|----------------------------------------------------------------------------------------------------|
|                                                                                                    | 06. Se o ator clicou no botão "Modificar", o sistema executa o caso de uso Selecionar Imagem                                                                                                    |
| 07. Se desejar, pode excluir uma imagem inserida, clicando no botão "Excluir" ao lado da mesma.                  | Integent                                                                                                    |
|                                                                                                    | 08. Se o ator clicou no botão "Excluir", o sistema executa o subfluxo Excluir Imagem.                                                                                                    |
| 09. Se desejar, o ator pode alterar a resposta, clicando na caixa de texto da mesma.                             |                                                                                                    |
| 10. Se desejar, o ator pode alterar a quantidade de caracteres da resposta, clicando na caixa de texto da mesma. |                                                                                                    |
| 11. O ator pode clicar no botão "OK" para concluir ou no botão "Cancelar" para sair da edição.                   |                                                                                                    |
|                                                                                                    | <ul> <li>12. Se o ator clicou no botão "OK", as regras<br/>RN03 e RN04 serão aplicadas, existindo alguma<br/>divergência, volta ao passo do fluxo, a fim de<br/>corrigir a mesma. Caso contrário, conclui a<br/>modificação e volta ao fluxo principal.</li> <li>Se o ator clicou no botão "Cancelar", aborta a<br/>modificação da questão e volta ao fluxo<br/>principal.</li> </ul> |

Quadro 79 – Subfluxo Modificar Questão do caso de uso Criar Questões Descritivas Fonte: elaborado pela autora

# Inserir, modificar – Subfluxo Excluir Questão

| Ator                                        | Sistema                                         |
|---------------------------------------------|-------------------------------------------------|
|                                             | 01. Exibe a MSG05.                              |
| 02. Responde a pergunta feita pelo sistema. |                                                 |
|                                             | 03. Se o ator respondeu Sim, exclui a questão,  |
|                                             | caso contrário, aborta a operação.              |
|                                             | 04. Exibe a tela conforme RI03 e volta ao fluxo |
|                                             | principal.                                      |

Quadro 80 – Subfluxo Excluir Questão do caso de uso Criar Questões Descritivas Fonte: elaborado pela autora

# Modificar – Subfluxo Excluir Imagem

| Ator                                        | Sistema                                         |
|---------------------------------------------|-------------------------------------------------|
|                                             | 01. Exibe a MSG06.                              |
| 02. Responde a pergunta feita pelo sistema. |                                                 |
|                                             | 03. Se o ator respondeu sim, exclui a imagem.   |
|                                             | Se o ator respondeu que não, o sistema aborta a |
|                                             | exclusão.                                       |
|                                             | 04. Exibe a tela conforme RI03 e volta ao fluxo |
|                                             | principal.                                      |

Quadro 81 – Subfluxo Excluir Imagem do caso de uso Criar Questões Descritivas Fonte: elaborado pela autora Nome do caso de uso: Criar Questões de Relacionar Colunas

**Descrição:** esse caso de uso descreve a criação de atividades onde é possível criar questões com duas colunas, onde a segunda deverá ser relacionada com a primeira.

Atores: usuário, sistema.

**Requisitos funcionais:** 

**REQF17:** Selecionar Imagem

**REQF21:** Relacionar Colunas

**REQF32:** Formatar Atividade

**Pré-condições:** estar no modo de edição de uma página, ter passado pelo caso de uso Gerenciar Atividades e ter selecionado a opção "Relacionar Colunas".

**Pós-condições:** o ator poderá inserir mais atividades ou mais páginas, bem como poderá salvar o projeto para voltar a trabalhar nele em outro momento ou poderá exportar a atividade como objeto de aprendizagem.

#### Mensagens do sistema

| CÓDIGO | MENSAGEM                                                    |
|--------|-------------------------------------------------------------|
| MSG01  | Informe um título para a atividade. (botão OK)              |
| MSG02  | Informe uma descrição para a atividade. (botão OK)          |
| MSG03  | Insira ao menos duas relações de colunas. (botão OK)        |
| MSG04  | Preencha os dois campos da relação. (botão OK)              |
| MSG05  | Confirma exclusão da relação de colunas? (botões SIM e NÃO) |
| MSG06  | Confirma exclusão da imagem? (botões SIM e NÃO)             |
| 0      |                                                             |

Quadro 82 – Mensagens do caso de uso Criar Questões de Relacionar Colunas Fonte: elaborado pela autora

#### Regras de negócio

**RN01:** O sistema deverá verificar se o campo obrigatório título da atividade está preenchido. Caso não esteja, deverá ser emitida a MSG01.

**RN02:** O sistema deverá verificar se o campo obrigatório descrição da atividade está preenchido. Caso não esteja, deverá ser emitida a MSG02.

**RN03:** O sistema deverá verificar se existem ao menos duas relações de colunas criadas. Em caso negativo, deverá ser emitida a MSG03.

**RN04:** O sistema deverá verificar se os dois campos da relação foram preenchidos. Em caso negativo, deverá ser emitida a MSG04.

### **Regras de interface**

**RI01:** O sistema apresenta a tela inicial, com uma ou mais páginas criadas, também pode haver atividades nessas páginas. Todos os botões relacionados com a inclusão, modificação ou exclusão de páginas e atividades deverão estar ativos.

**RI02:** O sistema apresenta a tela específica da atividade selecionada pelo ator, com todos os campos vazios.

**RI03:** O sistema apresenta a tela específica da atividade selecionada pelo ator, com os campos preenchidos pelo ator anteriormente.

| 🖉 Ferramenta de Autoria                            |                                                                                                    |                                             | . 0                                |
|----------------------------------------------------|----------------------------------------------------------------------------------------------------|---------------------------------------------|------------------------------------|
| Arquivo Editar Inserir Ajuda                       |                                                                                                    |                                             |                                    |
| 🗋 🖆 🛃 👌 🕹 🛍 🛍 🏷 🥱 🥐                                | 🌫 l 🐵                                                                                                    |                                             |                                    |
| Arial • 12 • B I                                   | U S x X 🕺 🦓 🕹 🖉 👘                                                                                           | n n   15 of of   15 he al   🗂 18   🖻        |                                    |
| Páginas/Atividades<br>Nova Página Renomear Excluir | Título:<br>Descrição:                                                                                       |                                             |                                    |
| Fagina Questoes                                    |                                                                                                    |                                             |                                    |
| I - Keladonar Colunas                              | Inserir<br>Relação<br>Colmas<br>(a) Sistema Nervoso<br>(b) Sistema Respiratório<br>(c) Sistema Circulatório | (a) Cérebro<br>(b) Traquéia<br>(c) Artérias | Embaralhar<br>Modificar<br>Excluir |
|                                                    | Mensagem de acerto:                                                                                         |                                             |                                    |
|                                                    | Mensagem de erro:                                                                                           |                                             |                                    |
|                                                    | OK Cancelar<br>Editar Relação                                                                               |                                             |                                    |
|                                                    | Texto 1ª coluna:                                                                                            |                                             |                                    |
|                                                    | Texto 2ª coluna:                                                                                            | Cancelar                                    | ]                                  |

Protótipo de interface

Figura 58 – Interface da atividade Questões de Relacionar Colunas Fonte: elaborada pela autora

| Campo            | Descrição                        | Controle | Tipo<br>dado | Tamanho | Obrigatório |
|------------------|----------------------------------|----------|--------------|---------|-------------|
| Título da        | Título da atividade.             | TextBox  | String       | 20      | Sim         |
| atividade        |                                  |          |              |         |             |
| Descrição da     | Descrição da atividade.          | TextBox  | String       | 500     | Sim         |
| atividade        |                                  |          |              |         |             |
| Questão          | Questão.                         | TextBox  | String       | 500     | Sim         |
| Coluna principal | Texto e/ou a imagem da coluna    | TextBox  | String       | 500     | Sim         |
|                  | principal.                       |          |              |         |             |
| Coluna           | Texto e/ou a imagem da coluna    | TextBox  | String       | 500     | Sim         |
| secundária       | associada.                       |          |              |         |             |
| Relacionamento   | Relacionamento da primeira e     | TextBox  | String       | 5       | Sim         |
|                  | segunda coluna, para correção da |          | _            |         |             |
|                  | questão durante a execução do    |          |              |         |             |
|                  | objeto de aprendizagem.          |          |              |         |             |

#### **Campos:**

| Mensagem<br>acerto | Mensagem de acerto que será<br>exibida ao aluno que resolverá a<br>atividade.   | TextBox | String | 100 | Não |
|--------------------|---------------------------------------------------------------------------------|---------|--------|-----|-----|
| Mensagem erro      | Mensagem de estímulo que será<br>exibida ao aluno que resolverá a<br>atividade. | TextBox | String | 100 | Não |

Quadro 83 – Campos da interface do caso de uso Criar Questões de Relacionar Colunas Fonte: elaborado pela autora

### Fluxo de eventos

# Inserir – Fluxo principal

| Ator                                              | Sistema                                          |
|---------------------------------------------------|--------------------------------------------------|
|                                                   | 01. Está exibindo a tela conforme RI02           |
| 02. Informa um título para a atividade.           |                                                  |
| 03. Descreve a atividade.                         |                                                  |
| 04. Se desejar incluir nova relação de colunas,   |                                                  |
| clica no botão "Inserir Relação". Poderão ser     |                                                  |
| incluídas tantas relações quantas o ator desejar. |                                                  |
|                                                   | 05. Executa o subfluxo Inserir Relação.          |
| 06. Clica no botão "Embaralhar", para misturar    |                                                  |
| as alternativas da segunda coluna.                |                                                  |
|                                                   | 07. Mistura as alternativas da segunda coluna e  |
|                                                   | armazena as posições nos campos de               |
|                                                   | relacionamento.                                  |
| 08. Digita uma mensagem de acerto que será        |                                                  |
| exibida ao aluno durante a execução do objeto de  |                                                  |
| aprendizagem.                                     |                                                  |
| 09. Digita uma mensagem de estímulo que será      |                                                  |
| exibida ao aluno durante a execução do objeto de  |                                                  |
| aprendizagem.                                     |                                                  |
| 10. O ator pode clicar no botão "OK" para         |                                                  |
| concluir ou no botão "Cancelar" para sair da      |                                                  |
| edição.                                           |                                                  |
|                                                   | 11. Se o ator clicou no botão "OK", as regras    |
|                                                   | RN01, RN02 e RN03 serão aplicadas, existindo     |
|                                                   | alguma divergencia, volta ao passo do fluxo, a   |
|                                                   | 11m de corrigir à mesma. Caso contrario, conclui |
|                                                   | a auvidade e exibe a tela conforme KIUI.         |
|                                                   | Se o ator clicou no botao "Cancelar", aborta a   |
|                                                   | criação da atividade e exibe a tela conforme     |
|                                                   | KIUI.                                            |

Quadro 84 – Fluxo principal de inserção do caso de uso Criar Questões de Relacionar Colunas Fonte: elaborado pela autora

| Ator                                                                                                    | Sistema                                 |  |
|----------------------------------------------------------------------------------------------------|-----------------------------------------|--|
|                                                                                                    | 01. Está exibindo a tela conforme RI03. |  |
| 02. Para alterar qualquer um dos campos de texto, é preciso clicar no campo que deve ser alterado e fazer a edição. |                                         |  |
| 03. Se desejar inserir mais relações de colunas,                                                                    |                                         |  |

| clica no botão "Inserir Relação".              |                                                    |
|------------------------------------------------|----------------------------------------------------|
|                                                | 04. Se o ator clicou no botão "Inserir Relação", o |
|                                                | sistema executa o subfluxo Inserir Relação.        |
| 05. Se desejar modificar alguma relação criada |                                                    |
| anteriormente, clica no botão "Modificar",     |                                                    |
| localizado ao lado da relação desejada.        |                                                    |
|                                                | 06. Se o ator clicou no botão "Modificar", o       |
|                                                | sistema executa o subfluxo Modificar Relação.      |
| 07. Se desejar excluir alguma relação criada   |                                                    |
| anteriormente, clica no botão "Excluir",       |                                                    |
| localizado ao lado da relação desejada.        |                                                    |
|                                                | 08. Se o ator clicou no botão "Excluir", o sistema |
|                                                | executa o subfluxo Excluir Relação.                |
| 09. Se desejar embaralhar as alternativas      |                                                    |
| novamente, clica no botão "Embaralhar".        |                                                    |
|                                                | 10. Se o ator clicou no botão "Embaralhar", o      |
|                                                | sistema mistura as alternativas da segunda coluna  |
|                                                | e armazena as posições nos campos de               |
|                                                | relacionamento.                                    |
| 11. O ator pode clicar no botão "OK" para      |                                                    |
| concluir ou no botão "Cancelar" para sair da   |                                                    |
| edição.                                        |                                                    |
|                                                | 12. Se o ator clicou no botão "OK", as regras      |
|                                                | RN01, RN02 e RN03 serão aplicadas, existindo       |
|                                                | alguma divergência, volta ao passo do fluxo, a     |
|                                                | fim de corrigir a mesma. Caso contrário, conclui   |
|                                                | a atividade e exibe a tela conforme RI01.          |
|                                                | Se o ator clicou no botão "Cancelar", aborta a     |
|                                                | modificação da atividade e exibe a tela conforme   |
|                                                | RI01.                                              |

Quadro 85 – Fluxo principal de modificação do caso de uso Criar Questões de Relacionar Colunas Fonte: elaborado pela autora

# Inserir, modificar – Subfluxo Inserir Relação

| Ator                                              | Sistema                                           |
|---------------------------------------------------|---------------------------------------------------|
|                                                   | 01. Cria os campos vazios para a relação.         |
| 02. Digita a frase da coluna principal. Pode ser  |                                                   |
| incluída uma imagem, clicando no botão "Inserir   |                                                   |
| Imagem".                                          |                                                   |
|                                                   | 03. Se o ator clicou no botão "Inserir Imagem",   |
|                                                   | executa o caso de uso Selecionar Imagem.          |
| 04. Digita a frase da coluna secundária. Pode ser |                                                   |
| incluída uma imagem, clicando no botão "Inserir   |                                                   |
| Imagem".                                          |                                                   |
|                                                   | 05. Se o ator clicou no botão "Inserir Imagem",   |
|                                                   | volta ao passo três desse subfluxo.               |
| 06. O ator pode clicar no botão "OK" para         |                                                   |
| concluir e no botão "Cancelar" para sair da       |                                                   |
| edição.                                           |                                                   |
|                                                   | 07. Se o ator clicou no botão "OK", a regra RN04  |
|                                                   | será aplicada, existindo alguma divergência,      |
|                                                   | volta ao passo do fluxo, a fim de corrigir a      |
|                                                   | mesma. Caso contrário, conclui a inserção e volta |

|                                             | ao fluxo principal.                             |
|---------------------------------------------|-------------------------------------------------|
|                                             | Se o ator clicou no botão "Cancelar", aborta a  |
|                                             | inserção da questão e volta ao fluxo principal. |
| One due 86 Subflume Incerin Dele año de sea | a da una Cuian Quantãon da Dala siaman Caluman  |

Quadro 86 – Subfluxo Inserir Relação do caso de uso Criar Questões de Relacionar Colunas Fonte: elaborado pela autora

# Inserir, modificar – Subfluxo Modificar Relação

| Ator                                             | Sistema                                                                    |
|--------------------------------------------------|----------------------------------------------------------------------------|
|                                                  | 01. Mostra os campos preenchidos anteriormente                             |
|                                                  | para a questão.                                                            |
| 02. Para alterar qualquer campo de texto, o ator |                                                                            |
| clica no mesmo e faz a edição.                   |                                                                            |
| 03. Se desejar, pode incluir uma imagem,         |                                                                            |
| clicando no botão "Inserir Imagem".              |                                                                            |
|                                                  | 04. Se o ator clicou no botão "Inserir Imagem", o                          |
|                                                  | sistema executa o caso de uso Selecionar                                   |
|                                                  | Imagem.                                                                    |
| 05. Se desejar, pode alterar uma imagem,         |                                                                            |
| clicando no botão "Modificar" ao lado da mesma.  |                                                                            |
|                                                  | 06. Se o ator clicou no botão "Modificar", o                               |
|                                                  | sistema executa o caso de uso Selecionar                                   |
|                                                  | Imagem.                                                                    |
| 07. Se desejar, pode excluir uma imagem          |                                                                            |
| inserida, clicando no botão "Excluir" ao lado da |                                                                            |
| mesma.                                           |                                                                            |
|                                                  | 08. Se o ator clicou no botão "Excluir", o sistema                         |
|                                                  | executa o subfluxo Excluir Imagem.                                         |
| 09. O ator pode clicar no botão "OK" para        |                                                                            |
| concluir e no botão "Cancelar" para sair da      |                                                                            |
| edição.                                          |                                                                            |
|                                                  | 10. Se o ator clicou no botão "OK", a regra RN04                           |
|                                                  | sera aplicada, existindo alguma divergencia,                               |
|                                                  | volta ao passo do fluxo, a fim de corrigir a                               |
|                                                  | mesma. Caso contrario, conciui a modificação e                             |
|                                                  | volta ao fiuxo principal.<br>Sa a ator aligou na hatão "Cancalar" aborta a |
|                                                  | modificação da questão e volta a fluvo                                     |
|                                                  | niounicação da questão e volta ao nuxo                                     |
|                                                  | principai.                                                                 |

Quadro 87 – Subfluxo Modificar Relação do caso de uso Criar Questões de Relacionar Colunas Fonte: elaborado pela autora

### Inserir, modificar - Subfluxo Excluir Relação

| Ator                                        | Sistema                                         |
|---------------------------------------------|-------------------------------------------------|
|                                             | 01. Exibe a MSG05.                              |
| 02. Responde a pergunta feita pelo sistema. |                                                 |
|                                             | 03. Se o ator respondeu Sim, exclui a relação,  |
|                                             | caso contrário, aborta a operação.              |
|                                             | 04. Exibe a tela conforme RI03 e volta ao fluxo |
|                                             | principal.                                      |

Quadro 88 – Subfluxo Excluir Relação do caso de uso Criar Questões de Relacionar Colunas Fonte: elaborado pela autora

| Ator                                        | Sistema                                         |
|---------------------------------------------|-------------------------------------------------|
|                                             | 01. Exibe a MSG06.                              |
| 02. Responde a pergunta feita pelo sistema. |                                                 |
|                                             | 03. Se o ator respondeu sim, exclui a imagem.   |
|                                             | Se o ator respondeu que não, o sistema aborta a |
|                                             | exclusão.                                       |
|                                             | 04. Exibe a tela conforme RI03 e volta ao fluxo |
|                                             | principal.                                      |

### **Modificar – Subfluxo Excluir Imagem**

Quadro 89 - Subfluxo Excluir Imagem do caso de uso Criar Questões de Relacionar Colunas Fonte: elaborado pela autora

Nome do caso de uso: Criar Questões de Respostas Curtas

Descrição: esse caso de uso descreve a criação de atividades onde é possível digitar frases e remover uma ou mais palavras da mesma, que deverão ser preenchidas pelo aluno durante a execução do objeto de aprendizagem.

Atores: usuário, sistema.

#### **Requisitos funcionais:**

**REQF17:** Selectionar Imagem

**REQF22:** Questões de respostas curtas

**REQF32:** Formatar Atividade

Pré-condições: estar no modo de edição de uma página, ter passado pelo caso de uso Gerenciar Atividades e ter selecionado a opção "Relacionar Colunas".

Pós-condições: o ator poderá inserir mais atividades ou mais páginas, bem como poderá salvar o projeto para voltar a trabalhar nele em outro momento ou poderá exportar a atividade como objeto de aprendizagem.

| CÓDIGO                                                                  | MENSAGEM                                                            |  |
|-------------------------------------------------------------------------|---------------------------------------------------------------------|--|
| MSG01                                                                   | Informe um título para a atividade. (botão OK)                      |  |
| MSG02                                                                   | Insira ao menos uma frase. (botão OK)                               |  |
| MSG03                                                                   | Informe ao menos uma palavra para ser removida da frase. (botão OK) |  |
| MSG04                                                                   | Confirma exclusão da frase? (botões SIM e NÃO)                      |  |
| MSG05                                                                   | Confirma exclusão da palavra? (botões SIM e NÃO)                    |  |
| MSG06                                                                   | Confirma exclusão da imagem? (botões SIM e NÃO)                     |  |
| MSG07                                                                   | Palavra não encontrada na frase. (botão OK)                         |  |
| Quadro 90 – Mensagens do caso de uso Criar Questões de Respostas Curtas |                                                                     |  |
| Quarto 50 - Mensagens do caso de uso errar Questoes de Respostas Curtas |                                                                     |  |

### Mensagens do sistema

Fonte: elaborado pela autora

Regras de negócio

**RN01:** O sistema deverá verificar se o campo obrigatório título da atividade está preenchido. Caso não esteja, deverá ser emitida a MSG01.

**RN02:** O sistema deverá verificar se existe ao menos uma frase criada. Em caso negativo, deverá ser emitida a MSG02.

**RN03:** O sistema deverá verificar se ao menos uma palavra foi removida da frase. Em caso negativo, deverá ser emitida a MSG03.

#### **Regras de interface**

**RI01:** O sistema apresenta a tela inicial, com uma ou mais páginas criadas, também pode haver atividades nessas páginas. Todos os botões relacionados com a inclusão, modificação ou exclusão de páginas e atividades deverão estar ativos.

**RI02:** O sistema apresenta a tela específica da atividade selecionada pelo ator, com todos os campos vazios.

**RI03:** O sistema apresenta a tela específica da atividade selecionada pelo ator, com os campos preenchidos pelo ator anteriormente.

| 🏉 Ferramenta de Autoria                                                                        |                                                                                                    |
|------------------------------------------------------------------------------------------------|----------------------------------------------------------------------------------------------------|
| Arquivo Editar Inserir Ajuda                                                                   |                                                                                                    |
| 0 🖆 🛃 🖂   🕹 🛍 🛍 🏷   🥱 🥟   🦻                                                                    | ·   @                                                                                                    |
| . Arial • 12 • B I U                                                                           | S x' X 🐂   🍪 🖉 🚳   E ≅ 🗃 🖩   E 🗃 🗃   E E 😫   🗍 🖩   🖻                                                                                                    |
| Páginas/Alividades)<br>Nova Página Renomear Excluir<br>Página Questões<br>1 - Respostas Curtas | Título: Inserir Frase  Fose 01 O sistemaou sistema imune é de grande eficiência no combate a Modificer microorganismos Mensagem de acerto: Mensagem de acerto: Mensagem de erro: OK Cancelar  Edda Frase Frase: Inserir Inserir Palavra Palavra Palavra O1: Excluir Palavra O2: Excluir OK Cancelar |

Protótipo de interface

Figura 59 – Interface da atividade Questões de Respostas Curtas Fonte: elaborada pela autora

**Campos:** 

| CampoDescriçãoControle1100<br>dadoTamanhoObrigató | Campo |
|---------------------------------------------------|-------|
|---------------------------------------------------|-------|

| Título da | Título da atividade                | TextBox | String | 20  | Sim     |
|-----------|------------------------------------|---------|--------|-----|---------|
| atividade |                                    | Tembon  | Sung   | 20  | , jiiii |
| Frase     | Frase.                             |         | String | 500 | Sim     |
| Palavra   | Palavra removida da frase. Em cada | TextBox | String | 30  | Sim     |
| removida  | frase, poderão ser removidas mais  |         | _      |     |         |
|           | de uma palavra.                    |         |        |     |         |
| Mensagem  | Mensagem de acerto que será        | TextBox | String | 100 | Não     |
| acerto    | exibida ao aluno que resolverá a   |         | _      |     |         |
|           | atividade.                         |         |        |     |         |
| Mensagem  | Mensagem de estímulo que será      | TextBox | String | 100 | Não     |
| erro      | exibida ao aluno que resolverá a   |         | _      |     |         |
|           | atividade.                         |         |        |     |         |

Quadro 91 – Campos da interface do caso de uso Criar Questões de Respostas Curtas Fonte: elaborado pela autora

### Fluxo de eventos

# Inserir – Fluxo principal

| Ator                                              | Sistema                                        |
|---------------------------------------------------|------------------------------------------------|
|                                                   | 01. Está exibindo a tela conforme RI02         |
| 02. Informa um título para a atividade.           |                                                |
| 03. Se desejar incluir nova frase, clica no botão |                                                |
| "Inserir Frase". Poderão ser incluídas tantas     |                                                |
| relações quantas o ator desejar.                  |                                                |
|                                                   | 04. Executa o subfluxo Inserir Frase.          |
| 05. Digita uma mensagem de acerto que será        |                                                |
| exibida ao aluno durante a execução do objeto de  |                                                |
| aprendizagem.                                     |                                                |
| 06. Digita uma mensagem de estímulo que será      |                                                |
| exibida ao aluno durante a execução do objeto de  |                                                |
| aprendizagem.                                     |                                                |
| 07. O ator pode clicar no botao "OK" para         |                                                |
| concluir ou no botao Cancelar para sair da        |                                                |
| edição.                                           |                                                |
|                                                   | 08. Se o ator clicou no botao "UK", as regras  |
|                                                   | RN01 e RN02 serao aplicadas, existindo alguna  |
|                                                   | divergencia, volta ao passo do fluxo, a fim de |
|                                                   | configir a mesma. Caso contrario, conciui a    |
|                                                   | auviuaue e exide a tela comonile Rior.         |
|                                                   | se o alor circou no bolao Cancelar, abolta a   |
|                                                   | RIAÇão da atrividade e exide a tera comornie   |
|                                                   | M01.                                           |

Quadro 92 – Fluxo principal de inserção do caso de uso Criar Questões de Respostas Curtas Fonte: elaborado pela autora

| Ator                                                                                                    | Sistema                                 |
|----------------------------------------------------------------------------------------------------|-----------------------------------------|
|                                                                                                    | 01. Está exibindo a tela conforme RI03. |
| 02. Para alterar qualquer um dos campos de texto, é preciso clicar no campo que deve ser alterado e fazer a edição. |                                         |
| 03. Se desejar inserir mais frases, clica no botão                                                                  |                                         |

| "Inserir Frase".                                                                            |                                                    |  |
|---------------------------------------------------------------------------------------------|----------------------------------------------------|--|
|                                                                                             | 04. Se o ator clicou no botão "Inserir Frase", o   |  |
|                                                                                             | sistema executa o subfluxo Inserir Frase.          |  |
| 05. Se desejar modificar alguma frase criada                                                |                                                    |  |
| anteriormente, clica no botão "Modificar",                                                  |                                                    |  |
| localizado ao lado da frase desejada.                                                       |                                                    |  |
|                                                                                             | 06. Se o ator clicou no botão "Modificar", o       |  |
|                                                                                             | sistema executa o subfluxo Modificar Frase.        |  |
| 07. Se desejar excluir alguma frase criada                                                  |                                                    |  |
| anteriormente, clica no botão "Excluir",                                                    |                                                    |  |
| localizado ao lado da frase desejada.                                                       |                                                    |  |
|                                                                                             | 08. Se o ator clicou no botão "Excluir", o sistema |  |
|                                                                                             | executa o subfluxo Excluir Frase.                  |  |
| 09. O ator pode clicar no botão "OK" para                                                   |                                                    |  |
| concluir ou no botão "Cancelar" para sair da                                                |                                                    |  |
| edição.                                                                                     |                                                    |  |
|                                                                                             | 10. Se o ator clicou no botão "OK", as regras      |  |
|                                                                                             | RN01 e RN02 serão aplicadas, existindo alguma      |  |
|                                                                                             | divergência, volta ao passo do fluxo, a fim de     |  |
|                                                                                             | corrigir a mesma. Caso contrário, conclui a        |  |
|                                                                                             | atividade e exibe a tela conforme RI01.            |  |
|                                                                                             | Se o ator clicou no botão "Cancelar", aborta a     |  |
|                                                                                             | modificação da atividade e exibe a tela conforme   |  |
|                                                                                             | RI01.                                              |  |
| Ono due 02 Elune principal de medificação de seas de una Orien Orestãos de Despectos Curtos |                                                    |  |

Quadro 93 – Fluxo principal de modificação do caso de uso Criar Questões de Respostas Curtas Fonte: elaborado pela autora

# Inserir, modificar – Subfluxo Inserir Frase

| Ator                                          | Sistema                                           |
|-----------------------------------------------|---------------------------------------------------|
|                                               | 01. Cria os campos vazios para a frase.           |
| 02. Digita a frase. Pode ser incluída uma     |                                                   |
| imagem, clicando no botão "Inserir Imagem".   |                                                   |
|                                               | 03. Se o ator clicou no botão "Inserir Imagem",   |
|                                               | executa o caso de uso Selecionar Imagem.          |
| 04. Clica no botão "Remover Palavra" para     |                                                   |
| informar uma palavra a ser removida da frase. |                                                   |
|                                               | 05. Executa o subfluxo Remover Palavra da         |
|                                               | Frase.                                            |
| 06. O ator pode clicar no botão "OK" para     |                                                   |
| concluir ou no botão "Cancelar" para sair da  |                                                   |
| edição.                                       |                                                   |
|                                               | 07. Se o ator clicou no botão "OK", a regra RN04  |
|                                               | será aplicada, existindo alguma divergência,      |
|                                               | volta ao passo do fluxo, a fim de corrigir a      |
|                                               | mesma. Caso contrário, conclui a inserção e volta |
|                                               | ao fluxo principal.                               |
|                                               | Se o ator clicou no botão "Cancelar", aborta a    |
|                                               | inserção da frase e volta ao fluxo principal.     |

Quadro 94 – Subfluxo Inserir Frase do caso de uso Criar Questões de Respostas Curtas Fonte: elaborado pela autora

Inserir, modificar – Subfluxo Modificar Frase

| Ator                                                                                    | Sistema                                            |
|-----------------------------------------------------------------------------------------|----------------------------------------------------|
|                                                                                         | 01. Mostra os campos preenchidos anteriormente     |
|                                                                                         | para a questão.                                    |
| 02. Para alterar qualquer campo de texto, o ator                                        |                                                    |
| clica no mesmo e faz a edição.                                                          |                                                    |
| clicando no botão "Inserir Imagem".                                                     |                                                    |
|                                                                                         | 04. Se o ator clicou no botão "Inserir Imagem", o  |
|                                                                                         | sistema executa o caso de uso Selecionar           |
| 05 Se dession node alterer une integer                                                  | Imagem.                                            |
| 05. Se desejar, pode alterar uma imagem,                                                |                                                    |
| cheando no botao Modificar ao fado da mesma.                                            | 06 Se o ator clicou no botão "Modificar" o         |
|                                                                                         | sistema executa o caso de uso Selecionar           |
|                                                                                         | Imagem.                                            |
| 07. Se desejar, pode excluir uma imagem                                                 |                                                    |
| inserida, clicando no botão "Excluir" ao lado da                                        |                                                    |
| mesma.                                                                                  |                                                    |
|                                                                                         | 08. Se o ator clicou no botão "Excluir", o sistema |
|                                                                                         | executa o subfluxo Excluir Imagem.                 |
| 09. Para inserir palavras a serem removidas da frase, clica no botão "Remover Palavra". |                                                    |
|                                                                                         | 10. Se o ator clicou no botão "Remover Palavra",   |
|                                                                                         | o sistema executa o subfluxo Remover Palavra da    |
|                                                                                         | Frase.                                             |
| 11. Para modificar palavras informadas                                                  |                                                    |
| e faz a edição                                                                          |                                                    |
| 12. Para excluir palavras informadas                                                    |                                                    |
| anteriormente, clica no botão "Excluir" ao lado                                         |                                                    |
| da palavra desejada.                                                                    |                                                    |
|                                                                                         | 13. Se o ator clicou no botão "Excluir", o sistema |
|                                                                                         | executa o subfluxo Excluir Palavra.                |
| 14. O ator pode clicar no botão "OK" para                                               |                                                    |
| concluir ou no botão "Cancelar" para sair da                                            |                                                    |
| edição.                                                                                 | 15 C                                               |
|                                                                                         | 15. Se o ator ciicou no potao "UK", a regra RN04   |
|                                                                                         | volta ao passo do fluxo a fim de corrigir a        |
|                                                                                         | mesma. Caso contrário, conclui a modificação e     |
|                                                                                         | volta ao fluxo principal.                          |
|                                                                                         | Se o ator clicou no botão "Cancelar", aborta a     |
|                                                                                         | modificação da frase e volta ao fluxo principal    |

Quadro 95 – Subfluxo Modificar Frase do caso de uso Criar Questões de Respostas Curtas Fonte: elaborado pela autora

| Inserir, | modificar | – Subfluxo | <b>Excluir Fra</b> | ase |
|----------|-----------|------------|--------------------|-----|
|          |           |            |                    |     |

| Ator                                        | Sistema                                           |
|---------------------------------------------|---------------------------------------------------|
|                                             | 01. Exibe a MSG04.                                |
| 02. Responde a pergunta feita pelo sistema. |                                                   |
|                                             | 03. Se o ator respondeu Sim, exclui a frase, caso |
|                                             | contrário, aborta a operação.                     |
|                                             | 04. Exibe a tela conforme RI03 e volta ao fluxo   |

|                                                                                      | principal. |  |
|--------------------------------------------------------------------------------------|------------|--|
| Quadro 96 – Subfluxo Excluir Frase do caso de uso Criar Questões de Respostas Curtas |            |  |
| Fonte: elaborado pela autora                                                         |            |  |

| Ator                                          | Sistema                                         |
|-----------------------------------------------|-------------------------------------------------|
|                                               | 01. Cria o campo para a digitação da palavra.   |
| 02. Digita a palavra a ser removida da frase. |                                                 |
|                                               | 03. Busca a palavra no texto. Se não encontrar, |
|                                               | exibe a MSG07 e volta ao passo anterior do      |
|                                               | fluxo. Cada palavra que for removida será       |
|                                               | substituída por traços na exibição no objeto de |
|                                               | aprendizagem (um traço para cada letra da       |
|                                               | palavra).                                       |
|                                               | 04. Exibe a tela conforme RI03 e volta ao fluxo |
|                                               | principal.                                      |

#### Inserir, modificar – Subfluxo Remover Palavra da Frase

Quadro 97 – Subfluxo Inserir Palavra do caso de uso Criar Questões de Respostas Curtas Fonte: elaborado pela autora

### Inserir, modificar - Subfluxo Excluir Palavra

| Ator                                        | Sistema                                         |
|---------------------------------------------|-------------------------------------------------|
|                                             | 01. Exibe a MSG05.                              |
| 02. Responde a pergunta feita pelo sistema. |                                                 |
|                                             | 03. Se o ator respondeu Sim, exclui a palavra,  |
|                                             | caso contrário, aborta a operação.              |
|                                             | 04. Exibe a tela conforme RI03 e volta ao fluxo |
|                                             | principal.                                      |

Quadro 98 – Subfluxo Excluir Palavra do caso de uso Criar Questões de Respostas Curtas Fonte: elaborado pela autora

### Modificar – Subfluxo Excluir Imagem

| Ator                                        | Sistema                                         |
|---------------------------------------------|-------------------------------------------------|
|                                             | 01. Exibe a MSG06.                              |
| 02. Responde a pergunta feita pelo sistema. |                                                 |
|                                             | 03. Se o ator respondeu sim, exclui a imagem.   |
|                                             | Se o ator respondeu que não, o sistema aborta a |
|                                             | exclusão.                                       |
|                                             | 04. Exibe a tela conforme RI03 e volta ao fluxo |
|                                             | principal.                                      |

Quadro 99 – Subfluxo Excluir Imagem do caso de uso Criar Questões de Respostas Curtas Fonte: elaborado pela autora

Nome do caso de uso: Criar Mapas Conceituais

**Descrição:** esse caso de uso descreve a criação de atividades onde é possível inserir textos que serão utilizados pelos alunos, durante a execução do objeto de aprendizagem, para criar mapas conceituais.

Atores: usuário, sistema.

**Requisitos funcionais:** 

**REQF17:** Selecionar Imagem

**REQF23:** Mapas conceituais

**REQF32:** Formatar Atividade

**Pré-condições:** estar no modo de edição de uma página, ter passado pelo caso de uso Gerenciar Atividades e ter selecionado a opção "Mapas Conceituais".

**Pós-condições:** o ator poderá inserir mais atividades ou mais páginas, bem como poderá salvar o projeto para voltar a trabalhar nele em outro momento ou poderá exportar a atividade como objeto de aprendizagem.

| CÓDIGO                                                        | MENSAGEM                                                             |
|---------------------------------------------------------------|----------------------------------------------------------------------|
| MSG01                                                         | Informe um título para a atividade. (botão OK)                       |
| MSG02                                                         | Insira ao menos um texto para criação do mapa conceitual. (botão OK) |
| MSG03                                                         | Insira o texto. (botão OK)                                           |
| MSG04                                                         | Confirma exclusão do texto? (botões SIM e NÃO)                       |
| MSG05                                                         | Confirma exclusão da imagem? (botões SIM e NÃO)                      |
| Ouadro 100 – Mensagens do caso de uso Criar Mapas Conceituais |                                                                      |

### Mensagens do sistema

adro 100 – Mensagens do caso de uso Criar Mapas Conceit Fonte: elaborado pela autora

#### Regras de negócio

**RN01:** O sistema deverá verificar se o campo obrigatório título da atividade está preenchido. Caso não esteja, deverá ser emitida a MSG01.

**RN02:** O sistema deverá verificar se existe ao menos um texto para ser utilizado como base na criação do mapa conceitual durante a execução do objeto de aprendizagem. Em caso negativo, deverá ser emitida a MSG02.

**RN03:** O sistema deverá verificar se o ator informou um texto na tela de inserção de novo mapa conceitual. Em caso negativo, deverá exibir a MSG03.

#### **Regras de interface**

**RI01:** O sistema apresenta a tela inicial, com uma ou mais páginas criadas, também pode haver atividades nessas páginas. Todos os botões relacionados com a inclusão, modificação ou exclusão de páginas e atividades deverão estar ativos.

**RI02:** O sistema apresenta a tela específica da atividade selecionada pelo ator, com todos os campos vazios.

**RI03:** O sistema apresenta a tela específica da atividade selecionada pelo ator, com os campos preenchidos pelo ator anteriormente.

# Protótipo de interface

| <i>©</i> Ferramenta de Autoria                                                                            |                                                                                                    | _ 0 🗙                           |
|----------------------------------------------------------------------------------------------------|----------------------------------------------------------------------------------------------------|---------------------------------|
| Arquivo Editar Inserir Ajuda                                                                              |                                                                                                    |                                 |
| i 🗅 📽 🖬 🦪 i 🕹 🖬 🎕 🏷 i 🦘 🥐 i 🤻                                                                             | ۶   0                                                                                                    |                                 |
| Arial • 12 • B I L                                                                                        | / + x × ≒                                                                                                    |                                 |
| Páginas /Attividades j<br>Nova Página Renomear Excluir<br>Página Mapas Conceituais<br>1 - Mapa Conceitual | Título: Inserir Mapa Conceilual Mapas Conceilual Sistema respiratório é o conjunto de órgãos responsáveis pelas trocas gasosas do organismo dos animais com o meio ambiente ou seja a hematose pulmonar Os neurônios e os nervos são integrantes do sistema nervoso, e desempenham papéis importantes na coordenação motora. Todas as partes do sistema sensorial OK Cencelar Editar Mapa Concelual Texto: Inserir Inserir Inserir CoK Cencelar | Modificer<br>Excluir<br>Excluir |

Figura 60 – Interface da atividade Mapas Conceituais Fonte: elaborada pela autora

# **Campos:**

| Campo               |    | Descrição                                           | Controle | Tipo<br>dado | Tamanho | Obrigatório |
|---------------------|----|-----------------------------------------------------|----------|--------------|---------|-------------|
| Título<br>atividade | da | Título da atividade.                                | TextBox  | String       | 20      | Sim         |
| Texto               |    | Texto. Poderá haver mais de um texto por atividade. | TextBox  | String       | 500     | Sim         |

Quadro 101 – Campos da interface do caso de uso Criar Mapas Conceituais Fonte: elaborado pela autora

### Fluxo de eventos

# Inserir – Fluxo principal

| Ator                                                | Sistema                                         |
|-----------------------------------------------------|-------------------------------------------------|
|                                                     | 01. Está exibindo a tela conforme RI02          |
| 02. Informa um título para a atividade.             |                                                 |
| 03. Se desejar incluir novos textos, clica no botão |                                                 |
| "Novo Mapa". Poderão ser incluídos tantos           |                                                 |
| textos quantos o ator desejar.                      |                                                 |
|                                                     | 04. Executa o subfluxo Inserir Texto para Mapa. |
| 05. O ator pode clicar no botão "OK" para           |                                                 |
| concluir ou no botão "Cancelar" para sair da        |                                                 |
| edição.                                             |                                                 |
|                                                     | 06. Se o ator clicou no botão "OK", as regras   |
|                                                     | RN01 e RN02 serão aplicadas, existindo alguma   |
|                                                     | divergência, volta ao passo do fluxo, a fim de  |
|                                                     | corrigir a mesma. Caso contrário, conclui a     |
|                                                     | atividade e exibe a tela conforme RI01.         |
|                                                     | Se o ator clicou no botão "Cancelar", aborta a  |

| RI01. |
|-------|
|-------|

#### Quadro 102 – Fluxo principal de inserção do caso de uso Criar Mapas Conceituais Fonte: elaborado pela autora

# Modificar – Fluxo principal

| Ator                                                                                                    | Sistema                                                                                                    |
|----------------------------------------------------------------------------------------------------|----------------------------------------------------------------------------------------------------|
|                                                                                                    | 01. Está exibindo a tela conforme RI03.                                                                                                    |
| 02. Para alterar qualquer um dos campos de texto, é preciso clicar no campo que deve ser alterado e fazer a edição.                |                                                                                                    |
| 03. Se desejar inserir mais textos, clica no botão<br>"Novo Mapa".                                                                 |                                                                                                    |
|                                                                                                    | 04. Se o ator clicou no botão "Novo Mapa", o sistema executa o subfluxo Inserir Texto para Mapa.                                                                                                    |
| 05. Se desejar modificar algum texto criado<br>anteriormente, clica no botão "Modificar",<br>localizado ao lado do texto desejado. |                                                                                                    |
|                                                                                                    | 06. Se o ator clicou no botão "Modificar", o sistema executa o subfluxo Modificar Texto de Mapa.                                                                                                    |
| 07. Se desejar excluir algum texto criado<br>anteriormente, clica no botão "Excluir",<br>localizado ao lado do texto desejado.     |                                                                                                    |
|                                                                                                    | 08. Se o ator clicou no botão "Excluir", o sistema executa o subfluxo Excluir Texto de Mapa.                                                                                                    |
| 10. O ator pode clicar no botão "OK" para concluir ou no botão "Cancelar" para sair da edição.                                     |                                                                                                    |
|                                                                                                    | 11. Se o ator clicou no botão "OK", as regras<br>RN01 e RN02 serão aplicadas, existindo alguma<br>divergência, volta ao passo do fluxo, a fim de<br>corrigir a mesma. Caso contrário, conclui a<br>atividade e exibe a tela conforme RI01.<br>Se o ator clicou no botão "Cancelar", aborta a<br>modificação da atividade e exibe a tela conforme<br>RI01. |

Quadro 103 – Fluxo principal de modificação do caso de uso Criar Mapas Conceituais Fonte: elaborado pela autora

# Inserir, modificar – Subfluxo Inserir Texto para Mapa

| Ator                                         | Sistema                                          |
|----------------------------------------------|--------------------------------------------------|
|                                              | 01. Cria os campos vazios para o texto.          |
| 02. Digita o texto. Pode ser incluída uma    |                                                  |
| imagem, clicando no botão "Inserir Imagem".  |                                                  |
|                                              | 03. Se o ator clicou no botão "Inserir Imagem",  |
|                                              | executa o caso de uso Selecionar Imagem.         |
| 04. O ator pode clicar no botão "OK" para    |                                                  |
| concluir ou no botão "Cancelar" para sair da |                                                  |
| edição.                                      |                                                  |
|                                              | 08. Se o ator clicou no botão "OK", a regra RN03 |

|  | será aplicada, existindo alguma divergência,<br>volta ao passo do fluxo, a fim de corrigir a<br>mesma. Caso contrário, conclui a inserção e volta<br>ao fluxo principal. |  |
|--|----------------------------------------------------------------------------------------------------|--|
|  | Se o ator clicou no botão "Cancelar", aborta a                                                                                                    |  |
|  | inserção do texto e volta ao fluxo principal.                                                                                                    |  |
|  |                                                                                                    |  |

Quadro 104 – Subfluxo Inserir Texto para Mapa do caso de uso Criar Mapas Conceituais Fonte: elaborado pela autora

### Inserir, modificar – Subfluxo Modificar Texto de Mapa

| Ator                                                                                 | Sistema                                                                               |
|--------------------------------------------------------------------------------------|---------------------------------------------------------------------------------------|
|                                                                                      | 01. Mostra os campos preenchidos anteriormente                                        |
|                                                                                      | para a questão.                                                                       |
| 02. Se desejar, o ator pode alterar o texto do                                       |                                                                                       |
| mapa, clicando na caixa de texto do mesmo.                                           |                                                                                       |
| 03. Se desejar, pode incluir uma imagem,                                             |                                                                                       |
| clicando no botão "Inserir Imagem".                                                  |                                                                                       |
|                                                                                      | 04. Se o ator clicou no botão "Inserir Imagem", o                                     |
|                                                                                      | sistema executa o caso de uso Selecionar                                              |
|                                                                                      | Imagem.                                                                               |
| 05. Se desejar, pode alterar uma imagem,                                             |                                                                                       |
| clicando no botão "Modificar" ao lado da mesma.                                      |                                                                                       |
|                                                                                      | 06. Se o ator clicou no botão "Modificar", o                                          |
|                                                                                      | sistema executa o caso de uso Selecionar                                              |
|                                                                                      | Imagem.                                                                               |
| 07. Se desejar, pode excluir uma imagem                                              |                                                                                       |
| inserida, clicando no botão "Excluir" ao lado da                                     |                                                                                       |
| mesma.                                                                               |                                                                                       |
|                                                                                      | 08. Se o ator clicou no botão "Excluir", o sistema executa o subfluxo Excluir Imagem. |
| 09. O ator pode clicar no botão "OK" para                                            |                                                                                       |
| concluir ou no botão "Cancelar" para sair da                                         |                                                                                       |
| edição.                                                                              |                                                                                       |
|                                                                                      | 10. Se o ator clicou no botão "OK", a regra RN03                                      |
|                                                                                      | será aplicada, existindo alguma divergência,                                          |
|                                                                                      | volta ao passo do fluxo, a fim de corrigir a                                          |
|                                                                                      | mesma. Caso contrário, conclui a modificação e                                        |
|                                                                                      | volta ao fluxo principal.                                                             |
|                                                                                      | Se o ator clicou no botão "Cancelar", aborta a                                        |
|                                                                                      | modificação do texto e volta ao fluxo principal.                                      |
| Quadro 105 – Subfluxo Modificar Texto de Mapa do caso de uso Criar Mapas Conceituais |                                                                                       |

Fonte: elaborado pela autora

# Inserir, modificar – Subfluxo Excluir Texto de Mapa

| Ator                                        | Sistema                                           |
|---------------------------------------------|---------------------------------------------------|
|                                             | 01. Exibe a MSG04.                                |
| 02. Responde a pergunta feita pelo sistema. |                                                   |
|                                             | 03. Se o ator respondeu Sim, exclui o texto, caso |
|                                             | contrário, aborta a operação.                     |
|                                             | 04. Exibe a tela conforme RI03 e volta ao fluxo   |
|                                             | principal.                                        |

Quadro 106 – Subfluxo Excluir Texto de Mapa do caso de uso Criar Mapas Conceituais Fonte: elaborado pela autora

| Ator                                        | Sistema                                                                                                    |
|---------------------------------------------|----------------------------------------------------------------------------------------------------|
|                                             | 01. Exibe a MSG05.                                                                                            |
| 02. Responde a pergunta feita pelo sistema. |                                                                                                    |
|                                             | 03. Se o ator respondeu sim, exclui a imagem.<br>Se o ator respondeu que não, o sistema aborta a<br>exclusão. |
|                                             | 04. Exibe a tela conforme RI03 e volta ao fluxo principal.                                                    |

### Modificar – Subfluxo Excluir Imagem

Quadro 107 – Subfluxo Excluir Imagem do caso de uso Criar Mapas Conceituais Fonte: elaborado pela autora

#### Nome do caso de uso: Criar Estudos de Caso

**Descrição:** esse caso de uso descreve a criação de atividades onde é possível descrever uma situação ou um problema. Durante a execução do objeto de aprendizagem o aluno deverá descrever uma solução para o mesmo. Essa solução aparecerá para todos os outros alunos da turma que estiver realizando a atividade, de forma que todos possam ler e opinar, construindo um consenso para a resposta.

Atores: usuário, sistema.

#### **Requisitos funcionais:**

**REQF17:** Selecionar Imagem

**REQF24:** Estudos de caso

**REQF32:** Formatar Atividade

**Pré-condições:** estar no modo de edição de uma página, ter passado pelo caso de uso Gerenciar Atividades e ter selecionado a opção "Estudos de Caso".

**Pós-condições:** o ator poderá inserir mais atividades ou mais páginas, bem como poderá salvar o projeto para voltar a trabalhar nele em outro momento ou poderá exportar a atividade como objeto de aprendizagem.

| CÓDIGO                                                      | MENSAGEM                                                  |
|-------------------------------------------------------------|-----------------------------------------------------------|
| MSG01                                                       | Informe um título para a atividade. (botão OK)            |
| MSG02                                                       | Insira ao menos um estudo de caso. (botão OK)             |
| MSG03                                                       | Informe a solução do estudo de caso. (botão OK)           |
| MSG04                                                       | Informe a quantidade de caracteres da solução. (botão OK) |
| MSG05                                                       | Confirma exclusão do estudo de caso? (botões SIM e NÃO)   |
| MSG06                                                       | Confirma exclusão da imagem? (botões SIM e NÃO)           |
| One due 109 Mense sons de sess de une Crien Estudes de Case |                                                           |

### Mensagens do sistema

Quadro 108 – Mensagens do caso de uso Criar Estudos de Caso Fonte: elaborado pela autora

#### Regras de negócio

**RN01:** O sistema deverá verificar se o campo obrigatório título da atividade está preenchido. Caso não esteja, deverá ser emitida a MSG01.

**RN02:** O sistema deverá verificar se existe ao menos um estudo de caso criado. Em caso negativo, deverá ser emitida a MSG02.

**RN03:** O sistema deverá verificar se existe uma solução para o caso de uso proposto. Em caso negativo, deverá exibir a MSG03.

**RN04:** O sistema deverá verificar se foi definida a quantidade de caracteres para o campo de resposta que será exibido ao aluno durante a execução do objeto de aprendizagem. Em caso negativo, deverá exibir a MSG04.

#### **Regras de interface**

**RI01:** O sistema apresenta a tela inicial, com uma ou mais páginas criadas, também pode haver atividades nessas páginas. Todos os botões relacionados com a inclusão, modificação ou exclusão de páginas e atividades deverão estar ativos.

**RI02:** O sistema apresenta a tela específica da atividade selecionada pelo ator, com todos os campos vazios.

**RI03:** O sistema apresenta a tela específica da atividade selecionada pelo ator, com os campos preenchidos pelo ator anteriormente.

| 🍘 Ferramenta de Autoria                                                                                        |                                                                                                    |
|----------------------------------------------------------------------------------------------------|----------------------------------------------------------------------------------------------------|
| Arquivo Editar Inserir Ajuda                                                                                   |                                                                                                    |
| i 🗅 🗃 🖪 🛃 🗼 🖻 🛍 🏷 ! 🧇 🥙                                                                                        | 10                                                                                                    |
| Î Arial ★ 12 ★ B I U                                                                                           | S x' x 🐂 🙆 ⊿ 🖉   E E E E   E E E E   🖹 🖬 💼                                                                                                    |
| Páginas/Atividades         Nova Página       Renomear         Página Estudo de Caso         1 - Estudo de Caso | Título: Inserir Estudo de Caso Estudos de Caso OK. Cancelar Editar Estudo de Caso Problema: Inserir Irragem Resposta: Caracteres Resposta: OK. Cancelar |

#### Protótipo de interface

Figura 61 – Interface da atividade Estudos de Caso Fonte: elaborada pela autora

# **Campos:**

| Campo      | Descrição                          | Controle | Tipo<br>dado | Tamanho | Obrigatório |
|------------|------------------------------------|----------|--------------|---------|-------------|
| Título da  | Título da atividade.               | TextBox  | String       | 20      | Sim         |
| atividade  |                                    |          |              |         |             |
| Estudo de  | Texto do estudo de caso.           | TextBox  | String       | 500     | Sim         |
| caso       |                                    |          |              |         |             |
| Solução    | Solução de um estudo de caso.      | TextBox  | String       | 500     | Sim         |
| Caracteres | Quantidade de caracteres d o campo | TextBox  | String       | 4       | Sim         |
| solução    | para resposta que será exibido ao  |          |              |         |             |
|            | aluno.                             |          |              |         |             |

Quadro 109 – Campos da interface do caso de uso Criar Estudos de Caso Fonte: elaborado pela autora

# Fluxo de eventos

# Inserir – Fluxo principal

| Ator                                                | Sistema                                        |
|-----------------------------------------------------|------------------------------------------------|
|                                                     | 01. Está exibindo a tela conforme RI02         |
| 02. Informa um título para a atividade.             |                                                |
| 03. Se desejar incluir novos estudos de caso, clica |                                                |
| no botão "Inserir Estudo de Caso". Poderão ser      |                                                |
| incluídos tantos estudos de caso quantos o ator     |                                                |
| desejar.                                            |                                                |
|                                                     | 04. Executa o subfluxo Inserir Estudo de Caso. |
| 05. O ator pode clicar no botão "OK" para           |                                                |
| concluir ou no botão "Cancelar" para sair da        |                                                |
| edição.                                             |                                                |
|                                                     | 06. Se o ator clicou no botão "OK", as regras  |
|                                                     | RN01 e RN02 serão aplicadas, existindo alguma  |
|                                                     | divergência, volta ao passo do fluxo, a fim de |
|                                                     | corrigir a mesma. Caso contrário, conclui a    |
|                                                     | atividade e exibe a tela conforme RI01.        |
|                                                     | Se o ator clicou no botão "Cancelar", aborta a |
|                                                     | criação da atividade e exibe a tela conforme   |
|                                                     | RI01.                                          |

Quadro 110 – Fluxo principal de inserção do caso de uso Criar Estudos de Caso Fonte: elaborado pela autora

# Modificar – Fluxo principal

| Ator                                               | Sistema                                          |
|----------------------------------------------------|--------------------------------------------------|
|                                                    | 01. Está exibindo a tela conforme RI03.          |
| 02. Para alterar qualquer um dos campos de         |                                                  |
| texto, é preciso clicar no campo que deve ser      |                                                  |
| alterado e fazer a edição.                         |                                                  |
| 03. Se desejar inserir mais estudos de caso, clica |                                                  |
| no botão "Inserir Estudo de Caso".                 |                                                  |
|                                                    | 04. Se o ator clicou no botão "Inserir Estudo de |
|                                                    | Caso", o sistema executa o subfluxo Inserir      |
|                                                    | Estudo de Caso.                                  |
| 05. Se desejar modificar algum estudo de caso      |                                                  |
| criado anteriormente, clica no botão "Modificar",  |                                                  |

| localizado ao lado do estudo de caso desejado.  |                                                    |
|-------------------------------------------------|----------------------------------------------------|
|                                                 | 06. Se o ator clicou no botão "Modificar", o       |
|                                                 | sistema executa o subiluxo Modificar Estudo de     |
|                                                 | Caso.                                              |
| 07. Se desejar excluir algum estudo de caso     |                                                    |
| criado anteriormente, clica no botão "Excluir", |                                                    |
| localizado ao lado do estudo de caso desejado.  |                                                    |
|                                                 | 08. Se o ator clicou no botão "Excluir", o sistema |
|                                                 | executa o subfluxo Excluir Estudo de Caso.         |
| 10. O ator pode clicar no botão "OK" para       |                                                    |
| concluir ou no botão "Cancelar" para sair da    |                                                    |
| edição.                                         |                                                    |
|                                                 | 11. Se o ator clicou no botão "OK", as regras      |
|                                                 | RN01 e RN02 serão aplicadas, existindo alguma      |
|                                                 | divergência, volta ao passo do fluxo, a fim de     |
|                                                 | corrigir a mesma. Caso contrário, conclui a        |
|                                                 | atividade e exibe a tela conforme RI01.            |
|                                                 | Se o ator clicou no botão "Cancelar", aborta a     |
|                                                 | modificação da atividade e exibe a tela conforme   |
|                                                 | RI01.                                              |
|                                                 |                                                    |

Quadro 111 – Fluxo principal de modificação do caso de uso Criar Estudos de Caso Fonte: elaborado pela autora

# Inserir, modificar – Subfluxo Inserir Estudo de Caso

| Ator                                              | Sistema                                           |
|---------------------------------------------------|---------------------------------------------------|
|                                                   | 01. Cria os campos vazios para a questão.         |
| 02. Digita o texto de estudo de caso. Pode ser    |                                                   |
| Incluida uma imagem, ciicando no bolao inserir    |                                                   |
| innageni .                                        | 02 C $1$ $1$ $1$ $1$ $1$ $1$ $1$ $1$ $1$ $1$      |
|                                                   | 03. Se o ator clicou no botao "Inserir Imagem",   |
|                                                   | executa o caso de uso Selecionar Imagem.          |
| 04. Digita a solução. A solução informada poderá  |                                                   |
| ser utilizada futuramente para correção do estudo |                                                   |
| de caso.                                          |                                                   |
|                                                   | 05. Conta a quantidade de caracteres da solução e |
|                                                   | preenche o campo caracteres da solução.           |
| 06. Pode alterar a quantidade de caracteres para  |                                                   |
| solução.                                          |                                                   |
| 07. O ator pode clicar no botão "OK" para         |                                                   |
| concluir ou no botão "Cancelar" para sair da      |                                                   |
| edição.                                           |                                                   |
|                                                   | 08. Se o ator clicou no botão "OK", as regras     |
|                                                   | RN03 e RN04 serão aplicadas, existindo alguma     |
|                                                   | divergência, volta ao passo do fluxo, a fim de    |
|                                                   | corrigir a mesma. Caso contrário, conclui a       |
|                                                   | inserção e volta ao fluxo principal.              |
|                                                   | Se o ator clicou no botão "Cancelar", aborta a    |
|                                                   | inserção do estudo de caso e volta ao fluxo       |
|                                                   | principal.                                        |

Quadro 112 – Subfluxo Inserir Estudo de Caso do caso de uso Criar Estudos de Caso Fonte: elaborado pela autora

| 01. Mostra os campos preenchidos anteriormente<br>para a questão.         02. Se desejar, o ator pode alterar o estudo de<br>caso, clicando na caixa de texto do mesmo.         03. Se desejar, pode incluir uma imagem,<br>clicando no botão "Inserir Imagem".         04. Se o ator clicou no botão "Inserir Imagem", o<br>sistema executa o caso de uso Selecionar<br>Imagem.         05. Se desejar, pode alterar uma imagem,<br>clicando no botão "Modificar" ao lado da mesma.         06. Se o ator clicou no botão "Modificar", o<br>sistema executa o caso de uso Selecionar<br>Imagem.         07. Se desejar, pode excluir uma imagem<br>inserida, clicando no botão "Excluir" ao lado da<br>mesma.         08. Se o ator clicou no botão "Excluir", o sistema<br>executa o subfluxo Excluir Imagem.         09. Se desejar, o ator pode alterar a solução,<br>clicando na caixa de texto da mesma.         10. Se desejar, o ator pode alterar a quantidade de<br>caracteres da solução, clicando na caixa de texto<br>da mesma.         11. O ator pode clicar no botão "OK" para<br>concluir ou no botão "Cancelar" para sair da<br>edicão                                                 | Ator                                                | Sistema                                            |
|----------------------------------------------------------------------------------------------------|-----------------------------------------------------|----------------------------------------------------|
| 02. Se desejar, o ator pode alterar o estudo de caso, clicando na caixa de texto do mesmo.       03. Se desejar, pode incluir uma imagem, clicando no botão "Inserir Imagem".         04. Se o ator clicou no botão "Inserir Imagem".       04. Se o ator clicou no botão "Inserir Imagem", o sistema executa o caso de uso Selecionar Imagem.         05. Se desejar, pode alterar uma imagem, clicando no botão "Modificar" ao lado da mesma.       06. Se o ator clicou no botão "Modificar", o sistema executa o caso de uso Selecionar Imagem.         07. Se desejar, pode excluir uma imagem inserida, clicando no botão "Excluir" ao lado da mesma.       08. Se o ator clicou no botão "Excluir", o sistema executa o subfluxo Excluir Imagem.         09. Se desejar, o ator pode alterar a solução, clicando na caixa de texto da mesma.       08. Se o ator clicou no botão "Excluir", o sistema executa o subfluxo Excluir Imagem.         10. Se desejar, o ator pode alterar a quantidade de caracteres da solução, clicando na caixa de texto da mesma.       11. O ator pode clicar no botão "OK" para concluir ou no botão "Cancelar" para sair da edicão                              |                                                     | 01. Mostra os campos preenchidos anteriormente     |
| 02. Se desejar, o ator pode alterar o estudo de caso, clicando na caixa de texto do mesmo.       03. Se desejar, pode incluir uma imagem, clicando no botão "Inserir Imagem".         03. Se desejar, pode incluir uma imagem, clicando no botão "Inserir Imagem".       04. Se o ator clicou no botão "Inserir Imagem", o sistema executa o caso de uso Selecionar Imagem.         05. Se desejar, pode alterar uma imagem, clicando no botão "Modificar" ao lado da mesma.       06. Se o ator clicou no botão "Modificar", o sistema executa o caso de uso Selecionar Imagem.         07. Se desejar, pode excluir uma imagem inserida, clicando no botão "Excluir" ao lado da mesma.       08. Se o ator clicou no botão "Excluir", o sistema executa o subfluxo Excluir Imagem.         09. Se desejar, o ator pode alterar a solução, clicando na caixa de texto da mesma.       08. Se o ator clicou no botão "Excluir", o sistema executa o subfluxo Excluir Imagem.         09. Se desejar, o ator pode alterar a quantidade de caracteres da solução, clicando na caixa de texto da mesma.       11. O ator pode clicar no botão "OK" para concluir ou no botão "Cancelar" para sair da edicão |                                                     | para a questão.                                    |
| caso, clicando na caixa de texto do mesmo.       03. Se desejar, pode incluir uma imagem, clicando no botão "Inserir Imagem".         04. Se o ator clicou no botão "Inserir Imagem".       04. Se o ator clicou no botão "Inserir Imagem", o sistema executa o caso de uso Selecionar Imagem.         05. Se desejar, pode alterar uma imagem, clicando no botão "Modificar" ao lado da mesma.       06. Se o ator clicou no botão "Modificar", o sistema executa o caso de uso Selecionar Imagem.         07. Se desejar, pode excluir uma imagem inserida, clicando no botão "Excluir" ao lado da mesma.       08. Se o ator clicou no botão "Excluir", o sistema executa o subfluxo Excluir Imagem.         09. Se desejar, o ator pode alterar a solução, clicando na caixa de texto da mesma.       08. Se o ator clicou no botão "Excluir", o sistema executa o subfluxo Excluir Imagem.         10. Se desejar, o ator pode alterar a quantidade de caracteres da solução, clicando na caixa de texto da mesma.       11. O ator pode clicar no botão "OK" para concluir ou no botão "Cancelar" para sair da edicão                                                                              | 02. Se desejar, o ator pode alterar o estudo de     |                                                    |
| 03. Se desejar, pode incluir uma imagem, clicando no botão "Inserir Imagem".       04. Se o ator clicou no botão "Inserir Imagem", o sistema executa o caso de uso Selecionar Imagem.         05. Se desejar, pode alterar uma imagem, clicando no botão "Modificar" ao lado da mesma.       06. Se o ator clicou no botão "Modificar", o sistema executa o caso de uso Selecionar Imagem.         07. Se desejar, pode excluir uma imagem inserida, clicando no botão "Excluir" ao lado da mesma.       08. Se o ator clicou no botão "Excluir", o sistema executa o subfluxo Excluir Imagem.         09. Se desejar, o ator pode alterar a solução, clicando na caixa de texto da mesma.       08. Se o ator clicou no botão "Excluir", o sistema executa o subfluxo Excluir Imagem.         10. Se desejar, o ator pode alterar a quantidade de caracteres da solução, clicando na caixa de texto da mesma.       11. O ator pode clicar no botão "OK" para concluir ou no botão "Cancelar" para sair da edicão                                                                                                    | caso, clicando na caixa de texto do mesmo.          |                                                    |
| clicando no botão "Inserir Imagem".       04. Se o ator clicou no botão "Inserir Imagem", o sistema executa o caso de uso Selecionar Imagem.         05. Se desejar, pode alterar uma imagem, clicando no botão "Modificar" ao lado da mesma.       06. Se o ator clicou no botão "Modificar", o sistema executa o caso de uso Selecionar Imagem.         07. Se desejar, pode excluir uma imagem inserida, clicando no botão "Excluir" ao lado da mesma.       08. Se o ator clicou no botão "Excluir", o sistema executa o subfluxo Excluir", o sistema executa o subfluxo Excluir Imagem.         09. Se desejar, o ator pode alterar a solução, clicando na caixa de texto da mesma.       08. Se o ator clicou no botão "Excluir", o sistema executa o subfluxo Excluir Imagem.         10. Se desejar, o ator pode alterar a quantidade de caracteres da solução, clicando na caixa de texto da mesma.       11. O ator pode clicar no botão "OK" para concluir ou no botão "Cancelar" para sair da edicão                                                                                                    | 03. Se desejar, pode incluir uma imagem,            |                                                    |
| 04. Se o ator clicou no botão "Inserir Imagem", o sistema executa o caso de uso Selecionar Imagem.         05. Se desejar, pode alterar uma imagem, clicando no botão "Modificar" ao lado da mesma.         06. Se o ator clicou no botão "Modificar", o sistema executa o caso de uso Selecionar Imagem.         07. Se desejar, pode excluir uma imagem inserida, clicando no botão "Excluir" ao lado da mesma.         07. Se desejar, pode excluir uma imagem inserida, clicando no botão "Excluir" ao lado da mesma.         08. Se o ator clicou no botão "Excluir", o sistema executa o subfluxo Excluir Imagem.         09. Se desejar, o ator pode alterar a solução, clicando na caixa de texto da mesma.         10. Se desejar, o ator pode alterar a quantidade de caracteres da solução, clicando na caixa de texto         11. O ator pode clicar no botão "OK" para concluir ou no botão "Cancelar" para sair da edicão                                                                                                    | clicando no botão "Inserir Imagem".                 |                                                    |
| 05. Se desejar, pode alterar uma imagem,<br>clicando no botão "Modificar" ao lado da mesma.       06. Se o ator clicou no botão "Modificar", o<br>sistema executa o caso de uso Selecionar<br>Imagem.         07. Se desejar, pode excluir uma imagem<br>inserida, clicando no botão "Excluir" ao lado da<br>mesma.       08. Se o ator clicou no botão "Excluir", o sistema<br>executa o subfluxo Excluir Imagem.         09. Se desejar, o ator pode alterar a solução,<br>clicando na caixa de texto da mesma.       08. Se o ator clicou no botão "Excluir", o sistema<br>executa o subfluxo Excluir Imagem.         10. Se desejar, o ator pode alterar a quantidade de<br>caracteres da solução, clicando na caixa de texto<br>da mesma.       11. O ator pode clicar no botão "OK" para<br>concluir ou no botão "Cancelar" para sair da<br>edicão                                                                                                    |                                                     | 04. Se o ator clicou no botão "Inserir Imagem", o  |
| Imagem.05. Se desejar, pode alterar uma imagem,<br>clicando no botão "Modificar" ao lado da mesma.06. Se o ator clicou no botão "Modificar", o<br>sistema executa o caso de uso Selecionar<br>Imagem.07. Se desejar, pode excluir uma imagem<br>inserida, clicando no botão "Excluir" ao lado da<br>mesma.08. Se o ator clicou no botão "Excluir", o sistema<br>executa o subfluxo Excluir Imagem.09. Se desejar, o ator pode alterar a solução,<br>clicando na caixa de texto da mesma.10. Se desejar, o ator pode alterar a quantidade de<br>caracteres da solução, clicando na caixa de texto<br>da mesma.11. O ator pode clicar no botão "OK" para<br>concluir ou no botão "Cancelar" para sair da<br>edicão                                                                                                    |                                                     | sistema executa o caso de uso Selecionar           |
| 05. Se desejar, pode alterar uma imagem,<br>clicando no botão "Modificar" ao lado da mesma.       06. Se o ator clicou no botão "Modificar", o<br>sistema executa o caso de uso Selecionar<br>Imagem.         07. Se desejar, pode excluir uma imagem<br>inserida, clicando no botão "Excluir" ao lado da<br>mesma.       08. Se o ator clicou no botão "Excluir", o sistema<br>executa o subfluxo Excluir Imagem.         09. Se desejar, o ator pode alterar a solução,<br>clicando na caixa de texto da mesma.       08. Se o ator clicou no botão "Excluir", o sistema<br>executa o subfluxo Excluir Imagem.         10. Se desejar, o ator pode alterar a quantidade de<br>caracteres da solução, clicando na caixa de texto<br>da mesma.       11. O ator pode clicar no botão "OK" para<br>concluir ou no botão "Cancelar" para sair da<br>edição                                                                                                    | 05 C. 1                                             | Imagem.                                            |
| Of. Se o ator clicou no botão "Modificar", o sistema executa o caso de uso Selecionar Imagem.         07. Se desejar, pode excluir uma imagem inserida, clicando no botão "Excluir" ao lado da mesma.         08. Se o ator clicou no botão "Excluir", o sistema executa o subfluxo Excluir", o sistema executa o subfluxo Excluir Imagem.         09. Se desejar, o ator pode alterar a solução, clicando na caixa de texto da mesma.         10. Se desejar, o ator pode alterar a quantidade de caracteres da solução, clicando na caixa de texto da mesma.         11. O ator pode clicar no botão "OK" para concluir ou no botão "Cancelar" para sair da edição.                                                                                                    | US. Se desejar, pode alterar uma imagem,            |                                                    |
| 00. Se o ator chou no botao Modifical , o sistema executa o caso de uso Selecionar Imagem.         07. Se desejar, pode excluir uma imagem inserida, clicando no botão "Excluir" ao lado da mesma.         08. Se o ator clicou no botão "Excluir", o sistema executa o subfluxo Excluir Imagem.         09. Se desejar, o ator pode alterar a solução, clicando na caixa de texto da mesma.         10. Se desejar, o ator pode alterar a quantidade de caracteres da solução, clicando na caixa de texto da mesma.         11. O ator pode clicar no botão "OK" para concluir ou no botão "Cancelar" para sair da edição                                                                                                    | cheando no botao iviodificar ao fado da mesma.      | 06 Sa a stor aliacu na hotão "Modificar" a         |
| 07. Se desejar, pode excluir uma imagem         inserida, clicando no botão "Excluir" ao lado da         mesma.         08. Se o ator clicou no botão "Excluir", o sistema         executa o subfluxo Excluir Imagem.         09. Se desejar, o ator pode alterar a solução,         clicando na caixa de texto da mesma.         10. Se desejar, o ator pode alterar a quantidade de         caracteres da solução, clicando na caixa de texto         da mesma.         11. O ator pode clicar no botão "OK" para         concluir ou no botão "Cancelar" para sair da         edição                                                                                                    |                                                     | sistema executa o caso de uso Selecionar           |
| 07. Se desejar, pode excluir uma imagem         inserida, clicando no botão "Excluir" ao lado da         mesma.       08. Se o ator clicou no botão "Excluir", o sistema         executa o subfluxo Excluir Imagem.         09. Se desejar, o ator pode alterar a solução,         clicando na caixa de texto da mesma.         10. Se desejar, o ator pode alterar a quantidade de         caracteres da solução, clicando na caixa de texto         da mesma.         11. O ator pode clicar no botão "OK" para         concluir ou no botão "Cancelar" para sair da         edição                                                                                                    |                                                     | Imagem                                             |
| inserida, clicando no botão "Excluir" ao lado da<br>mesma.<br>08. Se o ator clicou no botão "Excluir", o sistema<br>executa o subfluxo Excluir Imagem.<br>09. Se desejar, o ator pode alterar a solução,<br>clicando na caixa de texto da mesma.<br>10. Se desejar, o ator pode alterar a quantidade de<br>caracteres da solução, clicando na caixa de texto<br>da mesma.<br>11. O ator pode clicar no botão "OK" para<br>concluir ou no botão "Cancelar" para sair da<br>edição                                                                                                    | 07. Se desejar, pode excluir uma imagem             |                                                    |
| mesma.08. Se o ator clicou no botão "Excluir", o sistema<br>executa o subfluxo Excluir Imagem.09. Se desejar, o ator pode alterar a solução,<br>clicando na caixa de texto da mesma.08. Se o ator clicou no botão "Excluir", o sistema<br>executa o subfluxo Excluir Imagem.10. Se desejar, o ator pode alterar a quantidade de<br>caracteres da solução, clicando na caixa de texto<br>da mesma.11. O ator pode clicar no botão "OK" para<br>concluir ou no botão "Cancelar" para sair da<br>edição                                                                                                    | inserida, clicando no botão "Excluir" ao lado da    |                                                    |
| 08. Se o ator clicou no botão "Excluir", o sistema<br>executa o subfluxo Excluir Imagem.09. Se desejar, o ator pode alterar a solução,<br>clicando na caixa de texto da mesma.10. Se desejar, o ator pode alterar a quantidade de<br>caracteres da solução, clicando na caixa de texto<br>da mesma.11. O ator pode clicar no botão "OK" para<br>concluir ou no botão "Cancelar" para sair da<br>edição                                                                                                    | mesma.                                              |                                                    |
| executa o subfluxo Excluir Imagem.09. Se desejar, o ator pode alterar a solução,<br>clicando na caixa de texto da mesma.10. Se desejar, o ator pode alterar a quantidade de<br>caracteres da solução, clicando na caixa de texto<br>da mesma.11. O ator pode clicar no botão "OK" para<br>concluir ou no botão "Cancelar" para sair da<br>edição                                                                                                    |                                                     | 08. Se o ator clicou no botão "Excluir", o sistema |
| <ul> <li>09. Se desejar, o ator pode alterar a solução, clicando na caixa de texto da mesma.</li> <li>10. Se desejar, o ator pode alterar a quantidade de caracteres da solução, clicando na caixa de texto da mesma.</li> <li>11. O ator pode clicar no botão "OK" para concluir ou no botão "Cancelar" para sair da edição</li> </ul>                                                                                                    |                                                     | executa o subfluxo Excluir Imagem.                 |
| clicando na caixa de texto da mesma.         10. Se desejar, o ator pode alterar a quantidade de caracteres da solução, clicando na caixa de texto da mesma.         11. O ator pode clicar no botão "OK" para concluir ou no botão "Cancelar" para sair da edição                                                                                                    | 09. Se desejar, o ator pode alterar a solução,      |                                                    |
| <ul> <li>10. Se desejar, o ator pode alterar a quantidade de caracteres da solução, clicando na caixa de texto da mesma.</li> <li>11. O ator pode clicar no botão "OK" para concluir ou no botão "Cancelar" para sair da edição</li> </ul>                                                                                                    | clicando na caixa de texto da mesma.                |                                                    |
| caracteres da soluçao, clicando na caixa de texto<br>da mesma.<br>11. O ator pode clicar no botão "OK" para<br>concluir ou no botão "Cancelar" para sair da<br>edição                                                                                                    | 10. Se desejar, o ator pode alterar a quantidade de |                                                    |
| 11. O ator pode clicar no botão "OK" para<br>concluir ou no botão "Cancelar" para sair da<br>edição                                                                                                    | caracteres da solução, clicando na caixa de texto   |                                                    |
| concluir ou no botão "Cancelar" para sair da<br>edição                                                                                                    | da mesma.                                           |                                                    |
| edição                                                                                                    | 11. U alor pode clicar no bolao UK para             |                                                    |
|                                                                                                    | edição                                              |                                                    |
| 12 Se o ator clicou no botão "OK" as regras                                                                                                    |                                                     | 12 Se o ator clicou no botão "OK" as regras        |
| RN03 e RN04 serão aplicadas, existindo alguma                                                                                                    |                                                     | RN03 e RN04 serão aplicadas, existindo alguma      |
| divergência, volta ao passo do fluxo, a fim de                                                                                                    |                                                     | divergência, volta ao passo do fluxo, a fim de     |
| corrigir a mesma. Caso contrário, conclui a                                                                                                    |                                                     | corrigir a mesma. Caso contrário, conclui a        |
| modificação e volta ao fluxo principal.                                                                                                    |                                                     | modificação e volta ao fluxo principal.            |
| Se o ator clicou no botão "Cancelar", aborta a                                                                                                    |                                                     | Se o ator clicou no botão "Cancelar", aborta a     |
| modificação do estudo de caso e volta ao fluxo                                                                                                    |                                                     | modificação do estudo de caso e volta ao fluxo     |
| principal.                                                                                                    | Orea June 112 Cont Granter Man P.C. D. ( ) 1        | principal.                                         |

# Inserir, modificar – Subfluxo Modificar Estudo de Caso

Quadro 113 – Subfluxo Modificar Estudo de Caso do caso de uso Criar Estudos de Caso Fonte: elaborado pela autora

# Inserir, modificar – Subfluxo Excluir Estudo de Caso

| Ator                                        | Sistema                                         |
|---------------------------------------------|-------------------------------------------------|
|                                             | 01. Exibe a MSG05.                              |
| 02. Responde a pergunta feita pelo sistema. |                                                 |
|                                             | 03. Se o ator respondeu Sim, exclui o estudo de |
|                                             | caso, senão aborta a operação.                  |
|                                             | 04. Exibe a tela conforme RI03 e volta ao fluxo |
|                                             | principal.                                      |

Quadro 114 – Subfluxo Excluir Estudo de Caso do caso de uso Criar Estudos de Caso Fonte: elaborado pela autora

| Ator                                        | Sistema                                         |
|---------------------------------------------|-------------------------------------------------|
|                                             | 01. Exibe a MSG06.                              |
| 02. Responde a pergunta feita pelo sistema. |                                                 |
|                                             | 03. Se o ator respondeu sim, exclui a imagem.   |
|                                             | Se o ator respondeu que não, o sistema aborta a |
|                                             | exclusão.                                       |
|                                             | 04. Exibe a tela conforme RI03 e volta ao fluxo |
|                                             | principal.                                      |

### Modificar – Subfluxo Excluir Imagem

Quadro 115 – Subfluxo Excluir Imagem do caso de uso Criar Estudos de Caso Fonte: elaborado pela autora

Nome do caso de uso: Criar Artigos Colaborativos

**Descrição:** esse caso de uso descreve a criação de atividades onde é possível inserir textos introdutórios, que serão editados de forma colaborativa pelos alunos durante a execução do objeto de aprendizagem.

Atores: usuário, sistema.

**Requisitos funcionais:** 

**REQF25:** Artigos Colaborativos

**REQF32:** Formatar Atividade

**Pré-condições:** estar no modo de edição de uma página, ter passado pelo caso de uso Gerenciar Atividades e ter selecionado a opção "Artigos Colaborativos".

**Pós-condições:** o ator poderá inserir mais atividades ou mais páginas, bem como poderá salvar o projeto para voltar a trabalhar nele em outro momento ou poderá exportar a atividade como objeto de aprendizagem.

| MENSAGEM                                                        |
|-----------------------------------------------------------------|
| Informe um título para a atividade. (botão OK)                  |
| Informe um texto descritivo para a atividade. (botão OK)        |
| Insira ao menos um texto introdutório para o artigo. (botão OK) |
| Confirma exclusão do artigo colaborativo? (botões SIM e NÃO)    |
| Informe a altura da área de edição do artigo. (botão OK)        |
| Informe a largura da área de edição do artigo. (botão OK)       |
| Confirma exclusão da imagem? (botões SIM e NÃO)                 |
|                                                                 |

#### Mensagens do sistema

Quadro 116 – Mensagens do caso de uso Criar Artigos Colaborativos Fonte: elaborado pela autora

#### Regras de negócio

**RN01:** O sistema deverá verificar se o campo obrigatório título da atividade está preenchido. Caso não esteja, deverá ser emitida a MSG01.

**RN02:** O sistema deverá verificar se o campo obrigatório descrição da atividade está preenchido. Caso não esteja, deverá ser emitida a MSG02.

**RN03:** O sistema deverá verificar se existe ao menos um artigo colaborativo inserido. Em caso negativo, deverá ser emitida a MSG03.

**RN04:** O sistema deverá verificar se foi informada a altura da área de edição do artigo. Em caso negativo, deverá exibir a MSG05.

**RN05:** O sistema deverá verificar se foi informada a largura da área de edição do artigo. Em caso negativo, deverá exibir a MSG06.

### **Regras de interface**

**RI01:** O sistema apresenta a tela inicial, com uma ou mais páginas criadas, também pode haver atividades nessas páginas. Todos os botões relacionados com a inclusão, modificação ou exclusão de páginas e atividades deverão estar ativos.

**RI02:** O sistema apresenta a tela específica da atividade selecionada pelo ator, com todos os campos vazios.

**RI03:** O sistema apresenta a tela específica da atividade selecionada pelo ator, com os campos preenchidos pelo ator anteriormente.

| 😂 Ferramenta de Autoria                                                                    |                                                                                                    | _ 🗆 🛛                |
|--------------------------------------------------------------------------------------------|----------------------------------------------------------------------------------------------------|----------------------|
| Arquivo Editar Insenir Ajuda                                                               |                                                                                                    |                      |
| 🗋 🗃 🖬 🛃   🕹 🖻 🗱 🏷   🥱 🥙   💝                                                                | 10                                                                                                    |                      |
| Arial • 12 • B I U                                                                         |                                                                                                    |                      |
| Págnas/Alvidades<br>Nova Página Renomear Excluit<br>Página Wiki<br>1 - Artigo Corpo Humano | Titulo:<br>Descrição:<br>Inserir Artigo                                                                                                    |                      |
|                                                                                            | Atiges Colaborativos     O sistema imunológico ou sistema imune é de grande eficiência no combate a     microorganismos invasores     OK Cancelor     Edite Atigo Colaborativo | Modificar<br>Excluir |
|                                                                                            | Texto:<br>✓ Manter proporções Posição na tela: O Centralizada<br>Altura: cn O Direita<br>Largura: cm OK                                                                        | Inserir<br>Imagem    |

#### Protótipo de interface

Figura 62 – Interface da atividade Artigo Colaborativo Fonte: elaborada pela autora

| Campo     | Descrição               | Controle | Tipo<br>dado | Tamanho | Obrigatório |
|-----------|-------------------------|----------|--------------|---------|-------------|
| Título da | Título da atividade.    | TextBox  | String       | 20      | Sim         |
| atividade |                         |          |              |         |             |
| Descrição | Descrição da atividade. | TextBox  | String       | 500     | Sim         |

| da atividade |                                      |         |         |       |     |
|--------------|--------------------------------------|---------|---------|-------|-----|
| Artigo       | Artigo colaborativo.                 | TextBox | String  | 10000 | Sim |
| Altura       | Altura da área de edição do artigo.  | TextBox | Real    | 5,2   | Sim |
| Largura      | Largura da área de edição do artigo. | TextBox | Integer | 5,2   | Sim |
| Manter       | Marca indicando se as proporções     | Radio   | Bit     | 1     | Sim |
| proporção    | da área de edição devem ser          | Button  |         |       |     |
|              | mantidas ao fazer mudanças de        |         |         |       |     |
|              | tamanho da mesma.                    |         |         |       |     |
| Posição      | Posicionamento na tela da área de    | Radio   | Bit     | 1     | Sim |
| -            | edição do artigo.                    | Button  |         |       |     |

Quadro 117 – Campos da interface do caso de uso Criar Artigos Colaborativos Fonte: elaborado pela autora

### Fluxo de eventos

# Inserir – Fluxo principal

| Ator                                               | Sistema                                          |
|----------------------------------------------------|--------------------------------------------------|
|                                                    | 01. Está exibindo a tela conforme RI02           |
| 02. Informa um título para a atividade.            |                                                  |
| 03. Descreve a atividade.                          |                                                  |
| 04. Se desejar incluir novo artigo, clica no botão |                                                  |
| "Inserir Artigo". Poderão ser incluídos tantos     |                                                  |
| artigos quantos o ator desejar.                    |                                                  |
|                                                    | 05. Executa o subfluxo Inserir Artigo            |
|                                                    | Colaborativo.                                    |
| 06. O ator pode clicar no botão "OK" para          |                                                  |
| concluir ou no botão "Cancelar" para sair da       |                                                  |
| edição.                                            |                                                  |
|                                                    | 07. Se o ator clicou no botão "OK", as regras    |
|                                                    | RN01, RN02 e RN03 serão aplicadas, existindo     |
|                                                    | alguma divergência, volta ao passo do fluxo, a   |
|                                                    | fim de corrigir a mesma. Caso contrário, conclui |
|                                                    | a atividade e exibe a tela conforme RI01.        |
|                                                    | Se o ator clicou no botão "Cancelar", aborta a   |
|                                                    | criação da atividade e exibe a tela conforme     |
|                                                    | RI01.                                            |

Quadro 118 – Fluxo principal de inserção do caso de uso Criar Artigos Colaborativos Fonte: elaborado pela autora

# Modificar – Fluxo principal

| Ator                                                | Sistema                                                                                                   |
|-----------------------------------------------------|----------------------------------------------------------------------------------------------------|
|                                                     | 01. Está exibindo a tela conforme RI03.                                                                   |
| 02. Para alterar qualquer um dos campos de          |                                                                                                    |
| texto, é preciso clicar no campo que deve ser       |                                                                                                    |
| alterado e fazer a edição.                          |                                                                                                    |
| 03. Se desejar inserir mais artigos, clica no botão |                                                                                                    |
| "Inserir Artigo".                                   |                                                                                                    |
|                                                     | 04. Se o ator clicou no botão "Inserir Artigo", o sistema executa o subfluxo Inserir Artigo Colaborativo. |
| 05. Se desejar modificar algum artigo inserido      |                                                                                                    |
| anteriormente, clica no botão "Modificar",          |                                                                                                    |
| localizado ao lado do artigo desejado.              |                                                                                                    |
|                                                     | 06. Se o ator clicou no botão "Modificar", o                                                              |

|                                                                                      | alistana and a sub-flow Madifican Astis            |  |  |
|--------------------------------------------------------------------------------------|----------------------------------------------------|--|--|
|                                                                                      | sistema executa o subfluxo Modificar Artigo        |  |  |
|                                                                                      | Colaborativo.                                      |  |  |
| 07. Se desejar excluir algum artigo inserido                                         |                                                    |  |  |
| anteriormente clica no botão "Excluir"                                               |                                                    |  |  |
| anteriormente, chea no botao Excluir,                                                |                                                    |  |  |
| localizado ao lado do artigo desejado.                                               |                                                    |  |  |
|                                                                                      | 08. Se o ator clicou no botão "Excluir", o sistema |  |  |
|                                                                                      | executa o subfluxo Excluir Artigo Colaborativo.    |  |  |
| 10. O ator pode clicar no botão "OK" para                                            |                                                    |  |  |
| concluir ou no botão "Cancelar" para sair da                                         |                                                    |  |  |
| edição.                                                                              |                                                    |  |  |
|                                                                                      | 11. Se o ator clicou no botão "OK", as regras      |  |  |
|                                                                                      | RN01, RN02 e RN03 serão aplicadas, existindo       |  |  |
|                                                                                      | alguma divergência, volta ao passo do fluxo, a     |  |  |
|                                                                                      | fim de corrigir a mesma. Caso contrário, conclui   |  |  |
|                                                                                      | a atividade e exibe a tela conforme RI01.          |  |  |
|                                                                                      | Se o ator clicou no botão "Cancelar", aborta a     |  |  |
|                                                                                      | modificação da atividade e exibe a tela conforme   |  |  |
|                                                                                      | RI01.                                              |  |  |
| Quadra 110 Eluva nuincinal da madificação da casa da usa Crian Artigas Calabarativas |                                                    |  |  |

Quadro 119 – Fluxo principal de modificação do caso de uso Criar Artigos Colaborativos Fonte: elaborado pela autora

# Inserir, modificar – Subfluxo Inserir Artigo Colaborativo

| Ator                                                | Sistema                                           |
|-----------------------------------------------------|---------------------------------------------------|
|                                                     | 01. Cria os campos vazios para o artigo.          |
| 02. Digita um texto introdutório para o artigo      |                                                   |
| colaborativo.                                       |                                                   |
| 03. Se desejar, o ator pode inserir uma imagem,     |                                                   |
| clicando no botão "Inserir Imagem".                 |                                                   |
|                                                     | 04. Se o ator clicou no botão "Inserir Imagem", o |
|                                                     | sistema executa o caso de uso "Selecionar         |
|                                                     | Imagem".                                          |
| 05. Seleciona ou não a opção de manter as           |                                                   |
| proporções da área em que o artigo será editado     |                                                   |
| pelo aluno durante a execução do objeto de          |                                                   |
| aprendizagem.                                       |                                                   |
| 06. Pode alterar a altura e a largura da área em    |                                                   |
| que o artigo será editado pelo aluno durante a      |                                                   |
| execução do objeto de aprendizagem.                 |                                                   |
| 07. Define se a área de edição ficará alinhada à    |                                                   |
| esquerda, direita ou centralizada na tela do objeto |                                                   |
| de aprendizagem, clicando no radio button           |                                                   |
| correspondente.                                     |                                                   |
| 08. O ator pode clicar no botão "OK" para           |                                                   |
| concluir ou no botão "Cancelar" para sair da        |                                                   |
| edição.                                             |                                                   |
|                                                     | 09. Se o ator clicou no botão "OK", as regras     |
|                                                     | RN05 e RN06 serão aplicadas, existindo alguma     |
|                                                     | divergência, volta ao passo do fluxo, a fim de    |
|                                                     | corrigir a mesma. Caso contrário, conclui a       |
|                                                     | inserção e volta ao fluxo principal.              |
|                                                     | Se o ator clicou no botão "Cancelar", aborta a    |
|                                                     | inserção do artigo e volta ao fluxo principal.    |

Quadro 120 – Subfluxo Inserir Artigo Colaborativo do caso de uso Criar Artigos Colaborativos Fonte: elaborado pela autora

| Ator                                              | Sistema                                                                            |
|---------------------------------------------------|------------------------------------------------------------------------------------|
|                                                   | 01. Mostra os campos preenchidos anteriormente                                     |
|                                                   | para o artigo.                                                                     |
| 02. Se desejar, o ator pode alterar o texto       |                                                                                    |
| introdutório do artigo colaborativo clicando no   |                                                                                    |
| campo de texto do mesmo e fazendo as alterações   |                                                                                    |
| desejadas.                                        |                                                                                    |
| 03. Se desejar, o ator pode inserir mais imagens, |                                                                                    |
| clicando no botão "Inserir Imagem".               |                                                                                    |
|                                                   | 04. Se o ator clicou no botão "Inserir Imagem", o                                  |
|                                                   | sistema executa o caso de uso "Selecionar                                          |
|                                                   | Imagem".                                                                           |
| US. Se desejar, pode alterar uma imagem,          |                                                                                    |
| clicando no botao "Modificar" ao lado da mesma.   |                                                                                    |
|                                                   | 06. Se o ator clicou no botao Modificar, o                                         |
|                                                   | sistema executa o caso de uso selecionar<br>Imagom"                                |
| 07 Sa dasajar poda aveluir uma imagam             | iniageni .                                                                         |
| clicando no botão "Excluir" ao lado da mesma      |                                                                                    |
| cheando no botao Exerun ao rado da mesma.         | 08. Se o ator clicou no botão "Excluir", o sistema                                 |
|                                                   | executa o subfluxo Excluir Imagem.                                                 |
| 09. Se desejar, o ator pode alterar a opção de    |                                                                                    |
| manter as proporcões da área em que o artigo      |                                                                                    |
| será editado pelo aluno durante a execução do     |                                                                                    |
| objeto de aprendizagem.                           |                                                                                    |
| 10. Pode alterar a altura e a largura da área em  |                                                                                    |
| que o artigo será editado pelo aluno durante a    |                                                                                    |
| execução do objeto de aprendizagem.               |                                                                                    |
| 11. Pode alterar o posicionamento da área de      |                                                                                    |
| edição na tela do objeto de aprendizagem,         |                                                                                    |
| clicando no radio button correspondente.          |                                                                                    |
| 12. O ator pode clicar no botão "OK" para         |                                                                                    |
| concluir ou no botão "Cancelar" para sair da      |                                                                                    |
| edição.                                           |                                                                                    |
|                                                   | 13. Se o ator clicou no botão "OK", as regras                                      |
|                                                   | KINUS e RINU6 serao aplicadas, existindo alguma                                    |
|                                                   | divergencia, volta ao passo do fluxo, a fim de                                     |
|                                                   | contigir a mesina. Caso contrario, conclui a modificação o volta o fluvo principal |
|                                                   | Se o ator clicou no botão "Cancelar" aborta a                                      |
|                                                   | modificação do artigo e volta ao fluxo principal                                   |
|                                                   | mourreação do artigo e volta ao nuxo principal.                                    |

Inserir, modificar – Subfluxo Modificar Artigo Colaborativo

Quadro 121 – Subfluxo Modificar Artigo Colaborativo do caso de uso Criar Artigos Colaborativos Fonte: elaborado pela autora

# Inserir, modificar – Subfluxo Excluir Artigo Colaborativo

| Ator                                        | Sistema                                            |
|---------------------------------------------|----------------------------------------------------|
|                                             | 01. Exibe a MSG04.                                 |
| 02. Responde a pergunta feita pelo sistema. |                                                    |
|                                             | 03. Se o ator respondeu Sim, exclui o artigo, caso |
|                                             | contrário, aborta a operação.                      |
|                                             | 04. Exibe a tela conforme RI03 e volta ao fluxo    |

| principal.                                                                                   |  |
|----------------------------------------------------------------------------------------------|--|
| Quadro 122 – Subfluxo Excluir Artigo Colaborativo do caso de uso Criar Artigos Colaborativos |  |
| Fonte: elaborado pela autora                                                                 |  |

| Ator                                        | Sistema                                         |
|---------------------------------------------|-------------------------------------------------|
|                                             | 01. Exibe a MSG07.                              |
| 02. Responde a pergunta feita pelo sistema. |                                                 |
|                                             | 03. Se o ator respondeu sim, exclui a imagem.   |
|                                             | Se o ator respondeu que não, o sistema aborta a |
|                                             | exclusão.                                       |
|                                             | 04. Exibe a tela conforme RI03 e volta ao fluxo |
|                                             | principal.                                      |

#### Modificar - Subfluxo Excluir Imagem

Quadro 123 – Subfluxo Excluir Imagem do caso de uso Criar Artigos Colaborativos Fonte: elaborado pela autora

Nome do caso de uso: Inserir Feeds

**Descrição:** esse caso de uso descreve a criação de atividades onde é possível inserir *feeds* de determinados sites e blogs, que serão acessados pelo aluno durante a execução do objeto de aprendizagem. Os *feeds* serão exibidos de forma interativa durante a execução do OA.

Atores: usuário, sistema.

**Requisitos funcionais:** 

**REQF26:** *Feeds* 

**REQF32:** Formatar Atividade

**Pré-condições:** estar no modo de edição de uma página, ter passado pelo caso de uso Gerenciar Atividades e ter selecionado a opção "*Feeds*".

**Pós-condições:** o ator poderá inserir mais atividades ou mais páginas, bem como poderá salvar o projeto para voltar a trabalhar nele em outro momento ou poderá exportar a atividade como objeto de aprendizagem.

| CÓDIGO                                              | MENSAGEM                                                               |  |
|-----------------------------------------------------|------------------------------------------------------------------------|--|
| MSG01                                               | Informe um título para a atividade. (botão OK)                         |  |
| MSG02                                               | Informe um texto descritivo para a atividade. (botão OK)               |  |
| MSG03                                               | Insira ao menos um <i>feed</i> . (botão OK)                            |  |
| MSG04                                               | Confirma exclusão do <i>feed</i> ? (botões SIM e NÃO)                  |  |
| MSG05                                               | Informe um endereço. (botão OK)                                        |  |
| MSG06                                               | Endereço inválido. (botão OK)                                          |  |
| MSG07                                               | Informe a quantidade de notícias que será exibida ao aluno. (botão OK) |  |
| Quadro 124 – Mensagens do caso de uso Inserir Feeds |                                                                        |  |

Mensagens do sistema

Fonte: elaborado pela autora

#### Regras de negócio

**RN01:** O sistema deverá verificar se o campo obrigatório título da atividade está preenchido. Caso não esteja, deverá ser emitida a MSG01.

**RN02:** O sistema deverá verificar se o campo obrigatório descrição da atividade está preenchido. Caso não esteja, deverá ser emitida a MSG02.

**RN03:** O sistema deverá verificar se existe ao menos um *feed* inserido. Em caso negativo deverá ser emitida a MSG03.

#### **Regras de interface**

**RI01:** O sistema apresenta a tela inicial, com uma ou mais páginas criadas, também pode haver atividades nessas páginas. Todos os botões relacionados com a inclusão, modificação ou exclusão de páginas e atividades deverão estar ativos.

**RI02:** O sistema apresenta a tela específica da atividade selecionada pelo ator, com todos os campos vazios.

**RI03:** O sistema apresenta a tela específica da atividade selecionada pelo ator, com os campos preenchidos pelo ator anteriormente.

| <b>*</b> -                     |                                                |
|--------------------------------|------------------------------------------------|
| 🕞 Ferramenta de Autoria        |                                                |
| Arquivo Editar Inserir Ajuda   |                                                |
| _) ⊠ H ⇔   X + b K ≫   9 @   ♥ |                                                |
| Arial • 12 • B <i>I</i> U      |                                                |
| Páginas/Atividades             | Título: Descrição:                             |
| Página de Feeds                |                                                |
| 1- Feeds                       | Inserir Feed Feed Guantidade notícias Naticias |
|                                | OK Cancelar                                    |

### Protótipo de interface

Figura 63 – Interface da atividade Inserir *Feeds* Fonte: elaborada pela autora

### **Campos:**

| Campo     | Descrição            | Controle | Tipo<br>dado | Tamanho | Obrigatório |
|-----------|----------------------|----------|--------------|---------|-------------|
| Título da | Título da atividade. | TextBox  | String       | 20      | Sim         |

| atividade  |    |                                |         |         |     |     |
|------------|----|--------------------------------|---------|---------|-----|-----|
| Descrição  | da | Descrição da atividade.        | TextBox | String  | 500 | Sim |
| atividade  |    |                                |         |         |     |     |
| Link       |    | Endereço do site de onde       | TextBox | String  | 100 | Sim |
|            |    | deverão ser buscados os feeds. |         | -       |     |     |
| Quantidade | de | Quantidade de notícias que     | TextBox | Integer | 3   | Sim |
| Feeds      |    | serão exibidos ao aluno.       |         |         |     |     |

Quadro 125 – Campos da interface do caso de uso Inserir *Feeds* Fonte: elaborado pela autora

### Fluxo de eventos

# Inserir – Fluxo principal

| Ator                                               | Sistema                                          |
|----------------------------------------------------|--------------------------------------------------|
|                                                    | 01. Está exibindo a tela conforme RI02           |
| 02. Informa um título para a atividade.            |                                                  |
| 03. Descreve a atividade.                          |                                                  |
| 04. Se desejar incluir novo feed, clica no botão   |                                                  |
| "Inserir Feed". Poderão ser incluídos tantos feeds |                                                  |
| quantos o ator desejar.                            |                                                  |
|                                                    | 05. Executa o subfluxo Inserir Feed.             |
| 06. O ator pode clicar no botão "OK" para          |                                                  |
| concluir ou no botão "Cancelar" para sair da       |                                                  |
| edição.                                            |                                                  |
|                                                    | 07. Se o ator clicou no botão "OK", as regras    |
|                                                    | RN01, RN02 e RN03 serão aplicadas, existindo     |
|                                                    | alguma divergência, volta ao passo do fluxo, a   |
|                                                    | fim de corrigir a mesma. Caso contrário, conclui |
|                                                    | a atividade e exibe a tela conforme RI01.        |
|                                                    | Se o ator clicou no botão "Cancelar", aborta a   |
|                                                    | criação da atividade e exibe a tela conforme     |
|                                                    | RI01.                                            |

Quadro 126 – Fluxo principal de inserção do caso de uso Inserir *Feeds* Fonte: elaborado pela autora

# Modificar – Fluxo principal

| Ator                                                      | Sistema                                         |
|-----------------------------------------------------------|-------------------------------------------------|
|                                                           | 01. Está exibindo a tela conforme RI03.         |
| 02. Para alterar qualquer um dos campos de                |                                                 |
| texto, é preciso clicar no campo que deve ser             |                                                 |
| alterado e fazer a edição.                                |                                                 |
| 03. Se desejar inserir mais <i>feeds</i> , clica no botão |                                                 |
| "Inserir Feed".                                           |                                                 |
|                                                           | 04. Se o ator clicou no botão "Inserir Feed", o |
|                                                           | sistema executa o subfluxo Inserir Feed.        |
| 05. Se desejar modificar algum <i>feed</i> inserido       |                                                 |
| anteriormente, clica no botão "Modificar",                |                                                 |
| localizado ao lado do <i>feed</i> desejado.               |                                                 |
|                                                           | 06. Se o ator clicou no botão "Modificar", o    |
|                                                           | sistema executa o subfluxo Modificar Feed.      |
| 07. Se desejar excluir algum feed inserido                |                                                 |
| anteriormente, clica no botão "Excluir",                  |                                                 |

| localizado ao lado do <i>feed</i> desejado.  |                                                    |
|----------------------------------------------|----------------------------------------------------|
|                                              | 08. Se o ator clicou no botão "Excluir", o sistema |
|                                              | executa o subfluxo Excluir Feed.                   |
| 10. O ator pode clicar no botão "OK" para    |                                                    |
| concluir ou no botão "Cancelar" para sair da |                                                    |
| edição.                                      |                                                    |
|                                              | 11. Se o ator clicou no botão "OK", as regras      |
|                                              | RN01, RN02 e RN03 serão aplicadas, existindo       |
|                                              | alguma divergência, volta ao passo do fluxo, a     |
|                                              | fim de corrigir a mesma. Caso contrário, conclui   |
|                                              | a atividade e exibe a tela conforme RI01.          |
|                                              | Se o ator clicou no botão "Cancelar", aborta a     |
|                                              | modificação da atividade e exibe a tela conforme   |
|                                              | RI01.                                              |

Quadro 127 – Fluxo principal de modificação do caso de uso Inserir *Feeds* Fonte: elaborado pela autora

# Inserir, modificar-Subfluxo Inserir Feed

| Ator                                             | Sistema                                                |
|--------------------------------------------------|--------------------------------------------------------|
|                                                  | 01. Cria os campos vazios para o artigo.               |
| 02. Informa o endereço do site de onde deverão   |                                                        |
| ser carregados os <i>feeds</i> .                 |                                                        |
| 03. Clica no botão "Carregar"                    |                                                        |
|                                                  | 04. Se não houver um endereço informado, emite         |
|                                                  | a MSG05 e volta ao passo dois deste fluxo.             |
|                                                  | 05. Caso o endereço informado pelo ator não            |
|                                                  | exista ou não seja de um <i>feed</i> , emite a MSG06 e |
|                                                  | volta ao passo dois deste fluxo.                       |
|                                                  | 06. Carrega os <i>feeds</i> do endereço informado pelo |
|                                                  | ator e exibe uma prévia dos mesmos.                    |
| 07. Informa a quantidade de feeds que será       |                                                        |
| exibida ao aluno durante a execução do objeto de |                                                        |
| aprendizagem. Sempre serão exibidos os feeds     |                                                        |
| mais recentes.                                   |                                                        |
|                                                  | 08. Verifica se foi informada uma quantidade           |
|                                                  | válida de <i>feeds</i> . Em caso negativo emite a      |
|                                                  | MSG07 e volta ao passo anterior deste subfluxo.        |
| 09. O ator pode clicar no botão "OK" para        |                                                        |
| concluir ou no botão "Cancelar" para sair da     |                                                        |
| edição.                                          |                                                        |
|                                                  | 10. Se o ator clicou no botão "OK", conclui a          |
|                                                  | inserção e volta ao fluxo principal.                   |
|                                                  | Se o ator clicou no botão "Cancelar", aborta a         |
|                                                  | inserção do <i>feed</i> e volta ao fluxo principal.    |

#### Quadro 128 – Subfluxo Inserir *Feed* do caso de uso Inserir *Feeds* Fonte: elaborado pela autora

# Inserir, modificar – Subfluxo Modificar Feed

| Ator                                              | Sistema                                        |
|---------------------------------------------------|------------------------------------------------|
|                                                   | 01. Mostra os campos preenchidos anteriormente |
|                                                   | para o artigo.                                 |
| 02. Se desejar, o ator pode alterar o endereço do |                                                |

| site de onde deverão ser carregados os <i>feeds</i> , clicando na caixa de texto do mesmo e fazendo a edição.                                                                                                    |                                                                                                    |
|----------------------------------------------------------------------------------------------------|----------------------------------------------------------------------------------------------------|
| 03. Se o ator digitou outro endereço, clica no botão "Carregar".                                                                                                    |                                                                                                    |
|                                                                                                    | 04. Se não houver um endereço informado, emite a MSG05 e volta ao passo dois deste fluxo.                                                                                                    |
|                                                                                                    | 05. Caso o endereço informado pelo ator não exista ou não seja de um <i>feed</i> , emite a MSG06 e volta ao passo dois deste fluxo.                                                                                      |
|                                                                                                    | 06. Carrega os <i>feeds</i> do endereço informado pelo ator e exibe uma prévia dos mesmos.                                                                                                    |
| 07. Se desejar alterar a quantidade de notícias que será exibida ao aluno durante a execução do objeto de aprendizagem, clica no campo para fazer a edição. Sempre serão exibidos os <i>feeds</i> mais recentes. |                                                                                                    |
|                                                                                                    | 08. Verifica se foi informada uma quantidade válida de <i>feeds</i> . Em caso negativo emite a MSG07 e volta ao passo anterior deste subfluxo.                                                                           |
| 09. O ator pode clicar no botão "OK" para concluir ou no botão "Cancelar" para sair da edição.                                                                                                    |                                                                                                    |
|                                                                                                    | <ul> <li>10. Se o ator clicou no botão "OK", conclui a modificação e volta ao fluxo principal.</li> <li>Se o ator clicou no botão "Cancelar", aborta a modificação do <i>feed</i> e volta ao fluxo principal.</li> </ul> |
| Quadro 129 – Subfluxo Modificar                                                                                                    | <i>Feed</i> do caso de uso Inserir <i>Feeds</i>                                                                                                    |

Fonte: elaborado pela autora

#### Inserir, modificar - Subfluxo Excluir Feeds

| Ator                                        | Sistema                                                  |
|---------------------------------------------|----------------------------------------------------------|
|                                             | 01. Exibe a MSG04.                                       |
| 02. Responde a pergunta feita pelo sistema. |                                                          |
|                                             | 03. Se o ator respondeu Sim, exclui o <i>feed</i> , caso |
|                                             | contrário, aborta a operação.                            |
|                                             | 04. Exibe a tela conforme RI03 e volta ao fluxo          |
|                                             | principal.                                               |

Quadro 130 – Subfluxo Excluir *Feed* do caso de uso Inserir *Feeds* Fonte: elaborado pela autora

Nome do caso de uso: Inserir Sites da Web

**Descrição:** esse caso de uso descreve a criação de atividades onde é possível inserir endereço de sites da web, que serão visualizados pelo aluno durante a execução do objeto de aprendizagem. Os sites serão abertos em novas abas ou janelas do *browser*, de forma a não interromper a execução do OA.

Atores: usuário, sistema.

**Requisitos funcionais:** 

**REQF27:** Sites da web

**REQF32:** Formatar Atividade

**Pré-condições:** estar no modo de edição de uma página, ter passado pelo caso de uso Gerenciar Atividades e ter selecionado a opção "Sites da Web".

**Pós-condições:** o ator poderá inserir mais atividades ou mais páginas, bem como poderá salvar o projeto para voltar a trabalhar nele em outro momento ou poderá exportar a atividade como objeto de aprendizagem.

| CÓDIGO                                                     | MENSAGEM                                                 |  |
|------------------------------------------------------------|----------------------------------------------------------|--|
| MSG01                                                      | Informe um título para a atividade. (botão OK)           |  |
| MSG02                                                      | Informe um texto descritivo para a atividade. (botão OK) |  |
| MSG03                                                      | Insira ao menos um site. (botão OK)                      |  |
| MSG04                                                      | Confirma exclusão do site? (botões SIM e NÃO)            |  |
| MSG05                                                      | Informe um endereço. (botão OK)                          |  |
| MSG06                                                      | Endereço inválido. (botão OK)                            |  |
| Quadro 131 – Mensagens do caso de uso Inserir Sites da Web |                                                          |  |

#### Mensagens do sistema

Fonte: elaborado pela autora

#### Regras de negócio

**RN01:** O sistema deverá verificar se o campo obrigatório título da atividade está preenchido. Caso não esteja, deverá ser emitida a MSG01.

**RN02:** O sistema deverá verificar se o campo obrigatório descrição da atividade está preenchido. Caso não esteja, deverá ser emitida a MSG02.

**RN03:** O sistema deverá verificar se existe ao menos um site inserido. Em caso negativo deverá ser emitida a MSG03.

#### **Regras de interface**

**RI01:** O sistema apresenta a tela inicial, com uma ou mais páginas criadas, também pode haver atividades nessas páginas. Todos os botões relacionados com a inclusão, modificação ou exclusão de páginas e atividades deverão estar ativos.

**RI02:** O sistema apresenta a tela específica da atividade selecionada pelo ator, com todos os campos vazios.

**RI03:** O sistema apresenta a tela específica da atividade selecionada pelo ator, com os campos preenchidos pelo ator anteriormente.

# Protótipo de interface

| * x* x       *       *       *       *       *       *       *       *       *       *       *       *       *       *       *       *       *       *       *       *       *       *       *       *       *       *       *       *       *       *       *       *       *       *       *       *       *       *       *       *       *       *       *       *       *       *       *       *       *       *       *       *       *       *       *       *       *       *       *       *       *       *       *       *       *       *       *       *       *       *       *       *       *       *       *       *       *       *       *       *       *       *       *       *       *       *       *       *       *       *       *       *       *       *       *       *       *       *       *       *       *       *       *       *       *       *       *       *       *       *       *       *       *       *       *       *       *       * <th>Modificer<br/>Excluir</th> | Modificer<br>Excluir                                                                               |
|----------------------------------------------------------------------------------------------------|----------------------------------------------------------------------------------------------------|
| OK Cancelar  Editar Site Site Site OK Cancelar                                                                                                    | Carregar                                                                                           |
|                                                                                                    | Image: Steeler         OK         Cancelar         OK         Cancelar         OK         Cancelar |

Figura 64 – Interface da atividade Inserir Sites da Web Fonte: elaborada pela autora

# **Campos:**

| Campo                  | Descrição               | Controle | Tipo dado | Tamanho | Obrigatório |
|------------------------|-------------------------|----------|-----------|---------|-------------|
| Título da atividade    | Título da atividade.    | TextBox  | String    | 20      | Sim         |
| Descrição da atividade | Descrição da atividade. | TextBox  | String    | 500     | Sim         |
| Link                   | Endereço do site.       | TextBox  | String    | 100     | Sim         |

Quadro 132 – Campos da interface do caso de uso Inserir Sites da Web Fonte: elaborado pela autora

### Fluxo de eventos

# Inserir – Fluxo principal

| Ator                                                                       | Sistema                                        |  |
|----------------------------------------------------------------------------|------------------------------------------------|--|
|                                                                            | 01. Está exibindo a tela conforme RI02         |  |
| 02. Informa um título para a atividade.                                    |                                                |  |
| 03. Descreve a atividade.                                                  |                                                |  |
| 04. Se desejar incluir novo site, clica no botão                           |                                                |  |
| "Inserir Site". Poderão ser incluídos tantos sites                         |                                                |  |
| quantos o ator desejar.                                                    |                                                |  |
|                                                                            | 05. Executa o subfluxo Inserir Site.           |  |
| 06. O ator pode clicar no botão "OK" para                                  |                                                |  |
| concluir ou no botão "Cancelar" para sair da                               |                                                |  |
| edição.                                                                    |                                                |  |
|                                                                            | 07. Se o ator clicou no botão "OK", conclui a  |  |
|                                                                            | atividade e exibe a tela conforme RI01.        |  |
|                                                                            | Se o ator clicou no botão "Cancelar", aborta a |  |
|                                                                            | criação da atividade e exibe a tela conforme   |  |
|                                                                            | RI01.                                          |  |
| One due 122 Elime mineiral de inconção de case de use Inserin Sites de Web |                                                |  |

Quadro 133 – Fluxo principal de inserção do caso de uso Inserir Sites da Web Fonte: elaborado pela autora
### Modificar – Fluxo principal

| Ator                                              | Sistema                                            |
|---------------------------------------------------|----------------------------------------------------|
|                                                   | 01. Está exibindo a tela conforme RI03.            |
| 02. Para alterar qualquer um dos campos de        |                                                    |
| texto, é preciso clicar no campo que deve ser     |                                                    |
| alterado e fazer a edição.                        |                                                    |
| 03. Se desejar inserir mais sites, clica no botão |                                                    |
| "Inserir Site".                                   |                                                    |
|                                                   | 04. Se o ator clicou no botão "Inserir Site", o    |
|                                                   | sistema executa o subfluxo Inserir Site.           |
| US. Se desejar modificar algum site inserido      |                                                    |
| amenormente, ciica no bolao Modificar,            |                                                    |
|                                                   | 06 Se o ator clicou no botão "Modificar" o         |
|                                                   | sistema executa o subfluxo Modificar Site          |
| 07. Se desejar excluir algum site inserido        |                                                    |
| anteriormente. clica no botão "Excluir".          |                                                    |
| localizado ao lado do site desejado.              |                                                    |
|                                                   | 08. Se o ator clicou no botão "Excluir", o sistema |
|                                                   | executa o subfluxo Excluir Site.                   |
| 10. O ator pode clicar no botão "OK" para         |                                                    |
| concluir ou no botão "Cancelar" para sair da      |                                                    |
| edição.                                           |                                                    |
|                                                   | 11. Se o ator clicou no botão "OK", as regras      |
|                                                   | RN01, RN02 e RN03 serão aplicadas, existindo       |
|                                                   | alguma divergencia, volta ao passo do fluxo, a     |
|                                                   | nin de configir à mesma. Caso contrario, conclui   |
|                                                   | a auvidade e exide à leia conforme RIUI.           |
|                                                   | modificação da atividade e exibe a tela conforme   |
|                                                   | RI01.                                              |
|                                                   |                                                    |

Quadro 134 – Fluxo principal de modificação do caso de uso Inserir Sites da Web Fonte: elaborado pela autora

### Inserir, modificar – Subfluxo Inserir Site

| Ator                                          | Sistema                                        |
|-----------------------------------------------|------------------------------------------------|
|                                               | 01. Cria os campos vazios para o site.         |
| 02. Informa o endereço onde está localizado o |                                                |
| site.                                         |                                                |
| 03. Clica no botão "Carregar"                 |                                                |
|                                               | 04. Se não houver um endereço informado, emite |
|                                               | a MSG05 e volta ao passo dois deste fluxo.     |
|                                               | 05. Caso o endereço informado pelo ator não    |
|                                               | exista, emite a MSG06 e volta ao passo dois    |
|                                               | deste fluxo.                                   |
| 06. O ator pode clicar no botão "OK" para     |                                                |
| concluir ou no botão "Cancelar" para sair da  |                                                |
| edição.                                       |                                                |
|                                               | 07. Se o ator clicou no botão "OK", conclui a  |
|                                               | inserção e volta ao fluxo principal.           |
|                                               | Se o ator clicou no botão "Cancelar", aborta a |

|                                                                        | inserção do site e volta ao fluxo principal. |  |  |
|------------------------------------------------------------------------|----------------------------------------------|--|--|
| Quadro 135 – Subfluxo Inserir Site do caso de uso Inserir Sites da Web |                                              |  |  |

Fonte: elaborado pela autora

#### Inserir, modificar – Subfluxo Modificar Site

| Sistema                                         |
|-------------------------------------------------|
| 01. Mostra os campos preenchidos anteriormente  |
| para o site.                                    |
|                                                 |
|                                                 |
|                                                 |
|                                                 |
| 04. Se não houver um endereço informado, emite  |
| a MSG05 e volta ao passo dois deste fluxo.      |
| 05. Caso o endereço informado pelo ator não     |
| exista, emite a MSG06 e volta ao passo dois     |
| deste fluxo.                                    |
|                                                 |
|                                                 |
|                                                 |
| 07. Se o ator clicou no botão "OK", conclui a   |
| modificação e volta ao fluxo principal.         |
| Se o ator clicou no botão "Cancelar", aborta a  |
| modificação do site e volta ao fluxo principal. |
|                                                 |

Quadro 136 – Subfluxo Modificar Site do caso de uso Inserir Sites da Web Fonte: elaborado pela autora

#### Inserir, modificar – Subfluxo Excluir Site

| Ator                                        | Sistema                                          |
|---------------------------------------------|--------------------------------------------------|
|                                             | 01. Exibe a MSG04.                               |
| 02. Responde a pergunta feita pelo sistema. |                                                  |
|                                             | 03. Se o ator respondeu Sim, exclui o site, caso |
|                                             | contrário, aborta a operação.                    |
|                                             | 04. Exibe a tela conforme RI03 e volta ao fluxo  |
|                                             | principal.                                       |

Quadro 137 – Subfluxo Excluir site do caso de uso Inserir Sites da Web Fonte: elaborado pela autora

Nome do caso de uso: Inserir Apresentação de Slides

**Descrição:** esse caso de uso descreve a criação de atividades onde é possível inserir apresentações de *slides*, que serão visualizadas pelo aluno durante a execução do objeto de aprendizagem.

Atores: usuário, sistema.

**Requisitos funcionais:** 

**REQF28:** Apresentação de *slides* 

**REQF32:** Formatar Atividade

**Pré-condições:** estar no modo de edição de uma página, ter passado pelo caso de uso Gerenciar Atividades e ter selecionado a opção "Apresentação de *Slides*".

**Pós-condições:** o ator poderá inserir mais atividades ou mais páginas, bem como poderá salvar o projeto para voltar a trabalhar nele em outro momento ou poderá exportar a atividade como objeto de aprendizagem.

| CÓDIGO | MENSAGEM                                                                    |
|--------|-----------------------------------------------------------------------------|
| MSG01  | Informe um título para a atividade. (botão OK)                              |
| MSG02  | Informe um texto descritivo para a atividade. (botão OK)                    |
| MSG03  | Insira ao menos uma apresentação de slides. (botão OK)                      |
| MSG04  | Confirma exclusão da apresentação de <i>slides</i> ? (botões SIM e NÃO)     |
| MSG05  | Informe a altura da área de exibição da apresentação. (botão OK)            |
| MSG06  | Informe a largura da área de exibição da apresentação. (botão OK)           |
|        | Quadro 138 – Mensagens do caso de uso Inserir Apresentação de <i>Slides</i> |

#### Mensagens do sistema

uadro 138 – Mensagens do caso de uso Inserir Apresentação de *Slides* Fonte: elaborado pela autora

#### Regras de negócio

**RN01:** O sistema deverá verificar se o campo obrigatório título da atividade está preenchido. Caso não esteja, deverá ser emitida a MSG01.

**RN02:** O sistema deverá verificar se o campo obrigatório descrição da atividade está preenchido. Caso não esteja, deverá ser emitida a MSG02.

**RN03:** O sistema deverá verificar se existe ao menos uma apresentação de *slides* inserida. Em caso negativo, deverá ser emitida a MSG03.

**RN04:** O sistema deverá verificar se foi informada a altura da área de exibição da apresentação de *slides*. Em caso negativo, deverá exibir a MSG05.

**RN05:** O sistema deverá verificar se foi informada a largura da área de exibição da apresentação de *slides*. Em caso negativo, deverá exibir a MSG06.

#### **Regras de interface**

**RI01:** O sistema apresenta a tela inicial, com uma ou mais páginas criadas, também pode haver atividades nessas páginas. Todos os botões relacionados com a inclusão, modificação ou exclusão de páginas e atividades deverão estar ativos.

**RI02:** O sistema apresenta a tela específica da atividade selecionada pelo ator, com todos os campos vazios.

**RI03:** O sistema apresenta a tela específica da atividade selecionada pelo ator, com os campos preenchidos pelo ator anteriormente.

### Protótipo de interface

| 🖉 Ferramenta de Autoria                            |                                                                                                    |      |
|----------------------------------------------------|----------------------------------------------------------------------------------------------------|------|
| Arquivo Editar Inserir Ajuda                       |                                                                                                    |      |
| i 🗅 🖆 🖬 🛃   X 🖻 🕰 🏷   🥱 🤗 🕷                        | 10                                                                                                    |      |
| Arial • 12 • B I U                                 | 8 x' x, 🐂   🎯 🥒 🔣   E E E 🖬   E 🐺 🗐   E E 🏭   🗐 🗰   💼                                                          |      |
| Páginas/Atividades<br>Nova Página Renomear Excluir | Título:<br>Descrição:                                                                                          |      |
| Página Slides                                      |                                                                                                    |      |
| 1 - Apresentação                                   | Inserir Apresentação de Slides Apresentações de Slides Modificar Excluir OK Cancelar                           |      |
|                                                    | Endereco Anresentação:                                                                                         | urar |
|                                                    | ✓ Manter proporções<br>Altura: cm<br>Largura: cm<br>Posição na tela: O Centralizada<br>O Esquerda<br>O Direita |      |

Figura 65 – Interface da atividade Inserir Apresentação de *Slides* Fonte: elaborada pela autora

| Campo Descrição |                                     | Controle | Tipo<br>dado | Tamanho | Obrigatório |
|-----------------|-------------------------------------|----------|--------------|---------|-------------|
| Título da       | Título da atividade.                | TextBox  | String       | 20      | Sim         |
| atividade       |                                     |          | ~ .          |         | ~.          |
| Descrição da    | Descrição da atividade.             | TextBox  | String       | 500     | Sim         |
| atividade       |                                     |          |              |         |             |
| Endereço        | Endereço da apresentação de slides. | TextBox  | String       | 100     | Sim         |
| Altura          | Altura da área de exibição da       | TextBox  | Real         | 5,2     | Sim         |
|                 | apresentação de slides.             |          |              |         |             |
| Largura         | Largura da área de exibição da      | TextBox  | Integer      | 5,2     | Sim         |
|                 | apresentação de slides.             |          |              |         |             |
| Manter          | Proporções da área de exibição      | Radio    | Bit          | 1       | Sim         |
| proporção       | devem ser mantidas ou não ao fazer  | Button   |              |         |             |
|                 | mudanças de tamanho da mesma.       |          |              |         |             |
| Posição         | Posicionamento na tela da área de   | Radio    | Bit          | 1       | Sim         |
|                 | exibição da apresentação de slides. | Button   |              |         |             |

### **Campos:**

Quadro 139 – Campos da interface do caso de uso Inserir Apresentação de *Slides* Fonte: elaborado pela autora

#### Fluxo de eventos

### Inserir – Fluxo principal

| Ator                                        | Sistema                                |
|---------------------------------------------|----------------------------------------|
|                                             | 01. Está exibindo a tela conforme RI02 |
| 02. Informa um título para a atividade.     |                                        |
| 03. Descreve a atividade.                   |                                        |
| 04. Se desejar incluir nova apresentação de |                                        |

| <i>slides</i> , clica no botão "Inserir Apresentação de <i>Slides</i> ". Poderão ser incluídas tantas apresentações quantas o ator desejar. |                                                                                                    |
|----------------------------------------------------------------------------------------------------|----------------------------------------------------------------------------------------------------|
|                                                                                                    | 05. Executa o subfluxo Inserir Apresentação de                                                                                                    |
|                                                                                                    | Slides.                                                                                                    |
| 06. O ator pode clicar no botão "OK" para                                                                                                   |                                                                                                    |
| concluir ou no botão "Cancelar" para sair da                                                                                                |                                                                                                    |
| edição.                                                                                                    |                                                                                                    |
|                                                                                                    | 07. Se o ator clicou no botão "OK", as regras<br>RN01, RN02 e RN03 serão aplicadas, existindo<br>alguma divergência, volta ao passo do fluxo, a<br>fim de corrigir a mesma. Caso contrário, conclui<br>a atividade e exibe a tela conforme RI01.<br>Se o ator clicou no botão "Cancelar", aborta a<br>criação da atividade e exibe a tela conforme<br>RI01. |

Quadro 140 – Fluxo principal de inserção do caso de uso Inserir Apresentação de *Slides* Fonte: elaborado pela autora

# Modificar – Fluxo principal

| Ator                                              | Sistema                                                                                                    |
|---------------------------------------------------|----------------------------------------------------------------------------------------------------|
|                                                   | 01. Está exibindo a tela conforme RI03.                                                                                                    |
| 02. Para alterar qualquer um dos campos de        |                                                                                                    |
| texto, é preciso clicar no campo que deve ser     |                                                                                                    |
| alterado e fazer a edição.                        |                                                                                                    |
| 03. Se desejar inserir mais apresentações, clica  |                                                                                                    |
| no botão "Inserir Apresentação de Slides".        |                                                                                                    |
|                                                   | 04. Se o ator clicou no botão "Inserir                                                                                                    |
|                                                   | Apresentação de Slides", o sistema executa o                                                                                                    |
|                                                   | subfluxo Inserir Apresentação de Slides.                                                                                                    |
| 05. Se desejar modificar alguma apresentação      |                                                                                                    |
| inserida anteriormente, clica no botão            |                                                                                                    |
| "Modificar", localizado ao lado da apresentação   |                                                                                                    |
| desejada.                                         |                                                                                                    |
|                                                   | 06. Se o ator clicou no botão "Modificar", o                                                                                                    |
|                                                   | sistema executa o subfluxo Modificar                                                                                                    |
|                                                   | Apresentação de <i>Slides</i> .                                                                                                    |
| 07. Se desejar excluir alguma apresentação        |                                                                                                    |
| inserida anteriormente, clica no botao "Excluir", |                                                                                                    |
| localizado ao lado da apresentação desejada.      | $00  \mathbf{C}_{1} = \mathbf{c}_{1} + \mathbf{c}_{2} + \mathbf{c}_{3} + \mathbf{c}_{4} + \mathbf{c}_{5} + \mathbf{c}_{5} + \mathbf{c}$ |
|                                                   | 08. Se o ator clicou no botao "Excluir", o sistema                                                                                                    |
|                                                   | executa o subfluxo Excluir Apresentação de<br>Slides.                                                                                                    |
| 10. O ator pode clicar no botão "OK" para         |                                                                                                    |
| concluir ou no botão "Cancelar" para sair da      |                                                                                                    |
| edição.                                           |                                                                                                    |
|                                                   | 11. Se o ator clicou no botão "OK", as regras                                                                                                    |
|                                                   | RN01, RN02 e RN03 serão aplicadas, existindo                                                                                                    |
|                                                   | alguma divergência, volta ao passo do fluxo, a                                                                                                    |
|                                                   | fim de corrigir a mesma. Caso contrário, conclui                                                                                                    |
|                                                   | a atividade e exibe a tela conforme RI01.                                                                                                    |
|                                                   | Se o ator clicou no botão "Cancelar", aborta a                                                                                                    |
|                                                   | modificação da atividade e exibe a tela conforme                                                                                                    |

#### RI01.

#### Quadro 141 – Fluxo principal de modificação do caso de uso Inserir Apresentação de *Slides* Fonte: elaborado pela autora

### Inserir, modificar – Subfluxo Inserir Apresentação de *Slides*

| 01. Cria os campos vazios para a apresentaç                                    | ăo de |
|--------------------------------------------------------------------------------|-------|
| slides.                                                                        |       |
| 02. Clica no botão "Procurar".                                                 |       |
| 03. Abre uma janela específica mostranc                                        | o as  |
| em uso ou em algum dispositivo removível.                                      | tador |
| 04. Seleciona o local onde a apresentação está salva e clica nela.             |       |
| 05. Clica no botão "OK" para confirmar ou no                                   |       |
| botão "Cancelar" para abortar o processo.                                      |       |
| 06. Se o ator clicou em "OK", volta para a                                     | tela  |
| anterior, preenchendo o campo endereç                                          | o da  |
| apresentação de slides. Se o ator clicou                                       | em    |
| cancelar, também volta para a tela anterior, r                                 | nas o |
| campo endereço da apresentação de s                                            | lides |
| 07 Exibe uma prévia da apresentação na                                         | narte |
| inferior da tela.                                                              | parte |
| 08. Seleciona ou não a opção de manter as                                      |       |
| proporções da área em que a apresentação será                                  |       |
| exibida durante a execução do objeto de                                        |       |
| aprendizagem.                                                                  |       |
| 09. Pode alterar a altura e a largura da área em                               |       |
| que a apresentação sera exibida durante a                                      |       |
| 10. Define se a área de exibição ficará alinhada à                             |       |
| esquerda direita ou centralizada na tela do obieto                             |       |
| de aprendizagem, clicando no <i>radio button</i>                               |       |
| correspondente.                                                                |       |
| 11. O ator pode clicar no botão "OK" para                                      |       |
| concluir ou no botão "Cancelar" para sair da                                   |       |
| edição.                                                                        |       |
| 12. Se o ator clicou no botão "OK", as r                                       | egras |
| RN05 e RN06 serão aplicadas, existindo al                                      | guma  |
| divergencia, volta ao passo do fluxo, a fi                                     | n de  |
| corrigir a mesma. Caso contrario, concl<br>inserção e volta ao fluvo principal | ui a  |
| Se o ator clicou no botão "Cancelar" abo                                       | rta a |
| inserção da apresentação e volta ao                                            | fluxo |
| principal.                                                                     |       |

Quadro 142 – Subfluxo Inserir Apresentação de *Slides* do caso de uso Inserir Apresentação de *Slides* Fonte: elaborado pela autora

### Inserir, modificar - Subfluxo Modificar Apresentação de Slides

| Ator | Sistema                                        |
|------|------------------------------------------------|
|      | 01. Mostra os campos preenchidos anteriormente |

|                                                                                                    | para a apresentação de <i>slides</i> .                                                                                                    |
|----------------------------------------------------------------------------------------------------|----------------------------------------------------------------------------------------------------|
| 02. Se desejar, o ator pode alterar a apresentação de <i>slides</i> inserida, apagando o conteúdo do campo endereço e clicando novamente no botão "Procurar". |                                                                                                    |
|                                                                                                    | 03. Se o ator clicou no botão "Procurar", o sistema abre uma janela específica mostrando as pastas e arquivos armazenados no computador em uso ou em algum dispositivo removível.                                                                                                    |
| 04. Se o ator passou pelos passos dois e três deste fluxo, seleciona o local onde a apresentação está salva e clica nela.                                     |                                                                                                    |
| 05. Clica no botão "OK" para confirmar ou no botão "Cancelar" para abortar o processo.                                                                        |                                                                                                    |
|                                                                                                    | 06. Se o ator clicou em "OK", volta para a tela<br>anterior, preenchendo o campo endereço da<br>apresentação de <i>slides</i> . Se o ator clicou em<br>cancelar, também volta para a tela anterior, mas o<br>campo endereço da apresentação de <i>slides</i><br>permanece vazio.                                                                           |
|                                                                                                    | 07. Exibe uma prévia da apresentação na parte inferior da tela.                                                                                                    |
| 08. Pode selecionar ou não a opção de manter as proporções da área em que a apresentação será exibida durante a execução do objeto de aprendizagem.           |                                                                                                    |
| 09. Pode alterar a altura e a largura da área em que a apresentação será exibida durante a execução do objeto de aprendizagem.                                |                                                                                                    |
| 10. Pode alterar o alinhamento da área de exibição na tela do objeto de aprendizagem, clicando no <i>radio button</i> correspondente.                         |                                                                                                    |
| 11. O ator pode clicar no botão "OK" para concluir ou no botão "Cancelar" para sair da edição.                                                                |                                                                                                    |
|                                                                                                    | 12. Se o ator clicou no botão "OK", as regras<br>RN05 e RN06 serão aplicadas, existindo alguma<br>divergência, volta ao passo do fluxo, a fim de<br>corrigir a mesma. Caso contrário, conclui a<br>modificação e volta ao fluxo principal.<br>Se o ator clicou no botão "Cancelar", aborta a<br>modificação da apresentação e volta ao fluxo<br>principal. |

Quadro 143 – Subfluxo Modificar Apresentação de *Slides* do caso de uso Inserir Apresentação de *Slides* Fonte: elaborado pela autora

operação.

03. Se o ator respondeu Sim, exclui a apresentação de *slides*, caso contrário, aborta a

| inserit, mounteur – Subituxo Exer           | în Apresentação de Suaes |
|---------------------------------------------|--------------------------|
| Ator                                        | Sistema                  |
|                                             | 01. Exibe a MSG04.       |
| 02. Responde a pergunta feita pelo sistema. |                          |

#### Inserir, modificar – Subfluxo Excluir Apresentação de Slides

| 04. Exibe a tela conforme RI03 e volta ao fluxo |
|-------------------------------------------------|
| principal.                                      |

Quadro 144 – Subfluxo Excluir Apresentação de *Slides* do caso de uso Inserir Apresentação de *Slides* Fonte: elaborado pela autora

#### Nome do caso de uso: Inserir Applet Java

**Descrição:** esse caso de uso descreve a criação de atividades onde é possível inserir *applets* Java.

Atores: usuário, sistema.

**Requisitos funcionais:** 

**REQF29:** Applets Java

**REQF32:** Formatar Atividade

**Pré-condições:** estar no modo de edição de uma página, ter passado pelo caso de uso Gerenciar Atividades e ter selecionado a opção "*Applets* Java".

**Pós-condições:** o ator poderá inserir mais atividades ou mais páginas, bem como poderá salvar o projeto para voltar a trabalhar nele em outro momento ou poderá exportar a atividade como objeto de aprendizagem.

#### Mensagens do sistema

| CÓDIGO                                                  | MENSAGEM                                                                |
|---------------------------------------------------------|-------------------------------------------------------------------------|
| MSG01                                                   | Informe um título para a atividade. (botão OK)                          |
| MSG02                                                   | Informe um texto descritivo para a atividade. (botão OK)                |
| MSG03                                                   | Insira ao menos um applet Java. (botão OK)                              |
| MSG04                                                   | Confirma exclusão do <i>applet</i> ? (botões SIM e NÃO)                 |
| MSG05                                                   | Informe a altura da área de exibição do <i>applet</i> Java. (botão OK)  |
| MSG06                                                   | Informe a largura da área de exibição do <i>applet</i> Java. (botão OK) |
| One due 145 Managemende sons de une Ingenin Amplet Jone |                                                                         |

Quadro 145 – Mensagens do caso de uso Inserir *Applet* Java Fonte: elaborado pela autora

#### Regras de negócio

**RN01:** O sistema deverá verificar se o campo obrigatório título da atividade está preenchido. Caso não esteja, deverá ser emitida a MSG01.

**RN02:** O sistema deverá verificar se o campo obrigatório descrição da atividade está preenchido. Caso não esteja, deverá ser emitida a MSG02.

**RN03:** O sistema deverá verificar se existe ao menos um *applet* Java inserido. Em caso negativo, deverá ser emitida a MSG03.

**RN04:** O sistema deverá verificar se foi informada a altura da área de exibição do *applet* Java. Em caso negativo, deverá exibir a MSG05.

**RN05:** O sistema deverá verificar se foi informada a largura da área de exibição do *applet* Java. Em caso negativo, deverá exibir a MSG06.

#### **Regras de interface**

**RI01:** O sistema apresenta a tela inicial, com uma ou mais páginas criadas, também pode haver atividades nessas páginas. Todos os botões relacionados com a inclusão, modificação ou exclusão de páginas e atividades deverão estar ativos.

**RI02:** O sistema apresenta a tela específica da atividade selecionada pelo ator, com todos os campos vazios.

**RI03:** O sistema apresenta a tela específica da atividade selecionada pelo ator, com os campos preenchidos pelo ator anteriormente.

| 🧭 Ferramenta de Autoria                                      |                                                                                                    |
|--------------------------------------------------------------|----------------------------------------------------------------------------------------------------|
| Arquivo Editar Inserir Ajuda                                 |                                                                                                    |
| 🗋 🖆 🛃 🛃   X 🖻 🙇 🏷   🥱 🥐   🂝                                  |                                                                                                    |
| Arial • 12 • B I U                                           | ÷ x x ¾   🖗 🖉 🚳   ≡ ≡ ≡ ■   ≡ ⊒ ≡   Ξ ⊟ ≅   Ξ 🖽   💼                                                                                          |
| Página:/Atividades<br>Nova Página Renomear Excluir<br>Página | Título: Descrição:                                                                                                    |
| 1 - Vídeo                                                    | Inserir Applet Java Applets Java Modificer Excluir OK Cancelar                                                                               |
|                                                              | Edlar Applet Java Endereço Applet Java Manter proporções Altura: Cm Largura: Cm Posição na tela: Centralizada C Esquerda Direita OK Canceler |

#### **Protótipo de interface**

Figura 66 – Interface da atividade Inserir *Applet* Java Fonte: elaborada pela autora

| Campo                  | Descrição                                          | Controle | Tipo<br>dado | Tamanho | Obrigatório |
|------------------------|----------------------------------------------------|----------|--------------|---------|-------------|
| Título da atividade    | Título da atividade.                               | TextBox  | String       | 20      | Sim         |
| Descrição da atividade | Descrição da atividade.                            | TextBox  | String       | 500     | Sim         |
| Endereço               | Endereço do <i>applet</i> Java.                    | TextBox  | String       | 100     | Sim         |
| Altura                 | Altura da área de exibição do <i>applet</i> Java.  | TextBox  | Real         | 5,2     | Sim         |
| Largura                | Largura da área de exibição do <i>applet</i> Java. | TextBox  | Integer      | 5,2     | Sim         |
| Manter                 | Proporções da área de exibição                     | Radio    | Bit          | 1       | Sim         |
| proporção              | devem ser mantidas ou não ao fazer                 | Button   |              |         |             |

#### **Campos:**

|         | mudanças de tamanho da mesma.     |        |     |   |     |
|---------|-----------------------------------|--------|-----|---|-----|
| Posição | Posicionamento na tela da área de | Radio  | Bit | 1 | Sim |
|         | exibição do <i>applet</i> Java.   | Button |     |   |     |

Quadro 146 – Campos da interface do caso de uso Inserir *Applet* Java Fonte: elaborado pela autora

#### Fluxo de eventos

### Inserir – Fluxo principal

| Ator                                              | Sistema                                          |
|---------------------------------------------------|--------------------------------------------------|
|                                                   | 01. Está exibindo a tela conforme RI02           |
| 02. Informa um título para a atividade.           |                                                  |
| 03. Descreve a atividade.                         |                                                  |
| 04. Se desejar incluir novo applet Java, clica no |                                                  |
| botão "Inserir Applet Java". Poderão ser          |                                                  |
| incluídos tantos applets quantos o ator desejar.  |                                                  |
|                                                   | 05. Executa o subfluxo Inserir Applet Java.      |
| 06. O ator pode clicar no botão "OK" para         |                                                  |
| concluir ou no botão "Cancelar" para sair da      |                                                  |
| edição.                                           |                                                  |
|                                                   | 07. Se o ator clicou no botão "OK", as regras    |
|                                                   | RN01, RN02 e RN03 serão aplicadas, existindo     |
|                                                   | alguma divergência, volta ao passo do fluxo, a   |
|                                                   | fim de corrigir a mesma. Caso contrário, conclui |
|                                                   | a atividade e exibe a tela conforme RI01.        |
|                                                   | Se o ator clicou no botão "Cancelar", aborta a   |
|                                                   | criação da atividade e exibe a tela conforme     |
|                                                   | RI01.                                            |

Quadro 147 – Fluxo principal de inserção do caso de uso Inserir *Applet* Java Fonte: elaborado pela autora

### **Modificar – Fluxo principal**

| Ator                                                     | Sistema                                             |
|----------------------------------------------------------|-----------------------------------------------------|
|                                                          | 01. Está exibindo a tela conforme RI03.             |
| 02. Para alterar qualquer um dos campos de               |                                                     |
| texto, é preciso clicar no campo que deve ser            |                                                     |
| alterado e fazer a edição.                               |                                                     |
| 03. Se desejar inserir mais applets Java, clica no       |                                                     |
| botão "Inserir Applet Java".                             |                                                     |
|                                                          | 04. Se o ator clicou botão "Inserir Applet Java", o |
|                                                          | sistema executa o subfluxo Inserir Applet Java.     |
| 05. Se desejar modificar algum applet Java               |                                                     |
| inserido anteriormente, clica no botão                   |                                                     |
| "Modificar", localizado ao lado do applet                |                                                     |
| desejado.                                                |                                                     |
|                                                          | 06. Se o ator clicou no botão "Modificar", o        |
|                                                          | sistema executa o subfluxo Modificar Applet         |
|                                                          | Java.                                               |
| 07. Se desejar excluir algum <i>applet</i> Java inserido |                                                     |
| anteriormente, clica no botão "Excluir",                 |                                                     |
| localizado ao lado do applet desejado.                   |                                                     |
|                                                          | 08. Se o ator clicou no botão "Excluir", o sistema  |

|                                              | executa o subfluxo Excluir Applet Java.          |
|----------------------------------------------|--------------------------------------------------|
| 10. O ator pode clicar no botão "OK" para    |                                                  |
| concluir ou no botão "Cancelar" para sair da |                                                  |
| edição.                                      |                                                  |
|                                              | 11. Se o ator clicou no botão "OK", as regras    |
|                                              | RN01, RN02 e RN03 serão aplicadas, existindo     |
|                                              | alguma divergência, volta ao passo do fluxo, a   |
|                                              | fim de corrigir a mesma. Caso contrário, conclui |
|                                              | a atividade e exibe a tela conforme RI01.        |
|                                              | Se o ator clicou no botão "Cancelar", aborta a   |
|                                              | modificação da atividade e exibe a tela conforme |
|                                              | RI01.                                            |
| One due 149 Eleves principal de medic        | in an an an an an an an an an an an an an        |

#### Quadro 148 – Fluxo principal de modificação do caso de uso Inserir *Applet* Java Fonte: elaborado pela autora

| Ator                                                                                                    | Sistema                                                                                                    |
|----------------------------------------------------------------------------------------------------|----------------------------------------------------------------------------------------------------|
|                                                                                                    | 01. Cria os campos vazios para o <i>applet</i> Java.                                                                                                    |
| 02. Clica no botão "Procurar".                                                                                                    |                                                                                                    |
|                                                                                                    | 03. Abre uma janela específica mostrando as pastas e arquivos armazenados no computador em uso ou em algum dispositivo removível.                                                                                                    |
| 04. Seleciona o local onde o <i>applet</i> Java está salvo e clica nele.                                                                                                |                                                                                                    |
| 05. Clica no botão "OK" para confirmar ou no botão "Cancelar" para abortar o processo.                                                                                  |                                                                                                    |
|                                                                                                    | <ul> <li>06. Se o ator clicou em "OK", volta para a tela anterior, preenchendo o campo endereço do <i>applet</i> Java. Se o ator clicou em cancelar, também volta para a tela anterior, mas o campo endereço do <i>applet</i> Java permanece vazio.</li> <li>07. Exibe uma prévia do <i>applet</i> Java na parte</li> </ul> |
|                                                                                                    | inferior da tela.                                                                                                    |
| 08. Seleciona ou não a opção de manter as proporções da área em que o <i>applet</i> Java será exibido durante a execução do objeto de aprendizagem.                     |                                                                                                    |
| 09. Pode alterar a altura e a largura da área em que o <i>applet</i> Java será exibido durante a execução do objeto de aprendizagem.                                    |                                                                                                    |
| 10. Define se a área de exibição ficará alinhada à esquerda, direita ou centralizada na tela do objeto de aprendizagem, clicando no <i>radio button</i> correspondente. |                                                                                                    |
| 11. O ator pode clicar no botão "OK" para concluir ou no botão "Cancelar" para sair da edição.                                                                          |                                                                                                    |
|                                                                                                    | 12. Se o ator clicou no botão "OK", as regras<br>RN05 e RN06 serão aplicadas, existindo alguma<br>divergência, volta ao passo do fluxo, a fim de<br>corrigir a mesma. Caso contrário, conclui a<br>inserção e volta ao fluxo principal.<br>Se o ator clicou no botão "Cancelar", aborta a                                   |

# Inserir, modificar – Subfluxo Inserir Applet Java

|                                                                              | inserção do applet Java e volta ao fluxo principal. |  |
|------------------------------------------------------------------------------|-----------------------------------------------------|--|
| Quadro 149 – Subfluxo Inserir Applet Java do caso de uso Inserir Applet Java |                                                     |  |

#### Fonte: elaborado pela autora

### Inserir, modificar – Subfluxo Modificar Applet Java

| Ator                                                 | Sistema                                         |
|------------------------------------------------------|-------------------------------------------------|
|                                                      | 01. Mostra os campos preenchidos anteriormente  |
|                                                      | para o <i>applet</i> Java.                      |
| 02. Se desejar, o ator pode alterar o applet Java    |                                                 |
| inserido, apagando o conteúdo do campo               |                                                 |
| endereço e clicando novamente no botão               |                                                 |
| "Procurar".                                          |                                                 |
|                                                      | 03. Se o ator clicou no botao "Procurar", o     |
|                                                      | sistema abre uma janeia especifica mostrando as |
|                                                      | pastas e arquivos armazenados no computador     |
| 04. Sa o ator passou palos passos dois o trâs dosta  | eni uso ou eni arguni dispositivo temovivei.    |
| 104. Se o ator passou peros passos dois e tres deste |                                                 |
| clica nele                                           |                                                 |
| 05 Clica no botão "OK" para confirmar ou no          |                                                 |
| botão "Cancelar" para abortar o processo             |                                                 |
|                                                      | 06 Se o ator clicou em "OK" volta para a tela   |
|                                                      | anterior, preenchendo o campo endereco do       |
|                                                      | applet Java. Se o ator clicou em cancelar,      |
|                                                      | também volta para a tela anterior, mas o campo  |
|                                                      | endereço do <i>applet</i> Java permanece vazio. |
|                                                      | 07. Exibe uma prévia do applet Java na parte    |
|                                                      | inferior da tela.                               |
| 08. Pode selecionar ou não a opção de manter as      |                                                 |
| proporções da área em que o applet Java será         |                                                 |
| exibido durante a execução do objeto de              |                                                 |
| aprendizagem.                                        |                                                 |
| 09. Pode alterar a altura e a largura da área em     |                                                 |
| que o applet Java serà exibido durante a             |                                                 |
| execução do objeto de aprendizagem.                  |                                                 |
| 10. Pode alterar o alimnamento da area de            |                                                 |
| exibição na tela do objeto de aprendizagem,          |                                                 |
| 11 O ator pode clicar no botão "OK" para             |                                                 |
| concluir ou no botão "Cancelar" para sair da         |                                                 |
| edicão.                                              |                                                 |
|                                                      | 12. Se o ator clicou no botão "OK", as regras   |
|                                                      | RN05 e RN06 serão aplicadas, existindo alguna   |
|                                                      | divergência, volta ao passo do fluxo, a fim de  |
|                                                      | corrigir a mesma. Caso contrário, conclui a     |
|                                                      | modificação e volta ao fluxo principal.         |
|                                                      | Se o ator clicou no botão "Cancelar", aborta a  |
|                                                      | modificação do applet Java e volta ao fluxo     |
|                                                      | principal.                                      |

Quadro 150 – Subfluxo Modificar *Applet* Java do caso de uso Inserir *Applet* Java Fonte: elaborado pela autora

#### Inserir, modificar – Subfluxo Excluir Applet Java

| Sistema                                         |
|-------------------------------------------------|
| 01. Exibe a MSG04.                              |
|                                                 |
| 03. Se o ator respondeu Sim, exclui o applet    |
| Java, caso contrário, aborta a operação.        |
| 04. Exibe a tela conforme RI03 e volta ao fluxo |
| principal.                                      |
|                                                 |

Quadro 151 – Subfluxo Excluir *Applet* Java do caso de uso Inserir *Applet* Java Fonte: elaborado pela autora

#### Nome do caso de uso: Inserir Leitura

**Descrição:** esse caso de uso descreve a inserção de leituras no objeto de aprendizagem.

Atores: usuário, sistema.

**Requisitos funcionais:** 

**REQF17:** Selecionar Imagem

**REQF30:** Leitura

**REQF32:** Formatar Atividade

**Pré-condições:** estar no modo de edição de uma página, ter passado pelo caso de uso Gerenciar Atividades e ter selecionado a opção "Leitura".

**Pós-condições:** o ator poderá inserir mais atividades ou mais páginas, bem como poderá salvar o projeto para voltar a trabalhar nele em outro momento ou poderá exportar a atividade como objeto de aprendizagem.

#### Mensagens do sistema

| CÓDIGO                                                | MENSAGEM                                        |  |
|-------------------------------------------------------|-------------------------------------------------|--|
| MSG01                                                 | Informe o texto da leitura. (botão OK)          |  |
| MSG02                                                 | Confirma exclusão da imagem? (botões SIM e NÃO) |  |
| Quadro 152 – Mensagens do caso de uso Inserir Leitura |                                                 |  |
| Estate all hand and set of the set                    |                                                 |  |

Fonte: elaborado pela autora

#### Regras de negócio

**RN01:** O sistema deverá verificar se o campo obrigatório texto da leitura está preenchido. Caso não esteja, deverá ser emitida a MSG01.

#### **Regras de interface**

**RI01:** O sistema apresenta a tela inicial, com uma ou mais páginas criadas, também pode haver atividades nessas páginas. Todos os botões relacionados com a inclusão, modificação ou exclusão de páginas e atividades deverão estar ativos.

**RI02:** O sistema apresenta a tela específica da atividade selecionada pelo ator, com todos os campos vazios.

**RI03:** O sistema apresenta a tela específica da atividade selecionada pelo ator, com os campos preenchidos pelo ator anteriormente.

| 🧭 Ferramenta de Autoria                                                                   |                                                   |  |
|-------------------------------------------------------------------------------------------|---------------------------------------------------|--|
| Arquivo Editar Inserir Ajuda                                                              |                                                   |  |
| 🗋 🖆 📓 🖂   🕹 🛍 🏝 🏷   🥱 🤗   🌾                                                               | 0                                                 |  |
| Arial • 12 • B I U 5                                                                      | + x* x, 🐜   🎯 🌽 🍪   E 🛎 🗰   E 💷 💷   E 🖽   🗔 💷   🖻 |  |
| Página: /Alividades  <br>Nova Página Renomear Excluir<br>Página de Leitura<br>1 - Leitura | Leitura:                                          |  |

Protótipo de interface

Figura 67 – Interface da atividade Inserir Leitura Fonte: elaborada pela autora

#### **Campos:**

| Campo                                                          | Descrição         | Controle | Tipo<br>dado | Tamanho | Obrigatório |
|----------------------------------------------------------------|-------------------|----------|--------------|---------|-------------|
| Texto                                                          | Texto da leitura. | TextBox  | String       | 10000   | Sim         |
| Oradra 152 Common de intenfe de de sere de une Incerir Leitune |                   |          |              |         |             |

Quadro 153 – Campos da interface do caso de uso Inserir Leitura Fonte: elaborado pela autora

#### Fluxo de eventos

#### Inserir – Fluxo principal

| Ator                                               | Sistema                                |
|----------------------------------------------------|----------------------------------------|
|                                                    | 01. Está exibindo a tela conforme RI02 |
| 02. Informa o texto da leitura. O texto poderá ser |                                        |
| digitado ou copiado de algum arquivo. O texto      |                                        |
| também poderá conter imagens copiadas e            |                                        |

| coladas de alguma fonte.                                                |                                                  |  |
|-------------------------------------------------------------------------|--------------------------------------------------|--|
| 03. Podem ser incluídas imagens, clicando no                            |                                                  |  |
| botão "Inserir Imagem".                                                 |                                                  |  |
|                                                                         | 04. Se o ator clicou no botão "Inserir Imagem",  |  |
|                                                                         | executa o caso de uso Selecionar Imagem.         |  |
| 05. O ator pode clicar no botão "OK" para                               |                                                  |  |
| concluir ou no botão "Cancelar" para sair da                            |                                                  |  |
| edição.                                                                 |                                                  |  |
|                                                                         | 06. Se o ator clicou no botão "OK", a regra RN01 |  |
|                                                                         | será aplicada, existindo alguma divergência,     |  |
|                                                                         | volta ao passo do fluxo, a fim de corrigir a     |  |
|                                                                         | mesma. Caso contrário, conclui a atividade e     |  |
|                                                                         | exibe a tela conforme RI01.                      |  |
|                                                                         | Se o ator clicou no botão "Cancelar", aborta a   |  |
|                                                                         | criação da atividade e exibe a tela conforme     |  |
|                                                                         | RI01.                                            |  |
| Quadro 154 – Fluxo principal de inserção do caso de uso Inserir Leitura |                                                  |  |

### Fonte: elaborado pela autora

### **Modificar – Fluxo principal**

| Ator                                                                                                    | Sistema                                                                                                    |
|----------------------------------------------------------------------------------------------------|----------------------------------------------------------------------------------------------------|
|                                                                                                    | 01. Está exibindo a tela conforme RI03.                                                                                                    |
| 02. Para alterar qualquer um dos campos de texto, é preciso clicar no campo que deve ser alterado e fazer a edição. |                                                                                                    |
| 03. Podem ser incluídas mais imagens, clicando no botão "Inserir Imagem".                                           |                                                                                                    |
|                                                                                                    | 04. Se o ator clicou no botão "Inserir Imagem", o sistema executa o caso de uso Selecionar Imagem.                                                                                                    |
| 05. Se desejar, pode alterar uma imagem, clicando no botão "Modificar" ao lado da mesma.                            |                                                                                                    |
|                                                                                                    | 06. Se o ator clicou no botão "Modificar", o sistema executa o caso de uso Selecionar Imagem.                                                                                                    |
| 07. Se desejar, pode excluir uma imagem inserida, clicando no botão "Excluir" ao lado da mesma.                     |                                                                                                    |
|                                                                                                    | 08. Se o ator clicou no botão "Excluir", o sistema executa o subfluxo Excluir Imagem.                                                                                                    |
| 09. O ator pode clicar no botão "OK" para concluir ou no botão "Cancelar" para sair da edição.                      |                                                                                                    |
|                                                                                                    | 10. Se o ator clicou no botão "OK", a regra RN01<br>será aplicada, existindo alguma divergência,<br>volta ao passo do fluxo, a fim de corrigir a<br>mesma. Caso contrário, conclui a atividade e<br>exibe a tela conforme RI01.<br>Se o ator clicou no botão "Cancelar", aborta a<br>modificação da atividade e exibe a tela conforme<br>RI01. |

Quadro 155 – Fluxo principal de modificação do caso de uso Inserir Leitura Fonte: elaborado pela autora

| Ator                                        | Sistema                                         |
|---------------------------------------------|-------------------------------------------------|
|                                             | 01. Exibe a MSG02.                              |
| 02. Responde a pergunta feita pelo sistema. |                                                 |
|                                             | 03. Se o ator respondeu sim, exclui a imagem.   |
|                                             | Se o ator respondeu que não, o sistema aborta a |
|                                             | exclusão.                                       |
|                                             | 04. Exibe a tela conforme RI03 e volta ao fluxo |
|                                             | principal.                                      |

#### **Modificar – Subfluxo Excluir Imagem**

Quadro 156 - Subfluxo Excluir Imagem do caso de uso Inserir Leitura Fonte: elaborado pela autora

Nome do caso de uso: Inserir Atividade de Texto Livre

Descrição: esse caso de uso descreve a criação de atividades de texto livre, onde um tema é proposto pelo professor e o aluno redige um texto sobre o mesmo durante a execução do objeto de aprendizagem.

Atores: usuário, sistema.

**Requisitos funcionais:** 

**REQF17:** Selecionar Imagem

**REQF31:** Atividade de Texto Livre

**REQF32:** Formatar Atividade

Pré-condições: estar no modo de edição de uma página, ter passado pelo caso de uso Gerenciar Atividades e ter selecionado a opção "Texto Livre".

Pós-condições: o ator poderá inserir mais atividades ou mais páginas, bem como poderá salvar o projeto para voltar a trabalhar nele em outro momento ou poderá exportar a atividade como objeto de aprendizagem.

| CÓDIGO                                                                 | MENSAGEM                                                   |  |
|------------------------------------------------------------------------|------------------------------------------------------------|--|
| MSG01                                                                  | Informe um título para a atividade. (botão OK)             |  |
| MSG02                                                                  | Insira ao menos um tema. (botão OK)                        |  |
| MSG03                                                                  | Informe a quantidade de caracteres da resposta. (botão OK) |  |
| MSG04                                                                  | Confirma exclusão do tema? (botões SIM e NÃO)              |  |
| MSG05                                                                  | Confirma exclusão da imagem? (botões SIM e NÃO)            |  |
| Quadro 157 – Mensagens do caso de uso Inserir Atividade de Texto Livre |                                                            |  |
| Fontes als banado nalo outano                                          |                                                            |  |

#### Mensagens do sistema

Fonte: elaborado pela autora

#### Regras de negócio

RN01: O sistema deverá verificar se o campo obrigatório título da atividade está preenchido. Caso não esteja, deverá ser emitida a MSG01.

**RN02:** O sistema deverá verificar se existe ao menos um tema criado. Em caso negativo, deverá ser emitida a MSG02.

**RN03:** O sistema deverá verificar se foi definida a quantidade de caracteres para o campo de resposta que será exibido ao aluno durante a execução do objeto de aprendizagem. Em caso negativo, deverá exibir a MSG03.

#### **Regras de interface**

**RI01:** O sistema apresenta a tela inicial, com uma ou mais páginas criadas, também pode haver atividades nessas páginas. Todos os botões relacionados com a inclusão, modificação ou exclusão de páginas e atividades deverão estar ativos.

**RI02:** O sistema apresenta a tela específica da atividade selecionada pelo ator, com todos os campos vazios.

**RI03:** O sistema apresenta a tela específica da atividade selecionada pelo ator, com os campos preenchidos pelo ator anteriormente.

#### Protótipo de interface

| Arquivo Editar Inserir Ajuda                                                                                                    |               |
|----------------------------------------------------------------------------------------------------|---------------|
| D 🖆 🖬 🕘   X 🛍 🖏 🏷   🥱 🥙   🧶                                                                                                    |               |
| Ê Arial 🔹 12 🔹 B I U S x X 🦌 🤣 🖉 J 🖉 🗃 🔳 J 🗄 🐺 🗒 🗒 🖉 👘                                                                                                    |               |
| Págnaz/Aividade:       Título:         Página Texto       1 - Texto Livre         1 - Texto Livre       O sistema imunológico ou sistema imune é de grande eficiência no combate a microorganismos invasores.         O sistema imunológico ou sistema imune é de grande eficiência no combate a microorganismos invasores.       Modifica         OK       Cancelar         Ediar Tema       Tema         Inserir       Caracteres resposta:         OK       Cancelar | ar<br>r<br>ar |

Figura 68 – Interface da atividade Texto Livre Fonte: elaborada pela autora

#### **Campos:**

| Campo               | Descrição            | Controle | Tipo<br>dado | Tamanho | Obrigatório |
|---------------------|----------------------|----------|--------------|---------|-------------|
| Título da atividade | Título da atividade. | TextBox  | String       | 20      | Sim         |

| Tema       | Tema para o texto.             | TextBox | String | 500 | Sim |
|------------|--------------------------------|---------|--------|-----|-----|
| Caracteres | Quantidade de caracteres que o | TextBox | String | 4   | Sim |
| resposta   | campo para resposta que será   |         |        |     |     |
|            | exibido ao aluno terá.         |         |        |     |     |

Quadro 158 – Campos da interface do caso de uso Inserir Atividade de Texto Livre Fonte: elaborado pela autora

#### Fluxo de eventos

### Inserir – Fluxo principal

| Ator                                               | Sistema                                        |
|----------------------------------------------------|------------------------------------------------|
|                                                    | 01. Está exibindo a tela conforme RI02         |
| 02. Informa um título para a atividade.            |                                                |
| 03. Se desejar incluir novos temas, clica no botão |                                                |
| "Inserir Tema". Poderão ser incluídas tantos       |                                                |
| temas quantos o ator desejar.                      |                                                |
|                                                    | 04. Executa o subfluxo Inserir Tema.           |
| 05. O ator pode clicar no botão "OK" para          |                                                |
| concluir ou no botão "Cancelar" para sair da       |                                                |
| edição.                                            |                                                |
|                                                    | 06. Se o ator clicou no botão "OK", as regras  |
|                                                    | RN01 e RN02 serão aplicadas, existindo alguma  |
|                                                    | divergência, volta ao passo do fluxo, a fim de |
|                                                    | corrigir a mesma. Caso contrário, conclui a    |
|                                                    | atividade e exibe a tela conforme RI01.        |
|                                                    | Se o ator clicou no botão "Cancelar", aborta a |
|                                                    | criação da atividade e exibe a tela conforme   |
|                                                    | RI01.                                          |

Quadro 159 – Fluxo principal de inserção do caso de uso Inserir Atividade de Texto Livre Fonte: elaborado pela autora

### Modificar – Fluxo principal

| Ator                                              | Sistema                                            |
|---------------------------------------------------|----------------------------------------------------|
|                                                   | 01. Está exibindo a tela conforme RI03.            |
| 02. Para alterar qualquer um dos campos de        |                                                    |
| texto, é preciso clicar no campo que deve ser     |                                                    |
| alterado e fazer a edição.                        |                                                    |
| 03. Se desejar inserir mais temas, clica no botão |                                                    |
| "Inserir Tema".                                   |                                                    |
|                                                   | 04. Se o ator clicou no botão "Inserir Tema", o    |
|                                                   | sistema executa o subfluxo Inserir Tema.           |
| 05. Se desejar modificar algum tema criado        |                                                    |
| anteriormente, clica no botão "Modificar",        |                                                    |
| localizado ao lado do tema desejado.              |                                                    |
|                                                   | 06. Se o ator clicou no botão "Modificar", o       |
|                                                   | sistema executa o subfluxo Modificar Tema.         |
| 07. Se desejar excluir algum tema criado          |                                                    |
| anteriormente, clica no botão "Excluir",          |                                                    |
| localizado ao lado do tema desejado.              |                                                    |
|                                                   | 08. Se o ator clicou no botão "Excluir", o sistema |
|                                                   | executa o subfluxo Excluir Tema.                   |
| 10. O ator pode clicar no botão "OK" para         |                                                    |

| concluir ou no botão "Cancelar" para sair da edição. |                                                                                                    |
|------------------------------------------------------|----------------------------------------------------------------------------------------------------|
|                                                      | 11. Se o ator clicou no botão "OK", as regras<br>RN01 e RN02 serão aplicadas, existindo alguma<br>divergência, volta ao passo do fluxo, a fim de<br>corrigir a mesma. Caso contrário, conclui a<br>atividade e exibe a tela conforme RI01.<br>Se o ator clicou no botão "Cancelar", aborta a<br>modificação da atividade e exibe a tela conforme<br>RI01. |

Quadro 160 – Fluxo principal de modificação do caso de uso Inserir Atividade de Texto Livre Fonte: elaborado pela autora

### Inserir, modificar – Subfluxo Inserir Tema

| Ator                                                                               | Sistema                                           |  |  |
|------------------------------------------------------------------------------------|---------------------------------------------------|--|--|
|                                                                                    | 01. Cria os campos vazios para o tema.            |  |  |
| 02. Digita o tema. Pode ser incluída uma                                           |                                                   |  |  |
| imagem, clicando no botão "Inserir Imagem".                                        |                                                   |  |  |
|                                                                                    | 03. Se o ator clicou no botão "Inserir Imagem",   |  |  |
|                                                                                    | executa o caso de uso Selecionar Imagem.          |  |  |
| 04. Pode alterar a quantidade de caracteres para a                                 |                                                   |  |  |
| área de resposta que será exibida ao aluno.                                        |                                                   |  |  |
| 05. O ator pode clicar no botão "OK" para                                          |                                                   |  |  |
| concluir ou no botão "Cancelar" para sair da                                       |                                                   |  |  |
| edição.                                                                            |                                                   |  |  |
|                                                                                    | 08. Se o ator clicou no botão "OK", a regra RN03  |  |  |
|                                                                                    | será aplicada, existindo alguma divergência,      |  |  |
|                                                                                    | volta ao passo do fluxo, a fim de corrigir a      |  |  |
|                                                                                    | mesma. Caso contrário, conclui a inserção e volta |  |  |
|                                                                                    | ao fluxo principal.                               |  |  |
|                                                                                    | Se o ator clicou no botão "Cancelar", aborta a    |  |  |
|                                                                                    | inserção do tema e volta ao fluxo principal.      |  |  |
| Quadro 161 – Subfluxo Inserir Tema do caso de uso Inserir Atividade de Texto Livre |                                                   |  |  |

Fonte: elaborado pela autora

### Inserir, modificar – Subfluxo Modificar Tema

| Ator                                            | Sistema                                           |
|-------------------------------------------------|---------------------------------------------------|
|                                                 | 01. Mostra os campos preenchidos anteriormente    |
|                                                 | para o tema.                                      |
| 02. Se desejar, o ator pode alterar o tema,     |                                                   |
| clicando na caixa de texto do mesmo.            |                                                   |
| 03. Se desejar, pode incluir uma imagem,        |                                                   |
| clicando no botão "Inserir Imagem".             |                                                   |
|                                                 | 04. Se o ator clicou no botão "Inserir Imagem", o |
|                                                 | sistema executa o caso de uso Selecionar          |
|                                                 | Imagem.                                           |
| 05. Se desejar, pode alterar uma imagem,        |                                                   |
| clicando no botão "Modificar" ao lado da mesma. |                                                   |
|                                                 | 06. Se o ator clicou no botão "Modificar", o      |
|                                                 | sistema executa o caso de uso Selecionar          |
|                                                 | Imagem.                                           |
| 07. Se desejar, pode excluir uma imagem         |                                                   |

| inserida, clicando no botão "Excluir" ao lado da    |                                                                                                    |
|-----------------------------------------------------|----------------------------------------------------------------------------------------------------|
| mesma.                                              |                                                                                                    |
|                                                     | 08. Se o ator clicou no botão "Excluir", o sistema executa o subfluxo Excluir Imagem.                                                                                                    |
| 09. Se desejar, o ator pode alterar a quantidade de |                                                                                                    |
| caracteres da área de resposta, clicando na caixa   |                                                                                                    |
| de texto da mesma.                                  |                                                                                                    |
| 10. O ator pode clicar no botão "OK" para           |                                                                                                    |
| concluir ou no botão "Cancelar" para sair da        |                                                                                                    |
| edição.                                             |                                                                                                    |
|                                                     | 11. Se o ator clicou no botão "OK", a regra RN03<br>será aplicada, existindo alguma divergência,<br>volta ao passo do fluxo, a fim de corrigir a<br>mesma. Caso contrário, conclui a modificação e<br>volta ao fluxo principal. |
|                                                     | Se o ator clicou no botão "Cancelar", aborta a                                                                                                    |
|                                                     | modificação do tema e volta ao fluxo principal.                                                                                                    |

Quadro 162 – Subfluxo Modificar Tema do caso de uso Inserir Atividade de Texto Livre Fonte: elaborado pela autora

### Inserir, modificar – Subfluxo Excluir Tema

| Ator                                        | Sistema                                          |
|---------------------------------------------|--------------------------------------------------|
|                                             | 01. Exibe a MSG04.                               |
| 02. Responde a pergunta feita pelo sistema. |                                                  |
|                                             | 03. Se o ator respondeu Sim, exclui o tema, caso |
|                                             | contrário, aborta a operação.                    |
|                                             | 04. Exibe a tela conforme RI03 e volta ao fluxo  |
|                                             | principal.                                       |

Quadro 163 – Subfluxo Excluir Tema do caso de uso Inserir Atividade de Texto Livre Fonte: elaborado pela autora

### Modificar – Subfluxo Excluir Imagem

| Ator                                        | Sistema                                         |
|---------------------------------------------|-------------------------------------------------|
|                                             | 01. Exibe a MSG05.                              |
| 02. Responde a pergunta feita pelo sistema. |                                                 |
|                                             | 03. Se o ator respondeu sim, exclui a imagem.   |
|                                             | Se o ator respondeu que não, o sistema aborta a |
|                                             | exclusão.                                       |
|                                             | 04. Exibe a tela conforme RI03 e volta ao fluxo |
|                                             | principal.                                      |

Quadro 164 – Subfluxo Excluir Imagem do caso de uso Inserir Atividade de Texto Livre Fonte: elaborado pela autora

### **CONSIDERAÇÕES FINAIS**

Este trabalho apresentou o estudo bibliográfico e a modelagem de dados para a criação de uma ferramenta de autoria para material educacional e objetos de aprendizagem para o ensino na área da saúde, tendo como aspecto principal a facilidade de uso.

O estudo bibliográfico realizado mostrou que a tecnologia está cada vez mais presente nos diferentes contextos educacionais. Dessa forma, surge a necessidade de interação entre alunos, professores e tecnologia, com o objetivo de melhorar o processo de ensino e aprendizagem. Os objetos de aprendizagem são uma forma robusta, prática e econômica para atender a essa nova necessidade de interação, devido ao seu potencial de reusabilidade, generalidade, adaptabilidade e escalabilidade.

O que pode ser observado, na maioria das ferramentas de autoria analisadas, foi a complexidade de utilização das mesmas. A maioria dos professores não apresenta esse conhecimento avançado e, muitas vezes, precisa de ajuda de *experts* em informática para utilizá-las. Das ferramentas analisadas, se destacaram o Ardora e o eXe-Learning. O eXe-Learning possui vários *i-Devices* de fácil utilização e que podem ser adaptados ao ensino da medicina. O Ardora permite a criação de diversas atividades com relacionamento e classificação de imagens.

Um dos aspectos importantes deste projeto é a participação dos futuros usuários, professores da área da saúde, no desenvolvimento da ferramenta, fornecendo sugestões, material didático para análise, críticas e prontificando-se para testes com a ferramenta.

Foi realizada a análise do sistema, que será bastante grande. Tem-se a certeza de que novas funcionalidades surgirão e deverão ser incorporadas neste trabalho.

Como trabalhos futuros, já percebidos como importantes, se destacam:

- Estudar os tipos de imagens que poderão ser inseridos nas atividades criadas com a ferramenta.

- Desenvolver a comunicação da ferramenta de autoria com o banco de imagens desenvolvido pelo colega Sandro Frazão Specht, de forma que o usuário possa optar em utilizar figuras salvas em seu computador ou em utilizar imagens disponíveis no banco.

- Criar um método de correção automática e encapsulamento desses resultados, para que sejam enviados ao professor.

- Encapsular as respostas das atividades, principalmente das que não podem ser corrigidas automaticamente (questões descritivas, atividade de texto livre, estudos de caso,

artigos colaborativos), de forma que as mesmas possam ser enviadas ao professor, para correção.

- Pesquisar padrões de usabilidade e acessibilidade, para verificar se a ferramenta está de acordo com os mesmos, de forma a propor melhorias que facilitarão o uso da mesma na criação de objetos de aprendizagem.

- Criar um módulo para inserir um agente, que ajuda os alunos na execução dos objetos de aprendizagem. Um agente semelhante existe na ferramenta CourseLab.

- Inserir o encapsulamento dos metadados no formato OBAA para que os mesmos possam ser armazenados em um repositório de objetos de aprendizagem e facilmente recuperados.

- Desenvolver a ferramenta de autoria proposta neste trabalho.

# **REFERÊNCIAS BIBLIOGRÁFICAS**

ADL. Advanced Distributed Learning Initiative. **Sharable Content Object Reference Model** (**SCORM**) **Version 1.2:** The SCORM Overview. Alexandria: ADLnet, 2001. Disponível em: <a href="https://www.adlnet.org/Technologies/scorm/default.aspx">www.adlnet.org/Technologies/scorm/default.aspx</a>. Acesso em: 05/09/2009.

ADL. Advanced Distributed Learning Web Site. Disponível em: <www.adlnet.org>. Acesso em: 03/09/2009.

BEHAR, Patricia Alejandra; GASPAR, Maria Ivone. **Uma perspectiva curricular com base em objetos de aprendizagem.** Disponível em: <e-spacio.uned.es/fez/eserv.php?pid=bibliuned:19205&dsID=n03behar07.pdf>. Acesso em 23/06/2009.

BLAHA, Michael; RUMBAUGH, James. **Modelagem e projetos baseados em objetos com UML 2.** Rio de Janeiro: Campus, 2006.

BOOCH, Grady; RUMBAUGH, James; JACOBSON, Ivar. UML: guia do usuário. Rio de Janeiro: Campus, 2000.

BRASIL. Conselho Nacional de Educação. Resolução CNE/CES Nº 4, de 7 de novembro de 2001. Disponível em: cportal.mec.gov.br/cne/arquivos/pdf/CES04.pdf>. Acesso em 12/08/2009.

CAREO. **Campus Alberta Repository of Educational Objects**. Disponível em: < www.ucalgary.ca/commons/careo/>. Acesso em 05/10/2009.

CESTA. **Coletânea de Entidades de Suporte ao uso de Tecnologia na Aprendizagem.** Disponível em: <www.cinted.ufrgs.br/CESTA/cestadescr.html>. Acesso em 05/10/2009.

DCMI. **Dublin Core Metadata Initiative.** Disponível em: <www.dublincore.org>. Acesso em: 16/11/2009.

De-MARCHI, Ana Carolina Bertoletti; COSTA, Antônio Carlos da Rocha. **Uma proposta de padrão de metadados para objetos de aprendizagem de museus de ciências e tecnologia.** In: RENOTE – Revista Novas Tecnologias na Educação. Porto Alegre: Centro Interdisciplinar de Novas Tecnologias na Educação (CINTED - UFRGS), v. 1, n. 1, 2003. Disponível em: <www.cinted.ufrgs.br/renote/mar2004/artigos/02-umapropostadepadrao.pdf>. Acesso em 24/10/2009.

DENNIS, Alan; WIXOM, Barbara Haley. **Análise e projeto de sistemas.** Rio de Janeiro: LTC, 2005.

DUTRA, R. L. de S.; TAROUCO, L. M. R.; KONRATH, M. L. P. **IMS Learning Design,** evoluindo de Objetos de Aprendizagem para Atividades de Aprendizagem. In: RENOTE – Revista Novas Tecnologias na Educação. Porto Alegre: Centro Interdisciplinar de Novas Tecnologias na Educação (CINTED - UFRGS), v. 3, n. 1, 2005. Disponível em: < www.cinted.ufrgs.br/renote/maio2005/artigos/a69\_learningdesign.pdf >. Acesso em 21/09/09

DUTRA, Renato L. de Souza; TAROUCO, Liane M. Rockenbach. **Objetos de Aprendizagem:** Uma comparação entre SCORM e IMS Learning Design. Novas Tecnologias na Educação, v. 4, n.1, jul. 2006, UFRGS. Disponível em: <a></a></a></a></a></br><www.cinted.ufrgs.br/renote/jul2006/artigosrenote/a1\_20138.pdf>. Acesso em: 30/10/2009.</a>

EML. **Reference Manual for Edubox-EML/XML binding 1.0/1.0 (Beta version)**. Disponível em <learningnetworks.org/downloads/edubox1.0.html>. Acesso em 09/11/2009.

FALKEMBACH, Gilse Antoninha Morgental; GELLER, Marlise; SILVEIRA, Sidnei Renato. **Desenvolvimento de Jogos Educativos Digitais utilizando a Ferramenta de Autoria Multimídia:** um estudo de caso com o ToolBook Instructor. CINTED – UFRGS, 2006. Disponível em: <a href="https://www.cinted.ufrgs.br/renote/jul2006/artigosrenote/a12\_21147.pdf">www.cinted.ufrgs.br/renote/jul2006/artigosrenote/a12\_21147.pdf</a>>. Acesso em: 22/06/2009.

GAMA, Carmem Lúcia Graboski da. **Método de construção de objetos de aprendizagem com aplicação em métodos numéricos.** Tese de Doutorado – Métodos Numéricos em Engenharia, Universidade Federal do Paraná, Curitiba, PR, 2007.

GUEDES, Gilleanes T. A. **UML:** uma abordagem prática. 3. ed. São Paulo: Novatec Editora, 2008.

HODGINS, H. W. **The Future of Learning Objects.** In: CONFERENCE ON E-TECHNOLOGIES IN ENGINEERING EDUCATION, agosto. 2002, Davos, Switzerland. Anais Eletrônicos. Davos, 2002.

IDC. The Learning Content Management System: A New eLearning Market Segment Emerges. IDC White Paper, maio de 2001. Disponível em: <a href="https://www.whitepapers.zdnet.co.uk/0,1000000651,260028823p,00.htm">https://www.whitepapers.zdnet.co.uk/0,1000000651,260028823p,00.htm</a>). Acesso em: 22/10/2009.

IEEE. Institute of Electrical and Eletronics Engineers. Disponível em <www.ieee.org>. Acesso em 02/11/2009.

IEEE, Learning Technology Standards Committee (IEEE/LTSC). **Draft Standard for Learning Technology – Learning Object Metadata – ISO/IEC 11404.** 2002. Disponível em <ltsc.ieee.org/wg12/files/LOM\_1484\_12\_1\_v1\_Final\_Draft.pdf>. Acesso em: 05/09/2009.

IMS. **IMS Global Learning Consortium, Inc.** Disponível em: <www.imsproject.org/metadata>. Acesso em: 05/09/2009.

KRATZ, Ricardo de Andrade; PINTO, Sérgio Crespo C. S.; SCOPEL, Marcelo; BARBOSA, Jorge. **Fábrica de adequação de objetos de aprendizagem.** In: Revista Brasileira de Informática na Educação, v. 15, n. 3, 2007. Programa Interdisciplinar em Computação Aplicada – PIPCA. São Leopoldo: UNISINOS.

KOPER, R.. **Educational Modelling Language:** adding instructional design to existing specifications. 2002, Open University of the Netherlands. Disponível em: <web.uni-frankfurt.de/dz/neue\_medien/standardisierung/koper\_text.pdf>. Acesso em: 07/11/2009.

KOPER, R., OLIVIER, B. (2004). **Representing the Learning Design of Units of Learning. Educational Technology & Society**. 2004. In: Educational Technology & Society, v.7, n.3, p. 97-111. Disponível em: <www.informatik.uni-trier.de/~ley/db/journals/ets/ets7.html>. Acesso em: 09/11/2009. LABVIRT. Laboratório Didático Virtual. Disponível em: <www.labvirt.fe.usp.br>. Acesso em 05/10/2009.

LTSC. Learning Technology Standars Committee. Disponível em <ltsc.ieee.org>. Acesso em 03/09/2009.

MAIA, Carmem. Ferramentas aliadas. **Revista Aprender**. Edição Setembro/Outubro 2002. Disponível em: <www.universia.com.br/materia/materia.jsp?id=970>. Acesso em: 24/08/2009.

MEC. **Portal do Professor.** Disponível em: cportaldoprofessor.mec.gov.br/index.html>. Acesso em 05/10/2009.

MEDEIROS, Ernani Sales de. **Desenvolvendo Software com UML 2.0:** definitivo. São Paulo: Pearson Makron Books, 2004.

MENDES, R. M.; SOUZA, V. I.; CAREGNATO, S. E. A propriedade intelectual na elaboração de objetos de aprendizagem. Disponível em: <dici.ibict.br/archive/00000578/01/propriedade\_intelectual.pdf>. Acesso em 19/09/2009.

MERLOT. Multimedia Educational Resource for Learning and Online Teaching. Disponível em: <www.merlot.org/merlot/index.htm>. Acesso em 05/10/2009.

MINISTÉRIO DA SAÚDE. **Universidade Aberta do Sistema Único de Saúde (UNA-SUS).** 2008. Disponível em: cportal.saude.gov.br/portal/saude/profissional/visualizar\_texto.cfm?idtxt=29886>. Acessoem: 04/09/2009.

MUZIO, J.; HEINS, T.; MUNDELL, R. **Experiences with Reusable eLearning Objects:** From Theory to Practice. Victoria, Canadá. 2001. Disponível em < www.udutu.com/pdfs/eLearning-objects.pdf>. Acesso em 24/08/2009.

NEUTZLING, Agnes Ludwig; CATALAN, Vanessa Menezes; MARTINATO, Luísa Helena Machado; SILVEIRA, Denise Tolfo. **Saúde da mulher:** objetos de aprendizagem na consulta de enfermagem. 2008. Disponível em: <www.sbis.org.br/cbis11/arquivos/652.pdf>. Acesso em 27/10/2009.

OLIVEIRA, V. A. **Universidade Aberta do Sistema Único de Saúde (UNA-SUS).** Ministério da Saúde. Disponível em: <portal.saude.gov.br/portal/saude/visualizar\_texto.cfm?idtxt=29886>. Acesso em: 15/11/2009.

PIMENTA, P.; BAPTISTA, A. A. **Das plataformas de E-Learning aos objetos de aprendizagem.** TecMinho, 2004. Disponível em: <

repositorium.sdum.uminho.pt/bitstream/1822/8723/3/dos%20lms%20aos%20objectos.pdf>. Acesso em: 24/08/2009.

POLSANI, P. **Use and Abuse of Reusable Learning Objects.** In: Journal of Digital Information, v. 3, n. 4. Canadá, 2003. Disponível em:

 $<\!\!www.info2.uqam.ca/\-nkambou/DIC9340/seances/seance10et12/Standards\%20et\%20LO/http___jodi.ecs.soton.ac.pdf>. Acesso em 21/09/2009.$ 

PRATA, Carmem Lúcia; NASCIMENTO, Anna Christina Aun de Azevedo. **Objetos de aprendizagem:** uma proposta de recurso pedagógico. Brasília: MEC, SEED, 2007. 154p.

RIVED. **Rede Internacional Virtual de Educação.** Disponível em: <a href="https://www.rived.mec.gov.br/site\_objeto\_lis.php">www.rived.mec.gov.br/site\_objeto\_lis.php</a>>. Acesso em: 05/10/2009.

ROCHA, A. R. C.; MALDONADO, J. C.; WEBER, K. C. **Qualidade de Software:** teoria e prática. São Paulo: Ed. Prentice Hall, 2001.

ROHDE, Gustavo de Oliveira. **Proposta de referências com enfoque pragmático para o desenvolvimento de conteúdo instrucional no padrão SCORM.** 2004. 93 f. Tese de Mestrado – Curso de Pós-Graduação em Engenharia de Produção, Universidade Federal de Santa Catarina, UFSC, Florianópolis, 2004. Disponível em: <sitedec.webensino.com.br/pdf/dissertacao\_scorm.pdf>. Acesso em: 26/10/2009.

ROSSETTO, Diones F.; MORAES, Márcia C. **Objetos de Aprendizagem**. Artigo. Porto Alegre: PUCRS, 2007.

SCHÜLNZEN, E. T. M. **Mudanças nas práticas pedagógicas do professor:** criando um ambiente construcionista contextualizado e significativo para crianças com necessidades especiais físicas. (Tese de doutorado) – PUC/SP. São Paulo, 2000.

SILVA, Maria da Graça Moreira da. **Novas Aprendizagens.** In: Congresso Internacional de Educação à Distância, São Paulo, 2004. Disponível em: <a href="https://www.abed.org.br/congresso2004/por/htm/146-TC-D2.htm">www.abed.org.br/congresso2004/por/htm/146-TC-D2.htm</a>. Acesso em 26/10/2009.

SINGH, H. Introduction to Learning Objects. 2001. Disponível em: <a href="https://www.elearningforum.com/meetings/2001/july/Singh.pdf">www.elearningforum.com/meetings/2001/july/Singh.pdf</a>>. Acesso em 19/10/2009.

SOSTERIC, N.; HESEMEIER, S. When is a Learning Object not na Object: a first step towards a theory of learning objects. In: International Review of Research in Open and Distance Learnig, v. 3, n. 2, 2002. Disponível em: <a href="https://www.irrodl.org/index.php/irrodl/article/view/106/557">www.irrodl.org/index.php/irrodl/article/view/106/557</a>>. Acesso em: 19/09/2009.

TAROUCO, L. M. R.; FABRE, M. C. J. M.; TAMUSIUNAS, F. R. **Reusabilidade de objetos educacionais.** In: RENOTE – Revista Novas Tecnologias na Educação. Porto Alegre: Centro Interdisciplinar de Novas Tecnologias na Educação (CINTED - UFRGS), v. 1, n. 1, 2003. Disponível em:

<www.cinted.ufrgs.br/renote/fev2003/artigos/marie\_reusabilidade.pdf>. Acesso em: 23/09/2009.

THE MASIE CENTER'S E-LEARNING CONSORTIUM. **Making Sense of Learning Specifications & Standards:** A Decision Maker's Guide to their Adoption. 2. ed. Saratoga Springs, Nova Iorque (EUA): The Masie Center, 2003. Disponível em: <pps.teithe.gr/Learning\_Standards.pdf>. Acesso em 26/10/2009.

TORRÃO, Sofia. **Produção de Objectos de Aprendizagem para e-Learning.** 2007. Universidade do Porto, FEUP, uTICM, Tecnologia Educativa. Disponível em: <e-repository.tecminho.uminho.pt/bitstream/10188/67/1/Produ%C3%A7%C3%A3o+de+Objecto s+de+Aprendizagem+para+eLearning.pdf>. Acesso em: 15/10/2009.

UFRGS. **Parasitologia Dinâmica.** Porto Alegre: UFRGS, 2009. Disponível em: <www.ufrgs.br/parasito/dinamica/index.html>. Acesso em 15/11/2009.

VALENTE, J. A. **A espiral da aprendizagem e as tecnologias da informação e comunicação:** repensando conceitos. In: JOLY, M. C. R. A. A Tecnologia no Ensino: Implicações para a aprendizagem. São Paulo: Casa do Psicólogo, 2002. Cap.1, p.15-37.

VASSEUR, Juliana Costa. **Desenvolvimento de Objetos de Aprendizagem para a Área de Parasitologia.** 2009. 77 f. Trabalho de Conclusão de Curso (Monografia) – Curso de Sistemas de Informação, Centro Universitário Feevale, RS, 2009.

VICARI, R. et al. **Padrão para Metadados de Objetos de Aprendizagem Multiplataforma.** Porto Alegre: UFRGS, 2009.

W3C. Authoring Tool Accessibility Guidelines 2.0 – Working Draft. Disponível em: <www.w3.org/TR/ATAG20>. Acesso em: 10/11/2009.

WEBOPEDIA. **Dicionário on-line e motor de busca.** Disponível em: <a href="https://www.webopedia.com/TERM/A/authoring\_tool.html">www.webopedia.com/TERM/A/authoring\_tool.html</a>>. Acesso em: 10/11/2009.

WILEY, D. **Connecting learning objects to instructional design theory:** a definition, a metaphor, and taxonomy. 2001. Disponível em: <a href="https://www.reusability.org/read/chapters/wiley.doc">www.reusability.org/read/chapters/wiley.doc</a>. Acesso em: 07/08/2009.

# APÊNDICES

### **APÊNDICE A – Questionário**

Estamos trabalhando na construção de uma ferramenta de autoria para desenvolvimento de material didático para a área da saúde. A idéia é desenvolver uma ferramenta que possa ser usada pelos professores para que estes possam, de maneira simples, usando tecnologia, disponibilizar conteúdos diferenciados para seus alunos.

Para tanto, torna-se imprescindível conhecermos os futuros usuários dessa ferramenta, na tentativa de torná-la simples e prática, para que possa auxiliar aos professores.

Por favor, poderias responder a este questionário e enviá-lo para o email anienow@gmail.com. Colocamo-nos a disposição por email ou telefone (54) 9603 2263 para dirimir quaisquer dúvidas ou receber sugestões para melhor atendê-los.

| DADOS DE                                                                                            | IDE   | NTIFICAÇÃO (opciona        | al)   |                                                     |
|----------------------------------------------------------------------------------------------------|-------|----------------------------|-------|-----------------------------------------------------|
| Nome                                                                                                |       |                            |       | Idade                                               |
| Fone                                                                                                |       |                            |       | Email                                               |
| INFORMAC                                                                                            | ĊÕE   | S PROFISSIONAIS            |       |                                                     |
| Universidade                                                                                        |       |                            |       |                                                     |
|                                                                                                    |       |                            |       |                                                     |
| Disciplinas o                                                                                       | ue    |                            |       |                                                     |
| Leciona                                                                                             | -     |                            |       |                                                     |
|                                                                                                    |       |                            |       |                                                     |
| Universidade                                                                                        |       |                            |       |                                                     |
|                                                                                                    |       |                            |       |                                                     |
| Disciplinas o                                                                                       | ue    |                            |       |                                                     |
| Leciona                                                                                             | -     |                            |       |                                                     |
|                                                                                                    |       |                            |       |                                                     |
| Média alur                                                                                          | los   | ( ) 10 a 20 ( ) 21 a       | a 30  | ) () 31 a 40 () 41 a 50 () mais de 50               |
| por turma                                                                                           |       |                            |       |                                                     |
| CONHECIM                                                                                            | IEN   | TOS EM INFORMÁTI           | CA    |                                                     |
| Tens conhecin                                                                                       | men   | tos em informática?        | (     | ) Sim ( ) Não                                       |
| Tens computa                                                                                        | ador  | em casa?                   | (     | ) Sim ( ) Não                                       |
| Recursos usad                                                                                       | dos   | para preparar suas aulas   | (     | ) Editor de Texto                                   |
|                                                                                                    |       |                            | (     | ) Planilha de Cálculo                               |
|                                                                                                    |       |                            | (     | ) Power Point                                       |
|                                                                                                    |       |                            | (     | ) Internet                                          |
|                                                                                                    |       |                            | (     | )                                                   |
|                                                                                                    |       |                            | (     | )                                                   |
| Usa recursos                                                                                        | de    | informática em sala de     | (     | ) Sim ( ) Não                                       |
| aula                                                                                                |       |                            |       |                                                     |
| Se SIM, quais                                                                                       | s rec | ursos                      | (     | ) Computadores                                      |
| _                                                                                                   |       |                            | (     | ) Projetor                                          |
|                                                                                                    |       |                            | (     | ) TV                                                |
|                                                                                                    |       |                            | (     | )                                                   |
|                                                                                                    |       |                            | (     | )                                                   |
| Você conhece                                                                                        | e ob  | etos de aprendizagem?      | (     | ) Sim ( ) Não                                       |
| Um objeto de aprendizagem é qualquer entidade, digital ou não, que pode ser utilizada e reutilizada |       |                            |       |                                                     |
| durante o pr                                                                                        | oces  | sso de aprendizagem, qu    | ie u  | utilize tecnologia. Tais objetos podem ter conteúdo |
| hipermídia, co                                                                                      | onte  | údo instrucional, outros o | bjete | tos de aprendizagem e software de apoio.            |

| Ferramenta de autoria ou de conteúdo é um<br>objetos de aprendizagem, para auxiliar no a | recurso para desenvolvimento de material pedagógico ou prendizado através do computador. |
|------------------------------------------------------------------------------------------|------------------------------------------------------------------------------------------|
| Você utiliza objetos de aprendizagem nas aulas?                                          | () Sim () Não () Desconheço                                                              |
| Se SIM, dê exemplos de uso                                                               |                                                                                          |
|                                                                                          |                                                                                          |
| Você conhece alguma ferramenta de autoria?                                               | () Sim () Não                                                                            |
| Se SIM, quais?                                                                           |                                                                                          |
|                                                                                          |                                                                                          |
| Se SIM, costuma usar ferramentas de                                                      | ( ) Sim ( ) Não                                                                          |
| objetos de aprendizagem?                                                                 |                                                                                          |
| Enumere em ordem de importância quais                                                    | ( ) Facilidade de uso                                                                    |
| as utilidades que você espera encontrar                                                  | () Número de imagens disponíveis                                                         |
| em uma ferramenta de autoria.                                                            | () Compatível com outros softwares                                                       |
|                                                                                          | ( ) Variedade de objetos de aprendizagem que podem                                       |
|                                                                                          | ser desenvolvidos com a ferramenta                                                       |
|                                                                                          | () Possibilidade de correção automática                                                  |
|                                                                                          | () Possibilidade de uso dentro de um ambiente virtual                                    |
|                                                                                          | de aprendizagem (Moodle)                                                                 |
| Qual tina da abiata da annondizagam yagâ                                                 |                                                                                          |
| Qual tipo de objeto de aprendizageni voce                                                | ( ) Questionatios                                                                        |
| uma ferramenta de autoria?                                                               | ( ) I gra dos erros                                                                      |
|                                                                                          | ( ) Relacione colunas                                                                    |
|                                                                                          | () Mapas conceituais                                                                     |
|                                                                                          | () Identificação de regiões em imagens                                                   |
|                                                                                          | ( )                                                                                      |
| Você tem interesse de uso da ferramenta                                                  | () Sim () Não                                                                            |
| de autoria a ser desenvolvida?                                                           |                                                                                          |

г

Agradecemos o auxílio e teremos o maior prazer em disponibilizar a ferramenta, assim que ela estiver desenvolvida.

Angélica Luísa Nienow Centro Universitário Feevale

-

### **APÊNDICE B – Análise das respostas do questionário**

Foram entrevistados 11 professores de 23 disciplinas distintas da área da saúde da Universidade Feevale e 38 professores de 124 disciplinas da UFCSPA. Os resultados obtidos são apresentados nas tabelas e gráficos a seguir.

| Tabela Anexo 1 – Conhecir      | mento em informática Tabela A |        |                           | 2 – Computador em casa |        |  |  |
|--------------------------------|-------------------------------|--------|---------------------------|------------------------|--------|--|--|
| Conhecimento em<br>Informática | Feevale                       | UFCSPA | Tem computador<br>em casa | Feevale                | UFCSPA |  |  |
| Sim                            | 11                            | 37     | Sim                       | 11                     | 38     |  |  |
| Não                            |                               | 1      | Não                       |                        |        |  |  |
| Fonte: elaborada pela autora   |                               | •      | Fonte: elaborada pela au  | itora                  | •      |  |  |

Como pode ser percebido nas tabelas anteriores, a informática está presente na vida de praticamente todos os professores, uma vez que todos responderam ter pelo menos um computador em casa. Quanto ao conhecimento de informática, apenas um professor respondeu não ter nenhum conhecimento.

Percebe-se também que, de alguma forma, todos os entrevistados utilizam um ou mais recursos em sala de aula, como pode ser visto no gráfico da Figura Anexo 1. Os recursos mais utilizados são computadores e projetores, significando que os professores se utilizam da informática para preparar suas aulas.

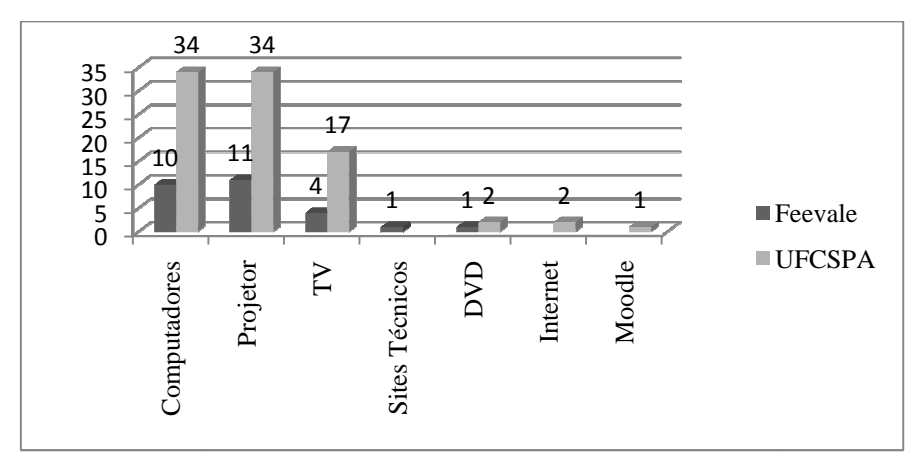

Figura Anexo 1 – Recursos em sala de aula Fonte: elaborada pela autora

Em termos de recursos, os mais utilizados são a internet e o Power Point, seguidos de editores de textos. Pode-se perceber também o uso de vários softwares específicos de cada

disciplina, o que pode significar que os professores tem buscado materiais alternativos para suas aulas. Os recursos utilizados na preparação das aulas podem ser vistos no gráfico da Figura Anexo 2.

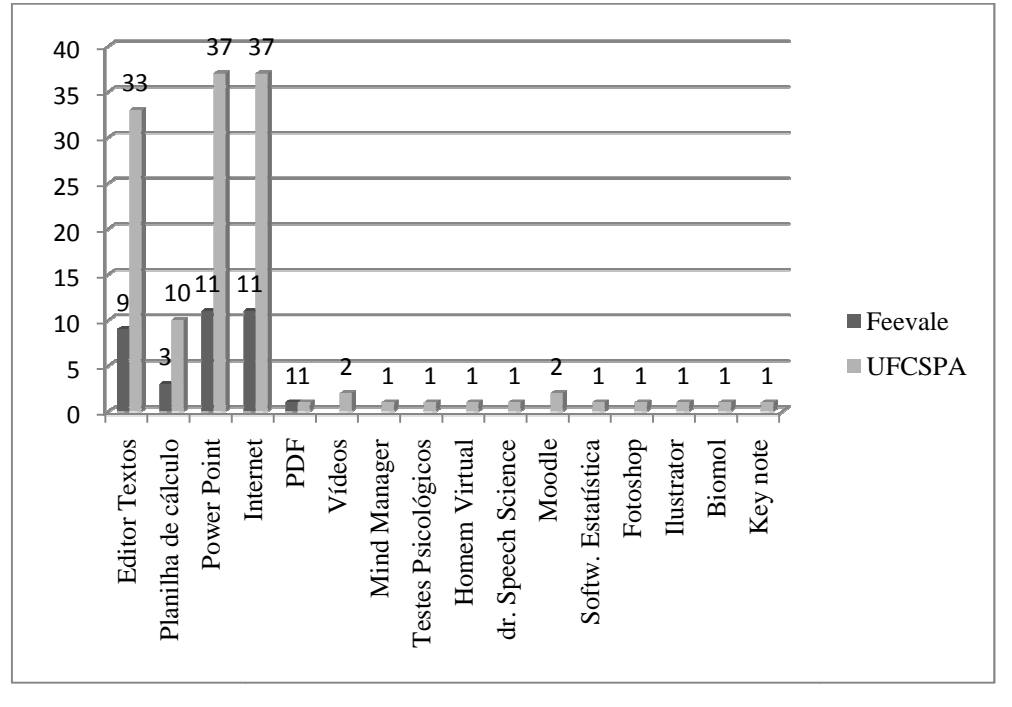

Figura Anexo 2 – Recursos utilizados na preparação das aulas Fonte: elaborada pela autora

Em se tratando do conhecimento sobre objetos de aprendizagem, na Feevale a maioria respondeu não conhecer. Em um primeiro momento, chama a atenção o fato de que na UFCSPA grande parte dos professores os conhece e os utiliza. Conversando com a coordenadora de informática desta instituição, descobrimos que neste semestre foram realizadas oficinas com os professores explicando o assunto, demonstrando o uso e onde buscá-los. Os resultados obtidos em relação ao conhecimento e utilização de objetos de aprendizagem são apresentados nas tabelas a seguir.

| Tabela Anexo 3 | - Conhece OA |
|----------------|--------------|
|----------------|--------------|

| Conhece objetos de<br>aprendizagem | Feevale | UFCSPA |
|------------------------------------|---------|--------|
| Sim                                | 4       | 27     |
| Não                                | 7       | 11     |
| Fonte: elaborada pela autora       | I       |        |

#### Tabela Anexo 4 – Utiliza OA

| Utiliza objetos de<br>aprendizagem | Feevale | UFCSPA |
|------------------------------------|---------|--------|
| Sim                                | 4       | 26     |
| Não                                | 5       | 7      |
| Desconhece                         | 2       | 5      |

Fonte: elaborada pela autora

Os objetos de aprendizagem mais utilizados pelos professores que os conhecem são os vídeos. Isso pode ser facilmente entendido, uma vez que na área da saúde imagens e vídeos são fundamentais para o aprendizado. Percebe-se mais uma vez a diversidade de objetos de aprendizagem utilizados, o que pode significar que cada professor da UFCSPA, após as oficinas, passou a buscar este tipo de material para as suas aulas. Os objetos de aprendizagem utilizados pelos 30 professores que responderam "sim" à pergunta da Tabela Anexo 4 são apresentados na tabela a seguir.

| Objetos de aprendizagem             | Feevale | UFCSPA |
|-------------------------------------|---------|--------|
| OA's projeto CESTA da UFRGS         | 1       | 1      |
| Leis                                | 1       |        |
| Livros                              | 1       |        |
| Figuras e protocolos                | 1       |        |
| Jogo da memória                     | 1       |        |
| Escolha de alimentos                | 1       |        |
| Hot Potatoes                        |         | 1      |
| Material didático                   |         | 1      |
| Vídeos                              |         | 11     |
| Reportagens                         |         | 1      |
| Software diagnóstico de síndromes   |         | 1      |
| Simulação potencial de ação         |         | 1      |
| Simulação de função hemodinâmica    |         | 1      |
| Simulação de transmissão sináptica  |         | 1      |
| Flash                               |         | 1      |
| Power Point                         |         | 1      |
| Questionários                       |         | 1      |
| Ilustração de imagens               |         | 2      |
| Casos clínicos                      |         | 2      |
| Homem virtual                       |         | 1      |
| Dr. Speech Science                  |         | 1      |
| Tutoriais                           |         | 1      |
| Portais/sites                       |         | 2      |
| Moodle                              |         | 7      |
| Planilha de cálculo                 |         | 1      |
| Software de bioquímica              |         | 1      |
| Animações de processos biológicos   |         | 1      |
| Programa de lógica para aprendizado |         | 1      |

Tabela Anexo 5 – Objetos de aprendizagem utilizados

Fonte: elaborada pela autora

Quanto a ferramentas de autoria, a grande maioria dos professores respondeu desconhecer. Este fato nos incentiva a criação e uso de uma ferramenta de autoria de fácil utilização e que possa ser disponibilizada a professores da área da saúde. Da Feevale, os dois que conhecem, utilizam as ferramentas, porém, da UFCSPA, mesmo 12 conhecendo, só 7 responderam utilizá-las. Os resultados obtidos em relação ao conhecimento e utilização de ferramentas de autoria são apresentados nas tabelas a seguir.

| Tabela Anexo 6 – Conhece H       | hece Ferramenta de Autoria Tabela Ane |        |                                  | – Ferramenta de Autoria |        |  |  |
|----------------------------------|---------------------------------------|--------|----------------------------------|-------------------------|--------|--|--|
| Conhece Ferramenta de<br>Autoria | Feevale                               | UFCSPA | Utiliza Ferramenta<br>de Autoria | Feevale                 | UFCSPA |  |  |
| Sim                              | 2                                     | 12     | Sim                              | 2                       | 7      |  |  |
| Não                              | 9                                     | 26     | Não                              | 9                       | 31     |  |  |
| Fonte: elaborada pela autora     |                                       |        | Fonte: elaborada pela a          | itora                   | 1      |  |  |

O Hot Potatoes é a ferramenta de autoria mais utilizada. Isso se justifica, mais uma vez, pela oficina desta ferramenta ministrada aos professores. As ferramentas de autoria utilizadas pelos 9 professores que responderam "sim" à pergunta da Tabela Anexo 7 -Ferramenta de Autoria são apresentadas na tabela abaixo.

| Ferramenta de Autoria         | Feevale | UFCSPA |
|-------------------------------|---------|--------|
| DietWin                       | 1       |        |
| UFRGS                         | 1       |        |
| Flash                         |         | 1      |
| Media player                  |         | 1      |
| E-prime                       |         | 1      |
| Hot Potatoes                  |         | 6      |
| Cariótipo online              |         | 1      |
| AMDV Ana Ponzio               |         | 1      |
| Wiki                          |         | 2      |
| eXe Learning                  |         | 1      |
| Homem Virtual                 |         | 1      |
| Dr. Speech                    |         | 1      |
| Cmap Tools                    |         | 1      |
| Egentar alaborada nala autora | •       | •      |

Tabela Anexo 8 – Ferramentas de Autoria utilizadas pelos entrevistados

Fonte: elaborada pela autora

Na questão sobre qual o objeto de aprendizagem gostariam de poder desenvolver com a utilização de uma ferramenta de autoria, foram obtidos os resultados apresentados no gráfico da Figura Anexo 3 – Tipo de objeto de aprendizagem. Destaca-se, nesta questão, o uso de mapas conceituais e questionários, seguidas de questões de relacionar colunas e trabalho com imagens. Esta questão nos leva a acreditar nestas opções para ser inseridas na ferramenta de autoria proposta neste trabalho.

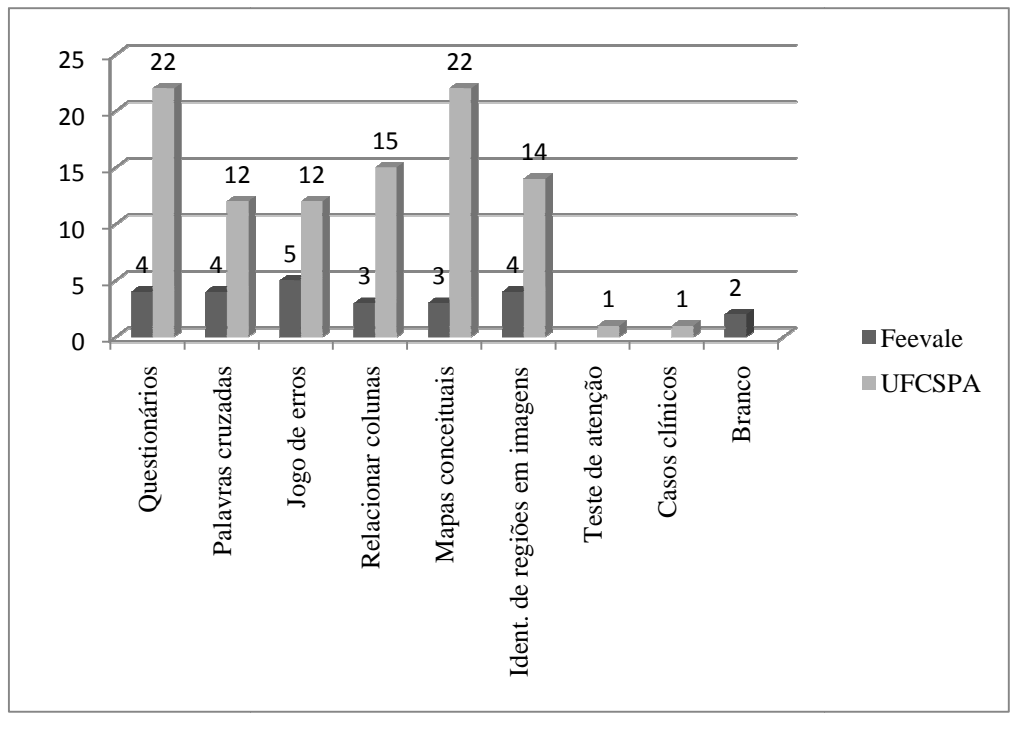

Figura Anexo 3 – Tipo de objeto de aprendizagem Fonte: elaborada pela autora

Por último, quando questionados sobre as características que gostariam de encontrar em uma ferramenta de autoria, foram obtidos os resultados das tabelas abaixo. É possível observar que os professores valorizam muito a facilidade de uso, bem como a variedade de opções. O professor não quer mais usar somente textos, mas busca a interação com os alunos no material disponibilizados a estes. Os professores da UFCSPA, por usarem o Moodle como ambiente de EAD, esperam que os objetos de aprendizagem desenvolvidos, possam ser utilizados neste ambiente. Chamou a atenção também o número de professores que deixou em branco esta questão, e associamos este fato ao desconhecimento sobre as ferramentas de autoria.

| FEEVALE                                                                                                    | <b>1</b> ° | <b>2</b> °       | <b>3</b> °  | <b>4</b> °       | <b>5</b> °       | <b>6</b> °  | Vazio |
|----------------------------------------------------------------------------------------------------|------------|------------------|-------------|------------------|------------------|-------------|-------|
| Facilidade de uso                                                                                                    | 6          | 1                | 1           |                  |                  |             | 3     |
| Número de imagens disponíveis                                                                                                    |            |                  | 5           | 2                | 1                |             | 3     |
| Compatível com outros softwares                                                                                                    |            | 1                |             | 2                | 2                | 2           | 4     |
| Variedade de objetos de aprendizagem                                                                                                    | 2          | 4                | 1           | 1                |                  |             | 3     |
| Possibilidade de correção automática                                                                                                    |            | 1                |             | 3                | 3                | 1           | 3     |
| Possibilidade de uso dentro de um AVA                                                                                                    |            | 1                | 1           |                  | 1                | 4           | 4     |
| Número de imagens disponíveis         Compatível com outros softwares         Variedade de objetos de aprendizagem         Possibilidade de correção automática         Possibilidade de uso dentro de um AVA | 2          | 1<br>4<br>1<br>1 | 5<br>1<br>1 | 2<br>2<br>1<br>3 | 1<br>2<br>3<br>1 | 2<br>1<br>4 |       |

Tabela Anexo 9 – Características ferramenta Feevale

Fonte: elaborada pela autora

| UFCSPA                                | <b>1</b> ° | <b>2</b> ° | <b>3</b> ° | <b>4</b> ° | 5° | <b>6</b> ° | Vazio |
|---------------------------------------|------------|------------|------------|------------|----|------------|-------|
| Facilidade de uso                     | 18         | 4          | 3          |            |    |            | 13    |
| Número de imagens disponíveis         | 1          |            | 3          | 11         | 5  | 3          | 15    |
| Compatível com outros softwares       | 3          | 5          | 5          | 2          | 5  | 4          | 14    |
| Variedade de objetos de aprendizagem  |            | 7          | 7          | 5          | 4  | 2          | 13    |
| Possibilidade de correção automática  |            | 3          | 4          | 3          | 4  | 9          | 15    |
| Possibilidade de uso dentro de um AVA | 3          | 6          | 2          | 4          | 5  | 3          | 15    |
| Fonte: elaborada pela autora          | •          | •          | •          | •          | •  | •          |       |

Tabela Anexo 10 – Características ferramenta UFCSPA

Por último, os professores foram questionados sobre o interesse em utilizar e testar a ferramenta quando esta for desenvolvida. Todos os entrevistados da Feevale responderam sim e, na UFCSPA, 34 responderam sim e quatro não, conforme pode ser visto na tabela a seguir. Percebe-se, com isso, o interesse dos professores em conhecer e trabalhar com ferramentas que possam auxiliá-los na tarefa de preparação dom conteúdo pedagógico e de suas aulas.

| Interesse em utilizar e testar a ferramenta | Feevale | UFCSPA |
|---------------------------------------------|---------|--------|
| Sim                                         | 11      | 34     |
| Não                                         | 0       | 4      |

Fonte: elaborada pela autora